Учреждение образования «БЕЛОРУССКИЙ ГОСУДАРСТВЕННЫЙ ТЕХНОЛОГИЧЕСКИЙ УНИВЕРСИТЕТ»

Δ. М. Романенко, И. А. Миронов

## АДМИНИСТРИРОВАНИЕ ИНФОРМАЦИОННЫХ СИСТЕМ И ВЕБ-ПОРТАЛОВ

Лабораторный практикум для студентов специальности 1-40 05 01-03 «Информационные системы и технологии (издательско-полиграфический комплекс)»

Минск 2018

Рассмотрен и рекомендован к изданию редакционноиздательским советом Белорусского государственного технологического университета.

Рецензенты:

кандидат технических наук, доцент, заведующая кафедрой программного обеспечения информационных технологий Белорусского государственного университета информатики и радиоэлектроники *H. B. Лапицкая*; кандидат технических наук, доцент, заведующий кафедрой информационных систем и технологий Белорусского государственного технологического университета *B. B. Смелов* 

#### Романенко, Д. М.

Р69 Администрирование информационных систем и веб-порталов : лаб. практикум для студентов специальности 1-40 05 01-03 «Информационные системы и технологии (издательско-полиграфический комплекс)» / Д. М. Романенко, И. А. Миронов. – Минск : БГТУ, 2018. – 190 с.

В лабораторном практикуме изложены теоретические основы изучаемой предметной области, связанной с построением и администрированием информационных систем на основе операционных систем Windows Server. Описаны практические примеры работы с сетевой (статической и динамической), а также символьной (DNS, NetBios) адресацией, приведены методы планирования и управления Active Directory, удаленного администрирования, построения надежных и безопасных информационных систем. Рассмотрены вопросы организации и администрирования наиболее популярных веб-серверов.

УДК 004.7(076.5) ББК 32.97я73

© УО «Белорусский государственный технологический университет», 2018
 © Романенко Д. М., Миронов И. А., 2018

## ПРЕДИСЛОВИЕ

Дисциплина «Администрирование информационных систем и веб-порталов» представляет собой продолжение изучения сетевой тематики и дает теоретические и практические знания по организации и управлению распределенными информационными системами на основе операционной системы (OC) Windows Server.

В данном лабораторном практикуме представлены основные технологии, применяемые для организации и администрирования компьютерной сети с помощью специализированного сетевого оборудования.

Рассмотрены методы настройки различных видов адресации (сетевой, символьной), построения и администрирования распределенных информационных систем, обеспечения надежности и безопасности их функционирования. При этом предполагается, что читатель знаком с основами организации и использования компьютерных сетей.

Основная задача лабораторного практикума – дать студентам общие систематизированные знания о методах организации и администрирования информационных систем.

В результате изучения дисциплины и выполнения заданий на лабораторных занятиях студент должен освоить:

 правила и методы настройки статической и динамической адресации в информационных системах;

- способы разделения ресурсов в информационных системах;

 правила и методы настройки символьной DNS-адресации в информационных системах;

– способы организации и удаленного администрирования доменной системы на базе Active Directory;

 методы обеспечения надежности доменной системы на базе Active Directory (репликация);

– способы обеспечения безопасности доменной системы на базе Active Directory (шифрование сетевого трафика).

Студент должен научиться применять рассматриваемые методы администрирования на практике.

## Раздел 1

## ТЕХНОЛОГИИ, ПРИМЕНЯЕМЫЕ ПРИ ПОСТРОЕНИИ СЕТЕЙ НА ОСНОВЕ КОММУТАТОРОВ

По мере развития сетевых технологий современные коммутаторы становятся все более сложными устройствами. Для успешного построения и обслуживания сетей ключевым моментом является понимание фундаментальных основ наиболее распространенных сетевых технологий, таких как коммутация второго уровня, третьего уровня, IEEE 802.1Q, IEEE 802.1p, RSTP, MSTP, IGMP и многих других, а также знание того, как данные технологии можно применить на практике наиболее эффективно.

### 1.1. Средства управления коммутаторами

Большинство современных коммутаторов поддерживают различные функции управления и мониторинга. К ним относятся дружественный пользователю веб-интерфейс управления, интерфейс командной строки (Command Line Interface, CLI), Telnet, SNMP-управление.

Для выполнения входа в веб-интерфейс компьютеру должен быть назначен IP-адрес из того же диапазона, в котором находится IP-адрес коммутатора. Например, если коммутатору назначен IP-адрес 10.90.90.90 с маской подсети 255.0.0.0, то компьютеру должен быть назначен IP-адрес вида 10.х.у.z (где х/у – число от 0 до 255; z – число от 1 до 254) с маской подсети 255.0.0.0.

*Примечание.* IP-адрес коммутатора по умолчанию – 10.90.90.90, маска подсети – 255.0.0.0, шлюз по умолчанию – 0.0.0.0.

Открываем веб-браузер (рис. 1.1) и вводим в адресной строке http://10.90.90.90.

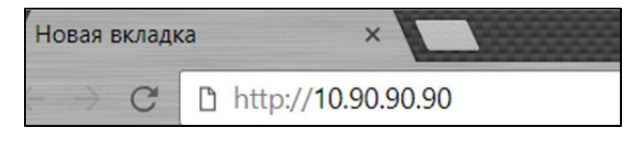

Рис. 1.1. Подключение к веб-интерфейсу коммутатора

После появления окна аутентификации набираем *admin* в поле пароля. Нажимаем кнопку *OK*, чтобы перейти к главному окну настройки (рис. 1.2).

| DES-3200-28                                    | × +                                                                                                    |                           |                                        |                                                                                                    |
|------------------------------------------------|----------------------------------------------------------------------------------------------------|---------------------------|----------------------------------------|----------------------------------------------------------------------------------------------------|
| <b>• • 10.90.90/www/main.ht</b>                | tml                                                                                                    | ∀ С С, Поиск              | ☆自                                     | ♥ ∔ ♠ ∢ ♥ ≡                                                                                                    |
| D-Link<br>Building Retworks for People<br>DES- | Inic         FE Port C         1001<br>1001         GE Port C         1001<br>1001         GE Port C         1001<br>1001         GE Port C         1001<br>1001         GE Port C         1001<br>1001         GE Port C         1001<br>1001         GE Port C         1001<br>1001         GE Port C         1001<br>1001         GE Port C         1001<br>1001         1001<br>1001         100 | Console<br>2 4 6 8 10 12  | 13 15 17 19 21 23<br>14 16 18 20 22 24 | 255         511         227         227           1         1         1         1         1           2         1         1         1         1           2         1         1         1         1           2         1         1         1         1           2         1         1         1         1 |
| Save 🔪 👗 Tools 🎽                               |                                                                                                    | System Up Time:0 days 0:  | 17:8 👷 Logged in as admini:            | strator, Anonymous - 10.90.90.98   🔁 Logout                                                                                                    |
| DES-3200-28                                    | Device Information                                                                                                    |                           |                                        | Safeguard                                                                                                    |
| E Configuration                                | Device Information                                                                                                    |                           |                                        |                                                                                                    |
| Des Cos                                        | Device Type                                                                                                    | DES-3200-28               | MAC Address                            | 00-1E-58-6F-03-40                                                                                                    |
| Security                                       | System Name                                                                                                    |                           | IP Address                             | 10.90.90.90 (Static)                                                                                                    |
| ACL<br>Monitoring                              | System Location                                                                                                    |                           | Mask                                   | 255.0.0.0                                                                                                    |
|                                                | System Contact                                                                                                    |                           | Gateway                                | 0.0.0.0                                                                                                    |
|                                                | Boot PROM Version                                                                                                    | 1.00.8003                 | Management VLAN                        | default                                                                                                    |
|                                                | Firmware Version                                                                                                    | 1.86.A002                 | Login Timeout (Minutes)                | 10 mins                                                                                                    |
|                                                | Hardware Version                                                                                                    | A1                        | Dual Image                             | Supported                                                                                                    |
|                                                | Serial Number                                                                                                    | PV8F199000180             | System Time                            | 00/00/0000 00:16:25                                                                                                    |
|                                                | Device Status and Quick (                                                                                                    | Configurations            |                                        |                                                                                                    |
|                                                | SNTP                                                                                                    | Disabled Settings         | Jumbo Frame                            | Enabled Settings                                                                                                    |
|                                                | Spanning Tree                                                                                                    | Disabled Settings         | MLD Snooping                           | Disabled Settings                                                                                                    |
|                                                | RMON                                                                                                    | Disabled Settings         | IGMP Snooping                          | Disabled Settings                                                                                                    |
|                                                | Safeguard Engine                                                                                                    | Disabled Settings         | MAC Notification                       | Disabled Settings                                                                                                    |
|                                                | Syslog Global State                                                                                                    | Disabled Settings         | 802.1X                                 | Disabled Settings                                                                                                    |
|                                                | SSL                                                                                                    | Disabled Settings         | SSH                                    | Disabled Settings                                                                                                    |
|                                                | GVRP                                                                                                    | Disabled Settings         | Port Mirror                            | Disabled Settings                                                                                                    |
|                                                | Password Encryption                                                                                                    | Disabled Settings         | Single IP Management                   | Disabled Settings                                                                                                    |
|                                                | Telnet                                                                                                    | Enabled (TCP 23) Settings | CLI Paging                             | Enabled Settings                                                                                                    |
|                                                | Web                                                                                                    | Enabled (TCP 80) Settings | VLAN Trunk                             | Disabled Settings                                                                                                    |
|                                                |                                                                                                    |                           |                                        |                                                                                                    |
|                                                |                                                                                                    |                           |                                        |                                                                                                    |

Рис. 1.2. Начальная настройка коммутатора. Пример веб-интерфейса

Прежде чем перейти в меню Web-based Management (Управление на основе Beб-интерфейса), с помощью Macmepa установки (Smart Wizard) выполняем быструю настройку нескольких функций, таких как Password Settings (Hacmpoйки пароля), SNMP Settings (Hacmpoйки SNMP) и System Settings (Hacmpoйки системы). Если изменять эти настройки не требуется, нажимаем Exit, чтобы выйти из Macmepa установки и перейти в меню Web-based Management.

# 1.2. Применение технологии виртуальных сетей (VLAN)

Поскольку коммутатор Ethernet является устройством канального уровня, то в соответствии с логикой работы он будет рассылать широковещательные кадры через все порты. Хотя трафик с конкретными адресами (соединения «точка – точка») изолирован парой портов, широковещательные кадры передаются во всю сеть (на каждый порт).

Широковещательные кадры – это кадры, передаваемые на все узлы сети. Они необходимы для работы многих сетевых протоколов, таких

как ARP, BOOTP или DHCP. С их помощью рабочая станция оповещает другие компьютеры о своем появлении в сети. Так же рассылка широковещательных кадров может возникать из-за некорректно работающего сетевого адаптера. Широковещательные кадры могут привести к нерациональному использованию полосы пропускания, особенно в крупных сетях.

Для того чтобы этого не происходило, важно ограничить область распространения широковещательного трафика (эта область называется широковещательным доменом) – организовать небольшие широковещательные домены, или виртуальные локальные сети (Virtual LAN, VLAN).

VLAN (Virtual Local Area Network – виртуальная локальная сеть) – это функция в роутерах и коммутаторах, позволяющая на одном физическом сетевом интерфейсе (Ethernet, Wi-Fi) создать несколько виртуальных локальных сетей. VLAN используют для создания логической топологии сети, которая никак не зависит от физической топологии.

#### 1.2.1. Настройка VLAN на основе портов

При использовании VLAN на основе портов (Port-Based VLAN) каждый порт назначается в определенную VLAN, независимо от того, какой пользователь или компьютер подключен к этому порту. Это означает, что все пользователи, подключенные к этому порту, будут членами одной VLAN. Конфигурация портов статическая и может быть изменена только вручную.

Разделение в разные подсети компьютеров, подключенных к одному коммутатору, представлено на рис. 1.3. Компьютеры физически подключены к одному свитчу, но разделены в разные виртуальные сети VLAN 1 и VLAN 2. Компьютеры из разных виртуальных подсетей будут невидимы друг для друга. Как правило, одной VLAN соответствует одна подсеть. Компьютеры, находящиеся в разных VLAN, будут изолированы друг от друга. Каждая VLAN представляет отдельный широковещательный домен. Широковещательный трафик не будет транслироваться между разными VLAN.

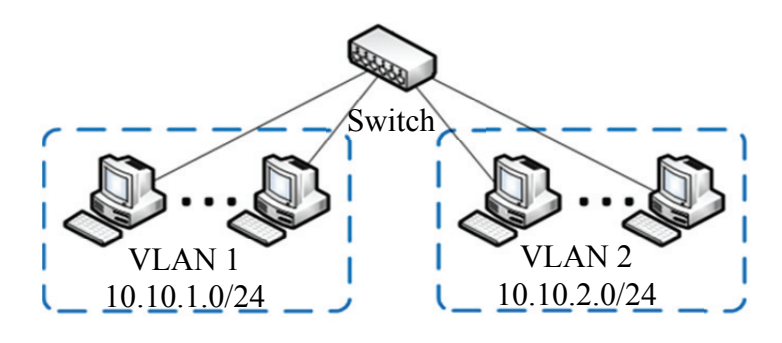

Рис. 1.3. VLAN на основе портов

Рассмотрим процесс настройки VLAN на основе портов через веб-интерфейс коммутатора D-Link. После подключения к коммутатору переходим в ветку VLAN – Port-Based VLAN. Изначально на коммутаторе настроена одна VLAN с VID = 1 (рис. 1.4), называемая default. По умолчанию все порты коммутатора входят в default VLAN. При настройке VLAN на основе портов соответствующие порты новых VLAN удаляются из default VLAN.

| Настро   | Настройки 802.1Q VLAN                          |                   |              |           |  |  |
|----------|------------------------------------------------|-------------------|--------------|-----------|--|--|
| Ассиметр | ричные VLAN [Пример] ОВкли                     | ечено 🖲 Выключено |              | Применить |  |  |
| Всего за | писей статических VLAN : 1<br>мум 256 записей. |                   |              | Добавить  |  |  |
| VID      | Имя VLAN                                       | Нетегированный    | Тегированный | Удалить   |  |  |
| 1        | default                                        | 01-28             |              | Удалить   |  |  |
|          |                                                |                   |              |           |  |  |

Рис. 1.4. VLAN default

Кликаем Add VLAN и указываем имя VLAN и порты (рис. 1.5).

| VID Setting | js         |    |    |    |    |    |    |    |    |     |    |       |    | 🔵 Sa | fegua |
|-------------|------------|----|----|----|----|----|----|----|----|-----|----|-------|----|------|-------|
| VID         | 10         |    |    |    |    |    |    |    |    |     |    |       |    |      |       |
| VLAN Name   | net10      |    |    |    |    |    |    |    |    | Bac | k  | Apply | ,  |      |       |
| Port        | Select All | 01 | 02 | 03 | 04 | 05 | 06 | 07 | 08 | 09  | 10 | 11    | 12 | 13   | 14    |
| Untagged    | All        | 0  | ۲  | ۲  | ۲  | ۲  | ۲  | 0  | 0  | 0   | 0  | 0     | 0  | 0    | 0     |
| Tagged      | All        |    |    |    |    |    |    |    |    |     |    |       |    |      |       |
| Not Member  | All        | •  |    |    |    |    |    | ۲  | ۲  | ۲   | ۲  | ۲     | ۲  | ۲    | ۲     |
| Port        | Select All | 15 | 16 | 17 | 18 | 19 | 20 | 21 | 22 | 23  | 24 | 25    | 26 | 27   | 28    |
| Untagged    | All        |    |    |    |    |    |    |    |    |     |    |       |    |      |       |
| Tagged      | All        |    |    |    |    |    |    |    |    |     |    |       |    |      |       |
| Not Member  | All        | ۲  | •  | ۲  | ۲  | ۲  | •  | •  | ۲  | ۲   | ۲  | •     | ۲  | ۲    | ۲     |

Рис. 1.5. Создание VLAN

Основные характеристики VLAN на основе портов:

1) применяются в пределах одного коммутатора. Если следует организовать несколько рабочих групп в пределах небольшой сети на основе одного коммутатора, например, необходимо разнести технический отдел и отдел продаж, то решение VLAN на базе портов оптимально подходит для данной задачи;

2) возможность изменения логической топологии сети без физического перемещения станций. Достаточно всего лишь изменить настройки порта с одной VLAN (например, VLAN технического отдела) на другую (VLAN отдела продаж), и рабочая станция сразу же получает возможность совместно использовать ресурсы с членами новой VLAN. Таким образом, VLAN обеспечивают гибкость при перемещениях, изменениях и наращивании сети;

3) каждый порт может входить только в одну VLAN. Для объединения виртуальных подсетей как внутри одного коммутатора, так и между двумя коммутаторами нужно использовать сетевой уровень OSI-модели. Один из портов каждой VLAN подключается к интерфейсу маршрутизатора, который создает таблицу маршрутизации для пересылки кадров из одной подсети (VLAN) в другую (IP-адреса подсетей должны быть разными).

#### 1.2.2. Настройка VLAN на основе стандарта IEEE 802.1Q

Построение VLAN на основе портов основано только на добавлении дополнительной информации к адресным таблицам коммутатора и не использует возможности встраивания информации о принадлежности к виртуальной сети в передаваемый кадр. Виртуальные локальные сети, построенные на основе стандарта IEEE 802.1Q, используют дополнительные поля кадра для хранения информации о принадлежности к VLAN при его перемещении по сети. С точки зрения удобства и гибкости настроек VLAN стандарта IEEE 802.1Q является лучшим решением по сравнению с VLAN на основе портов.

Порты 802.1Q могут быть в одном из следующих режимов:

 – Tagged port (trunk-port) – порт пропускает пакеты, маркированные указанными номерами VLAN, но при этом сам никак не маркирует пакеты;

 – Untagged port (access-port) – порт прозрачно пропускает немаркированный трафик для указанных VLAN, если трафик уходит в другие порты коммутатора за пределы указанной VLAN, то там он уже виден как маркированный номером этой VLAN;

– порт не принадлежит никаким VLAN и не учавствует в работе коммутатора.

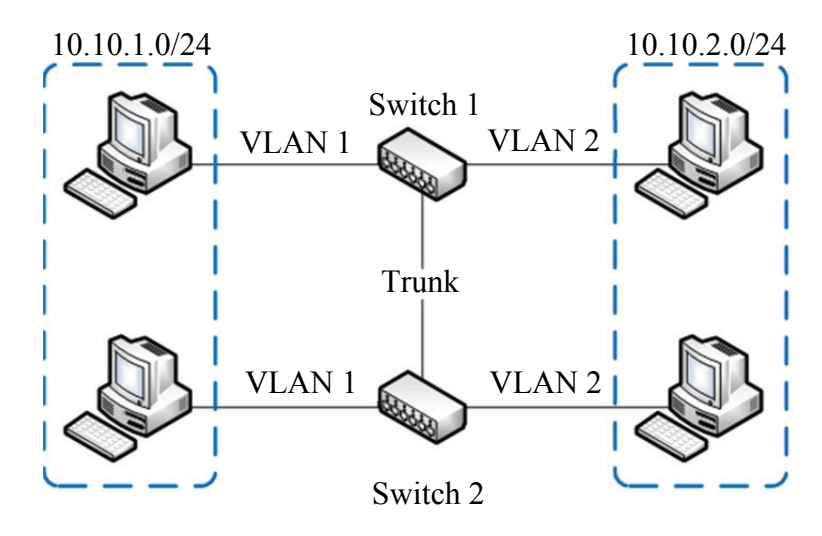

Рис. 1.6. Объединение в единую сеть компьютеров, подключенных к различным коммутаторам

Объединение в единую сеть компьютеров, подключенных к разным коммутаторам, показано на рис. 1.6 (см. на с. 8). Допустим, у вас есть компьютеры, которые подключены к разным свитчам, но их нужно объединить в одну сеть. Одни компьютеры мы объединим в виртуальную локальную сеть VLAN 1, а другие – в сеть VLAN 2.

Благодаря функции VLAN компьютеры в каждой виртуальной сети будут работать, словно подключены к одному и тому же свитчу. Компьютеры из разных виртуальных сетей VLAN 1 и VLAN 2 будут невидимы друг для друга.

#### Лабораторная работа № 1

*Цель*: изучение технологии VLAN и настройка ее на коммутаторах марки D-Link.

Задание: для выполнения данной лабораторной работы необходимо произвести подключение к коммутаторам второго уровня и использовать технологию VLAN для организации сегментации сети и уменьшения широковещательного трафика.

Для коммутаторов, приведенных на схеме (рис. 1.7), следует разработать план настройки портов.

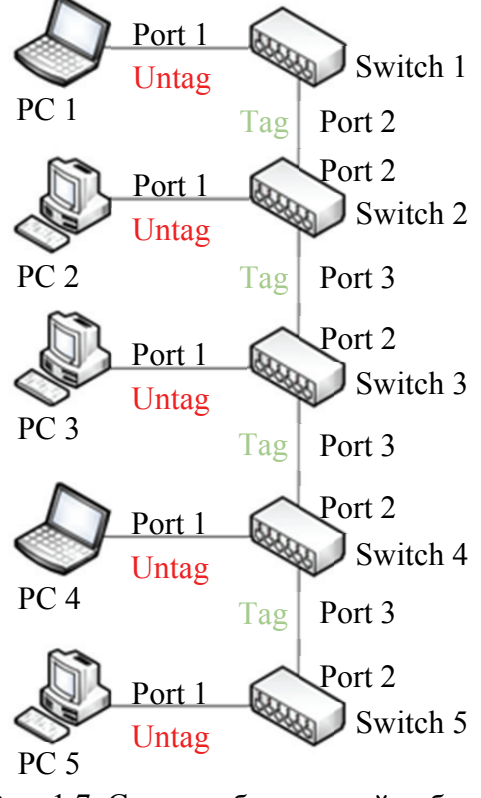

Рис. 1.7. Схема лабораторной работы

Необходимо разделить их так, чтобы PC 1, PC 3, PC 5 находились в одной VLAN, а PC 2, PC 4 – в другой VLAN. Для этого следует создать две VLAN: VLAN = 10 с именем net1 (PC 1, PC 3, PC 5) и VLAN = 20 с именем net2 (PC 2, PC 4).

При этом важно учесть, что для компьютеров необходимо использовать нетегированные порты, а для связей между коммутаторами – тегированные порты.

При настройке коммутаторов тегированные порты должны размещаться в VLAN = 10 и VLAN = 20, а нетегированные порты – только в той VLAN, к которой принадлежит компьютер.

## Раздел 2

## ОРГАНИЗАЦИЯ ОТКАЗОУСТОЙЧИВОГО DHCP-CEPBEPA

Роль сервера DHCP является стандартной для многих корпоративных сетей, так как сильно упрощает процесс настройки клиентов. Это накладывает определенные требования по обеспечению доступности серверов DHCP в локальной сети предприятия.

Windows Server 2012 предоставляет новый механизм обеспечения высокой доступности для роли DHCP. Два DHCP-сервера могут быть настроены для обеспечения высокой доступности сервиса DHCP через отказоустойчивость (failover relationship).

# 2.1. Организация динамической адресации в компьютерных сетях

Каждый компьютер в сетях ТСР/ІР имеет адреса трех уровней:

-физический (MAC-адрес);

- -сетевой (ІР-адрес);
- -символьный (DNS-имя).

При построении информационных систем с большим числом узлов целесообразно использовать методы как статической, так и динамической адресации. Так, серверы, выполняющие все необходимые функции, связанные с управлением, используют всегда статические адреса, но при этом все клиенты, как правило, получают IP-адрес и другие параметры сети динамически. Это связано с тем, что в больших информационных системах число узлов может составлять тысячи, соответственно, ручная настройка каждого из них затруднительна. Поэтому целесообразно использовать методы автоматической настройки IP-параметров клиентских компьютеров, основанные на динамической адресации.

#### 2.1.1. Динамическая адресация в компьютерных сетях

Как уже было сказано, IP-адреса могут назначаться администратором сети вручную. Это представляет для администратора утомительную процедуру. Ситуация усложняется еще тем, что многие пользователи не обладают достаточными знаниями для того, чтобы конфигурировать свои компьютеры для работы в интерсети, и должны поэтому полагаться на администраторов.

Протокол Dynamic Host Configuration Protocol (DHCP) был разработан для того, чтобы освободить администратора от этих проблем. Основной функцией DHCP является динамическое назначение IP-адресов. Однако, кроме динамического, DHCP может поддерживать и более простые способы ручного и автоматического статического назначения адресов.

В ручной процедуре назначения адресов активное участие принимает администратор, который предоставляет DHCP-серверу информацию о соответствии IP-адресов физическим адресам или другим идентификаторам клиентов. Эти адреса сообщаются клиентам в ответ на их запросы к DHCP-серверу.

При автоматическом статическом способе DHCP-сервер присваивает IP-адрес (и, возможно, другие параметры конфигурации клиента) из пула наличных IP-адресов (его также называют scope, или диапазоном IP-адресов) без вмешательства оператора. Границы пула назначаемых адресов задает администратор при конфигурировании DHCP-сервера. Между идентификатором клиента и его IP-адресом по-прежнему, как и при ручном назначении, существует постоянное соответствие. Оно устанавливается в момент первичного назначения сервером DHCP IP-адреса клиенту. При всех последующих запросах сервер возвращает тот же самый IP-адрес.

При динамическом распределении адресов DHCP-сервер выдает адрес клиенту на ограниченное время, что дает возможность впоследствии повторно использовать IP-адреса другими компьютерами. Служба DHCP обеспечивает надежный и простой способ конфигурации сети TCP/IP, гарантируя отсутствие конфликтов адресов за счет централизованного управления их распределением. Администратор управляет процессом назначения адресов с помощью параметра «продолжительности аренды», который определяет, как долго компьютер может использовать назначенный IP-адрес, перед тем как снова запросить его от сервера DHCP в аренду.

#### 2.1.2. Принцип работы протокола DHCP

Выделяют три типа областей:

1) стандартные (описывают одну ІР-сеть);

2) суперобласть (совокупность стандартных);

3) многоадресные (описывают IP-сети, предназначенные для многократной рассылки). Стандартные области. Служат для объединения компьютеров в логические подсети в рамках одной физической сети. При этом администратор сначала создает область для каждой подсети, а затем использует ее для определения параметров клиентов.

Любая стандартная область характеризуется следующими свойствами:

– диапазон IP-адресов, из которых службой DHCP выбираются либо исключаются IP-адреса;

- маска подсети;

 – срок аренды, назначаемый клиентам DHCP, которые динамически получают адреса.

В большинстве случаев на DHCP-серверы настраивается одна стандартная область, но если один DHCP-сервер обслуживает несколько сетей, то создается несколько стандартных областей, которые в дальнейшем объединяются в суперобласти. При этом важно следить, чтобы диапазон IP-адресов отдельных стандартных областей не пересекался.

Суперобласти. С их помощью можно получить ряд дополнительных возможностей:

1) поддержка DHCP-клиентов, расположенных на отдельном сегменте физической сети, в которой используется несколько логических IP-сетей. Если в каждой физической сети или подсети используется несколько логических сетей или подсетей, то такие конфигурации называются мультисетевыми;

2) поддержка удаленных DHCP-клиентов, расположенных на удаленной стороне агентов-ретрансляторов.

Суперобласти позволяют разрешать следующие проблемные ситуации:

 доступный диапазон в настоящее время исчерпан почти полностью, исходная область включает весь диапазон IP-сети для расширения адресного пространства для одного и того же физического сегмента сети с последующим объединением в суперобласти;

 – клиенты должны перейти со временем на другую область, например, для перенумерации текущей IP-сети, в таком случае также создается новая область с последующим объединением в суперобласти;

 необходимость использования двух DHCP-серверов в физическом сегменте для управления различными логическими сетями.

**Многоадресная область.** В качестве диапазона адресов многоадресной групповой рассылки служит класс адресов D. Данные адреса не могут использоваться в стандартных областях.

Во всех TCP/IP-сетях каждый узел сначала должен получить индивидуальный IP (классы A, B, C). Без назначения такого адреса настройка узла на поддержку и использование вторичных IP-адресов (адреса многоадресной рассылки) невозможна.

Членство в группе многоадресной рассылки является динамическим, что означает возможность присоединения в любое время IP-узлов или их выход.

При этом создается область многоадресной рассылки, которая будет назначать клиенту групповой адрес после получения индивидуального.

В DHCP-серверах можно резервировать за определенным MAC-адресом соответствующий IP-адрес, также можно в области добавлять исключения.

Исключения – это диапазон IP-адресов, из которого клиентам адреса не будут выдаваться. Как правило, в диапазон исключений попадают все статически заданные IP-адреса в сети.

Перечислим только основные параметры DHCP:

1) Subnet mask – маска подсети;

2) Router – список IP-адресов маршрутизаторов;

3) Domain Name Servers – список адресов DNS-серверов;

4) DNS Domain Name – DNS-суффикс клиента;

5) WINS Server Names – список адресов WINS-серверов;

6) LeaseTime – срок аренды (в секундах);

7) Renewal Time (T1) – период времени, через который клиент начинает продлевать аренду;

8) Rebinding Time (T2) – период времени, через который клиент начинает осуществлять широковещательные запросы на продление аренды.

Параметры могут применяться на следующих уровнях:

- уровень сервера;

- уровень области действия;
- уровень класса;
- уровень клиента (для зарезервированных адресов).

Параметры, определенные на нижележащем уровне, перекрывают параметры вышележащего уровня: например, параметры клиента имеют больший приоритет, чем параметры сервера. Самый высокий приоритет имеют параметры, настроенные вручную на клиентском компьютере.

Уровень класса используется для объединения клиентов в группы и применения для этой группы отдельных параметров. Отнести клиента к определенному классу можно, применив утилиту *ipconfig* с ключом /setclassid.

Процесс функционирования служб DHCP заключается в обмене сообщениями между сервером и клиентом. Список используемых сообщений представлен в табл. 2.1.

Таблица 2.1

| Тип сообщения                      | Направление     | Значение                                                               |  |
|------------------------------------|-----------------|------------------------------------------------------------------------|--|
| DHCPDISCOVER<br>(DHCP-обнаружение) | Клиент → сервер | Широковещательный запрос дл<br>обнаружения DHCP-сервера                |  |
| DHCPOFFER<br>(DHCP-предложение)    | Сервер → клиент | Ответ на DHCPDISCOVER, со<br>держит предлагаемые сетевые па<br>раметры |  |
| DHCPREQUEST<br>(DHCP-3anpoc)       | Клиент → сервер | Запрос предложенных параметров                                         |  |
| DHCPACK<br>(DHCP-подтверждение)    | Сервер → клиент | Подтверждение сетевых параметров                                       |  |
| DHCPNAK<br>(DHCP-несогласие)       | Сервер → клиент | Отклонение запроса клиента                                             |  |
| DHCPDECLINE<br>(DHCP-отказ)        | Клиент → сервер | Отказ клиента от предложенных параметров                               |  |
| DHCPRELEASE<br>(DHCP-освобождение) | Клиент → сервер | Освобождение арендованного<br>IP-адреса                                |  |
| DHCPINFORM<br>(DHCP-информация)    | Клиент → сервер | Запрос дополнительных параметров                                       |  |

#### Типы DHCP-сообщений

Диаграмма переходов, иллюстрирующая принципы работы протокола DHCP, приведена на рис. 2.1. На схеме овалами обозначены состояния, в которых может находиться DHCP-клиент. Из одного состояния в другое клиент может переходить только по дугам. Каждая дуга помечена дробью, числитель которой обозначает событие (чаще всего это сообщение от DHCP-сервера), после которого клиент переходит в соответствующее состояние, а знаменатель описывает действия DHCP-клиента при переходе. Черточка в числителе означает безусловный переход.

Начальное состояние, в котором оказывается служба DHCP-клиента при запуске, – это «Инициализация». Из этого состояния происходит безусловный переход «Выбор» рассылкой В состояние с широковещательного сообщения DHCPDISCOVER. DHCP-серверы (в одной сети их может быть несколько), принимая сообщение, анализируют свою базу данных на предмет наличия свободных IP-адресов. В случае успеха серверы отправляют сообщение DHCPOFFER, которое помимо IP-адреса содержит дополнительные параметры, призванные помочь клиенту выбрать лучшее предложение. Сделав выбор, клиент посылает широковещательное сообщение DHCPREQUEST, запрашивая предложенный IP-адрес и требуемые параметры (например,

маска подсети, шлюз по умолчанию, IP-адреса DNS-серверов и др.), и переходит в состояние «Запрос». Данное сообщение требуется посылать широковещательно (т. е. оно должно доставляться всем компьютерам подсети), чтобы DHCP-серверы, предложения которых клиент отклонил, знали об отказе.

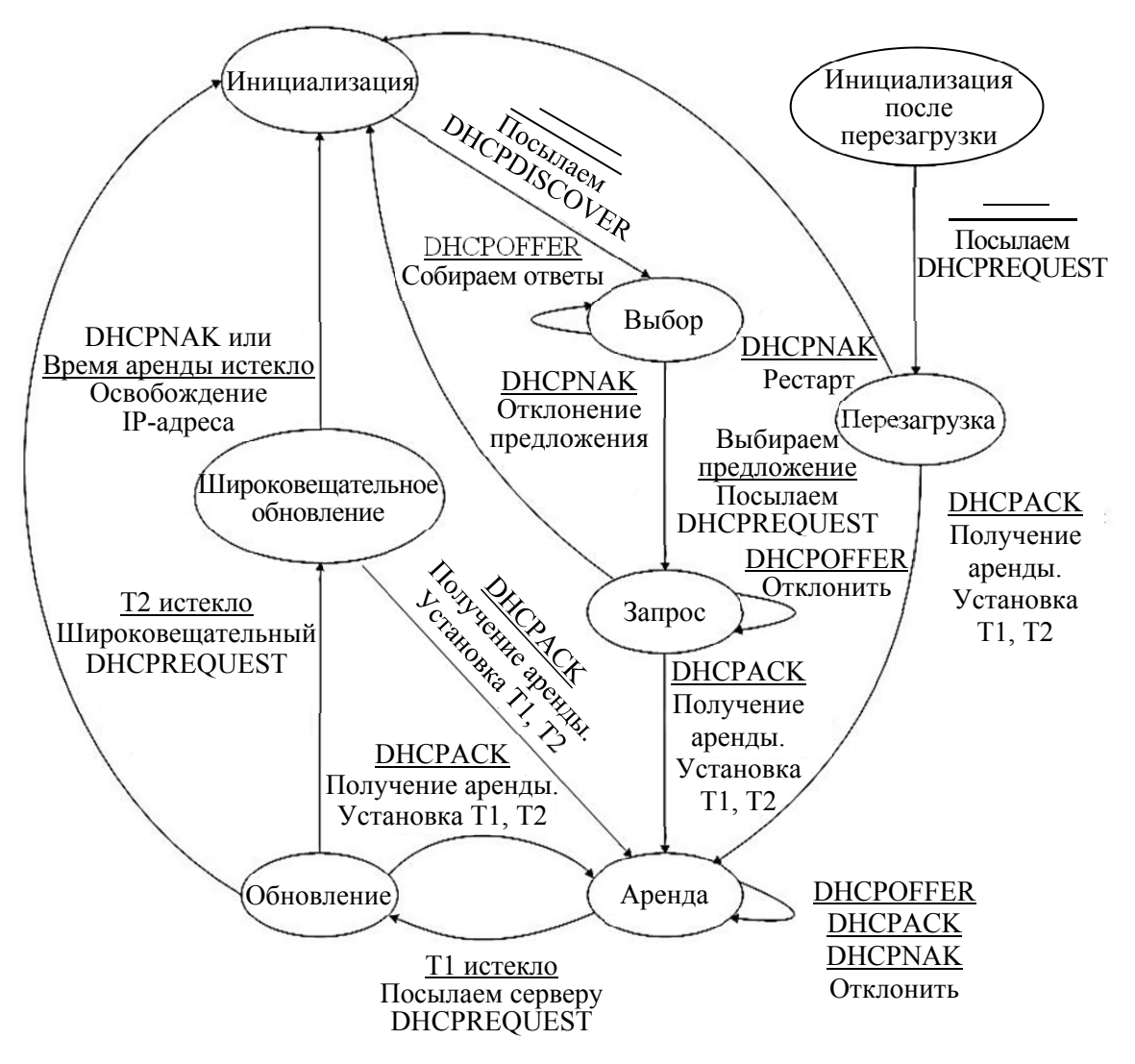

Рис. 2.1. Диаграмма переходов, иллюстрирующая принципы работы протокола DHCP

В состоянии «Запрос» клиент ожидает подтверждение сервера о возможности использования предложенных сетевых параметров. В случае прихода такого подтверждения (сообщение DHCPACK) клиент переходит в состояние «Аренда», одновременно начиная отсчет интервалов времени Т1 и Т2. Если сервер по каким-либо причинам не готов предоставить клиенту предложенный IP-адрес, он посылает сообщение DHCPNAK. Клиент реагирует на это сообщение переходом в исходное состояние «Инициализация», чтобы снова начать процесс получения IP-адреса.

Состояние «Аренда» является основным рабочим состоянием – у клиента присутствуют все необходимые сетевые параметры, и сеть может успешно функционировать.

Через временной интервал T1 от момента получения аренды (обычно T1 равно половине общего времени аренды) DHCP-клиент переходит в состояние «Обновление» и начинает процесс обновления аренды IP-адреса. Сначала клиент посылает DHCP-серверу сообщение DHCPREQUEST, включающее арендованный IP-адрес. Если DHCP-сервер готов продлить аренду этого адреса, то он отвечает сообщением DHCPACK, и клиент возвращается в состояние «Аренда» и заново начинает отсчитывать интервалы T1 и T2.

В случае если в состоянии «Обновление» по истечении интервала времени T2 (который обычно устанавливается равным 87,5% от общего времени аренды) все еще не получено подтверждение DHCPACK, клиент переходит в состояние «Широковещательное обновление» с рассылкой широковещательного сообщения DHCPREQUEST. Такая рассылка делается в предположении, что DHCP-сервер поменял свой IP-адрес (или перешел в другую подсеть) и передал свою область действия другому серверу. В этом состоянии получение DHCPACK возвращает клиента в состояние «Аренда» и аренда данного IP-адреса продлевается.

В процессе работы может оказаться, что время аренды не истекло, а служба DHCP-клиента прекратила работу (например, при перезагрузке). В этом случае DHCP-клиент начинает работу в состоянии «Инициализация после перезагрузки», рассылает широковещательное сообщение DHCPREQUEST и переходит в состояние «Перезагрузка». В случае подтверждения продления аренды (сообщение DHCPACK от DHCP-сервера) клиент переходит в состояние «Аренда». Иначе (сообщение DHCPNAK) клиент оказывается в состоянии «Инициализация».

### 2.2. Установка и настройка DHCP-сервера

Рассмотрим настройку DHCP-сервера на примере операционной системы Windows Server 2012.

#### Установка и авторизация сервера DHCP.

1. Установка службы DHCP выполняется так же, как и установка любой другой компоненты Windows Server: *Пуск*  $\rightarrow$  *Панель управления*  $\rightarrow$  Установка и удаление программ  $\rightarrow$  Установка компонентов Windows  $\rightarrow$  Сетевые службы  $\rightarrow$  кнопка Состав  $\rightarrow$  выбрать пункт DHCP  $\rightarrow$  кнопки OK, Далее и Готово (если потребуется, то следует указать путь к дистрибутиву системы).

Также можно установить DHCP-сервер, используя Server Manager (Диспетчер серверов), а именно Start (Пуск)  $\rightarrow$  Server Manager (Диспетчер серверов), общий вид которого показан на рис. 2.2.

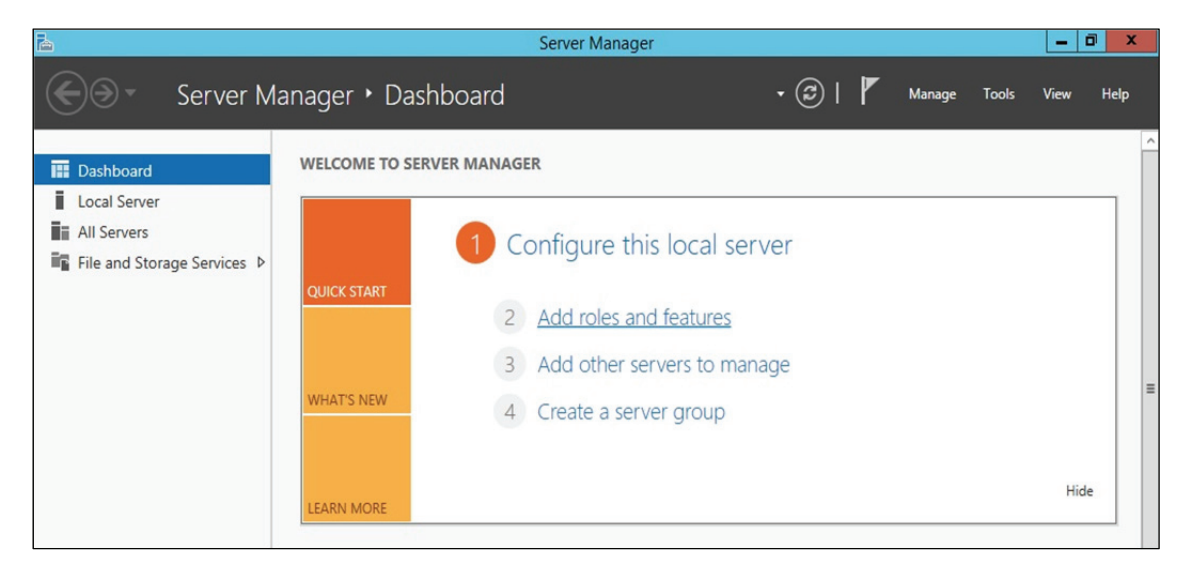

Рис. 2.2. Общий вид Server Manager

2. После чего нажимаем Add Roles and Features Wizard (Добавить роль сервера), что можно сделать непосредственно через быстрый запуск, а можно через меню Управление, и на странице приветствия щелкаем Next (Далее).

3. По умолчанию уже выбран необходимый пункт, т. е. *Role-based* or feature-based installation (Установка ролей или компонентов), и поэтому кликаем Next (Далее) (рис. 2.3).

4. Затем выбираем, на какой сервер или виртуальный жесткий диск будет устанавливаться DHCP-сервер (в нашем случае локально, т. е. этот же самый сервер, также необходимо заметить, что IP-адрес сервера является статическим, следовательно, создаем область в этой же подсети). Далее определяем, какую роль собираемся устанавливать, и, соответственно, указываем DHCP-сервер (рис. 2.4).

5. После нажатия откроется окно, в котором сразу предложат выбрать для установки средства администрирования DHCP-сервера. Необходимо согласиться, иначе далее все равно придется это выбирать, так как администрировать DHCP будем с данного компьютера. Затем жмем *Add Features (Добавить компоненты)* (см. рис. 2.5 на с. 20).

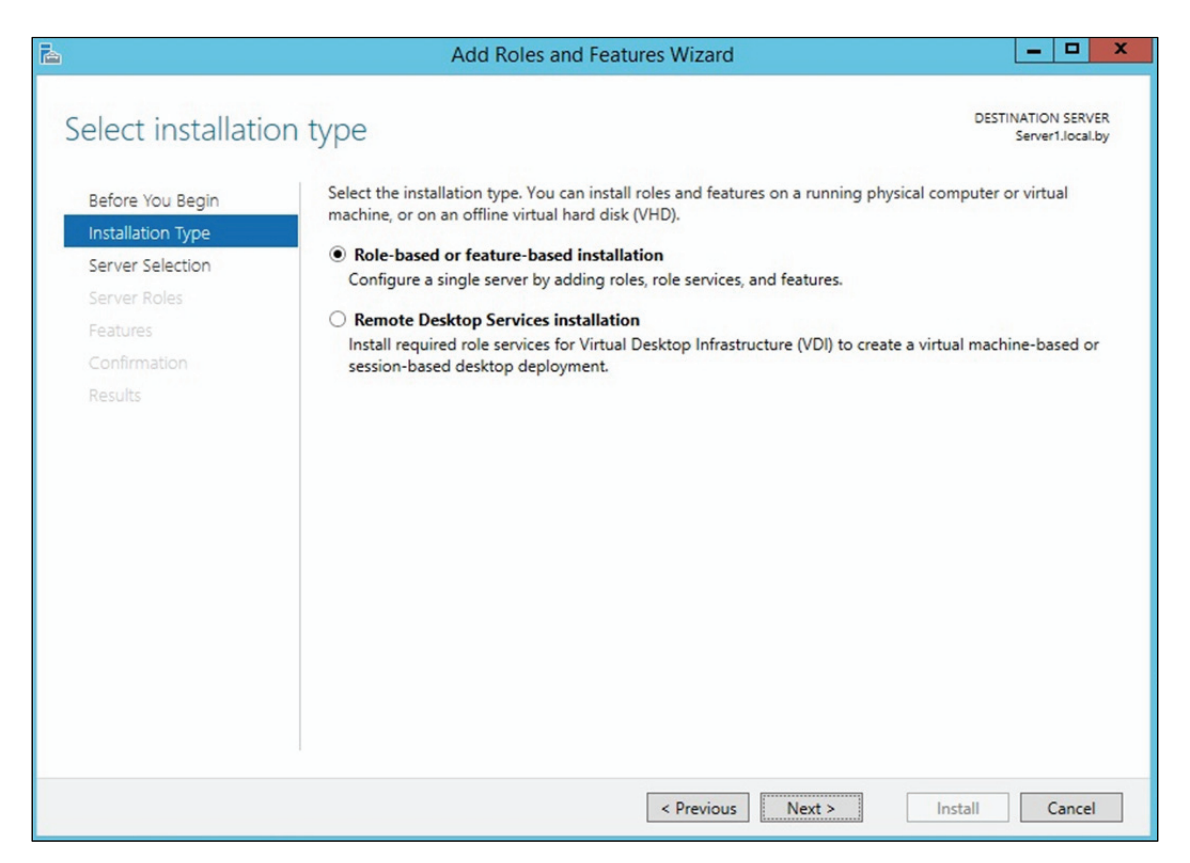

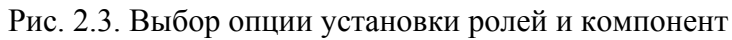

| <b>a</b>                                                  | Add Roles and Features Wizard                                                                                                    | _ <b>D</b> X                                                                                              |  |  |  |
|-----------------------------------------------------------|----------------------------------------------------------------------------------------------------|----------------------------------------------------------------------------------------------------|--|--|--|
| Select server ro                                          | oles                                                                                                    | DESTINATION SERVER<br>Server1.local.by                                                                    |  |  |  |
| Before You Begin<br>Installation Type<br>Server Selection | Select one or more roles to install on the selected server. Roles                                                                                                    | Description                                                                                               |  |  |  |
| Server Roles                                              | Active Directory Certificate Services                                                                                                    | (DHCP) Server enables you to centrally                                                                    |  |  |  |
| Features<br>DHCP Server<br>Confirmation<br>Results        | Active Directory Domain Services     Active Directory Federation Services     Active Directory Lightweight Directory Services     Active Directory Rights Management Services     Application Server                                                                         | configure, manage, and provide<br>temporary IP addresses and related<br>information for client computers. |  |  |  |
|                                                           | DNS Server     DNS Server     Fax Server     Fax Server     Im File and Storage Services (1 of 12 installed)     Hyper-V     Network Policy and Access Services     Print and Document Services     Remote Access     Remote Desktop Services     Volume Activation Services |                                                                                                    |  |  |  |
|                                                           | □ Web Server (IIS) ✓                                                                                                    |                                                                                                    |  |  |  |
|                                                           | < Previous Ne                                                                                                    | xt > Install Cancel                                                                                       |  |  |  |

Рис. 2.4. Выбор устанавливаемой роли

| a                                                                                                    | Add Roles and Features Wizard                                                                                                    | _ <b>D</b> X                                |
|----------------------------------------------------------------------------------------------------|----------------------------------------------------------------------------------------------------|---------------------------------------------|
| Confirm installati<br>Before You Begin<br>Installation Type<br>Server Selection<br>Server Roles<br>Features<br>DHCP Server<br>Confirmation<br>Results | Add Roles and Features Wizard ON Selections To install the following roles, role services, or features on selected Restart the destination server automatically if required Optional features (such as administration tools) might be displaye been selected automatically. If you do not want to install these op their check boxes. DHCP Server Remote Server Administration Tools Role Administration Tools DHCP Server Tools | DESTINATION SERVER<br>RU-MSK-DH-01.vmkh.org |
|                                                                                                    | Export configuration settings<br>Specify an alternate source path<br>< Previous Next >                                                                                                    | Install Cancel                              |

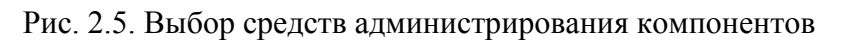

| <b>A</b>                                                                                                    | Add Roles and Features Wizard                                                                                                    | _ <b>_</b> X                           |
|----------------------------------------------------------------------------------------------------|----------------------------------------------------------------------------------------------------|----------------------------------------|
| E<br>Select features<br>Before You Begin<br>Installation Type<br>Server Selection<br>Server Roles<br>Features<br>DHCP Server<br>Confirmation<br>Results | Add Roles and Features Wizard         Select one or more features to install on the selected server.         Features         Image: Image: Image | DESTINATION SERVER<br>Server1.local.by |
|                                                                                                    | Croop Policy Management     IIS Hostable Web Core     Ink and Handwriting Services     Internet Printing Client     IP Address Management (IPAM) Server     <     III     Previous     Nex                                                                                                    | t > Install Cancel                     |

Рис. 2.6. Выбор компонент устанавливаемой роли

6. Далее будет предложено указать необходимые компоненты. Если на прошлом шаге были выбраны *Add Features (Добавить компоненты)*, то необходимые компоненты уже будут заданы, а соответственно, кликаем *Next (Далее)* (см. рис. 2.6 на с. 20).

7. Еще на нескольких последующих этапах также щелкаем *Next* (Далее), и затем начнется установка DHCP-сервера (рис. 2.7).

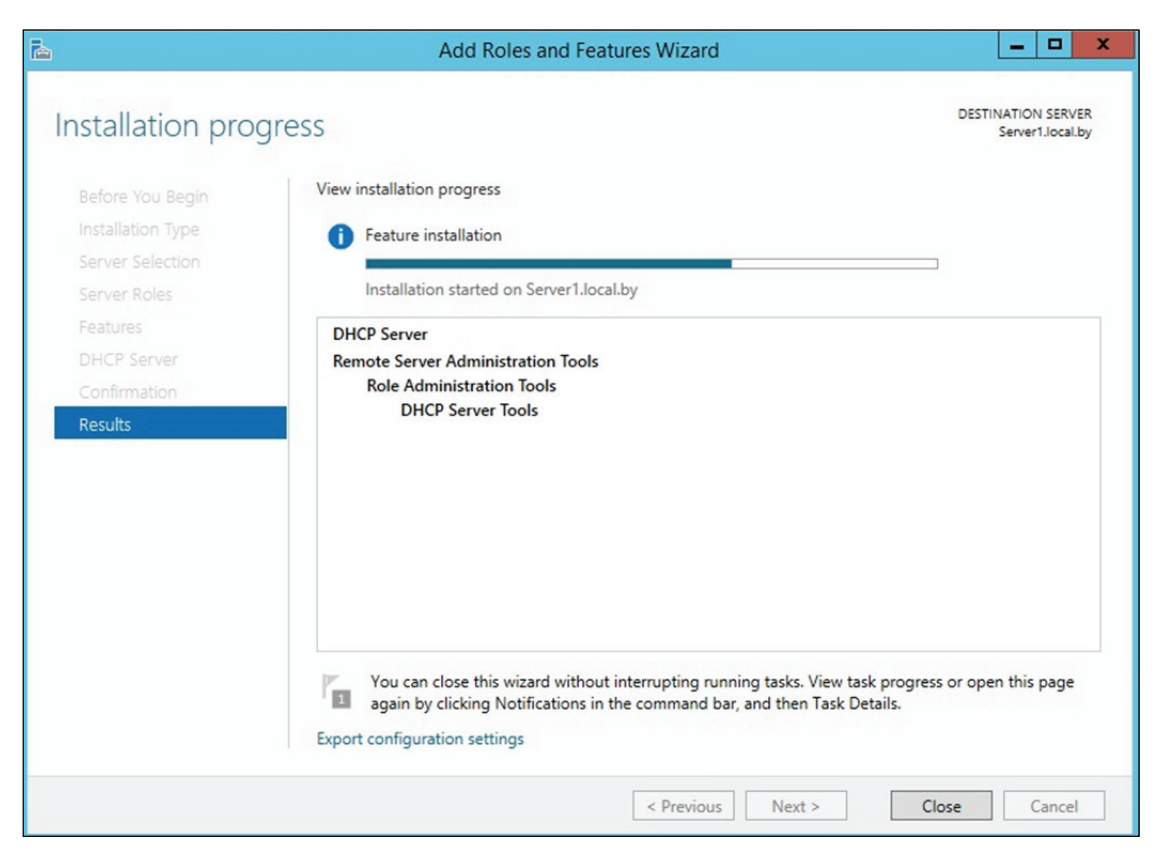

Рис. 2.7. Установка DHCP-сервера

8. После завершения установки будет предложено выполнить предварительную настройку. Рассмотрим настройку DHCP-сервера далее отдельно.

Настройка параметров DHCP-сервера. После установки DHCPсервер и средства его администрирования необходимо настроить.

1. Для этого запускаем оснастку управления DHCP-сервером. Это можно сделать через Server Manager (Диспетчер серверов), меню Tools (Средства) (рис. 2.8).

2. Создать область можно, щелкнув правой кнопкой мыши на имени сервера и выбрав пункт меню New Scope (Создать область) (или аналогичный пункт в меню Действие консоли DHCP) (рис. 2.9). Консоль запустит Мастер создания области, который позволяет по шагам определить все необходимые параметры.

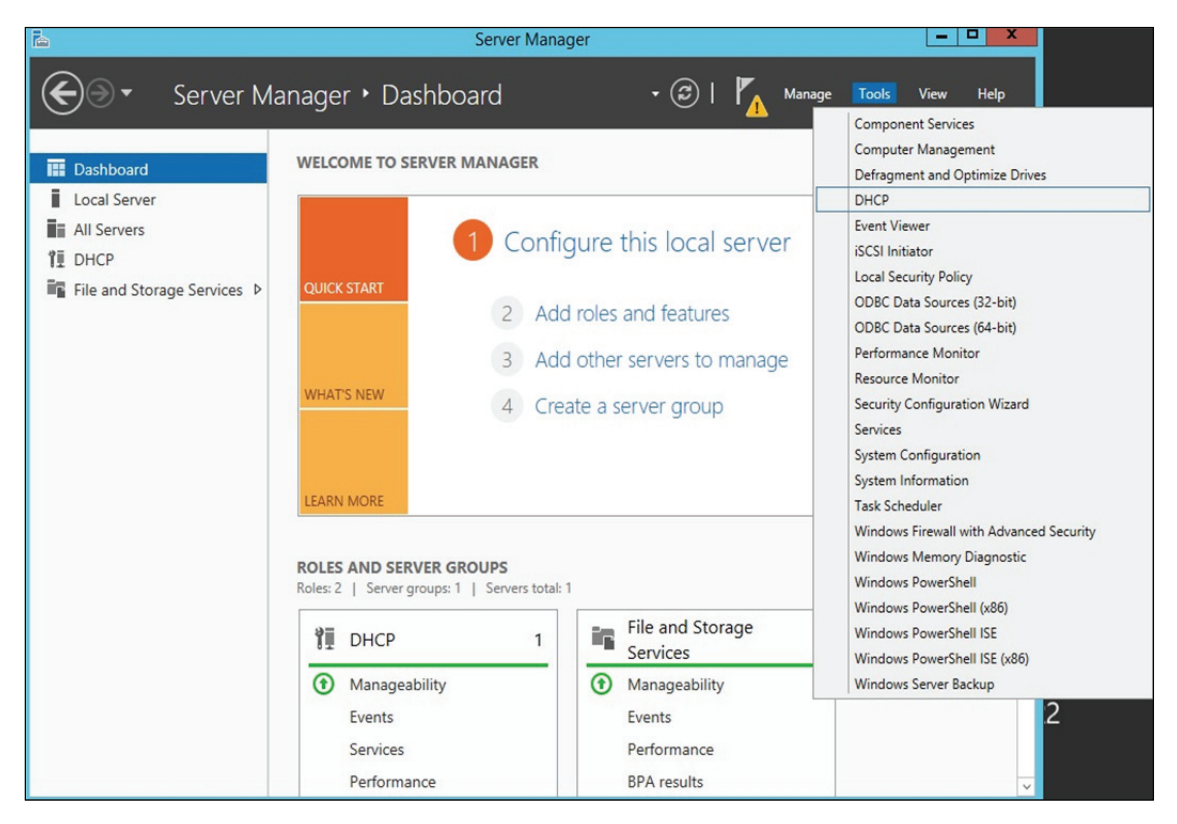

Рис. 2.8. Запуск DHCP-сервера

| 2             |                           | DHCP                                                            | _ <b>_</b> X |
|---------------|---------------------------|-----------------------------------------------------------------|--------------|
| File Action \ | /iew Help                 |                                                                 |              |
| 🗢 🄿 💆 🗖       |                           |                                                                 |              |
| CHCP          |                           |                                                                 | Actions      |
| △ server1.loc | al.by Add a S             | Gcope                                                           | IPv4         |
|               | Display Statistics        | of IP addresses assigned to computers requesting a dynamic IP   | More Actions |
|               | New Scope                 | create and configure a scope before dynamic IP addresses can be |              |
| ⊳ 🐱 IPv       | New Multicast Scope       |                                                                 |              |
|               | Configure Failover        | e, on the Action menu, click New Scope.                         |              |
|               | Replicate Failover Scopes | ion about setting up a DHCP server, see online Help.            |              |
|               | Define User Classes       |                                                                 |              |
|               | Define Vendor Classes     |                                                                 |              |
|               | Reconcile All Scopes      |                                                                 |              |
|               | Set Predefined Options    |                                                                 |              |
|               | View                      |                                                                 |              |
|               | Refresh                   |                                                                 |              |
|               | Properties                |                                                                 |              |
|               | Help                      |                                                                 |              |

Рис. 2.9. Создание новой области DHCP-сервера

*Имя и описание области.* В больших сетях именование областей и задание их краткого описания облегчает работу администратора за счет более наглядного отображения в консоли всех созданных областей (рис. 2.10).

|                                                   | New Scope Wizard                                                                                    |
|---------------------------------------------------|----------------------------------------------------------------------------------------------------|
| Scope Name<br>You have to provi<br>a description. | ide an identifying scope name. You also have the option of providing                                |
| Type a name and<br>how the scope is               | description for this scope. This information helps you quickly identify to be used on your network. |
| Name:                                             | Scope_1                                                                                             |
| Description:                                      | main_scope                                                                                          |
|                                                   |                                                                                                    |
|                                                   |                                                                                                    |
|                                                   |                                                                                                    |
|                                                   |                                                                                                    |
|                                                   |                                                                                                    |
|                                                   |                                                                                                    |
|                                                   |                                                                                                    |
|                                                   | < Back Next > Cancel                                                                                |

Рис. 2.10. Создание области DHCP-сервера

Дальнейший процесс создания и настройки области в Windows Server 2012 практически ничем не отличается от настройки Windows Server 2003, которая была рассмотрена и изучена в курсе «Компьютерные сети». Фактически необходимо определить диапазон IP-адресов и маски подсети (в данном примере используется подсеть с Network ID 10.90.90.0 и маской 24 бита) (рис. 2.11). Отметим, что при настройке каждый должен использовать диапазон IP-адресов и другие параметры исходя из выбранного варианта задания.

**Добавление исключений.** На данном шаге задаются диапазоны IP-адресов, которые будут исключены из процесса выдачи адресов клиентам (все статические IP-адреса должны быть обязательно исключены из действующего диапазона адресов).

В рассмотренном на рис. 2.12 примере исключаются адреса обоих серверов: 10.90.90.1 и 10.90.90.2.

*Срок действия аренды.* Стандартный срок действия – 8 дней (рис. 2.13).

| New Scope Wizard                                                                                                    |
|----------------------------------------------------------------------------------------------------|
| IP Address Range<br>You define the scope address range by identifying a set of consecutive IP addresses.                                                                      |
| Configuration settings for DHCP Server<br>Enter the range of addresses that the scope distributes.<br>Start IP address: 10 . 90 . 90 . 1<br>End IP address: 10 . 90 . 90 . 10 |
| Length: 24 <u>-</u><br>Subnet mask: 255 . 255 . 0                                                                                                    |
| < <u>B</u> ack <u>N</u> ext > Cancel                                                                                                    |

Рис. 2.11. Определение диапазона адресов области

| New Scope Wizard                                                                                                    |   |
|----------------------------------------------------------------------------------------------------|---|
| Add Exclusions and Delay<br>Exclusions are addresses or a range of addresses that are not distributed by the<br>server. A delay is the time duration by which the server will delay the transmission of a<br>DHCPOFFER message.                                                                                          | Ì |
| Type the IP address range that you want to exclude. If you want to exclude a single address, type an address in Start IP address only.          Start IP address:       End IP address:         10.90.90.1       10.90.90.2         Excluded address range:       Remove         Subnet delay in milli second:       0.1 |   |
| < <u>B</u> ack <u>N</u> ext > Cancel                                                                                                    |   |

Рис. 2.12. Добавление исключающего диапазона адресов области

| New Scope Wizard                                                                                                    |
|----------------------------------------------------------------------------------------------------|
| Lease Duration<br>The lease duration specifies how long a client can use an IP address from this scope.                                                                                                    |
| Lease durations should typically be equal to the average time the computer is<br>connected to the same physical network. For mobile networks that consist mainly of<br>portable computers or dial-up clients, shorter lease durations can be useful.<br>Likewise, for a stable network that consists mainly of desktop computers at fixed<br>locations, longer lease durations are more appropriate.<br>Set the duration for scope leases when distributed by this server.<br>Limited to: |
| Days: Hours: Minutes:                                                                                                    |
| < <u>B</u> ack <u>N</u> ext > Cancel                                                                                                    |

Рис. 2.13. Определение срока аренды клиентом адресов

Если в сети редко происходят изменения (добавление или удаление сетевых узлов, перемещение сетевых узлов из одной подсети в другую), то срок действия можно увеличить, это сократит количество запросов на обновление аренды. Если же сеть более динамичная, то срок аренды можно уменьшить, это позволит быстрее возвращать в пул IP-адреса, которые принадлежали компьютерам, уже удаленным из данной подсети.

Далее мастер предложит настроить параметры, специфичные для узлов IP-сети, относящихся к данной области, например маршрутизатор (основной шлюз), адрес DNS-сервера (можно назначить несколько адресов; рис. 2.14), адрес WINS-сервера (аналогично серверу DNS можно также назначить несколько адресов).

Запрос на активацию области. IP-адреса, заданные в созданной области, не будут выдаваться клиентам, пока область не будет активирована (рис. 2.15).

Далее завершаем работу мастера, и область готова к использованию. Если какие-либо параметры (например, адреса серверов DNS или WINS) являются общими для всех областей, управляемых данным DHCP-сервером, то такие параметры лучше определить не в разделе параметров каждой области, а в разделе параметров самого сервера.

| New Scope Wizard                          |                                                                                                    |                                |                 |  |
|-------------------------------------------|----------------------------------------------------------------------------------------------------|--------------------------------|-----------------|--|
| Domain Name<br>The Domain<br>on your netw | Domain Name and DNS Servers<br>The Domain Name System (DNS) maps and translates domain names used by clients<br>on your network. |                                |                 |  |
| You can specify the DNS name resolution   | he parent domain you want th<br>tion.                                                                                            | e client computers on your net | work to use for |  |
| Parent domain:                            | fit.by                                                                                                    |                                |                 |  |
| To configure scop<br>servers.             | To configure scope clients to use DNS servers on your network, enter the IP addresses for those<br>servers.                      |                                |                 |  |
| Server name:                              |                                                                                                    | I <u>P</u> address:            |                 |  |
|                                           |                                                                                                    |                                | A <u>d</u> d    |  |
|                                           | R <u>e</u> solve                                                                                                    | 10.90.90.1                     | <u>R</u> emove  |  |
|                                           |                                                                                                    | 10.30.30.2                     | Up              |  |
|                                           |                                                                                                    |                                | Down            |  |
|                                           |                                                                                                    |                                |                 |  |
|                                           |                                                                                                    |                                |                 |  |
|                                           |                                                                                                    | < <u>B</u> ack <u>N</u> ex     | t > Cancel      |  |

Рис. 2.14. Добавление адреса DNS-сервера, распределяемого областью

| New Scope Wizard                                                                  |
|-----------------------------------------------------------------------------------|
| Activate Scope<br>Clients can obtain address leases only if a scope is activated. |
| Do you want to activate this scope now?                                           |
| <ul> <li>Yes, I want to activate this scope now</li> </ul>                        |
| C N <u>o</u> , I will activate this scope later                                   |
| < <u>B</u> ack <u>N</u> ext > Cancel                                              |

Рис. 2.15. Запрос на активацию области DHCP-сервера

**Организация отказоустойчивости DHCP-сервера.** Существует два режима настройки отказоустойчивости DHCP для разных топологий внедрения: балансировка нагрузки (*Load balance*) и горячее резервирование (*Hot standby*).

**Балансировка нагрузки** используется, когда все настроенные DHCP-серверы обрабатывают клиентские запросы, при этом процент обрабатываемых запросов конкретным сервером настраивается до-полнительно (Active-Active конфигурация).

*Горячее резервирование* соответствует Active-Passive конфигурации. Необходимо будет указать, какой DHCP-сервер будет обрабатывать клиентские запросы, второй в это время будет находиться в резерве. Резервный сервер не занимается обслуживанием клиентских запросов, пока работает первый сервер. При этом он получает все обновления информации об аренде адресов от работающего сервера и сохраняет ее в своей базе.

Отказоустойчивые DHCP-серверы могут находиться в разных подсетях и даже в разных географических регионах.

Рассмотрим настройку отказоустойчивого DHCP-сервера.

1. Щелкаем правой клавишей по области и выбираем Configure Failover (Настройка отказоустойчивости).

2. На экране Introduction to DHCP Failover (Предисловие об отказоустойчивости) оставляем выделенным чекбокс Select all (Выбрать всё) (рис. 2.16).

| Configure Failover |                                                                                                    |                             |  |
|--------------------|----------------------------------------------------------------------------------------------------|-----------------------------|--|
|                    | Introduction to DHCP Failover                                                                                                    |                             |  |
|                    | DHCP Failover enables high availability of DHCP servi<br>synchronizing IP address lease information between tw<br>servers. DHCP failover also provides load balancing of<br>requests.                                                                                   | ces by<br>vo DHCP<br>f DHCP |  |
|                    | This wizard will guide you through setup of DHCP failover.<br>Select from the following list of scopes which are available to be<br>configured for high availability. Scopes which are already<br>configured for high availability are not displayed in the list below. |                             |  |
|                    | Available scopes:                                                                                                    | Select <u>a</u> ll.         |  |
|                    | 10.90.90.0                                                                                                    |                             |  |

Рис. 2.16. Выбор области для отказоустойчивости

3. Кликаем Next (Далее).

4. На экране Specify the partner server to use for failover (Указание партнерского сервера для отказоустойчивости) вводим адрес Partner

Server (Партнерский сервер) для отказоустойчивости и жмем Add Server (Добавить сервер) (рис. 2.17).

| Configu                                                                                      | re Failover                                 |                       |
|----------------------------------------------------------------------------------------------|---------------------------------------------|-----------------------|
| Specify the partner server to use for fa                                                     | ilover                                      |                       |
| Provide the host name or IP address of the<br>should be configured.                          | e partner DHCP server v                     | with which failover   |
| You can select from the list of servers with<br>browse and select from the list of authorize | an existing failover con<br>d DHCP servers. | figuration or you can |
| Alternatively, you can type the host name                                                    | or IP address of the part                   | tner server.          |
| Partner Server: 10.90.90.2                                                                   | <b>•</b>                                    | Add Server            |
| Reuse existing failover relationships of                                                     | onfigured with this serve                   | r (if anv exist).     |
|                                                                                              | -                                           |                       |
|                                                                                              |                                             |                       |
|                                                                                              |                                             |                       |

Рис. 2.17. Указание партнерского сервера для отказоустойчивости

5. Щелкаем *Next* (Далее) и переходим к конфигурации отказоустойчивости DHCP-сервера (рис. 2.18).

| Configure Failover                                         |                              |  |  |
|------------------------------------------------------------|------------------------------|--|--|
| Create a new failover relationship                         |                              |  |  |
| Create a new failover relationship with partner 10.90.90.2 |                              |  |  |
| Relationship Name:                                         | server_1-server_2            |  |  |
| Maximum Client Lead Time:                                  | 0 - hours 1 - minutes        |  |  |
| Mode:                                                      | Load balance                 |  |  |
| Load Balance Percentage <u>L</u> ocal Server:              | 50-1%                        |  |  |
| Partner Server:                                            | 50-1%                        |  |  |
| State Switchover Interval:                                 | 60 <u>-</u> min <u>u</u> tes |  |  |
| Enable Message Authentication                              |                              |  |  |
| Shared Secret:                                             |                              |  |  |
|                                                            |                              |  |  |
|                                                            | < Back Next > Cancel         |  |  |

Рис. 2.18. Конфигурация отказоустойчивости DHCP-сервера

Опция *Relationship Name (Имя отношений)* – это уникальное имя конфигурации, которое требуется для конфигурирования отказоустойчивости отношений между двумя серверами. Поскольку множество таких отношений может существовать на одном или более сервере, каждое именование такого схождения должно быть уникальным для сервера.

Опция Maximum Client Lead Time (Максимальное время выполнения заказа клиента) определяет временной период для аренды адреса клиента, обратившегося к отказоустойчивому серверу.

Опция Mode (Режим) определяет режим работы DHCP: Hot standby (Горячее резервирование) или Load balance (Балансировка нагрузки).

В режиме горячего резервирования два сервера работают в отказоустойчивой конфигурации, в которой активный сервер отвечает за выдачу в аренду IP-адреса и информацию о конфигурации для всех клиентов в области или подсети, тогда как вторичный сервер берет на себя его функции, если основной сервер становится недоступным. Сервер считается первичным или вторичным в контексте подсети.

В режиме балансировки нагрузки, который предлагается по умолчанию, два сервера одновременно выдают IP-адреса и опции для клиентов данной подсети. Клиентские запросы к серверам балансировки нагрузки распределяются между двумя серверами (необходимо задать желаемое процентное соотношение).

Опция State Switchover Interval (Интервал переключения состояний). Сервер, который утратил связь со своим партнером, переходит в состояние прерванного соединения. Потеря связи может означать проблемы на сетевом уровне, либо сервер-партнер просто может быть выключен. Поскольку для сервера не существует способа для выявления причин потери связи со своим партнером, сервер будет продолжать поддерживать состояние прерванного соединения, пока администратор вручную изменяет состояние партнера на «Недоступен». Альтернативным режимом будет автопереключение по таймауту, по умолчанию равному 10 мин.

Опция Enable Message Authentication (Включить аутентификацию сообщений). Для настройки проверки подлинности сообщений мастер конфигурирования DHCP failover предлагает администратору указать общий секрет на каждом из серверов.

6. Изменяем значение *Maximum Client Lead Time* (*Максимальное время выполнения заказа клиента*) до 1 мин для тестирования (рис. 2.19).

7. Оставляем для режима *Mode* (*Режим*) по умолчанию – *Load* balance (рис. 2.19).

8. Изменяем State Switchover Interval (Интервал переключения состояний) до 20 мин.

9. Предоставляем общий секрет Shared Secret (Общий секрет).

10. Кликаем Next (Далее).

| Configure Failover |                                                                                                    |  |  |
|--------------------|----------------------------------------------------------------------------------------------------|--|--|
|                    | Failover will be set up between server_1 and 10.90.90.2 with the following parameters. Scopes: 10.90.90.0                                                                                                    |  |  |
|                    | Relationship Name:       server_1-server_2         Maximum Client Lead Time:       0 hrs 1 mins         Mode:       Load balance         State Switchover Interval:       Disabled         Load Balance Percentage         Local Server:       50 %         Partner Server:       50 % |  |  |
|                    |                                                                                                    |  |  |
|                    | < Back Finish Cancel                                                                                                    |  |  |

Рис. 2.19. Запрос на активацию отказоустойчивости DHCP-сервера

11. Щелкаем *Finish (Завершить)* и переходим к окну завершения установки отказоустойчивого DHCP-сервера (рис. 2.20).

| Configure Failover                                                                                                    | ? X     |  |  |
|----------------------------------------------------------------------------------------------------|---------|--|--|
| Progress of failover configuration.                                                                                                    |         |  |  |
| The log below shows the progress of the various tasks for configuring failover<br>ncluding any errors encountered.                                                                                                    |         |  |  |
| Add scopes on partner serverSuccessful<br>Disable scopes on partner serverSuccessful<br>Creation of failover configuration on partner serverSuccessful<br>Creation of failover configuration on host serverSuccessful<br>Activate scopes on partner serverSuccessful<br>Configure failover successful. | al<br>I |  |  |
| Close                                                                                                    |         |  |  |

Рис. 2.20. Окно завершения установки отказоустойчивого DHCP-сервера

### Лабораторная работа № 2

*Цель*: изучение методов установки и первичной настройки операционных систем Windows.

*Задание*: для выполнения последующих лабораторных работ необходимо установить минимум две операционные системы (в виде виртуальных машин) типа Windows Server 2012 R2, а также две клиентские операционные системы типа Windows 7, Windows 8, Windows 10.

## Лабораторная работа № 3-4

*Цель*: изучение методов организации информационных систем с динамической адресацией на базе операционных систем Windows.

Задание: лабораторная работа представляет собой организацию сети с динамической адресацией между четырьмя операционными системами. В качестве хостов должны выступать виртуальные операционные системы типа Windows со статически заданными сетевыми адресами для серверов, а также с динамически заданными адресами для клиентских машин, согласно варианту (табл. 2.2).

Таблица 2.2

| Номер<br>варианта | Имя хоста | Scope<br>(диапазон IP-адресов) | IP-адрес хоста |
|-------------------|-----------|--------------------------------|----------------|
| 1                 | Server1_1 | 10.90.90.3-10.90.90.9          | 10.90.90.1     |
|                   | Server1_2 |                                | 10.90.90.2     |
|                   | Client1_1 | Маска                          | Любой из scope |
|                   | Client1_2 | 255.255.255.0                  | Любой из scope |
| 2                 | Server2_1 | 10.90.90.12-10.90.90.19        | 10.90.90.10    |
|                   | Server2_2 |                                | 10.90.90.11    |
|                   | Client2_1 | Маска                          | Любой из scope |
|                   | Client2_2 | 255.255.255.0                  | Любой из scope |
| 3                 | Server3_1 | 10.90.90.22-10.90.90.29        | 10.90.90.20    |
|                   | Server3_2 |                                | 10.90.90.21    |
|                   | Client3_1 | Маска                          | Любой из scope |
|                   | Client3_2 | 255.255.255.0                  | Любой из scope |

#### Варианты заданий для выполнения лабораторной работы № 3–4

Окончание табл. 2.2

| Номер<br>варианта | Имя хоста | Scope<br>(диапазон IP-адресов) | IP-адрес хоста |
|-------------------|-----------|--------------------------------|----------------|
| 4                 | Server4_1 | 10.90.90.32-10.90.90.39        | 10.90.90.30    |
|                   | Server4_2 |                                | 10.90.90.31    |
|                   | Client4_1 | Маска                          | Любой из scope |
|                   | Client4_2 | 255.255.255.0                  | Любой из scope |
| 5                 | Server5_1 | 10.90.90.42-10.90.90.49        | 10.90.90.40    |
|                   | Server5_2 |                                | 10.90.90.41    |
|                   | Client5_1 | Маска                          | Любой из scope |
|                   | Client5_2 | 255.255.255.0                  | Любой из scope |
| 6                 | Server6_1 | 10.90.90.52-10.90.90.59        | 10.90.90.50    |
|                   | Server6_2 |                                | 10.90.90.51    |
|                   | Client6_1 | Маска                          | Любой из scope |
|                   | Client6_2 | 255.255.255.0                  | Любой из scope |

Схема соединения компьютеров в сети представлена на рис. 2.21 (на примере первого варианта).

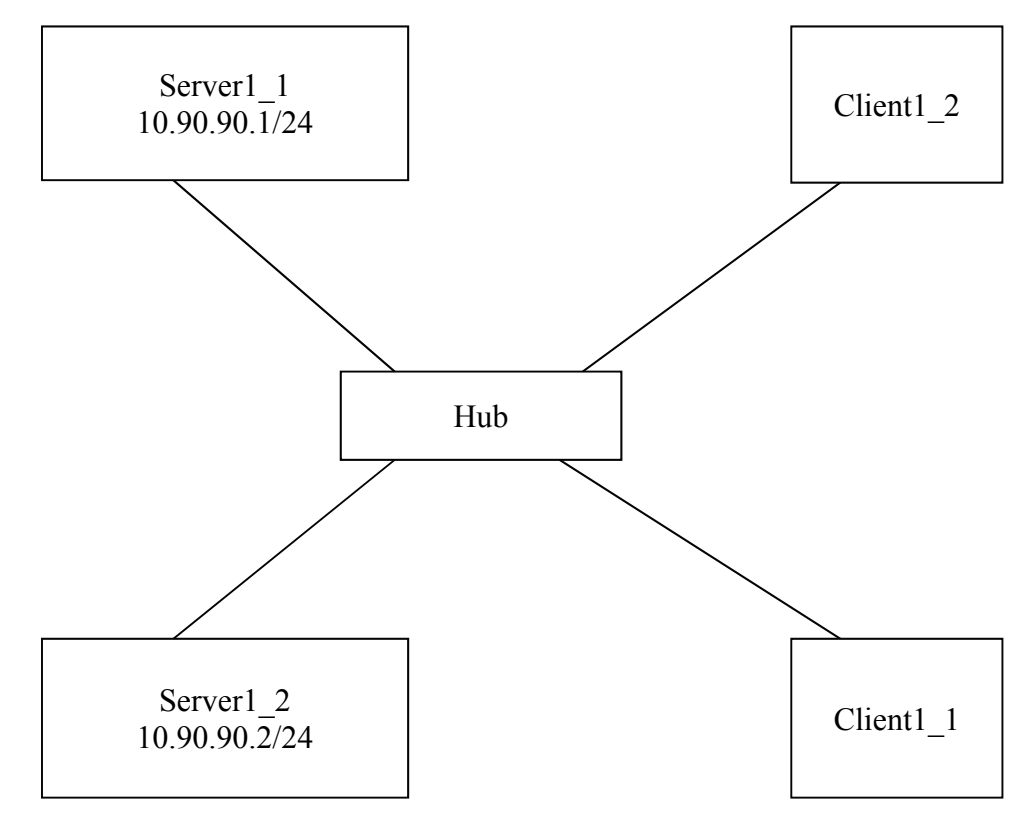

Рис. 2.21. Схема соединения компьютеров в сети

В соответствии с заданием предполагается, что серверы (Server1\_1 и Server1\_2) должны быть настроены с резервированием друг друга, при этом каждый из них будет обслуживать определенную часть адресного пространства (scope), т. е. Client1\_2 и Client1\_1 должны получить IP-адреса от разных DHCP-серверов. Таким образом, для *Server1 1* имеем следующее:

Scope: 10.90.90.3-10.90.90.5, маска 255.255.255.0.

Exclusion range: 10.90.90.1–10.90.90.2 (адреса серверов);

10.90.90.6–10.90.90.9 (данный диапазон обслуживается Server1\_2, но при выходе его из строя исключение может быть снято).

При этом отметим, что это необходимо осуществлять с «жестким привязыванием» выдаваемого IP-адреса к МАС-адресу клиента (т. е. используя так называемую таблицу соответствия МАС- и IP-адресов – reservations).

Следовательно, для Server1 2 получим:

Scope: 10.90.90.6-10.90.90.9, маска 255.255.255.0.

Exclusion range: 10.90.90.1–10.90.90.2 (адреса серверов);

10.90.90.3–10.90.90.5 (данный диапазон обслуживается Server1\_1, но при выходе его из строя исключение может быть снято).

Подчеркнем, что при использовании Windows Server 2003 и Windows Server 2008 нет каких-либо средств автоматизации резервирования DHCP-серверов, т. е. администратор при возникновении неполадок с одним из серверов принимает решение о снятии исключающего диапазона на втором (рабочем) сервере, чтобы выдавать адреса из всего адресного пространства. При использовании Windows Server 2012 такая возможность уже появилась.

Результаты всей системы в целом можно продемонстрировать, используя утилиты *ping* и *ipconfig*.

## Раздел 3

## СИМВОЛЬНАЯ АДРЕСАЦИЯ В КОМПЬЮТЕРНЫХ СЕТЯХ

### 3.1. Символьный адрес DNS

В стеке протоколов TCP/IP, как уже ранее говорилось, используются три типа адресов – физические, IP-адреса и символьные доменные имена. Физические адреса служат для адресации на канальном уровне. IP-адреса применяются на сетевом уровне. Доменные имена кажутся в этом ряду необязательными, ведь сеть будет работать и без них. Однако пользователю сети неудобно запоминать числовые IP-адреса, ассоциируя их с конкретными сетевыми объектами. Все привыкли к символьным именам, и именно поэтому в стек TCP/IP была введена система доменных имен DNS (Domain Name System). Она описывается в RFC 1034 и RFC 1035. Полное название доменных имен – FQDN (Fully Qualified Domain Name – полностью определенное имя домена). Кроме DNS-имен, операционные системы Windows Server поддерживают символьные имена NetBIOS.

**DNS** – это распределенная база данных, поддерживающая иерархическую систему имен для идентификации узлов в сети Интернет.

*Служба DNS* предназначена для автоматического поиска IP-адреса по известному символьному имени узла. DNS требует статической конфигурации своих таблиц, разрешающих имена компьютеров в IP-адреса.

В *протоколе DNS* определены DNS-серверы и DNS-клиенты.

*DNS-серверы* IP-адресов – это база данных, которая распределена по административным доменам сети Интернет. *Клиенты сервера DNS* знают IP-адрес сервера DNS своего административного домена и по протоколу IP передают запрос, в котором сообщают известное символьное имя и просят вернуть соответствующий ему IP-адрес. Если данные о запрошенном соответствии хранятся в базе данного DNS-сервера, то он сразу посылает ответ клиенту, если же нет – то он посылает запрос DNS-серверу другого домена, который может сам обработать запрос либо передать его другому DNS-серверу. Все DNSсерверы соединены иерархически в соответствии с иерархией доменов сети Интернет. Клиент опрашивает эти серверы имен, пока не найдет нужные отображения. Этот процесс ускоряется из-за того, что серверы имен постоянно кешируют информацию, предоставляемую по запросам. Клиентские компьютеры могут использовать в своей работе IP-адреса нескольких DNS-серверов для повышения надежности своей работы.

База данных DNS имеет структуру дерева, называемого *домен*ным пространством имен поддоменов.

*Имя домена* идентифицирует его положение в этой базе данных по отношению к родительскому домену, причем точки в имени отделяют части, соответствующие узлам домена.

*Корень базы данных DNS* управляется центром Internet Network Information Center. Домены верхнего уровня назначаются для каждой страны, а также на организационной основе. Имена этих доменов должны отвечать международному стандарту ISO 3166. Для обозначения стран используются трехбуквенные и двухбуквенные аббревиатуры, а для различных типов организаций применяются следующие аббревиатуры:

- com коммерческие организации (например, microsoft.com);
- edu образовательные организации (например, mit.edu);
- gov правительственные организации (например, nsf.gov);
- org некоммерческие организации (например, fidonet.org);
- net организации, поддерживающие сети (например, nsf.net).

Каждый домен DNS администрируется отдельной организацией, которая обычно разбивает свой *домен* на *поддомены* и передает функции администрирования этих поддоменов другим организациям. Каждый домен имеет уникальное имя, а каждый из поддоменов имеет уникальное имя внутри своего домена. Имя домена может содержать до 63 символов. Каждый хост в сети Интернет однозначно определяется своим полным доменным именем (Fully Qualified Domain Name, FQDN), которое включает имена всех доменов по направлению от хоста к корню.

В процессе разрешения участвуют DNS-клиент и DNS-сервер. Системный компонент DNS-клиента, называемый DNS-распознавателем, отправляет запросы на DNS-серверы и бывает двух видов:

1) интерактивный – DNS-сервер обращается к DNS-серверу с просьбой разрешить имя без обращения к другим DNS-серверам;

2) рекурсивный – всю работу по разрешению имени выполняет DNS-сервер путем отправки запросов другим DNS-серверам. DNS-сервер всегда сначала ищет имя в собственной базе данных или в кеше и в случае отсутствия обращается к другим серверам.

В основном DNS-клиентами используются рекурсивные запросы. На рис. 3.1 проиллюстрирован процесс разрешения доменного имени с помощью рекурсивного запроса.

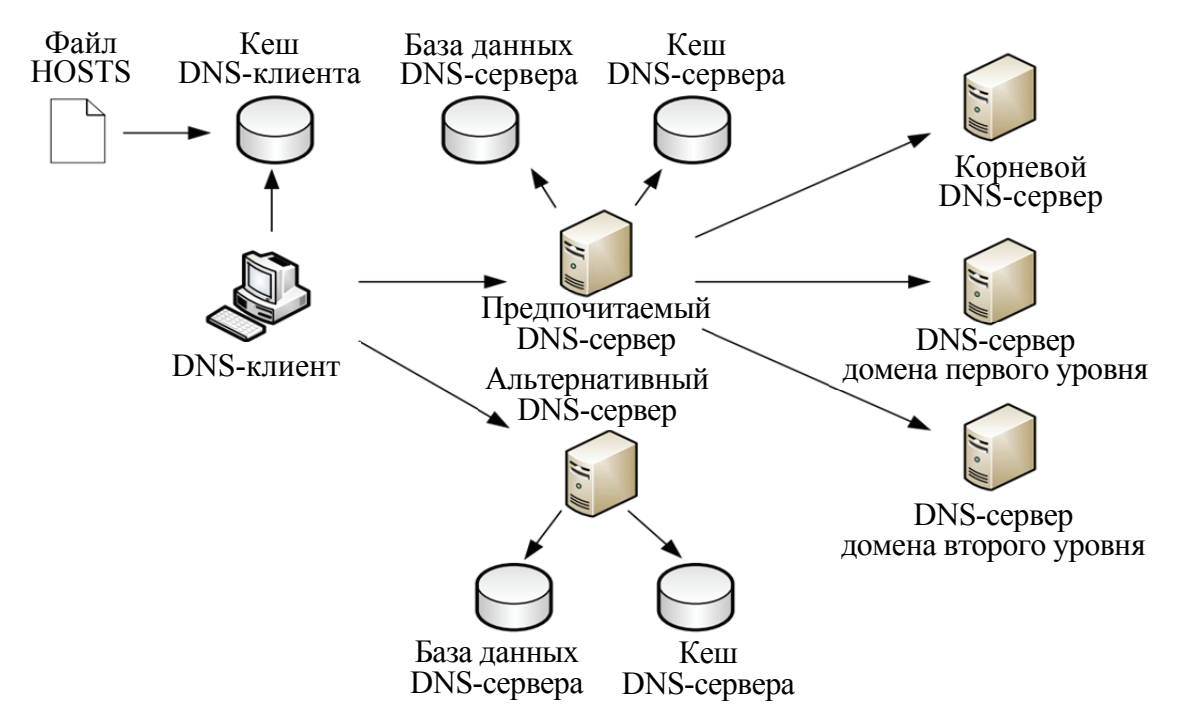

Рис. 3.1. Процесс рекурсивного разрешения имен

Сначала DNS-клиент осуществляет поиск в собственном локальном кеше DNS-имен. Это память для временного хранения ранее разрешенных запросов. В эту же память переносится содержимое файла hosts (каталог windows/system32/drivers/etc). Утилита *ipconfig* с ключом /displaydns отображает содержимое DNS-кеша. Если кеш не содержит требуемой информации, DNS-клиент обращается с рекурсивным запросом к предпочитаемому DNS-серверу (Preferred DNS server), адрес которого указывается при настройке стека TCP/IP. DNS-сервер просматривает собственную базу данных, а также кешпамять, в которой хранятся ответы на предыдущие запросы, отсутствующие в базе данных. В том случае, если запрашиваемое доменное имя не найдено, DNS-сервер осуществляет итеративные запросы к DNS-серверам верхних уровней, начиная с корневого DNS-сервера.

Рассмотрим процесс разрешения доменного имени на примере. Пусть требуется разрешить имя www.microsoft.com. Корневой домен содержит информацию о DNS-сервере, содержащем зону .com. Следующий запрос происходит к этому серверу, на котором хранятся данные обо всех поддоменах зоны .com, в том числе о домене microsoft и его DNS-сервере. Сервер зоны microsoft.com может непосредственно разрешить имя www.microsoft.com в IP-адрес. Обращение к альтернативному серверу осуществляется, только если основной сервер недоступен.

Просмотр DNS-кеша выполняется утилитой *ipconfig/displaydns*, очистка кеша – *ipconfig/flushdns*.
#### 3.2. Символьный адрес NetBIOS

Протокол *NetBIOS* (Network Basic Input/Output System – сетевая базовая система ввода/вывода) был разработан в 1984 г. для корпорации IBM как сетевое дополнение стандартной BIOS на компьютерах IBM PC. В операционных системах Microsoft Windows NT, а также в Windows 98 протокол и имена NetBIOS являлись основными сетевыми компонентами. Начиная с Windows 2000, операционные системы Microsoft ориентируются на глобальную сеть Интернет, в этой связи фундаментом сетевых решений стали протоколы TCP/IP и доменные имена. Однако поддержка имен NetBIOS осталась и в операционной системе Windows Server 2008, а также Windows Server 2012.

В имени NetBIOS отсутствует структура, деление на уровни, как в DNS-именах. Длина имени не более 15 символов (плюс один служебный).

Для преобразования NetBIOS-имен в IP-адреса в операционной системе Windows Server используется служба *WINS* (Windows Internet Naming Service – служба имен в Интернете для Windows).

Служба WINS работает, как и служба DNS, по модели клиент – сервер. WINS-клиенты используют WINS-сервер для регистрации своего NetBIOS-имени и преобразования неизвестного NetBIOS-имени в IPадрес. Функции сервера NetBIOS-имен описаны в RFC 1001 и RFC 1002.

Процесс разрешения имен в пространстве NetBIOS может быть выполнен одним из трех способов:

- широковещательный запрос;

– обращение к локальной базе данных NetBIOS-имен (LMhosts), хранящихся в папке, где файл hosts отображает FQDN-имена;

– обращение к централизованной базе данных имен NetBIOS, хранящихся на сервере WINS.

В зависимости от типа узла NetBIOS разрешение имен осуществляется различной комбинацией перечисленных способов. Выделяют четыре типа узла:

1) b-узел (broadcast node, широковещательный) – разрешает имена в IP-адресах посредством широковещательных сообщений broadcast node;

2) р-узел (peer node) – разрешает имена в IP-адреса с помощью WINS-сервера;

3) m-узел (mixed node, смешанный) – комбинирует запросы b- и p-узлов, первоначально узел пытается применить широковещательный запрос, а в случае неудачи обращается к WINS-серверу;

4) h-узел (hybrid node, гибридный) – комбинирует запросы b- и p-узлов, но при этом сначала обращается к WINS-серверу, а при неудаче выполняет широковещательную рассылку. Наиболее эффективным является h-узел. Тип узла определяется следующим образом: если в свойствах протокола TCP/IP нет адреса WINS-сервера, то данный компьютер считается b-узлом, в противном случае является h-узлом. Использование других типов узлов настраивается через peecrp Windows.

В больших сетях для распределения нагрузки по регистрации и разрешению NetBIOS-имен необходимо использовать несколько WINS-серверов. Считается, что один WINS-сервер должен обслуживать порядка нескольких сотен компьютеров. При использовании нескольких серверов часть клиентов настраивается на регистрацию и разрешение имен на один WINS-сервер, вторая – на другой, а между серверами, по аналогии с системой DNS, настраивается ся репликация.

#### 3.3. Настройка DNS-сервера

Рассмотрим организацию DNS-адресации в локальной сети на примере Windows Server 2012 R2. Для организации DNS-адресации необходимо выполнить определенные действия на двух серверах (с именами Server1 и Server2) и клиенте.

Установка DNS-сервера. Установка службы DNS производится в целом аналогично установке DHCP-сервера, описанной ранее в подразделе 2.2, с той лишь разницей, что выбирается установка службы DNS.

Создание основной зоны прямого просмотра. На сервере DC1 создадим стандартную основную зону с именем world.ru, для этого выполним следующие операции.

1. Открываем консоль DNS (рис. 3.2).

2. Выбираем раздел Forward Lookup Zones (Зоны прямого просмотра) и запускаем Мастер создания зоны (тип зоны – Primary Zone (Основная зона), динамические обновления – разрешить, остальные параметры – по умолчанию) (рис. 3.3).

3. Вводим тип зоны и имя. В примере используется название local.by (см. рис. 3.4 и 3.5 на с. 40); имя файла, хранящего информацию о зоне, сформируется автоматически (см. рис. 3.6 на с. 41).

4. Разрешаем передачу данной зоны на любой сервер DNS (консоль DNS  $\rightarrow$  зона local.by  $\rightarrow$  *Properties* (*Свойства*)  $\rightarrow$  закладка *Zone Transfers* (*Передачи зон*)  $\rightarrow$  отметить *Allow zone transfers* (*Разрешить передачи*) и *To any server* (*На любой сервер*)) (см. рис. 3.7 на с. 41).

5. В итоге получаем зону прямого просмотра DNS-сервера, как показано на рис. 3.8 (см. на с. 42).

| <b>A</b>                     | Server Man                                                                                                    | ager                    |                                                                                                    |
|------------------------------|----------------------------------------------------------------------------------------------------|-------------------------|----------------------------------------------------------------------------------------------------|
| 🗲 🛛 🕶 Server Ma              | anager • Dashboard                                                                                                    | - 🍘   🍢 Manage          | Tools View Help                                                                                                    |
| Dashboard     Local Server   | WELCOME TO SERVER MANAGER                                                                                                    |                         | Component Services<br>Computer Management<br>Defragment and Optimize Drives<br>DHCP                                           |
| All Servers<br>P DHCP<br>DNS | 1 Conf                                                                                                    | igure this local server | DNS<br>Event Viewer<br>iSCSI Initiator<br>Local Security Policy                                                               |
| File and Storage Services    | 2 Ad<br>3 Ad                                                                                                    | d roles and features    | ODBC Data Sources (32-bit)<br>ODBC Data Sources (64-bit)<br>Performance Monitor                                               |
|                              | LEARN MORE                                                                                                    | eate a server group     | Resource Monitor<br>Security Configuration Wizard<br>Services<br>System Configuration<br>System Information<br>Task Scheduler |
|                              | ROLES AND SERVER GROUPS<br>Roles: 3   Server groups: 1   Servers total                                                                                                    | ±1                      | Windows Firewall with Advanced Security<br>Windows Memory Diagnostic<br>Windows PowerShell                                    |
|                              | Manageability                                                                                                    | DNS     Manageability   | Windows PowerShell (x86)<br>Windows PowerShell ISE<br>Windows PowerShell ISE (x86)                                            |
|                              | Events                                                                                                    | Events                  | Windows Server Backup                                                                                                    |
|                              | Performance                                                                                                    | Performance             | v                                                                                                    |
|                              |                                                                                                    |                         | Windows Server 2012 R2 Standard<br>Build 9600                                                                                 |
|                              | A CARACTER AND A CARACTER AND A CARACTER ANTE ANTE ANTE ANTE ANTE ANTE ANTE ANTE |                         | ▲ 🔀 🕼 🕼 11:59 AM<br>5/16/2015                                                                                                 |

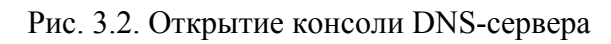

| 1        |                       | Server Manager                                                                                                    | _ |      | x |
|----------|-----------------------|----------------------------------------------------------------------------------------------------|---|------|---|
| <b>(</b> | Å                     | DNS Manager                                                                                                    | x | Help | , |
|          | File Action View Help | <b>v Zone</b><br>System (DNS) allows a DNS namespace to be divided into zones. Each zone stores<br>one or more contiguous DNS domains.<br>, on the Action menu, click New Zone. |   | le   |   |
|          | Services              | Services                                                                                                    |   |      |   |
|          | Performance           | 2 Performance                                                                                                    |   |      | ~ |

Рис. 3.3. Запуск мастера создания новой зоны DNS-сервера

| ř. |                                                                                                    | Server Mana                                                                                                    | ager                                                                                                    |              | <b>D</b> X | ĸ |
|----|----------------------------------------------------------------------------------------------------|----------------------------------------------------------------------------------------------------|----------------------------------------------------------------------------------------------------|--------------|------------|---|
| E  | <u>ف</u>                                                                                                    | DNS Manage                                                                                                    | r                                                                                                    | <b>_</b> 0 X | Help       |   |
|    | File       Action       View       Help         Image: Construction of the second second seco | Cone Type The DNS server supports various Select the type of zone you want     Primary zone     Creates a copy of a zone tha     Secondary zone     Creates a copy of a zone tha     the processing load of primary     Stub zone     Creates a copy of a zone tha     authoritative for that zone.     Store the zone in Active Direc     controller) | ew Zone Wizard<br>types of zones and storage.<br>t to create:<br>t can be updated directly on this server.<br>t exists on another server. This option helps balance<br>y servers and provides fault tolerance.<br>taining only Name Server (NS), Start of Authority<br>t (A) records. A server containing a stub zone is not<br>tory (available only if DNS server is a writeable domain<br><a href="https://www.communication.com"></a> | es           | de         |   |
|    |                                                                                                    |                                                                                                    |                                                                                                    |              |            |   |
|    |                                                                                                    | Services<br>Performance                                                                                                    | Services<br>Performance                                                                                                    |              |            | ~ |

Рис. 3.4. Выбор типа новой зоны DNS-сервера

| r. |                                                                                                    | Server Manager                                                                                                    |                                       | -  |      | x    |
|----|----------------------------------------------------------------------------------------------------|----------------------------------------------------------------------------------------------------|---------------------------------------|----|------|------|
| €  | Å                                                                                                    | DNS Manager                                                                                                    |                                       | x  | Help |      |
|    | File Action View Help<br>DNS<br>DNS<br>SERVER1<br>Forward Lookup Zones<br>Reverse Lookup Zones<br>Conditional Forwarders<br>Mig Global Logs<br>T | DNS Manager  New Zone Wizard  Zone Name What is the name of the new zone?  The zone name specifies the portion of the DNS namespace for which this ser authoritative. It might be your organization's domain name (for example, mic or a portion of the domain name (for example, newzone.microsoft.com). The : not the name of the DNS server.  Zone name:  Iocal.by | ver is<br>rosoft.com)<br>zone name is | es | de   | HI N |
|    |                                                                                                    | < Back Next >                                                                                                    | Cancel                                |    |      |      |

Рис. 3.5. Выбор названия новой зоны DNS-сервера

| r. |                       | Server Manager                                                                                                    | _       |      | x |
|----|-----------------------|----------------------------------------------------------------------------------------------------|---------|------|---|
| E  | Eile Action View Help | DNS Manager                                                                                                    | . 🗆 X   | Help |   |
|    | File Action View Help | New Zone Wizard         File         ou can create a new zone file or use a file copied from another DNS server.         o you want to create a new zone file or use an existing file that you have copied om another DNS server?         © Create a new file with this file name:         local.by.dns         ) Use this existing file:         To use this existing file, ensure that it has been copied to the folder %SystemRoot%/system32\dns on this server, and then click Next. | ×<br>es | de   |   |
|    |                       |                                                                                                    |         |      |   |

Рис. 3.6. Название файла новой зоны DNS-сервера

| ħ |                                                                                                    | Server Mana                                                                                                    | ger                                                                                                    | _        |      | x |
|---|----------------------------------------------------------------------------------------------------|----------------------------------------------------------------------------------------------------|----------------------------------------------------------------------------------------------------|----------|------|---|
| E | È<br>File Action View Help<br>← → 2 □ @ 2 □ ■ 1                                                                                                   | DNS Manager                                                                                                    |                                                                                                    | _ 0 X    | Help | ^ |
|   | <ul> <li>DNS</li> <li>SERVER1</li> <li>Forward Lookup Zones</li> <li>Trust Points</li> <li>Conditional Forwarders</li> <li>Global Logs</li> </ul> | Ne<br>Dynamic Update<br>You can specify that this DNS zon<br>updates.<br>Dynamic updates enable DNS dien<br>resource records with a DNS serve<br>Select the type of dynamic update<br>Allow only secure dynamic upd<br>This option is available only for<br>€ Allow both nonsecure and secu-<br>Dynamic updates of resource n<br>Allow Doth allow dynamic updates<br>Do not allow dynamic updates<br>Dynamic updates of resource n<br>these records manually. | w Zone Wizard<br>e accepts secure, nonsecure, or no dynamic<br>t computers to register and dynamically update<br>r whenever changes occur.<br>s you want to allow:<br>ates (recommended for Active Directory)<br>Active Directory-integrated zones.<br>re dynamic updates<br>ecords are accepted from any client.<br>It security vulnerability because updates can be<br>sources.<br>ecords are not accepted by this zone. You must<br><a href="https://www.comparison.com"></a> | their es | de   | Ξ |
|   |                                                                                                    | Services<br>Performance                                                                                                    | Services<br>Performance                                                                                                    |          |      | ~ |

Рис. 3.7. Разрешение на передачу зоны на другой сервер

| å                                                                                                    | DN                                                                                    | IS Manager                                                       |                                                                            | - 🗆 X |
|----------------------------------------------------------------------------------------------------|---------------------------------------------------------------------------------------|------------------------------------------------------------------|----------------------------------------------------------------------------|-------|
| File Action View Help                                                                                                    |                                                                                       |                                                                  |                                                                            |       |
| 🗢 🔿 📶 📰 🗶 🖾 🧟                                                                                                    |                                                                                       |                                                                  |                                                                            |       |
| <ul> <li>DNS</li> <li>SERVER1</li> <li>Forward Lookup Zones</li> <li>local.by</li> <li>Reverse Lookup Zones</li> <li>Trust Points</li> <li>Conditional Forwarders</li> <li>Global Logs</li> </ul> | Name (same as parent folder) (same as parent folder) (same as parent folder) (server1 | Type<br>Start of Authority (SOA)<br>Name Server (NS)<br>Host (A) | Data<br>[1], server1.local.by., host<br>server1.local.by.<br>192.168.1.100 |       |
|                                                                                                    |                                                                                       |                                                                  |                                                                            |       |

Рис. 3.8. DNS-сервер с созданной зоной прямого просмотра

Чтобы на DNS-сервере автоматически зарегистрировалось имя сервера (в нашем случае Server1), необходимо указать в свойствах компьютера DNS-суффикс (рис. 3.9), а также в IP-конфигурации должен быть приведен адрес DNS-сервера (в нашем случае это все тот же 192.168.1.100).

|                                  |                                           | S                                                                               | ystem Pro                                                                                                    | operties       |             |              | x                  |     |
|----------------------------------|-------------------------------------------|---------------------------------------------------------------------------------|----------------------------------------------------------------------------------------------------|----------------|-------------|--------------|--------------------|-----|
|                                  | Computer Name                             | Hardware                                                                        | Advanced                                                                                                    | Remote         |             |              |                    |     |
|                                  | Win<br>on t                               | dows uses th<br>he network.                                                     | e following in                                                                                                    | formation to   | identify yo | our computer | ·                  |     |
|                                  | Computer des                              | cription:                                                                       | or example: '                                                                                                    | 'IIS Producti  | on Server   | " or         |                    |     |
|                                  |                                           |                                                                                 | Accounting                                                                                                    | Server".       |             |              |                    |     |
| C                                | Computer Nar                              | me/Doma                                                                         | in Chang                                                                                                    | es 🔼           |             |              |                    |     |
| You can computer                 | change the name<br>r. Changes might a     | and the mem                                                                     | bership of thi                                                                                                    | s<br>isources. |             | Change       | 11                 |     |
|                                  |                                           |                                                                                 |                                                                                                    |                |             |              |                    |     |
| Computer                         | rname:                                    |                                                                                 |                                                                                                    |                |             |              |                    |     |
|                                  |                                           | DI                                                                              | IS SUTTIX                                                                                                    | and Neth       | SIOS CO     | mouter       | Name               |     |
| Server1                          |                                           | DI                                                                              | NS Suffix                                                                                                    | and Neth       | BIOS Co     | mputer       | Name               |     |
| Server1                          | outer name:                               | Dr<br>Primary DNS                                                               | suffix of this                                                                                                    | and Net        | BIOS Co     | mputer       | Name               |     |
| Server1<br>Full comp<br>Server1. | outer name:<br>ocal.by                    | Di<br>Primary DNS<br>local.by                                                   | NS Suffix                                                                                                    | and Net        | BIOS Co     | omputer      | Name               |     |
| Server1<br>Full comp<br>Server1. | outer name:<br>ocal.by                    | Primary DNS<br>local.by                                                         | suffix of this of this of this of this of this of this of this of the second second se | and Net        | omain mer   | mputer l     | Name               |     |
| Server1<br>Full comp<br>Server1. | outer name:<br>local.by<br>er of          | Primary DNS<br>local.by<br>Change p<br>NetBIOS corr                             | suffix of this of this of this of this of this of this of this of this of the suffix of this of the suffix of the suffix of the  | and Net        | omain mer   | mputer l     | Name               |     |
| Server1                          | outer name:<br>ocal.by<br>er of<br>omain: | Primary DNS<br>local.by<br>Change pr<br>NetBIOS com<br>SERVER1                  | suffix of this<br>imary DNS s                                                                                                    | and Net        | omain mer   | mputer I     | Name               |     |
| Server1                          | ocal by<br>er of<br>omain:                | Primary DNS<br>Cocal by<br>Change p<br>NetBIOS com<br>SERVER1<br>This name is   | INS SUTTIX<br>suffix of this of<br>imary DNS s<br>uputer name:                                                                                                    | and Nett       | omain mer   | mbership cha | anges<br>anges     | es. |
| Server1J                         | er of main:<br>ookgroup:                  | Primary DNS<br>Deal by<br>Change pr<br>NetBIOS com<br>SERVER1<br>This name is n | INS SUTTIX<br>suffix of this of<br>imary DNS s<br>puter name:<br>used for inter                                                                                                    | operability w  | omain mer   | mbership cha | anges<br>Id servic | es. |

Рис. 3.9. DNS-суффикс для символьного имени компьютера

Создание дополнительной зоны прямого просмотра. На втором сервере создадим стандартную дополнительную зону с именем local.by (все действия выполняются на втором сервере аналогично установке службы DNS на первом сервере с отличием типа зоны прямого просмотра), для этого выполним следующие операции.

1. Открываем консоль DNS, выбираем раздел *Primary Zone (Зоны прямого просмотра)*.

2. После чего запускаем *Мастер создания зоны* (тип зоны – *Secondary Zone (Дополнительная зона)*, IP-адрес master-сервера (с которого будет копироваться зона) – адрес сервера Server1, остальные параметры – по умолчанию) и вводим имя зоны – local.by.

В итоге получаем совместную работу DNS-серверов с реализацией функции резервирования.

Настройка узлов для выполнения динамической регистрации на сервере DNS. Для решения данной задачи нужно выполнить ряд действий как на серверах (если требуемые настройки не были установлены ранее), так и в настройках клиента DNS. Рассмотрим пример настройки клиента с его регистрацией на DNS-сервере.

На сервере DNS должна быть создана соответствующая зона, а также разрешены динамические обновления.

На клиенте DNS необходимо сделать следующее:

– задать в настройках протокола TCP/IP адрес предпочитаемого DNS-сервера – того сервера, на котором разрешены динамические обновления (в нашем примере это сервер с адресом 192.168.1.100);

– в полном имени компьютера указать соответствующий DNSсуффикс (в нашем примере это local.by). Для этого последовательно инициировать: *Мой компьютер*  $\rightarrow$  *Свойства*  $\rightarrow$  закладка *Имя компьютера*  $\rightarrow$ кнопка *Изменить*  $\rightarrow$  кнопка *Дополнительно*  $\rightarrow$  в пустом текстовом поле вписать название домена local  $\rightarrow$  кнопка *ОК* (3 раза) (рис. 3.10).

Затем система предложит перезагрузить компьютер. После выполнения перезагрузки на сервере DNS в зоне local.by автоматически создадутся записи типа А для наших серверов (рис. 3.11). В случае несоздания записи для клиента (в нашем примере это client1) можно на стороне клиента в командной строке выполнить команду *ipconfig/registerdns*.

Аналогичные операции необходимо выполнить на всех компьютерах сети.

Если автоматически записи не создались, то их можно создать вручную (см. рис. 3.12 на с. 45), однако при этом могут возникнуть сложности с автоматическим обновлением записей при изменении IP-адресов.

| 1зменение имени и                                                        | юмпьютера 🛛 🔶 🔀                                                                                                    |                                         |                                 |
|--------------------------------------------------------------------------|----------------------------------------------------------------------------------------------------|-----------------------------------------|---------------------------------|
| Можно изменить имя и<br>рабочей группе этого к<br>повлиять на доступ к с | принадлежность к домену или<br>омпьютера. Изменения могут<br>етевым ресурсам.                                                                          | сеансы<br>толнительно                   |                                 |
| Имя компьютера:                                                          |                                                                                                    |                                         |                                 |
| client1                                                                  |                                                                                                    |                                         |                                 |
| client1.local.by                                                         | Дополнительно<br>DNS-суффикс и NetBIOS-имя                                                                                                    | компьюте ра                             | ?                               |
|                                                                          | Основной DNS-суффикс этого ком                                                                                                    | пьютера:                                |                                 |
| 0                                                                        | local.by                                                                                                    |                                         |                                 |
|                                                                          | 2. ·                                                                                                    |                                         |                                 |
| WORKGROUP                                                                | Сменить основной DNS-суффик<br>NetBIOS-имя компьютера:                                                                                                 | кс при смене членс                      | тва в домене                    |
| WORKGROUP                                                                | <ul> <li>Сменить основной DNS-суффик</li> <li>NetBIOS-имя компьютера:</li> <li>CLIENT1</li> </ul>                                                      | ко при смене члено                      | тва в домене                    |
| WORKGROUP                                                                | <ul> <li>Сменить основной DNS-суффик</li> <li>NetBIOS-имя компьютера:</li> <li>CLIENT1</li> <li>Это имя используется для взаимо и службами.</li> </ul> | кс при смене членс<br>действия со стары | тва в домене<br>ми компьютерамі |

Рис. 3.10. Заполнение поля *DNS-суффикс* на клиенте DNS

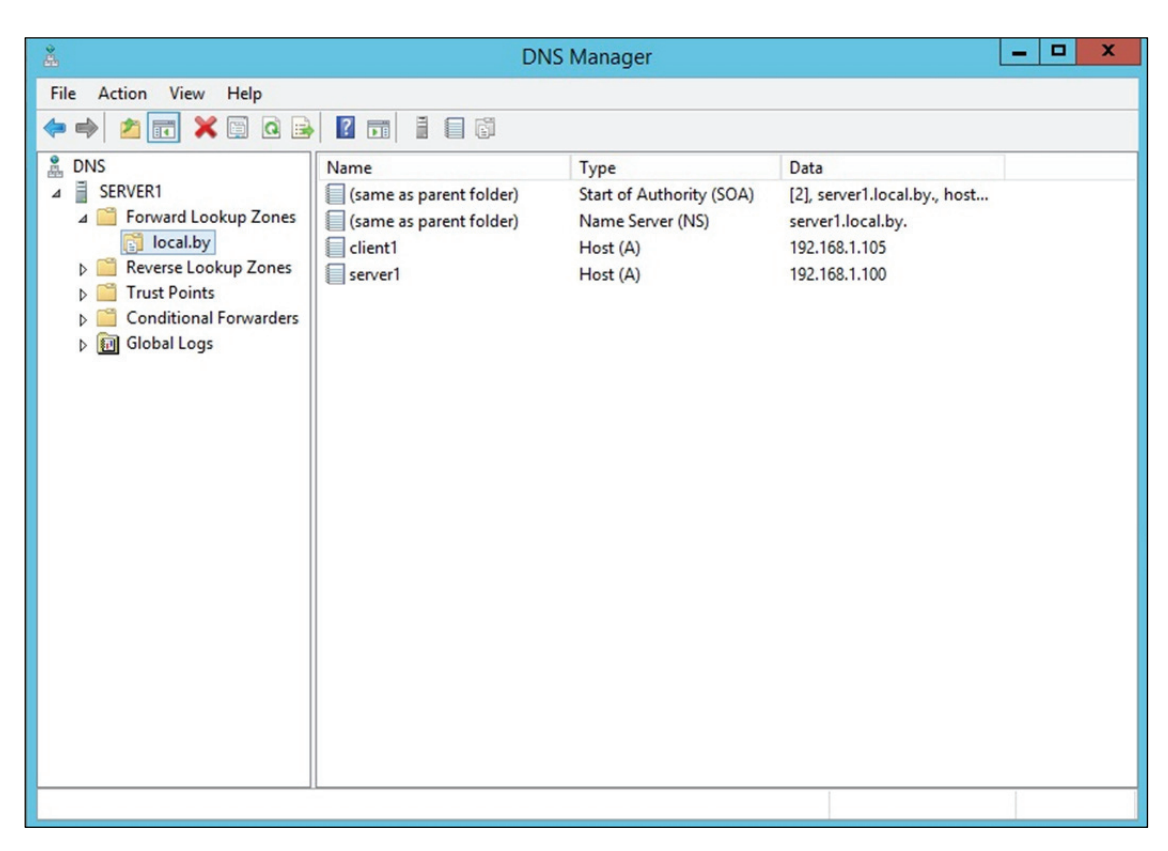

Рис. 3.11. Пример DNS-сервера с записями для клиента и сервера

| Å                                                                                                    | D                                                                                                    | NS Manager                                                                   |                                                                                             | - 🗆 X |
|----------------------------------------------------------------------------------------------------|----------------------------------------------------------------------------------------------------|------------------------------------------------------------------------------|---------------------------------------------------------------------------------------------|-------|
| File Action View Help                                                                                                    |                                                                                                    |                                                                              |                                                                                             |       |
| 🗢 🄿 🖄 🖬 🗶 🗎 🙆 🖬                                                                                                    |                                                                                                    |                                                                              |                                                                                             |       |
| DNS     SERVER1     SERVER1     SERVE | Name (same as parent folder) (same as parent folder) (same as parent folder) enver Data File t (A or AAAA) s (CNAME) Exchanger (MX) hain gation w Records | Type<br>Start of Authority (SOA)<br>Name Server (NS)<br>Host (A)<br>Host (A) | Data<br>[2], server1.local.by., host<br>server1.local.by.<br>192.168.1.105<br>192.168.1.100 |       |
| Create a new host resource record.                                                                                                    |                                                                                                    |                                                                              |                                                                                             |       |

Рис. 3.12. Создание записи типа А на DNS-сервере вручную

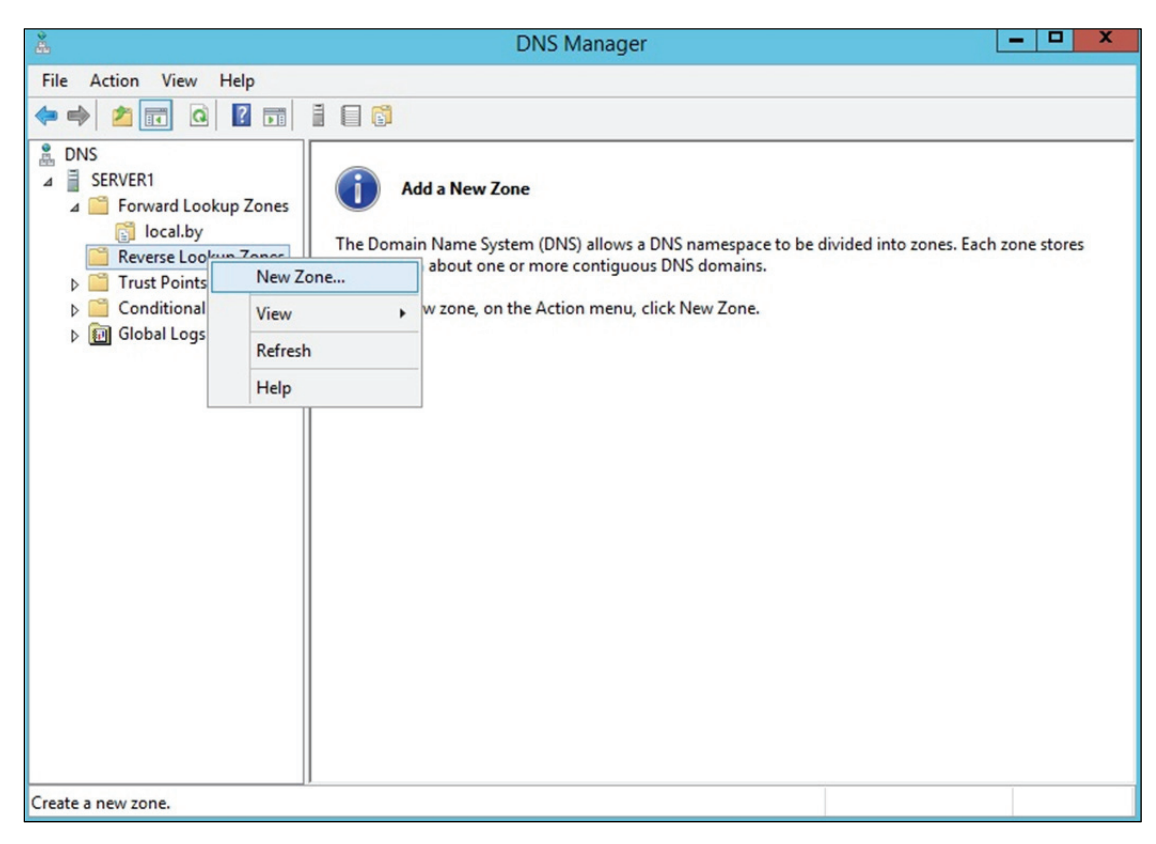

Рис. 3.13. Создание зоны обратного просмотра

Создание зоны обратного просмотра. Чтобы создать зону обратного просмотра, выполним следующие шаги.

1. Открываем консоль DNS, выбираем раздел *Reverse Lookup Zone* (Зоны обратного просмотра).

2. После этого запускаем *Мастер создания зоны* (тип зоны – *Primary Zone (Основная зона*), динамические обновления – *разрешить*, остальные параметры – по умолчанию) (см. рис. 3.13 на с. 45).

3. В поле *Код сети (ID)* вводим параметры идентификатора сети – 192.168.1.х, а затем выполняем команду принудительной регистрации компьютеров на сервере DNS – *ipconfig/registerdns*.

В итоге компьютеры зарегистрируются в обратной зоне DNS.

## Лабораторная работа № 5

**Цель:** изучение методов организации символьной адресации в информационных системах на базе клиент-серверной сети и операционных систем Windows с использованием DNS-сервера.

Задание: лабораторная работа представляет собой настройку DNS-сервера в сети с клиент-серверной архитектурой, организованной при выполнении лабораторных работ № 2–4, и регистрацию DNS-клиентов. В качестве хостов должны выступать виртуальные операционные системы типа Windows с организованной динамической адресацией. DNS-сервер должен использовать статический адрес (согласно лабораторной работе № 3–4). Имена доменов следует выбрать по согласованию с преподавателем. Проверить работу DNS-сервера можно с помощью утилиты *ping*, как показано в подразделе 3.3. Также необходимо отработать использование утилиты *ipconfig* с соответствующими командами, позволяющими просмотреть DNS-кеш (displaydns) и очистить DNS-кеш (flushdns). Данные операции зачастую необходимы при изменении IP-адресов DNS-имен.

# Раздел 4

# **ДОМЕННЫЕ СИСТЕМЫ** (СЛУЖБА ACTIVE DIRECTORY)

## 4.1. Понятие Active Directory. Служба Active Directory

Ранее отмечалось, что в средних и крупных сетях задача настройки параметров протокола TCP/IP является очень сложной для администратора и вручную практически не выполнима. Для решения этой проблемы был разработан протокол DHCP, реализованный посредством службы DHCP.

Однако настройка сетевых параметров – лишь одна из множества задач, встающих перед системным администратором. В частности, в любой сети важнейшей является задача управления ее ресурсами (файлами и устройствами, предоставленными в общий доступ), а также компьютерами и пользователями.

Для решения задач управления ресурсами в сетях под управлением Windows Server применяется служба каталога Active Directory (активный каталог). Данная служба обеспечивает доступ к базе данных (*каталогу*), в которой хранится информация обо всех объектах сети, и позволяет управлять этими объектами.

Группа компьютеров, имеющая общий каталог и единую политику безопасности, называется *доменом* (domain). Под *политикой безопасности* понимают набор правил по применению средств обеспечения сетевой безопасности: паролей, учетных записей, протоколов аутентификации и защищенной передачи информации, шифрованной файловой системы и т. д.

Каждый домен имеет один или несколько серверов, именуемых *контроллерами домена* (domain controller), на которых хранятся копии каталога.

Основными преимуществами, предоставляемыми службой каталога Active Directory, являются:

1) централизованное управление – если в сети развернута служба Active Directory, системный администратор может выполнять большинство своих задач, используя единственный компьютер – контроллер домена;

2) простой доступ пользователей к ресурсам – пользователь, зарегистрировавшись в домене на произвольном компьютере, может получить доступ к любому ресурсу сети при условии наличия соответствующих прав;

3) обеспечение безопасности – служба Active Directory совместно с подсистемой безопасности Windows Server предоставляет возможность гибкой настройки прав пользователей на доступ к ресурсам сети;

4) масштабируемость – это способность системы повышать свои размеры и производительность по мере увеличения требований к ним. При расширении сети организации служба каталога Active Directory способна наращивать свои возможности – увеличивать размер каталога и число контроллеров домена.

Таким образом, служба каталога Active Directory, подобно службе DHCP, существенно облегчает работу системного администратора по управлению сетевыми объектами. Кроме того, пользователи получают возможность использовать ресурсы сети, не заботясь об их месторасположении, так как все запросы обрабатываются службой Active Directory.

#### 4.2. Объекты каталога и их именование

**Объект каталога Active Directory** – это элемент, содержащийся в базе данных Active Directory и имеющий набор атрибутов (характеристик). Например, объектом является пользователь, а его атрибутами – имя, фамилия и адрес электронной почты.

Некоторые объекты являются контейнерами. Это означает, что данные объекты могут содержать в своем составе другие объекты. Например, объект *домен* является контейнером и может включать пользователей, компьютеры, другие домены и т. д.

Каталог Active Directory содержит следующие основные типы объектов, не являющихся контейнерами:

- пользователь (user);
- группы пользователей (group);
- контакты (contact);
- компьютеры (computer);
- принтеры (printer);
- общедоступные папки (shared folder).

В Active Directory для именования объектов используется несколько способов.

*Различающееся имя* (Distinguished Name, DN) состоит из нескольких частей. Например, для пользователя Петрова, принадлежащего к организационному подразделению Teachers домена faculty.ru, различающееся имя выглядит так: DC = ru, DC = faculty, OU = teachers, CN = users, CN = petrov,

где DC (Domain Component) – домен; OU (Organizational Unit) – организационное подразделение; CN (Common Name) – общее имя.

Различающиеся имена являются уникальными в пределах всего каталога Active Directory. В целях упрощения именования может использоваться *относительное различающееся имя* (Relative Distinguished Name, RDN). Для приведенного примера это имя CN = petrov. Имя RDN должно быть уникально в рамках объекта-контейнера, т. е. в пределах контейнера CN = users пользователь petrov должен быть единственным.

**Основное имя пользователя** (User Principal Name, UPN) используется для входа пользователя в систему и состоит из двух частей: имени учетной записи пользователя и имени домена, к которому принадлежит пользователь. Например: petrov@faculty.ru.

*Глобальный уникальный идентификатор* (Global Unique Identifier, GUID) – это 128-битовое шестнадцатеричное число, которое ассоциируется с объектом в момент его создания и никогда не меняется. В случае перемещения или переименования объекта его GUID остается прежним.

#### 4.3. Иерархия доменов

Домен является основным элементом в логической структуре Active Directory. В рамках домена действуют единые административные полномочия и политика безопасности, применяется общее пространство доменных имен.

Каждый домен имеет, по крайней мере, один контроллер домена, на котором хранится каталог Active Directory с информацией о домене.

Для организаций со сложной структурой может создаваться иерархия доменов. Первый образованный домен называется *корневым* (root domain). У него могут быть дочерние домены, имеющие общее пространство доменных имен. В свою очередь, у дочерних доменов могут быть свои домены-потомки. Таким образом, создается иерархия доменов, называемая *доменным деревом* (domain tree).

Если требуется в рамках одной организации организовать еще одно пространство имен, то создается отдельное дерево доменов. При этом несколько деревьев, входящих в состав одного каталога Active Directory, образуют *лес доменов* (forest).

Для именования доменов используются правила, принятые в системе доменных имен DNS. Вследствие этого доменная структура организации может при необходимости (и соблюдении требования уникальности имен) встраиваться в доменную структуру Интернета. Кроме того, для разрешения доменных имен становится возможным использование службы DNS.

На рис. 4.1 приведен фрагмент возможной доменной структуры университета.

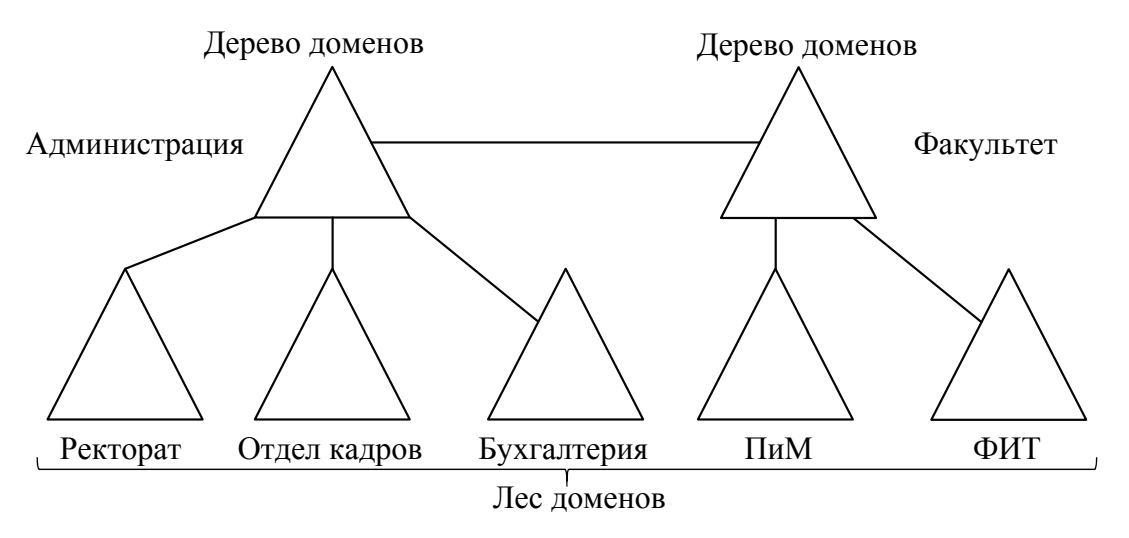

Рис. 4.1. Фрагмент возможной доменной структуры университета

В данном примере лес состоит из двух деревьев – дерева управления университета (домен администрация) и дерева факультетов (домен факультет). Корневой домен головной организации имеет три дочерних домена – ректорат, отдел кадров, бухгалтерия. Корневой домен факультет является родителем для двух доменов – ПиМ и ФИТ.

Следуя правилам DNS, полное имя (FQDN) домена ректорат будет иметь следующий вид: ректорат.администрация, а полное имя домена ПиМ – ПиМ.факультет.

#### 4.4. Организационные подразделения

Структурирование сетевых ресурсов организации при помощи доменов не всегда бывает оправданно, так как домен подразумевает достаточно крупную часть сети. Часто для администратора возникает необходимость группировки объектов внутри одного домена. В этом случае следует использовать *организационные подразделения* (organizational unit).

Организационные подразделения (ОП) можно использовать в качестве контейнера для следующих объектов:

- 1) пользователей;
- 2) групп пользователей;

3) контактов;

4) компьютеров;

5) принтеров;

6) общих папок;

7) других организационных подразделений.

Объекты группируются с помощью ОП для следующих целей:

 – управление несколькими объектами как одним целым – для этого используются групповые политики;

– делегирование прав администрирования – например, начальнику отдела можно делегировать административные права на его отдел при условии объединения всех объектов отдела в организационную единицу.

В качестве примера структуризации с использованием ОП можно привести возможную структуру домена ФИТ (рис. 4.2).

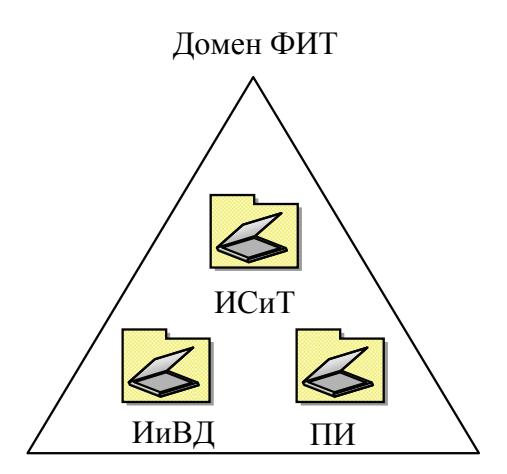

Рис. 4.2. Структура домена ФИТ

В данной ситуации выделение из домена ФИТ дочерних доменов кафедр (ИСиТ, ИиВД и ПИ) не имеет смысла, так как факультет слишком мал. В то же время требуется отразить в Active Directory внутреннюю структуру факультета. Решением является структуризация с применением организационных подразделений – в домене создаются организационные подразделения кафедр: ИСиТ, ИиВД и ПИ. При этом для каждого подразделения администратор может назначить собственный набор правил (например, общие требования к паролям).

#### 4.5. Учетные записи пользователей

После реализации спроектированной структуры Active Directory администратор должен добавить в каталог учетные записи всех пользователей системы и назначить каждой из них определенные права. *Учетная запись пользователя* – это набор атрибутов, сопоставленных с определенным пользователем. Самые важные атрибуты следующие:

1) имя учетной записи, с помощью которого пользователь осуществляет вход в систему (в пределах домена должно быть уникально);

2) полное имя пользователя;

3) пароль;

4) группы, в которые входит пользователь;

5) права пользователя.

Создав все необходимые учетные записи, администратору следует продумать, какими правами должен обладать тот или иной пользователь. *Права пользователя* – это список действий, которые может выполнять пользователь. Права бывают следующих видов:

*привилегия* (privilege) – право выполнения операций по изменению состояния или параметров системы (например, выключение компьютера или изменение системного времени);

- право на вход в систему (logon right);

– *разрешение доступа* (access permission) – право осуществления действий с файлами, папками, принтерами, объектами Active Directory, реестром (при условии, что используется файловая система NTFS).

Если пользователей порядка десяти человек, определить необходимые права можно достаточно просто. Однако гораздо чаще на практике встречаются компьютерные системы с сотнями и тысячами учетных записей. В таких масштабах задача распределения прав отдельным пользователям становится невыполнимой. В этом случае на помощь администратору приходит механизм групп пользователей.

#### 4.6. Группы пользователей

Группа пользователей (Security Group – группа безопасности) – это объединение учетных записей пользователей, которому можно назначать права. С использованием групп распределение прав осуществляется следующим образом. Сначала выбираются такие пользователи, список прав которых должен быть одинаковым. Затем создается группа, членами которой являются выбранные пользователи. Требуемые права назначаются уже не отдельным пользователям, а группе, и эти права автоматически распространяются на всех пользователей группы.

Следует отметить, что группы пользователей и организационные подразделения представляют собой разные механизмы, предназначенные для разных целей. Создание групп безопасности преследует цель

распределения прав доступа пользователей к ресурсам сети, в то время как основное назначение организационных подразделений – управление пользователями (а также компьютерами) (рис. 4.3).

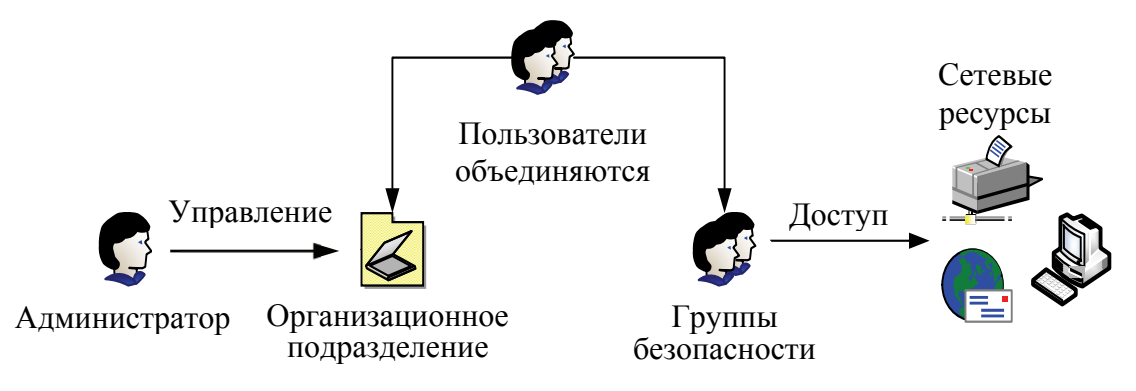

Рис. 4.3. Использование организационных подразделений и групп безопасности

Группы пользователей различаются по области действия. Выделяют три области действия:

1) доменную локальную (domain local scope);

2) глобальную (global scope);

3) универсальную (universal scope).

**Доменные** локальные группы действуют в рамках только своего домена. За его пределами указывать локальную доменную группу нельзя. Такие группы обычно применяются для управления доступом к файлам, общим папкам и принтерам.

**Глобальные группы** могут использоваться в рамках всего леса доменов. Однако глобальная группа принадлежит определенному домену, и в ее состав могут входить только объекты этого домена. Применяются глобальные группы в том случае, если пользователям одного домена нужно получить доступ к ресурсам другого домена.

Универсальные группы привязаны к корневому домену леса, но в их состав могут входить пользователи любого домена. Чаще всего универсальные группы используются для объединения глобальных групп.

# 4.7. Создание доменов. Создание и настройка пользователей. Распределение ресурсов

#### 4.7.1. Создание домена. Установка роли Active Directory

После настройки сетевой и символьной адресации можно приступить к установке и настройке домена. Для этого выполним следующие операции. 1. Щелкаем Start  $\rightarrow$  Server Manager (Пуск  $\rightarrow$  Диспетчер сервера) и выбираем Add Roles and Features Wizard (Добавить роль сервера). Затем нажимаем Next (Далее).

2. Выбираем Role-based or feature-based installation (Установка ролей и компонентов) и щелкаем Next (Далее) (рис. 4.4).

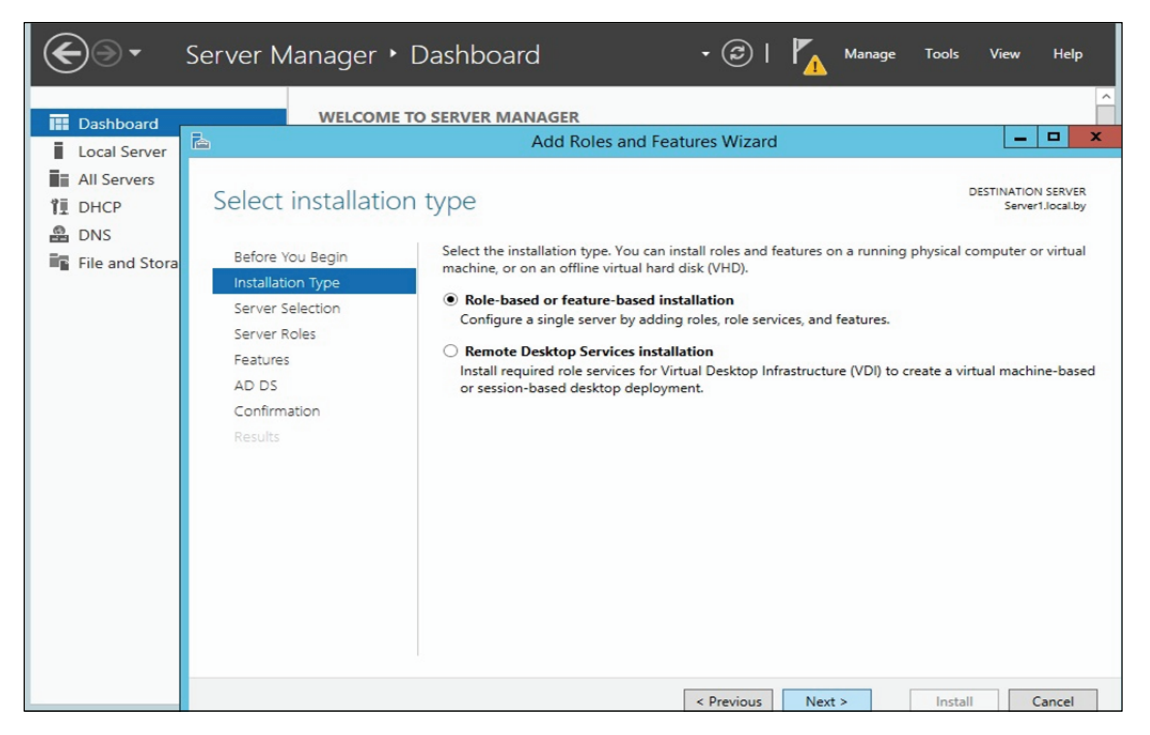

Рис. 4.4. Выбор опции установки ролей и компонент

3. Теперь определяем сервер, на который устанавливается роль AD, и кликаем Next (Select a server from the server pool  $\rightarrow$  Next) (рис. 4.5).

4. Выбираем роль Active Directory Domain Services (Доменные службы Active Directory), после чего появляется окно с предложением добавить роли и компоненты, необходимые для установки роли AD. Нажимаем кнопку Add Features (Добавление компонентов) (рис. 4.6).

5. После этого кликаем каждый раз кнопку *Next* (Далее) и устанавливаем роль.

6. После задания роли закрываем окно, нажав Close (Закрыть). Затем переходим к настройке роли AD. В окне Server Manager (Дисnemulation nemulation nemulatin nemulation nemulation nemula

7. На следующем этапе выбираем Add a new forest (Добавить новый лес) и вводим название домена, затем щелкаем Next (Далее) (см. рис. 4.8 на с. 56).

|                                                           | Add F                                                                   | Roles and Features N                                                         | Wizard                                                                  |                                             |
|-----------------------------------------------------------|-------------------------------------------------------------------------|------------------------------------------------------------------------------|-------------------------------------------------------------------------|---------------------------------------------|
| elect destinati                                           | on server                                                               |                                                                              |                                                                         | DESTINATION SERVE<br>Server1.local.         |
| Before You Begin<br>Installation Type<br>Server Selection | Select a server or a vi<br>Select a server fro<br>Select a virtual ha   | rtual hard disk on which<br>m the server pool<br>rd disk                     | to install roles and features.                                          |                                             |
| Server Roles                                              | Server Pool                                                             |                                                                              |                                                                         |                                             |
| Features<br>AD DS                                         | Filter:                                                                 |                                                                              |                                                                         |                                             |
| Confirmation                                              | Name                                                                    | IP Address                                                                   | Operating System                                                        |                                             |
| Results                                                   | Server1.local.by                                                        | 192.168.1.100                                                                | Microsoft Windows Server 201                                            | 2 R2 Standard                               |
|                                                           | 1 Computer(s) found                                                     |                                                                              |                                                                         | 1. 111.01                                   |
|                                                           | This page shows serv<br>Add Servers comman<br>collection is still incor | ers that are running Win<br>d in Server Manager. Of<br>nplete are not shown. | dows Server 2012, and that have b<br>fline servers and newly-added serv | een added by using t<br>ers from which data |
|                                                           |                                                                         | < Pre                                                                        | vious Next >                                                            | nstall Cancel                               |

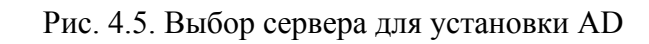

| ù                                                                                                    | Add Ro                                                                                                    | les and Features Wizard                                                                                                    |
|----------------------------------------------------------------------------------------------------|----------------------------------------------------------------------------------------------------|----------------------------------------------------------------------------------------------------|
| Select server ro                                                                                                 | les                                                                                                    | DESTINATION SERVER<br>DC1                                                                                                    |
| Before You Begin<br>Installation Type<br>Server Selection<br>Server Roles<br>Features<br>Confirmation<br>Results | Select one or more roles Roles Active Directory Active Directory Active Directory Active Directory Active Directory Active Directory Active Directory Active Directory Application Ser DHCP Server DNS Server Fax Server Fax Server File And Storag Hyper-V Network Policy Print and Docum | Add Roles and Features Wizard Add features that are required for Active Directory Domain Services? You cannot install Active Directory Domain Services unless the following role services or features are also installed.  [Tools] Group Policy Management A Remote Server Administration Tools A Role Administration Tools A AD DS and AD LDS Tools Active Directory module for Windows PowerShell A AD DS Tools [Tools] Active Directory Administrative Center [Tools] AD DS Snap-Ins and Command-Line Tools |
|                                                                                                    | Remote Deskto                                                                                                    | p Include management tools (if applicable) Add Features Cancel                                                                                                    |
|                                                                                                    |                                                                                                    | L                                                                                                    |

Рис. 4.6. Выбор роли и компонент AD

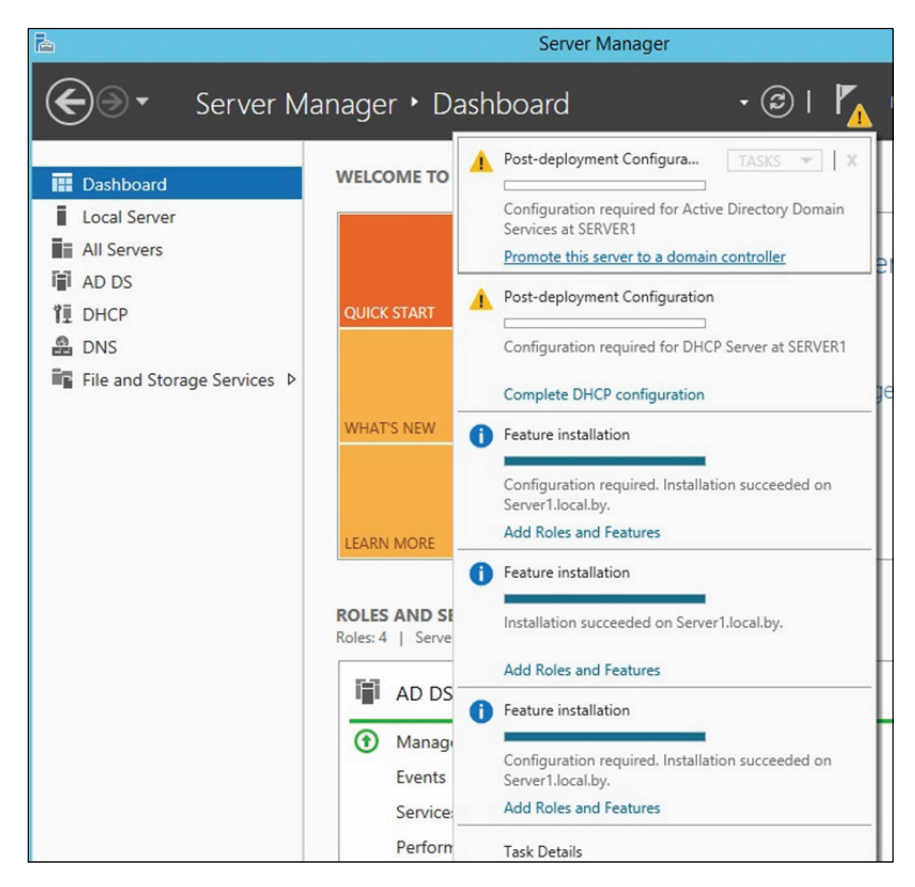

Рис. 4.7. Повышение роли сервера до уровня контроллера домена

| 2                                                                                                    | Active Directory Domain Services Co                                                                                                    | nfiguration Wizard                | _ 🗆 X                    |
|----------------------------------------------------------------------------------------------------|----------------------------------------------------------------------------------------------------|-----------------------------------|--------------------------|
| Deployment Conf                                                                                                    | guration                                                                                                    |                                   | TARGET SERVER<br>server1 |
| Deployment Configuration<br>Domain Controller Options<br>Additional Options<br>Paths<br>Review Options<br>Prerequisites Check<br>Installation<br>Results | Select the deployment operation <ul> <li>Add a domain controller to an existing</li> <li>Add a new domain to an existing forest</li> <li>Add a new forest</li> </ul> Specify the domain information for this opingot domain name: | domain<br>t<br>eration<br>me.info |                          |
|                                                                                                    | More about deployment configurations                                                                                                    |                                   |                          |
|                                                                                                    | < <u>P</u> revi                                                                                                    | ous <u>N</u> ext >                | Install Cancel           |

Рис. 4.8. Выбор структуры нового домена

8. На следующей вкладке задаем совместимость режима работы леса и корневого домена. По умолчанию устанавливается Windows Server 2012 R2 (рис. 4.9). Так же можно будет отключить *роль DNS Server*, но в нашем случае это нецелесообразно, а поэтому галочку оставляем и вводим пароль для DSRM (Directory Services Restore Mode – режим восстановления службы каталога). Когда все сделано, кликаем *Next (Далее)*.

9. Затем назначаем делегирование полномочий для DNS-сервера (должно быть выбрано по умолчанию) (рис. 4.10).

10. Теперь можно изменить NetBIOS-имя, которое было присвоено домену (см. рис. 4.11 на с. 59). Для этого следим за тем, чтобы имя было в соответствии с планом, а именно *Local*, и нажимаем *Next* (Далее).

11. На следующем шаге можно изменить пути к каталогам базы данных AD DS (Active Directory Domain Services – доменная служба Active Directory), файлам журнала, а также папке Sysvol (см. рис. 4.12 на с. 59). Отметим, что менять что-либо нецелесообразно, а поэтому щелкаем *Next (Далее)*.

12. На данном этапе отображается сводная информация по настройке (см. рис. 4.13 на с. 60). Нажав кнопку *View script*, можно посмотреть Power-Shell скрипт, который произведет настройку доменных служб Active Directory. Убедившись, что все указано верно, нажимаем *Next (Далее)*.

13. Теперь проверяем, все ли предварительные требования соблюдены (см. рис. 4.14 на с. 60). После чего появится отчет. Одно из обязательных требований – это установленный пароль локального администратора. В самом низу можно прочитать предупреждение о том, что после того, как будет нажата кнопка *Install (Установить)*, уровень сервера будет повышен до контроллера домена и будет произведена автоматическая перезагрузка. После перезагрузки должна появиться надпись *All prerequisite checks passed successfully. Click "install" to begin installation*.

14. После завершения всех настроек сервер перезагрузится, и мы совершим первый ввод компьютера в домен. Для этого необходимо ввести логин и пароль администратора домена.

На этом базовая настройка служб каталога Active Directory завершена, поэтому нажимаем *Install (Установить)*. Конечно же, еще предстоит проделать огромный объем работы по созданию подразделений, новых пользователей, по настройке групповых политик безопасности.

После завершения операций по установке контроллера домена следует выполнить повторную авторизацию DHCP-сервера. Для этого в окне Server Manager (Диспетчер сервера) нажимаем пиктограмму флага с уведомлением и выбираем Complete DHCP configuration (Завершить настройку DHCP) на плашке Post-deployment Configuration (см. рис. 4.15 на с. 61).

| 2                         | Active Directory Domain Service        | es Configuration Wizard | _ <b>D</b> X                      |
|---------------------------|----------------------------------------|-------------------------|-----------------------------------|
| Domain Controlle          | r Options                              |                         | TARGET SERVER<br>Server1.local.by |
| Deployment Configuration  | Select functional level of the new for | est and root domain     |                                   |
| Domain Controller Options | Forest functional level:               | Windows Server 2012 R2  | •                                 |
| Additional Options        | Domain functional level:               | Windows Server 2012 R2  | •                                 |
| Paths                     | Specify domain controller capabilitie  | s                       |                                   |
| Review Options            | Domain Name System (DNS) serv          | ver                     |                                   |
| Prerequisites Check       | Global Catalog (GC)                    |                         |                                   |
| Results                   | Type the Directory Services Restore N  | Mode (DSRM) password    |                                   |
|                           | Password:                              | •••••                   |                                   |
|                           | Confirm password:                      | •••••                   |                                   |
|                           | More about domain controller option    | ns                      |                                   |
|                           |                                        | Previous Next > Ins     | tall Cancel                       |

Рис. 4.9. Страница настроек контроллера нового домена

| B                                                                                                    | Active Directory Domain Services Configuration Wizard                                                                     | _ 🗆 X                             |
|----------------------------------------------------------------------------------------------------|----------------------------------------------------------------------------------------------------|-----------------------------------|
| DNS Options                                                                                                    |                                                                                                    | TARGET SERVER<br>Server1.local.by |
| Deployment Configuration<br>Domain Controller Options<br>DNS Options<br>Additional Options<br>Paths<br>Review Options | Specify DNS delegation options<br>✓ Create DNS delegation<br>Credentials for delegation creation<br>SERVER1\administrator | Change                            |
| Prerequisites Check<br>Installation<br>Results                                                                        |                                                                                                    |                                   |
|                                                                                                    | More about DNS delegation                                                                                                 |                                   |
|                                                                                                    | < Previous Next > Install                                                                                                 | Cancel                            |

Рис. 4.10. Делегирование полномочий DNS-серверу

| <b>a</b>                                                                                                    | Active Directory Domain Servi                                | ices Configuration Wizard                | _ <b>D</b> X                      |
|----------------------------------------------------------------------------------------------------|--------------------------------------------------------------|------------------------------------------|-----------------------------------|
| Additional Option                                                                                                    | IS                                                           |                                          | TARGET SERVER<br>Server1.local.by |
| Deployment Configuration<br>Domain Controller Options<br>DNS Options<br>Additional Options<br>Paths<br>Review Options<br>Prerequisites Check<br>Installation<br>Results | Verify the NetBIOS name assigned<br>The NetBIOS domain name: | to the domain and change it if necessary |                                   |
|                                                                                                    | More about additional options                                | < Previous Next > Install                | Cancel                            |

Рис. 4.11. Выбор NetBIOS-имени контроллера домена

| Paths                                                                | Active Directory Domain S                          | ervices Configuration Wizard                          | TARGET SERVER<br>Server1.local.by |
|----------------------------------------------------------------------|----------------------------------------------------|-------------------------------------------------------|-----------------------------------|
| Deployment Configuration<br>Domain Controller Options<br>DNS Options | Specify the location of the AD<br>Database folder: | DS database, log files, and SYSVOL<br>C:\Windows\NTDS |                                   |
| Additional Options                                                   | Log files folder:                                  | C:\Windows\NTDS                                       |                                   |
| Prerequisites Check<br>Installation<br>Results                       |                                                    |                                                       |                                   |
|                                                                      | More about Active Directory p                      | paths                                                 |                                   |
|                                                                      |                                                    |                                                       |                                   |

Рис. 4.12. Определение путей к каталогам базы данных, журналам и папке Sysvol создаваемого домена

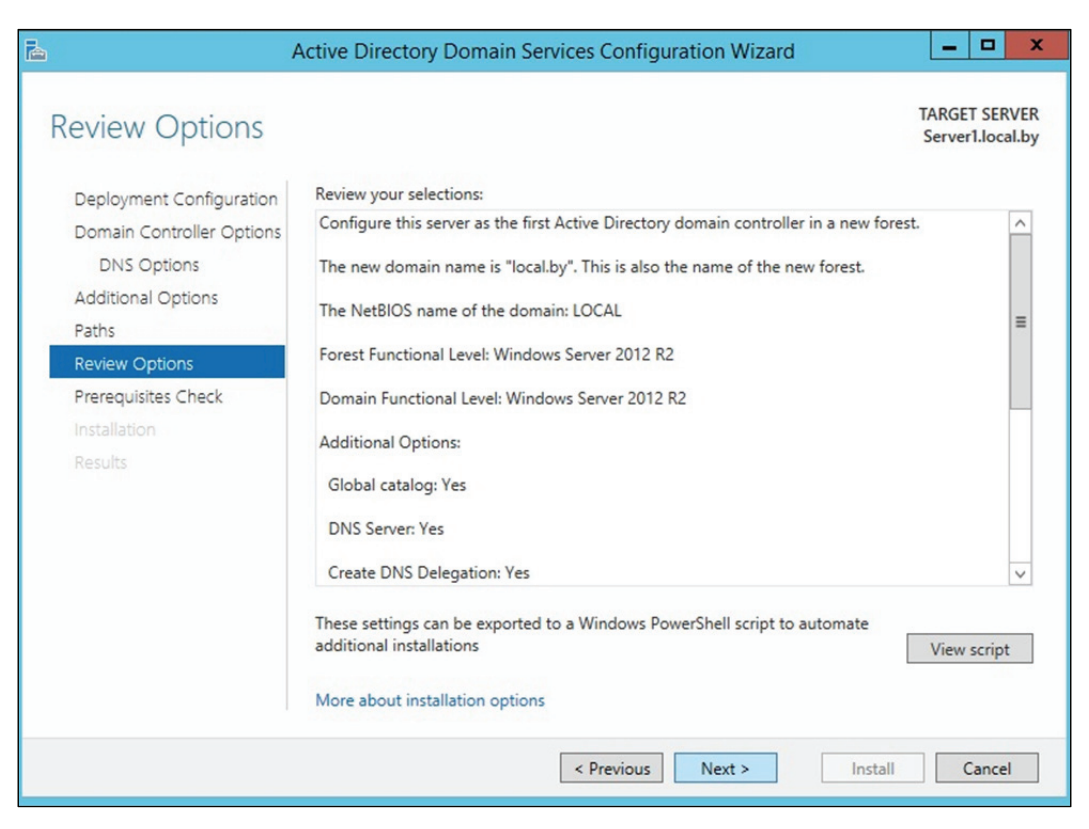

Рис. 4.13. Просмотр сводной информации по настройке домена

| Prerequisites Cheo                                                                                  | :k                                                                                                    | TARGET SERVEI<br>Server1.local.b                                                                                                |
|----------------------------------------------------------------------------------------------------|----------------------------------------------------------------------------------------------------|----------------------------------------------------------------------------------------------------|
| All prerequisite checks pass                                                                        | ed successfully. Click 'Install' to begin installation.                                                                                                    | Show more X                                                                                                    |
| Deployment Configuration<br>Domain Controller Options<br>DNS Options<br>Additional Options<br>Paths | Prerequisites need to be validated before Active Directory Domain<br>computer<br>Rerun prerequisites check<br>View results                                                                                                    | Services is installed on this                                                                                                   |
| Review Options<br>Prerequisites Check<br>Installation<br>Results                                    | <ul> <li>Windows Server 2012 R2 domain controllers have a default f<br/>"Allow cryptography algorithms compatible with Windows N<br/>cryptography algorithms when establishing security channel<br/>For more information about this setting, see Knowledge Base<br/>go.microsoft.com/fwlink/?Linkld=104751).</li> <li>Prerequisites Check Completed</li> <li>All prerequisite checks passed successfully. Click 'Install' to b</li> <li>If you click Install, the server automatically reboots at the end of<br/>More about prerequisites</li> </ul> | for the security setting named<br>IT 4.0" that prevents weaker<br>sessions.<br>e article 942564 (http://<br>begin installation. |

Рис. 4.14. Просмотр отчета о выполнении всех требований при создании домена

| 2                                                                                                    | Serv               | er Manager                                                                                                    | _ 🗆 X           |
|----------------------------------------------------------------------------------------------------|--------------------|----------------------------------------------------------------------------------------------------|-----------------|
| Server M                                                                                                    | anager • Dashboard | • 🕝   🍢 Manage                                                                                                    | Tools View Help |
| Dashboard         I Local Server         All Servers         AD DS         DHCP         DNS         File and Storage Services ▷ | WELCOME TO         | ayment Configura TASKS V   X<br>tion required for DHCP Server at SERVER1<br>DHCP configuration<br>Is<br>2 Add roles and features<br>3 Add other servers to manage<br>4 Create a server group | =               |
|                                                                                                    |                    |                                                                                                    | Hide            |

Рис. 4.15. Завершение настройки DHCP (для повторной авторизации)

На следующих нескольких шагах фактически необходимо нажимать *Next (Далее)*, тем самым соглашаясь с предложенным вариантом авторизации DHCP-сервера, как показано на рис. 4.16–4.18.

| à                                                      | DHCP Post-Install configuration wizard                                                                                                    |
|--------------------------------------------------------|----------------------------------------------------------------------------------------------------|
| Description<br>Description<br>Authorization<br>Summary | DHCP Post-Install configuration wizard         Image: Configuration of the DHCP Post-Install configuration of the DHCP Server on the target computer:         Create the following security groups for delegation of DHCP Server Administration.         DHCP Administrators         DHCP Users         Authorize DHCP server on target computer (if domain joined). |
|                                                        | < Previous Next > Commit Cancel                                                                                                    |

Рис. 4.16. Описание этапов установки DHCP-сервера

| à                                                        | DHCP Post-Install configuration wizard                                     | _ <b>D</b> X |
|----------------------------------------------------------|----------------------------------------------------------------------------|--------------|
| Authorization<br>Description<br>Authorization<br>Summary | Specify the credentials to be used to authorize this DHCP server in AD DS. |              |
|                                                          | < Previous Next > Commi                                                    | it Cancel    |

Рис. 4.17. Этап авторизации DHCP-сервера

| <b>a</b>                     | DHCP Post-Install configuration wizard                                                                                                    |
|------------------------------|----------------------------------------------------------------------------------------------------|
| Summary                      |                                                                                                    |
| Description<br>Authorization | The status of the post install configuration steps are indicated below:                                                                    |
| Summary                      | Creating security groups Done<br>Please restart the DHCP server service on the target computer for the security groups to be<br>effective. |
|                              | Authorizing DHCP server                                                                                                    |
|                              |                                                                                                    |
|                              |                                                                                                    |
|                              |                                                                                                    |
|                              |                                                                                                    |
|                              | < Previous Next > Close Cancel                                                                                                    |

Рис. 4.18. Завершение процесса установки DHCP-сервера

#### 4.7.2. Присоединение компьютера к домену

Для этого необходим компьютер клиента, имеющий связь с сервером (например, стабильно проходит ping-запрос, и что важно, как по IP-адресу, так и по DNS-имени). Дополнительно рекомендуется проверить правильность конфигурации DNS-сервера, чтобы на нем была создана запись ресурса службы (SRV). На втором компьютере DNS должна быть сконфигурирована так, чтобы он мог находить сервер как контроллер домена, с именем, выбранным нами, например, local.by.

1. Входим в систему на клиентском компьютере. Чтобы изменять членство этого компьютера в доменах, нужно войти в систему под учетной записью локальной группы Администраторы (Administrators).

2. Открываем вкладку Имя компьютера (Computer Name). Для этого дважды щелкаем Система (System) в панели управления, в боковом меню выбираем Дополнительные параметры системы (Advanced) и далее вкладку Имя компьютера (Computer name). На открывшейся вкладке кликаем Изменить (Change) (рис. 4.19).

| оиства системы                                                                         |                                          |               |                                                                                                    |
|----------------------------------------------------------------------------------------|------------------------------------------|---------------|----------------------------------------------------------------------------------------------------|
| Восста                                                                                 | новление системы                         |               |                                                                                                    |
| Автоматическое обновле                                                                 | ние Удал                                 | ленные сеансы |                                                                                                    |
| Общие Имя компьютер                                                                    | Оборудование                             | Дополнительн  | 10                                                                                                    |
| Указанные ниже св<br>идентификации ком                                                 | едения используются д<br>пьютера в сети. | цля           | Изменение имени компьютера 🔹 💽                                                                                                    |
| Описание: Например: '<br>''Компьютер<br>Полное имя: client1.local.l                    | Компьютер в гостиной<br>Анарея".<br>У    | й" или        | Можно изменить имя и принадлежность к домену или<br>рабочей группе этого компьютера. Изменения могут<br>повлиять на доступ к сетевым ресурсам.<br>Имя компьютера: |
| Рабочая группа: WORKGROU                                                               | IP                                       |               | client1                                                                                                    |
| Чтобы вызвать мастер сетев<br>для присоединения компьюте<br>нажмите кнопку "Идентифика | ий идентификации<br>ракдомену,<br>ция".  | Идентификация | Полное имя компьютера:<br>client1.local.by                                                                                                    |
| Чтобы переименовать компы<br>присоединить его к домену вр<br>кнопку "Изменить".        | отер или<br>учную, нажмите               | Изменить      | Дополнительно<br>Является членом<br>() домена:<br>local.by<br>() рабочей группы:<br>WORKGROUP                                                                     |
|                                                                                        | ОК Отм                                   | ена Примен    | ОК Отмена                                                                                                    |

Рис. 4.19. Введение клиента в домен

3. Устанавливаем переключатель в положение домена (Domain) и вводим DNS-имя домена: в нашем примере это local.by. Далее нажимаем *OK* (рис. 4.19).

4. По запросу вводим имя и пароль учетной записи администратора домена local.by (рис. 4.20) и щелкаем *OK*.

| войства системы                                                                                                    |                            |                                               | ?                         | ×                             |                        | 1. 1. 19                          |
|----------------------------------------------------------------------------------------------------|----------------------------|-----------------------------------------------|---------------------------|-------------------------------|------------------------|-----------------------------------|
| Восстано                                                                                                    | вление                     | системы                                       |                           |                               |                        |                                   |
| Автоматическое обновлени                                                                                                  | e                          | Удаленн                                       | ные сеансы                |                               |                        |                                   |
| Общие Имя компьютера                                                                                                    | 060                        | рудование                                     | Дополнительн              | 0                             |                        |                                   |
| Указанные ниже свед<br>идентификации компы<br>Описание:                                                                   | ения исп<br>отера в        | ользуются для<br>сети.<br>Изме не ние         | име ни комп               | Изме не ние<br>ьюте ра        | имени компь            | ютера ? 🔀                         |
| Например: "Ко<br>"Компьютер А<br>Полное имя: client1.local.by                                                             | мпьюте<br>ндрея".          | <b>R</b>                                      |                           |                               | il.                    | ера. Изменения могут<br>ресурсам. |
| Рабочая группа: WORKGROUP<br>Чтобы вызвать мастер сетевой<br>для присоединения компьютера<br>нажмите кнопку "Идентификаци | идентис<br>к домеі<br>я''. | Введите имя и<br>присоединени<br>Пользователь | пароль учетн<br>екдомену. | ой записи с пр<br>ninistrator | авами на               |                                   |
| Чтобы переименовать компьют<br>присоединить его к домену вруч<br>кнопку "Изменить".                                       | ер или<br>ную, на;         | Пароль:                                       | ••••                      | ок                            | отмена                 | Дополнительно                     |
|                                                                                                    | OK                         | Отмена                                        | Примен                    | WOR                           | sør pginnen.<br>KGROUP | ОК Отмена                         |

Рис. 4.20. Ввод логина и пароля администратора домена (для получения права на присоединение к домену)

5. Далее будет получено сообщение о присоединении к домену (рис. 4.21) и предложено перезагрузить систему. Нажимаем *OK* в ответ на все сообщения и закрываем все диалоговые окна. Перезагружаем систему. В дальнейшем мы сможем входить в операционную систему под пользователями домена.

Отметим, что при вводе компьютера в домен для него должна автоматически создаться учетная запись для компьютера с соответствующим именем. Если таковое не будет выполнено, то учетную запись компьютера нужно создать самостоятельно. Для этого открываем консоль Active Directory Users and Computers (Active Directory пользователи и компьютеры) и, используя контекстное меню, выбираем создание учетной записи компьютера (рис. 4.22).

| ойства системы                                                                                                    |                                             | ?             |                                                                                     | A ST AND                                                            |
|----------------------------------------------------------------------------------------------------|---------------------------------------------|---------------|-------------------------------------------------------------------------------------|---------------------------------------------------------------------|
| Восстанов                                                                                                    | тение системы                               |               |                                                                                     |                                                                     |
| Автоматическое обновление                                                                                                    | Удале                                       | енные сеансы  |                                                                                     |                                                                     |
| Общие Имя компьютера                                                                                                    | Оборудование                                | Дополнительно |                                                                                     |                                                                     |
| Указанные ниже сведен<br>идентификации компьют                                                                                                    | ия используются дл<br>ера в сети.           | RA            | 1зменение имени комп                                                                | пьютера ? 🔀                                                         |
| описание:<br>Например: "Ком<br>"Компьютер Анд                                                                                                    | пьютер в гостиной"<br>рея".                 | или           | Можно изменить имя и при<br>рабочей группе этого комп<br>повлиять на доступ к сетев | надлежность к домену или<br>ыютера. Изменения могут<br>ым ресурсам. |
| Полное имя: client1.local.by                                                                                                    |                                             |               | Имя компьютера:                                                                     |                                                                     |
| Рабочая группа: WORKGROUP                                                                                                    | -                                           |               | client1                                                                             |                                                                     |
| Чтобы вызвать мастер сетевой ид<br>для присоединения компьютера к<br>нажмите кнопку "Идентификация"<br>Чтобы переименовать компьютер<br>присоединить его к домену вручну<br>кнопку "Изменить". | центификаци<br>домену,<br>или<br>ю, нажмите | Добро пожал   | повать в домен local.by.                                                            | Дополнительно                                                       |
|                                                                                                    |                                             |               | local.by<br>О рабочей группы:<br>WORKGROUP                                          |                                                                     |
|                                                                                                    | ОК Отме                                     | на Примен     |                                                                                     | ОК Отмена                                                           |

Рис. 4.21. Сообщение о введении компьютера в домен

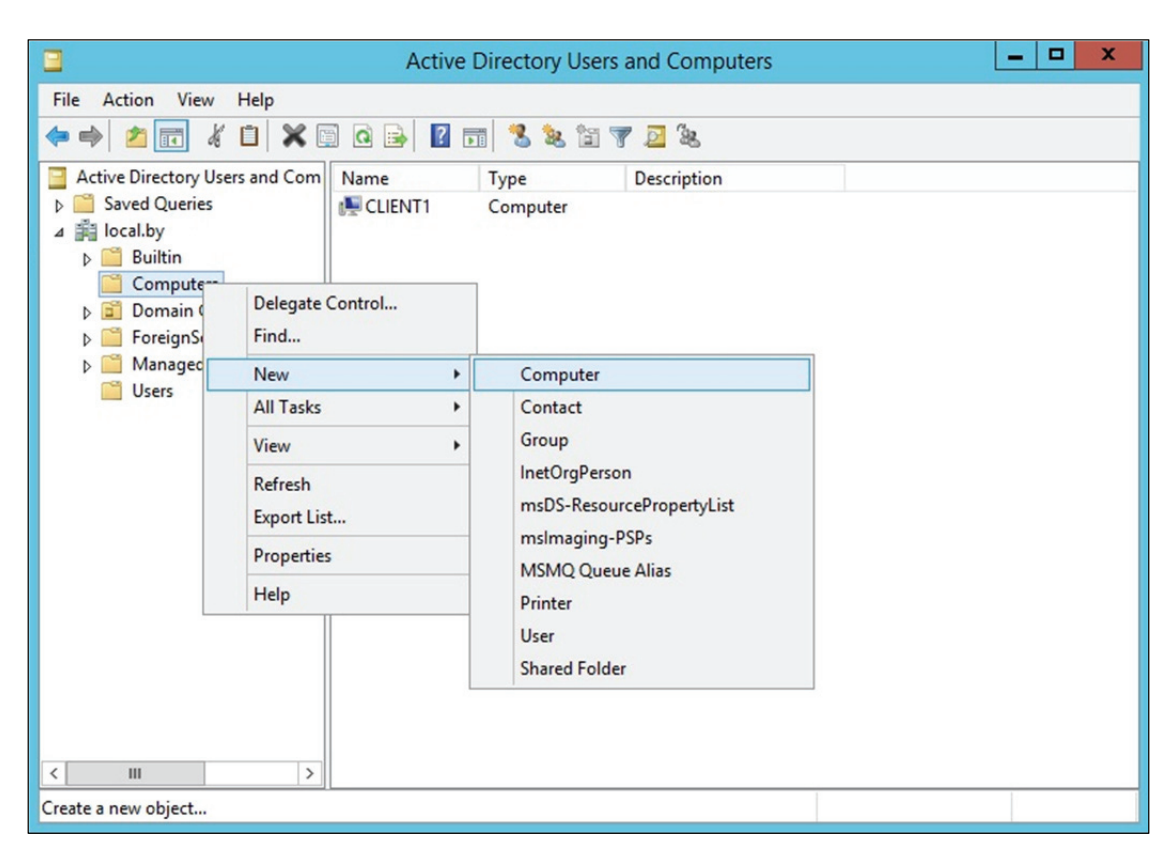

Рис. 4.22. Создание учетной записи компьютера на контроллере домена

# 4.7.3. Создание учетных записей пользователей. Распределение ресурсов

Для создания объектов пользователей выполним следующие действия.

1. Входим на Serverl как Администратор (Administrator).

2. Открываем консоль Active Directory Users and Computers (Active Directory пользователи и компьютеры) (рис. 4.23).

3. Выбираем группу *Users* и вызываем контекстное меню для создания пользователя (можно также создавать в организационном подразделении – это будет важно при удаленном администрировании с использованием групповых политик) (рис. 4.24).

4. Создаем учетную запись пользователя, причем задаем надежный пароль, так как при созданном домене обязательным является использование сложных паролей, например, содержащих две раскладки клавиатуры либо два разных языка, а также цифры и знаки (рис. 4.25 и 4.26).

5. Завершаем создание пользователя, нажав Next (Далее), а после ввода пароля – OK. Также рекомендуется задать подходящие свойства объекта пользователя на вкладках Общие (General), Adpec (Address), Профиль (Profile), Телефоны (Telephones) и Организация (Organization). Необходимо отметить, что заполнение данных полей не является обязательным, однако при построении реальной системы с большим числом пользователей рекомендуется.

Организационные подразделения (organizational unit) создаются аналогично другим объектам домена (пользователи, группы пользователей) (см. рис. 4.27 на с. 68). Они являются объектами контейнерного типа, а значит, в них, равно как и в группах пользователей, можно создавать учетные записи пользователей.

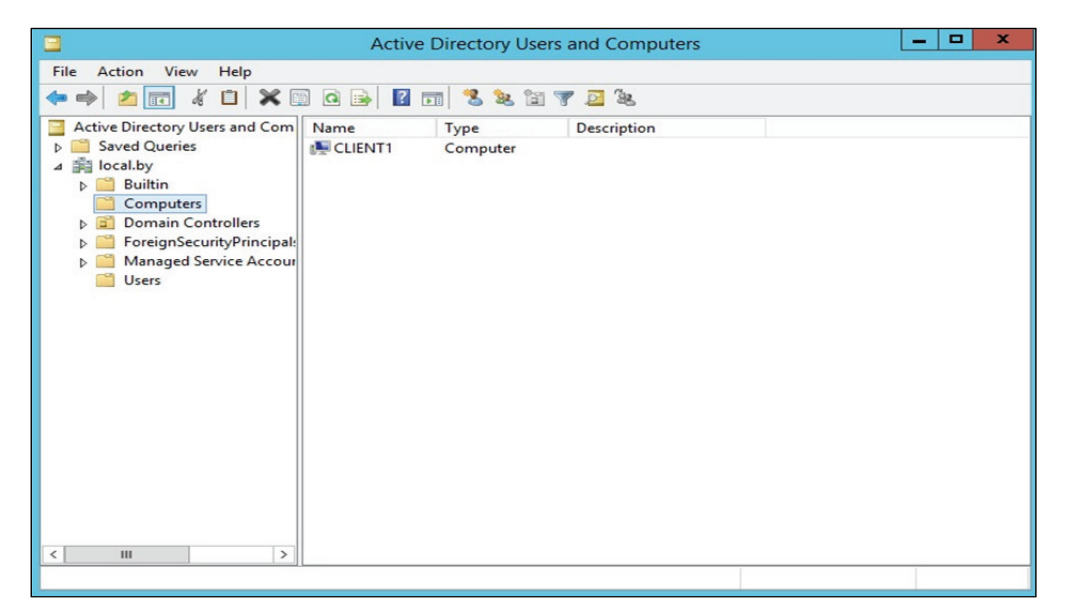

Рис. 4.23. Консоль Active Directory Users and Computers

| Active Directory Users and Computers                                                                                                    |                                                                                                    |                                                                                                    |                                                                                                    |                                                                                                    | _ □ | x |
|----------------------------------------------------------------------------------------------------|----------------------------------------------------------------------------------------------------|----------------------------------------------------------------------------------------------------|----------------------------------------------------------------------------------------------------|----------------------------------------------------------------------------------------------------|-----|---|
| File Action View Help                                                                                                    |                                                                                                    |                                                                                                    |                                                                                                    |                                                                                                    |     |   |
| 🗢 🔿 🙇 🖬 🔏 📋 🗙 🛙                                                                                                    | 1 🗟 🔊                                                                                                    | DI 🕺 🐮 🗊 🦷                                                                                                    | 2 2                                                                                                    |                                                                                                    |     |   |
| Active Directory Users and Com  Active Directory Users and Com  Saved Queries  Builtin  Computers  Domain Controllers  Computers  Comparison  Controllers  Comparison  Comparison  Compari | Name<br>Administrat<br>Administrat<br>Administrat<br>Administrat<br>Administrat<br>Conception<br>Conception<br>Concept | Type<br>Type<br>tor User<br>Security Group<br>Security Group<br>Security Group<br>Security Group<br>Security Group<br>Security Group<br>Security Group<br>Security Group<br>Computer<br>Contact<br>Group<br>InetOrgPerson<br>msDS-ResourcePro<br>msImaging-PSPs<br>MSMQ Queue Alias<br>Printer<br>User | Description<br>Built-in account<br>Members in this<br>Members of this<br>Members of this<br>Members who ha<br>Members who ha<br>DNS Administrat<br>DNS clients who<br>Designated admi | for ad<br>group c<br>group t<br>group t<br>group c<br>ave ad<br>ave vie<br>ors Gro<br>are per<br>nistrato<br>nistrato<br>pliers i<br>s<br>nistrato<br>group<br>group c<br>or gue<br>group<br>up can |     |   |
| < III > & Read-or                                                                                                    |                                                                                                    | Shared Folder group                                                                                                    |                                                                                                    |                                                                                                    | ~   |   |
| Create a new object                                                                                                    |                                                                                                    |                                                                                                    |                                                                                                    |                                                                                                    |     |   |

Рис. 4.24. Создание пользователя в консоли Active Directory Users and Computers

|                  | New Object - User    | )  |
|------------------|----------------------|----|
| Create           | e in: local.by/Users |    |
| First name:      | client1 Initials:    |    |
| Last name:       |                      |    |
| Full name:       | client1              |    |
| User logon name: | :                    |    |
| client1          | @local.by V          |    |
| User logon name  | (pre-Windows 2000):  |    |
| LOCAL            | client1              |    |
|                  |                      |    |
|                  | < Back Next > Cance  | el |

Рис. 4.25. Создание пользователя с заданными параметрами

|                                                                                                    | Active Direc                                                                                                    |                                                                                      | client1 Prope                                                                                                  | rties                                                                      | ? X                              |
|----------------------------------------------------------------------------------------------------|----------------------------------------------------------------------------------------------------|--------------------------------------------------------------------------------------|----------------------------------------------------------------------------------------------------|----------------------------------------------------------------------------|----------------------------------|
| File       Action       View       Help         Image: Second Condition of the second Condition of the second Cond | Active Direc<br>Active Direc<br>Name<br>Administrator<br>Administrator<br>Administrator<br>Administrator<br>Administrator<br>Secu<br>Cert Publish<br>Secu<br>Coneable D<br>Secu<br>Coneable D<br>Secu<br>Coneable D<br>Secu<br>Coneable D<br>Secu                                                        | Remote control<br>General Address<br>Member Of<br>Member of:<br>Name<br>Domain Users | Client1 Prope<br>Remote Desktop S<br>Account Profile<br>Dial-in En<br>Active Directory Domai<br>local by/Users | rties<br>Services Profile<br>Telephones<br>vironment<br>in Services Folder | COM+<br>Organization<br>Sessions |
| ▶ Managed Service Accour<br>Users                                                                                                    | Benied ROD Secu     Decided ROD Secu     DisAdmins Secu     DisAdmins Secu     DisUpdateP Secu     Domain Ad Secu     Domain Co Secu     Domain Gue Secu     Domain Gue Secu     Domain Users Secu     Domain Users Secu     Enterprise R Secu     Group Polic Secu     Guest User     Protected Us Secu | Add F<br>Primary group: Do<br>Set Primary Group                                      | Remove<br>omain Users<br>There is no need to<br>you have Macintos<br>applications.                             | o change Primary g<br>h clients or POSIX                                   | group unless<br>-compliant       |
|                                                                                                    | KAS and IAS Secu                                                                                                    | 0                                                                                    | K Cancel                                                                                                    | Apply                                                                      | Help                             |

Рис. 4.26. Проверка принадлежности пользователя к группе

| Active Directory Users and Computers                                                                                                    |                                                                                                    |  |  |  |  |
|----------------------------------------------------------------------------------------------------|----------------------------------------------------------------------------------------------------|--|--|--|--|
| File Action View Help                                                                                                    |                                                                                                    |  |  |  |  |
| 🗢 🔿 💼 🛅 🖾 🙆 🔂 👘 🔧 🍇                                                                                                    | 🖥 🔻 🔁 ૠ                                                                                                    |  |  |  |  |
| Active Directory Users and Com<br>Saved Queries<br>Builtin bu<br>Delegate Control<br>Dor<br>Dor<br>Find<br>Dor<br>Change Domain Controller<br>Ma<br>Cor<br>Ma<br>Cor<br>Source<br>Delegate Control<br>Cor<br>Source<br>Change Domain Controller<br>Operations Masters | be Description<br>ItinDomain<br>ainer Default container for up<br>hizational Default container for do<br>ainer Default container for sec<br>ainer Default container for ma<br>ainer Default container for up |  |  |  |  |
| New                                                                                                    | Computer                                                                                                    |  |  |  |  |
| All Tasks                                                                                                    | Contact                                                                                                    |  |  |  |  |
| View                                                                                                    | Group                                                                                                    |  |  |  |  |
| Refresh<br>Export List                                                                                                    | InetOrgPerson<br>msImaging-PSPs<br>MSMO Queue Alias                                                                                                    |  |  |  |  |
| Properties                                                                                                    | Organizational Unit                                                                                                    |  |  |  |  |
| Help                                                                                                    | Printer<br>User                                                                                                    |  |  |  |  |
|                                                                                                    | Shared Folder                                                                                                    |  |  |  |  |
| Create a new object                                                                                                    |                                                                                                    |  |  |  |  |

Рис. 4.27. Создание организационного подразделения

Чтобы создать домашний каталог пользователя, выполним следующие операции.

- 1. Открываем свойства соответствующего пользователя.
- 2. Переходим на вкладку Профиль (Profile) (рис. 4.28).

| client1 Properties ?                                                                                                    |                     |                          |                               | ?        | x           |  |   |
|----------------------------------------------------------------------------------------------------|---------------------|--------------------------|-------------------------------|----------|-------------|--|---|
| Member Of                                                                                                    | Dial-in Environment |                          | er Of Dial-in Environment Sea |          | Environment |  | s |
| Remote control                                                                                                    | Remote D            | Desktop Services Profile |                               | COM      | +           |  |   |
| General Address                                                                                                    | Account             | Profile                  | Telephones                    | Organiza | ation       |  |   |
| General     Address       User profile     Profile path:     [       Logon script:     [       Home folder     O Local path:     [ <ul> <li>Connect:</li> <li>[</li> </ul> | Z: V To:            |                          | Telephones                    |          |             |  |   |
| 0                                                                                                    | к                   | ancel                    | Apply                         | Hel      | p           |  |   |

Рис. 4.28. Создание домашней папки пользователя

3. В поле *Profile path (Путь к профилю)* вводим сетевой путь к подготовленной домашней папке пользователя (ее целесообразно предварительно открыть в сеть с установлением всех необходимых прав через свойства файловой системы NTFS), например, \\server1\profiles\%username%.

4. Щелкаем *Apply* (*Применить*) и убеждаемся, что вместо переменной %username% было подставлено имя сервера. Важно, чтобы путь к профилю соответствовал фактическому сетевому пути к папке профиля.

5. Нажимаем ОК.

| 😂 Мой компьютер                                                                                                    |                                                          |             |
|----------------------------------------------------------------------------------------------------|----------------------------------------------------------|-------------|
| Файл Правка Вид Избранно                                                                                                    | A.                                                       |             |
| 🜀 Назад 🔹 🌍 🖌 🏂 🍃                                                                                                    | 🔍 Поиск 😥 Папки 🔟 •                                      |             |
| Адрес: 😼 Мой компьютер                                                                                                    |                                                          | 💌 🋃 Переход |
| Папки ×                                                                                                    | Жесткие диски                                            |             |
| <ul> <li>Рабочий стол</li> <li>Мои документы</li> <li>Мой компьютер</li> <li>Мой компьютер</li> <li>Окальный диск (С:)</li> <li>CD-дисковод (D:)</li> <li>Centine and the server of the server of the</li></ul> | Гокальный диск (С:)<br>Устройства со съемными носителями |             |
| <ul> <li></li></ul>                                                                                                    | СD-дисковод (D:)<br>Сетевые диски                        |             |
|                                                                                                    | Client1 на "server1" (2:)                                |             |

Рис. 4.29. Пример подключенной домашней папки пользователя в виде сетевого диска

После входа пользователя на клиентской машине в данном случае ему будет автоматически подключен домашний каталог в виде сетевого диска (рис. 4.29).

## Лабораторная работа № 6-7

**Цель:** создание и настройка домена, создание пользователей, подключение сетевых ресурсов.

Задание: лабораторная работа состоит из двух частей.

1. Необходимо установить на один из серверов службу каталога Active Directory (имя домена целесообразно применять то же, что и DNS-суффикс, используемый в лабораторной работе № 5). Следует ввести две клиентские машины в домен. Отметим, что в данной лабораторной работе второй сервер использоваться не будет.

2. Необходимо создать двух пользователей (можно сделать так, чтобы они принадлежали разным организационным подразделениям, что будет полезным для следующих работ), а также настроить для каждого из них индивидуальные сетевые ресурсы (отметим, что сетевые папки для каждого из пользователей должны подключаться автоматически при входе пользователя в систему и быть доступны только пользователю).

# Раздел 5

# НАДЕЖНОСТЬ ДОМЕННЫХ СИСТЕМ

#### 5.1. Структура каталога Active Directory

Вся информация об объектах сети содержится в каталоге Active Directory. Физически эта база данных представляет собой файл Ntds.dit, который хранится на контроллере домена.

Каталог Active Directory может рассматриваться с двух позиций: с точки зрения логической и физической структуры.

*Логическая структура* каталога Active Directory представлена на рис. 5.1. Цель такой структуризации – облегчение процесса администрирования.

Как говорилось выше, все сетевые объекты (пользователи, группы пользователей, компьютеры, принтеры) объединяются в домен, который является основной структурной единицей каталога. Для удобства управления объекты также могут быть сгруппированы при помощи *организационных подразделений*. Несколько иерархически связанных доменов образуют *дерево доменов*. Совокупность деревьев, имеющих общие части каталога Active Directory и общих администраторов, называется *лесом доменов*.

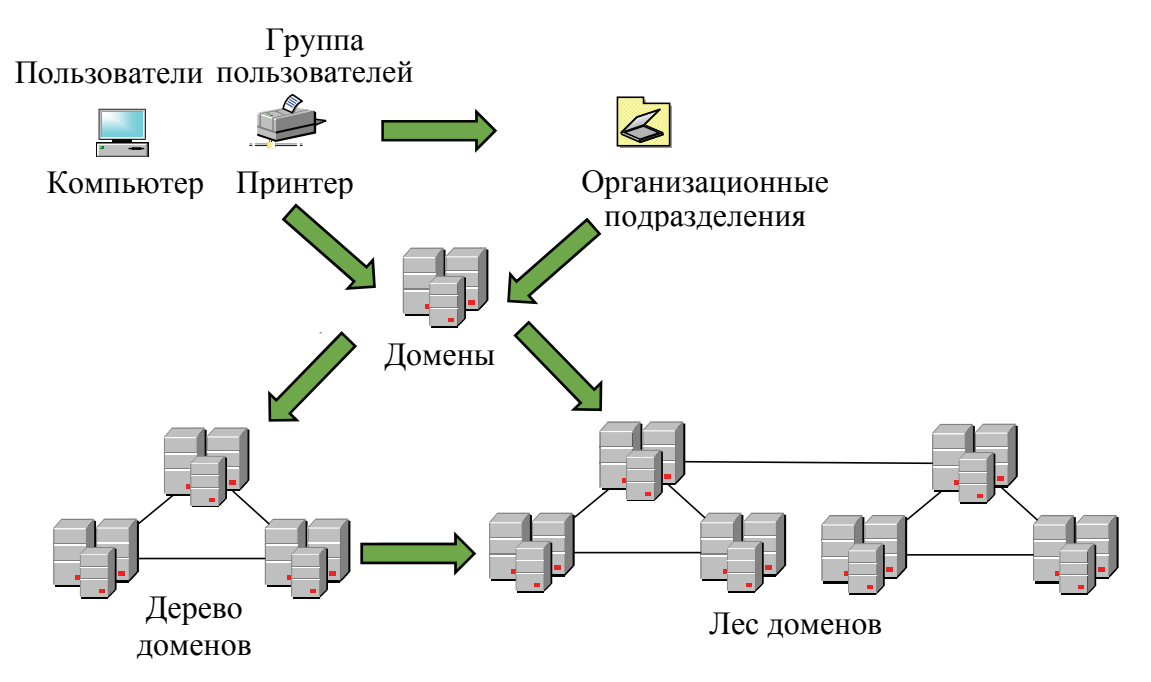

Рис. 5.1. Пример логической структуризации домена

Имея возможность такой логической структуризации, администратор может планировать и выбирать конфигурацию сети в зависимости от своих задач и масштабов организации.

Основной целью *физической структуризации* каталога Active Directory является оптимизация процесса копирования изменений, произведенных на одном из контроллеров домена, на все остальные контроллеры. Этот процесс называется *репликацией* (replication).

Основой физической структуры является *сайт* (site) – это часть сети, все контроллеры домена которой связаны высокоскоростным соединением. Между сайтами, наоборот, установлены более медленные линии связи (рис. 5.2).

Подобная структура позволяет планировать процесс репликации следующим образом: внутри сайта репликация осуществляется часто, и могут передаваться большие объемы информации без сжатия; между сайтами изменения реплицируются редко, и данные требуется сжимать.

Логическая и физическая структуры предназначены для решения разных задач и поэтому между собой практически не связаны: в одном домене может быть несколько сайтов, так же как один сайт может содержать несколько доменов. Общим объектом для той и другой структуры является контроллер домена с хранящимся на нем файлом каталога Ntds.dit.

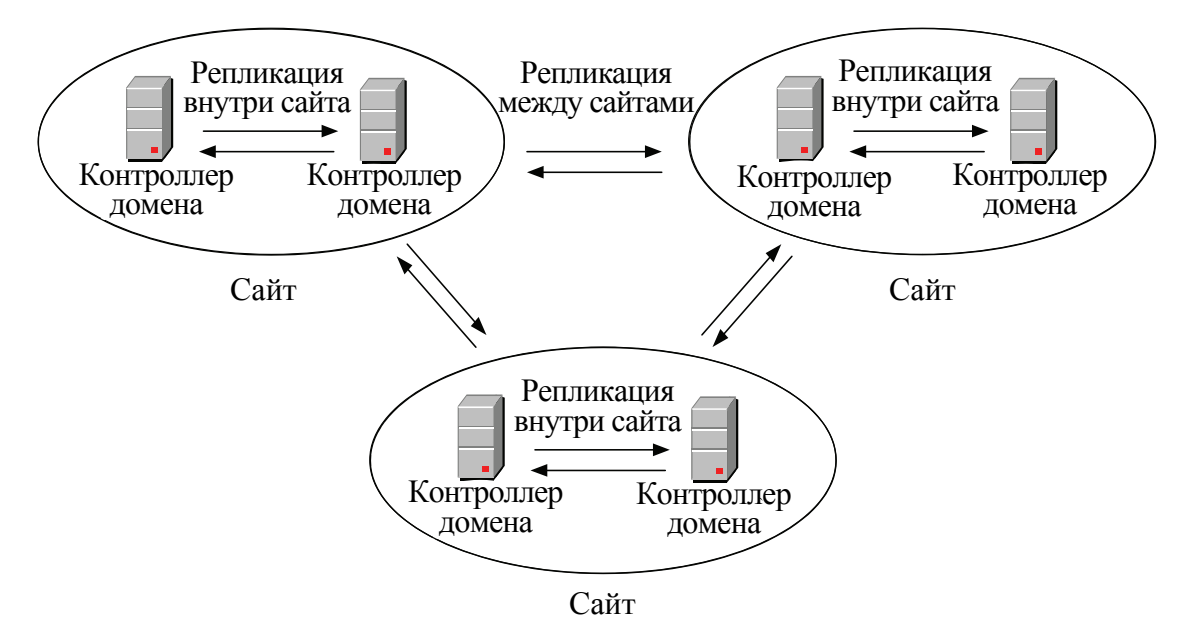

Рис. 5.2. Пример физической структуризации домена

В файле каталога Active Directory содержится информация как о логической, так и о физической структурах. Этот файл состоит из нескольких разделов:
– раздел домена (domain partition) – содержатся данные обо всех объектах домена (пользователях, компьютерах, принтерах и т. д.);

– раздел схемы (schema partition) – хранится информация о типах всех объектов, которые могут быть созданы в данном лесе доменов;

– раздел конфигурации (configuration partition) – описывается конфигурация леса доменов – информация о сайтах, соединениях между сайтами и направлениях репликации;

 – раздел приложений (application partition) – специальный раздел для хранения данных приложений, не относящихся к службе Active Directory. По умолчанию здесь создается подраздел для службы DNS;

– раздел глобального каталога (global catalog partition). Глобальный каталог – это база данных, в которой содержится список всех объектов леса доменов без информации об атрибутах этих объектов. Глобальный каталог необходим для поиска ресурсов леса из любого принадлежащего ему домена.

В зависимости от принадлежности к разделу информация реплицируется между контроллерами доменов следующим образом:

1) раздел домена реплицируется между контроллерами одного домена;

2) разделы схемы, конфигурации и глобального каталога реплицируются на все контроллеры леса;

3) репликацией раздела приложений можно управлять – указывать, какие контроллеры будут получать реплику данного раздела.

## 5.2. Планирование Active Directory

Успешная работа пользователей сетевых ресурсов, а также служб, реализующих протоколы TCP/IP, зависит от правильного функционирования Active Directory. Поэтому крайне важной становится задача планирования структуры каталога Active Directory. Удачно спроектированный каталог позволит сделать работу сети более эффективной и стабильной, а также намного облегчит труд администратора.

В процессе планирования Active Directory можно выделить два основных этапа (рис. 5.3):

 – планирование логической структуры, включающее проектирование доменов и организационных подразделений, а также проблему именования;

 – планирование физической структуры, состоящее из разделения сети на сайты и размещения контроллеров домена.

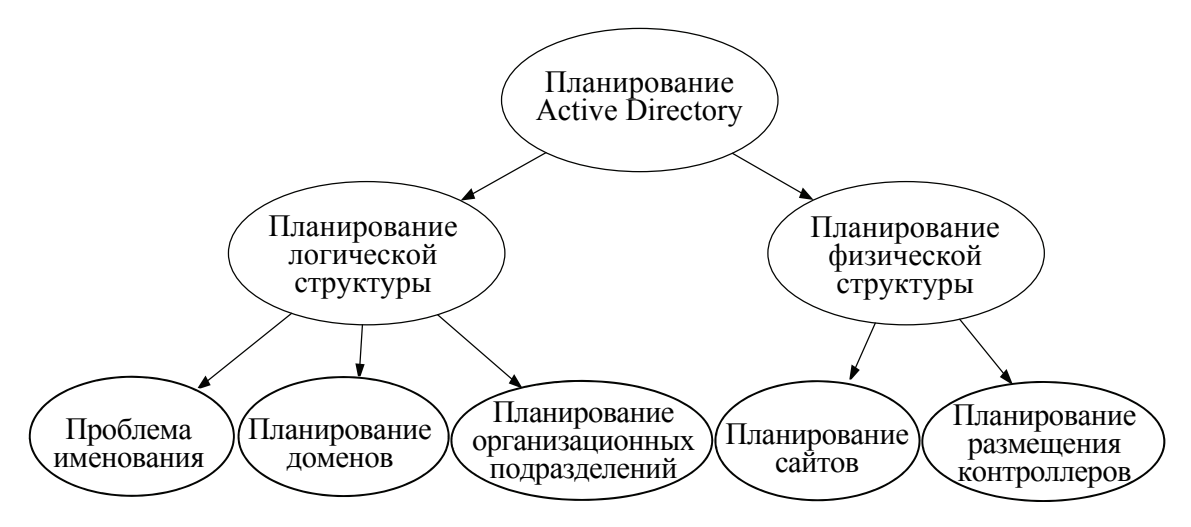

Рис. 5.3. Планирование Active Directory

#### 5.2.1. Планирование логической структуры

При *планировании доменной структуры* нужно определить количество и способ организации доменов. Возможны три варианта: единственный домен, дерево доменов или лес. Критерии выбора следующие:

1) размер организации – один домен может содержать до сотен тысяч пользователей, но не рекомендуется допускать превышение данного условного предела;

2) географическое расположение – имеются ли у организации филиалы или отделы, находящиеся на большом расстоянии и связанные с центральным звеном низкоскоростными каналами связи. Наличие таких филиалов при единственном в организации домене, скорее всего, вызовет перегрузку линий связи из-за трафика репликации;

3) стабильность организации – насколько высока подвижность кадрового состава, не планируется ли в ближайшее время структурное преобразование организации;

4) потребности в разных доменных именах – в некоторых случаях в рамках одной организации требуются разные доменные имена. Например, в случае создания единой компьютерной системы двух университетов каждый из них, вероятно, захочет иметь свое собственное доменное имя;

5) способ управления сетью – может быть централизованным и децентрализованным. Централизованный способ предполагает сосредоточение всей административной власти у единого коллектива администраторов и наличие однодоменной модели. При децентрализованном способе полномочия делегируются нескольким слабосвязанным удаленным группам администраторов, управляющих доменами дерева или леса; 6) единство политики безопасности. Чаще всего политика безопасности в одной организации едина для всех отделов и сотрудников, однако бывают исключения.

Исходя из перечисленных критериев, можно выделить те признаки, по которым выбирается вариант с одним доменом:

- в организации менее сотни тысяч пользователей;
- отсутствие удаленных филиалов;
- относительная стабильность структуры организации;
- отсутствие потребности в разных доменных именах;
- централизованный способ администрирования;
- единая политика безопасности.

Отсутствие первых четырех признаков существенно склоняет выбор в пользу многодоменной модели. Последние два признака в меньшей степени должны влиять на выбор, так как задачи делегирования администрирования и разделения политик безопасности можно решить средствами организационных подразделений в рамках одного домена.

При выборе модели с несколькими доменами в большинстве ситуаций нужно использовать дерево доменов. Лес доменов приемлем в том случае, когда две независимые организации хотят иметь общие сетевые ресурсы.

После выбора доменной структуры следует продумать *имена для создаваемых доменов*. Особенно важно имя корневого домена. Правил для выбора доменного имени немного: во-первых, оно должно отражать специфику организации, во-вторых, быть понятным всем пользователям ресурсов домена, а не только администратору и, в-третьих, не должно быть слишком сложным. Для имени очень часто используют аббревиатуры, например, belstu и т. д.

*Планирование структуры организационных подразделений* в каждом домене является важным шагом.

Как отмечалось в предыдущей теме, организационные подразделения применяются в том случае, если для задач управления группой объектов или делегирования административных прав образование новых доменов нецелесообразно.

В связи с тем, что организационные подразделения можно использовать в качестве контейнеров, допускается строить иерархию организационных подразделений с несколькими уровнями вложений.

Иерархию можно строить с помощью двух основных подходов: либо следуя организационной структуре предприятия (*организационный подход*), либо исходя из задач управления сетевыми объектами (*административный подход*). Оба способа используются на практике,

и задача администратора состоит в том, чтобы выяснить, какой из подходов (или их комбинация) применим в данной ситуации.

#### 5.2.2. Планирование физической структуры

Основная цель планирования физической структуры – оптимизация трафика репликации. Цель достигается путем продуманного расположения сайтов и контроллеров домена.

Основной объем данных репликации присутствует в рамках одного домена, междоменный же трафик репликации существенно ниже внутридоменного. Для оптимизации процесса репликации рекомендуется использовать механизм сайтов.

На начальном этапе следует проанализировать существующую сеть – ее структуру, количество пользователей и компьютеров, пропускную способность, колебания трафика. Все эти данные нужно учитывать при планировании. Чем больше пользователей и компьютеров в сети, тем больше объем передаваемой информации при репликации. Линии с большой пропускной способностью могут быть сильно загружены, и большой трафик репликации внесет существенные проблемы, в то время как низкоскоростные каналы, возможно, практически свободны и выдержат дополнительный объем данных репликации.

Во время анализа следует учитывать возможность расширения сети и увеличения числа пользователей. Считается достаточным принимать коэффициент расширения в пределах 30–50%.

Основной критерий при выделении сайтов – пропускная способность линий связи. Части домена, связанные высокоскоростными линиями, помещаются в один сайт. Если между частями домена имеются каналы с низкой скоростью передачи данных, их следует разместить в разных сайтах. При этом трафик межсайтовой репликации сжимается, и его передача происходит во время наименьшей загрузки низкоскоростных линий.

Вопрос о необходимом количестве и размещении контроллеров домена решается тогда, когда известна доменная структура и расположение сайтов. Общее правило таково, что для каждого домена необходимо не менее двух контроллеров (при этом в случае отказа одного из контроллеров второй обеспечит работу сети). Количество контроллеров зависит от числа пользователей (а следовательно, числа обращений на контроллеры домена), принадлежащих данному домену или сайту. Например, если домен включает два сайта, связанных модемной линией, и к одному из сайтов принадлежит всего несколько пользователей, то совсем не обязательно в этом сайте располагать отдельный контроллер домена (при условии, что загрузка модемной линии невысока).

## 5.3. Настройка репликации

Если ранее не был установлен домен (служба Active Directory) на ваш второй сервер, то пункт 5.3.1 можно пропустить.

# 5.3.1. Удаление Active Directory и установка второго контроллера домена

1. Если на втором сервере уже установлена служба Active Directory, то ее надо удалить. На соответствующем компьютере запускаем программу Server Manager (Диспетчер сервера) и щелкаем по Manage  $\rightarrow$  Remove role and features. Далее начнется процесс удаления выбранной роли сервера, по шагам аналогичный процессу установки, поэтому подробно рассматривать его не будем. Запускаем удаление домена.

2. После окончания удаления Active Directory отказываемся от немедленной перезагрузки, открываем свойства своего сетевого соединения и указываем в свойствах TCP/IP в поле *Primary DNS Server* IP-адрес первого сервера (отметим, что данная операция, возможно, была уже сделана при настройке вторичного DNS-сервера). Производим перезагрузку компьютера.

3. После окончания перезагрузки еще раз запускаем Server *Manager (Диспетчер сервера)* и приступаем к установке роли Active Directory, как рассматривалось в подразделе 4.7.

4. На экране Deployment Configuration устанавливаем переключатель в положение Add a domain controller to an existing domain (Вторичный контроллер домена в существующем лесе) и нажимаем Next (Далее) (рис. 5.4).

5. На последующих шагах набираем имя пользователя local\Administrator и пароль в соответствующее поле. Также вводим DNS-имя домена (в рассматриваемом примере это local.by). Остальные предлагаемые параметры оставляем по умолчанию.

6. На соответствующем шаге (*Directory Services Restore Mode Administrator Password*) набираем два раза пароль для режима восстановления Active Directory. Щелкаем Next (Далее) на этом и следующих экранах и производим установку Active Directory. По окончании установки перезагружаем компьютер.

Таким образом, был создан второй контроллер домена, который будет вторичным к основному. Между ними будут реплицироваться

любые изменения, происходящие на любом из контроллеров, например, создание либо удаление пользователей и т. д.

| 2                                                                                                    | Active Direc                                                                                                    | tory Domain Services Configuration Wizard                                                                              | _ 0 ×                                 |
|----------------------------------------------------------------------------------------------------|----------------------------------------------------------------------------------------------------|----------------------------------------------------------------------------------------------------|---------------------------------------|
| Deployment Configuration<br>Deployment Configuration<br>Domain Controller Options<br>Additional Options<br>Paths<br>Review Options<br>Prerequisites Check<br>Installation<br>Results | Active Direc<br>guration<br>Select the deployment operation<br>Add a domain controller to an exi<br>Add a new domain to an existing<br>Add a new forest<br>Specify the domain information for th<br>Domain:<br>Supply the credentials to perform this<br>VOO\alex (Current user) | tory Domain Services Configuration Wizard<br>isting domain<br>forest<br>his operation<br>voo.domain.com<br>s operation | TARGET SERVER         Select   Change |
|                                                                                                    |                                                                                                    |                                                                                                    |                                       |

Рис. 5.4. Создание вторичного контроллера домена

## 5.3.2. Создание системы сайтов Active Directory и настройка расписания репликации

Пусть необходимо создать в нашем лесу второй сайт, который будет называться Site2, и поместить в него второй контроллер домена. Настроим расписание репликации между сайтами таким образом, чтобы оно выполнялось только в определенный (удобный для нас) промежуток времени.

1. Открываем консоль Active Directory Sites and Services. Щелкаем правой кнопкой мыши по контейнеру Sites и в контекстном меню выбираем New Site. Вводим имя создаваемого сайта Site2, в списке соединений Site Link выбираем единственный, имеющий соединение – DEFAULTSITELINK, и нажимаем OK.

2. Раскрываем узел Sites  $\rightarrow$  Default First Site Name  $\rightarrow$  Servers, щелкаем правой кнопкой мыши по объекту второго контроллера домена, в контекстном меню выбираем Move, в списке Site Name выбираем Site2 и кликаем OK.

3. Раскрываем узел Inter  $\rightarrow$  Site Transports, затем узел IP, щелкаем правой кнопкой мыши по объекту DEFAULTIPSITELINK в правой части экрана и в контекстном меню выбираем Properties.

4. На вкладке *General* свойств DEFAULTIPSITELINK нажимаем на кнопку *Change Schedule*, выделяем весь прямоугольник и устанав-

ливаем переключатель в положение *Replication Not Available*. Затем выделяем столбец, соответствующий времени репликации, и устанавливаем для него переключатель в положение *Replication Available*. Нажимаем на кнопку *OK* два раза и закрываем консоль *Active Directory Sites and Services*.

## Лабораторная работа № 8

**Цель:** изучение методов обеспечения надежного функционирования доменной системы (путем настройки репликации контроллеров доменов).

Задание: необходимо выполнить настройку репликации контроллеров доменов двумя способами (с использованием вторичных контроллеров, т. е. внутридоменная репликация и репликация между сайтами).

## Раздел 6

## УДАЛЕННОЕ АДМИНИСТРИРОВАНИЕ

### 6.1. Групповые политики

С увеличением парка компьютеров в сети все более остро встает вопрос о стоимости его управления и содержания. Ручная настройка компьютеров отнимает немало времени у администраторов и персонала и заставляет с увеличением количества компьютеров расширять штат обслуживающего их персонала. К тому же при большом количестве машин следить за соблюдением принятых на предприятии стандартов настройки становится все труднее. Групповые политики (group policy, GP) являются комплексным инструментом централизованного управления компьютерами с ОС Windows Server в домене Active Directory. К компьютерам под управлением устаревших ОС Windows типа 95, 98, МЕ групповые политики не применяются: они управляются системными политиками (system policy), которые в рамках данного раздела рассматриваться не будут.

#### 6.1.1. Объекты групповых политик

Групповые политики (group policy) – это способ автоматизации работы по настройке рабочих столов пользователей и параметров компьютеров. Групповые политики представляют собой наборы правил конфигурирования, применяемых к компьютеру или пользователю. Каждый такой набор правил называется объектом групповой политики (Group Policy Object, GPO).

Один или несколько объектов групповой политики могут применяться к трем видам объединений:

- сайтам;

– доменам;

- организационным подразделениям.

Кроме того, для каждого компьютера может быть определен *объ*ект локальной групповой политики (Local Group Policy Object, LGPO).

Объекты групповых политик являются наследуемыми. Это означает, например, что GPO, применяемый к домену, наследуется всеми его организационными подразделениями. В том случае если правила одного объекта групповой политики конфликтуют с правилами другого, наибольший приоритет имеет GPO организационного подразделения, ниже по уровню GPO домена, затем следует GPO сайта, наименьший приоритет у LGPO.

Приведем краткий обзор возможностей, предоставляемых групповыми политиками (рис. 6.1).

Объект групповой политики содержит две основные части:

- 1) конфигурация компьютера (Computer Configuration);
- 2) конфигурация пользователя (User Configuration).

Каждая из частей включает три раздела:

- настройки приложений (Software Settings);
- настройки Windows (Windows Settings);
- административные шаблоны (Administrative Templates).

| <u>I</u>                                                                                                    | Group Policy Management E                                                                    | ditor                  | × |
|----------------------------------------------------------------------------------------------------|----------------------------------------------------------------------------------------------|------------------------|---|
| File       Action       View       Help         Image: Second Second Sec | Group Policy Management E<br>New Group Policy Object Select an item to view its description. | Computer Configuration |   |
| < III >                                                                                                    | Extended / Standard /                                                                        |                        |   |
|                                                                                                    |                                                                                              |                        |   |

Рис. 6.1. Пример консоли для настройки объекта групповой политики

В разделе *Настройки приложений* находится подраздел *Установка приложений* (*Software Installation*), позволяющий автоматически устанавливать выбранные программы на компьютеры пользователей.

Правила, создаваемые в разделе *Настройки Windows*, позволяют:

1) выполнять задаваемые сценарии (Scripts) при включениивыключении компьютера, при входе пользователя в систему и выходе из нее;

2) настраивать параметры безопасности (Security Settings) компьютера и пользователя (требования к паролям, доступ к реестру, политику аудита событий);

3) конфигурировать Internet Explorer (Internet Explorer Maintenance);

4) изменять места расположения папок пользователей (Folder Redirection).

Раздел Административные шаблоны предназначен для настройки рабочего стола пользователя, ограничения доступа к системным компонентам и компонентам приложений.

Таким образом, Windows Server предоставляет мощный набор инструментов администрирования, способствующий эффективному управлению сети любой организации.

#### 6.1.2. Создание объекта групповой политики

Для того чтобы создать политику (т. е. фактически создать новый объект групповой политики), открываем соответствующую консоль управления (в командной строке набираем gpmc.msc (рис. 6.2)) и выбираем созданное ранее организационное подразделение (в нашем примере это user\_group1), либо создаем новое с добавлением туда нужных пользователей, для которого создаем новый объект GPO (Group Policy Object) (рис. 6.3), а также задаем ему название (можно оставить дефолтное) (рис. 6.4). Создавать и привязывать объект групповой политики можно только к объекту сайта, домена или организационному подразделению.

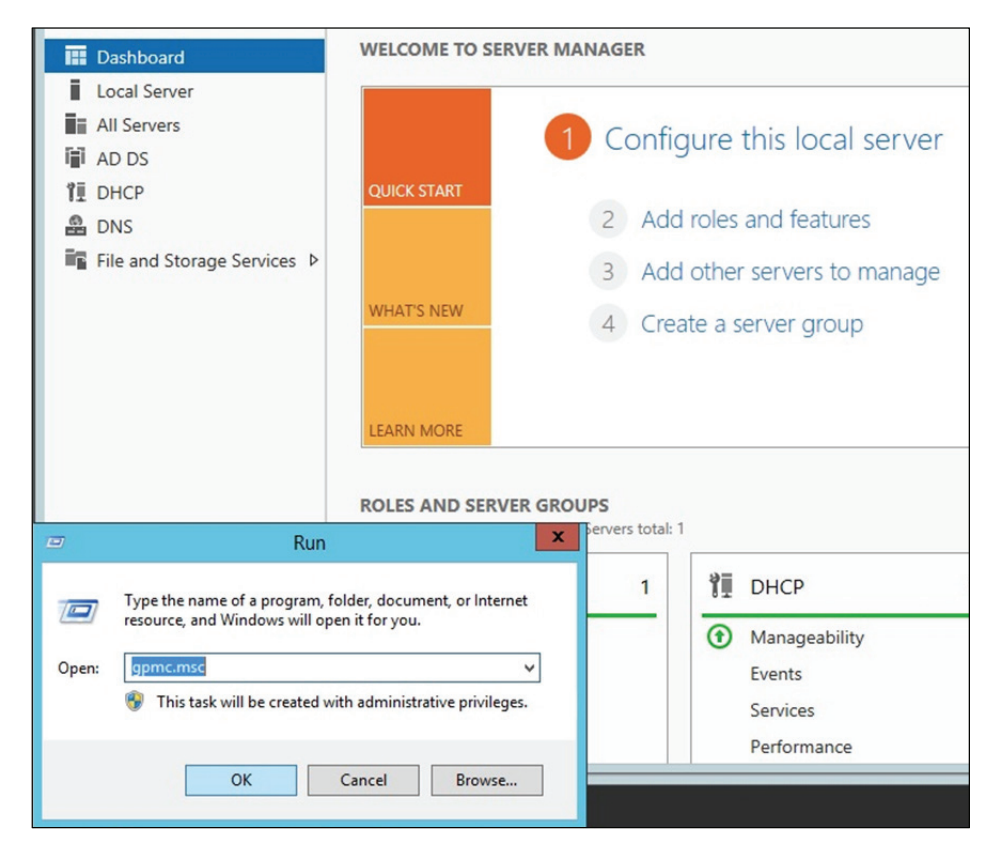

Рис. 6.2. Вызов консоли настройки групповой политики

| E                                                                                                    | Group Pol                                                                                                    | licy Management | 6          |              | _ 🗆 X        |
|----------------------------------------------------------------------------------------------------|----------------------------------------------------------------------------------------------------|-----------------|------------|--------------|--------------|
| File Action View                                                                                                    | Window Help                                                                                                    |                 |            |              | _ & ×        |
| Group Policy Manager<br>Group Policy Manager<br>Grows Iocal.by<br>Grows Iocal.by<br>Group Pol<br>Group Pol<br>Group Pol<br>Group Pol | ment User_group1 Linked Group Policy Objects Contro Create a GPO in this domain, and Link Link an Existing GPO Block Inheritance Group Policy Update Group Policy Modeling Wizard New Organizational Unit View New Window from Here Delete Rename Refresh Properties | GPO             | Delegation | Link Enabled | GPO Status 1 |
| < III                                                                                                    | Help                                                                                                    |                 |            |              |              |
| create a GPO in this domai                                                                                                    | in and link it to this container                                                                                                    |                 |            |              |              |

# Рис. 6.3. Создание объекта групповой политики для организационного подразделения

| <u>R</u>                                                                                                    | Group P                                         | olicy Management                                           |                       | _ 🗆 X        |
|----------------------------------------------------------------------------------------------------|-------------------------------------------------|------------------------------------------------------------|-----------------------|--------------|
| File Action View Windo                                                                                                    | w Help                                          |                                                            |                       | _ & ×        |
| Group Policy Management<br>Group Policy Management<br>Domains<br>Domains<br>Default Domain<br>Default Domain<br>Default Domain<br>Default Domain<br>Composition<br>Group Policy O<br>Starter GPOS<br>Group Policy Modelin<br>Group Policy Modelin<br>Group Policy Results | Name:<br>Name:<br>Source Starter GPO:<br>(none) | Group Policy Inheritance Delegat<br>GPO Enforce<br>New GPO | on<br>ed Link Enabled | GPO Status 1 |
| < III >                                                                                                    | <                                               |                                                            |                       | <u>&gt;</u>  |

Рис. 6.4. Название объекта групповой политики

Далее фактически необходимо отредактировать (настроить) созданный объект групповой политики (рис. 6.5).

| <b>1</b>                       | Group Po                    | olicy Management         |            |              | ×            |
|--------------------------------|-----------------------------|--------------------------|------------|--------------|--------------|
| 📓 File Action View Window      | w Help                      |                          |            |              | _ 8 ×        |
|                                |                             |                          |            |              |              |
| Group Policy Management        | user_group1                 |                          |            |              |              |
| ⊿ Forest: local.by ⊿ ≧ Domains | Linked Group Policy Objects | Group Policy Inheritance | Delegation |              | ]            |
| ⊿ 🚔 local.by                   | LinkOrder                   | GPO                      | Enforced   | Link Enabled | GPO Status \ |
| 🛒 Default Domain               |                             | Edit                     |            | Yes          | Enabled      |
| ▷ iii user_group1              |                             | Enforced                 |            | -            |              |
| Group Policy Ol                | $\bigtriangledown$          | ✓ Link Enab              | led        |              |              |
| WMI Filters Starter GPOs       |                             | Save Repo                | ort        |              |              |
| Sites                          |                             | Delete                   |            |              |              |
| Group Policy Modeling          |                             | Rename                   |            |              |              |
|                                |                             | Refresh                  |            |              |              |
|                                |                             |                          |            |              |              |
|                                |                             |                          |            |              |              |
|                                |                             |                          |            |              |              |
|                                |                             |                          |            |              |              |
|                                |                             |                          |            |              |              |
|                                | <                           | ш                        |            |              | >            |
| < III >                        |                             |                          | 1          |              |              |
|                                |                             |                          |            |              |              |

Рис. 6.5. Редактирование (настройка) объекта групповой политики

При выборе команды *Edit* из контекстного меню откроется окно редактора GPO, где мы можем настроить конкретные параметры объекта (рис. 6.6). Отметим, что целесообразно выполнять настройки конфигурации пользователя (user configuration). В таком случае пользователь независимо от места входа в домен (независимо от компьютера) будет получать всегда одни и те же настройки, права, ограничения.

Большинство основных настроек интуитивно понятны (к тому же имеют описание, если открыть соответствующую вкладку), и поэтому не будем подробно останавливаться на каждой. Приведем лишь один пример. Пусть необходимо воспользоваться «белым списком» для запрета запуска всех приложений, кроме тех, что находятся в списке разрешенных. Для этого воспользуемся политикой, показанной на рис. 6.7. При этом данную политику нужно включить и настроить соответствующим образом. На рис. 6.8 (см. на с. 86) приведена настройка запрета запуска всех приложений, кроме mspaint.exe и iexplorer.exe. Корректность настроек можно проверить, войдя под соответствующим пользователем в домен на клиентской машине и попробовав запустить различные приложения.

| <u>.</u>                                                                                                    | Group Policy                                                                                                    | y Management Editor                                                                                                    | _ 🗆 X                                                                                                    | 4 |
|----------------------------------------------------------------------------------------------------|----------------------------------------------------------------------------------------------------|----------------------------------------------------------------------------------------------------|----------------------------------------------------------------------------------------------------|---|
| File     Action     View     Help       Image: State of the state of the state of |                                                                                                    |                                                                                                    |                                                                                                    |   |
| ▲       Policies         ▶       Software Settings         ▶       Windows Settings         ▶       Administrative Templates:         ▲       Preferences         ▶       Windows Settings         ▶       Control Panel Settings         ▶       Control Panel Settings         ▲       Policies         ▶       Software Settings         ▲       Policies         ▶       Software Settings         ▲       Policies         ▶       Software Settings         ▲       Policies         ▶       Software Settings         ▲       Policies         ▶       Software Settings         ▲       Policy-based Qos         ▲       Administrative Templates:         ▶       Control Panel         ▶       Desktop         ▶       Network         ■       Shared Folders         ▶       System                                                                                                    | System           Prevent access to the command prompt           Edit policy setting.           Requirements:           At least Windows 2000           Description:           This policy setting prevents users from running the interactive command prompt, Cmd.exe. This policy setting also determines whether batch files (.cmd and .bat) can run on the computer.           If you enable this policy setting and the user tries to open a command window, the system displays a message explaining that a setting prevents the action.           If you disable this policy setting or do not configure it, users can run Cmd.exe and batch files normally. | Setting<br>Ctrl+Alt+Del Options<br>Driver Installation<br>Solder Redirection<br>Group Policy<br>Internet Communication Management<br>Locale Services<br>Logon<br>Power Management<br>Removable Storage Access<br>Scripts<br>User Profiles<br>Download missing COM components<br>Century interpretation for Year 2000<br>Restrict these programs from being launched from Help<br>Do not display the Getting Started welcome screen at logon<br>Custom User Interface<br>Prevent access to the command prompt<br>Prevent access to the command prompt<br>Prevent access to registry editing tools<br>Don't run specified Windows applications<br>R no nly specified Windows applications | State<br>Not configured<br>Not configured<br>Not configured<br>Not configured<br>Not configured<br>Not configured<br>Not configured<br>Not configured<br>Not configured |   |
| All Settings                                                                                                    | Note: Do not prevent the<br>computer from running batch                                                                                                    | V E Windows Automatic Updates                                                                                                    | Not configured                                                                                                    | ~ |
| 10 setting(s)                                                                                                    |                                                                                                    |                                                                                                    |                                                                                                    |   |

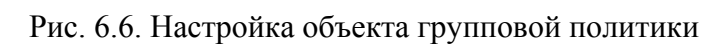

| <u>I</u>                                                                                                    | Group Policy I                                                                                           | Management Editor                                                                                                    | - • ×                                              |
|----------------------------------------------------------------------------------------------------|----------------------------------------------------------------------------------------------------|----------------------------------------------------------------------------------------------------|----------------------------------------------------|
| File Action View Help                                                                                                    |                                                                                                    |                                                                                                    |                                                    |
| 🗢 🔿 🙇 🖬 🗟 🖬 🍸                                                                                                    |                                                                                                    |                                                                                                    |                                                    |
| New Group Policy Object [SERVER1.LC ~                                                                                         | 🔓 System                                                                                                 |                                                                                                    |                                                    |
| Policies     Offware Settings     Windows Settings                                                                            | Run only specified Windows<br>applications                                                               | Setting<br>Ctrl+Alt+Del Options<br>Driver Installation                                                                         | State ^                                            |
| <ul> <li>▶ ♣ Administrative Templates:</li> <li>▲ ♣ Preferences</li> <li>▶ ♣ Windows Settings</li> </ul>                      | Requirements:<br>At least Windows 2000                                                                   | <ul> <li>Group Policy</li> <li>Internet Communication Management</li> </ul>                                                    |                                                    |
| <ul> <li>▷ @ Control Panel Settings</li> <li>▲ User Configuration</li> <li>▲ Policies</li> <li>▷ Software Settings</li> </ul> | Description:<br>Limits the Windows programs that<br>users have permission to run on<br>the computer.     | Cocale Services Cogon Power Management Removable Storage Access                                                                |                                                    |
| <ul> <li>✓ Windows Settings</li> <li>☑ Scripts (Logon/Logoff)</li> <li>▷ ➡ Security Settings</li> </ul>                       | If you enable this policy setting,<br>users can only run programs that<br>you add to the list of allowed | Scripts     Scripts     User Profiles     E Download missing COM components                                                    | ∎<br>Not configured                                |
| <ul> <li>Folder Redirection</li> <li>Policy-based QoS</li> </ul>                                                              | applications.                                                                                            | Century interpretation for Year 2000<br>Restrict these programs from being launched from Help                                  | Not configured<br>Not configured                   |
| ⊿ Grand Administrative Templates: ▷ Control Panel                                                                             | do not configure it, users can run<br>all applications.                                                  | E Do not display the Getting Started welcome screen at logon<br>Custom User Interface                                          | Not configured<br>Not configured                   |
| Stared Folders                                                                                                    | This policy setting only prevents<br>users from running programs that                                    | Prevent access to the command prompt     Prevent access to registry editing tools     Don't run specified Windows applications | Not configured<br>Not configured<br>Not configured |
| Start Menu and Taskbai                                                                                                    | process. It does not prevent users                                                                       | Run only specified Windows applications                                                                                        | Enabled                                            |
| Generation     Generation                                                                                                    | from running programs such as<br>Task Manager, which are started                                         | E Windows Automatic Updates                                                                                                    | Not configured >                                   |
|                                                                                                    |                                                                                                    |                                                                                                    |                                                    |

Рис. 6.7. Запрет запуска приложений с помощью GPO

|                              | R         | un only specified Windows applications                                            | x        |  |  |
|------------------------------|-----------|-----------------------------------------------------------------------------------|----------|--|--|
| Run only specified Windo     | ws applic | ations Previous Setting Next Setting                                              |          |  |  |
| O Not Configured Comm        | ient:     | mspaint.exe                                                                       | ^        |  |  |
| Enabled                      |           |                                                                                   |          |  |  |
| O Disabled                   |           |                                                                                   | ~        |  |  |
| Suppo                        | orted on: | At least Windows 2000                                                             |          |  |  |
| Options:                     |           | Help:                                                                             |          |  |  |
| List of allowed applications | Show      | Limits the Windows programs that users have permission to run<br>on the computer. | <u>^</u> |  |  |
|                              |           | Show Contents                                                                     |          |  |  |
|                              | List of   | allowed applications                                                              |          |  |  |
|                              |           | Value                                                                             |          |  |  |
|                              |           | mspaint.exe                                                                       | E        |  |  |
|                              | 1         | ieplorer.exe                                                                      |          |  |  |
|                              | *         |                                                                                   |          |  |  |
|                              |           |                                                                                   |          |  |  |
|                              |           |                                                                                   |          |  |  |
|                              |           |                                                                                   |          |  |  |
|                              |           |                                                                                   |          |  |  |
|                              |           |                                                                                   | M        |  |  |

Рис. 6.8. Настройка политики запуска приложений

#### 6.1.3. Порядок применения объектов групповой политики

Когда компьютер запускается, происходят следующие действия:

– читается реестр и определяется, к какому сайту принадлежит компьютер. Делается запрос серверу DNS с целью получения IP-адресов контроллеров домена, расположенных в этом сайте;

- получив адреса, компьютер соединяется с контроллером домена;

– клиент запрашивает список объектов GP у контроллера домена и применяет их. Последний присылает список объектов GP в том порядке, в котором они должны применяться;

– когда пользователь входит в систему, компьютер снова запрашивает список объектов GP, которые необходимо применить к пользователю, извлекает и применяет их.

Групповые политики применяются при загрузке ОС и при входе пользователя в систему. Затем они применяются каждые 90 мин, с вариацией в 30 мин для исключения перегрузки контроллера домена в случае одновременного запроса большого количества клиентов. Для контроллеров домена интервал обновления составляет 15 мин. Изменить это поведение можно в разделе *Computer Configuration Administrative Templates System Group Policy*. Объект групповой политики может действовать только на объекты «компьютер» и «пользователь». Политика действует только на объекты, находящиеся в объекте каталога (сайт, домен, организационное подразделение), с которым связан GPO, и ниже по «дереву» (если не запрещено наследование).

GPO применяются в следующем порядке: локальные политики, политики уровня сайта, политики уровня домена, политики уровня OU.

Групповые политики применяются с некоторыми OC Windows асинхронно, а с некоторыми синхронно, т. е. пользовательский экран входа появляется только после применения всех политик компьютера, а политики пользователя применяются до того, как появился рабочий стол. Асинхронное применение политик означает, что пользовательский экран входа появляется раньше, чем успевают примениться все политики компьютера, а рабочий стол – раньше, чем применятся все пользовательские политики, что приводит к ускорению загрузки и входа пользователя.

Описанное выше поведение изменяется в двух случаях. Первый - компьютер клиента обнаружил медленное сетевое подключение. Тогда по умолчанию применяются только параметры настройки защиты и административные шаблоны. Медленным считается подключение с пропускной способностью менее 500 Кб/с. Изменить это значение можно в Computer Configuration  $\rightarrow$  Administrative Templates  $\rightarrow$ *System Group Policy*  $\rightarrow$  *Group Policy slow link detection*. Также в разделе Computer Configuration  $\rightarrow$  Administrative Templates  $\rightarrow$  System Group Policy можно настроить некоторые другие параметры политик так, чтобы и они обрабатывались по медленному соединению. Второй способ изменения порядка применения политик основан на опции User Group policy loopback processing. Эта опция изменяет порядок применения политик по умолчанию, при котором пользовательские политики применяются после компьютерных и перезаписывают последние. Вы можете установить опцию loopback, чтобы политики компьютера применялись после пользовательских политик и перезаписывали все пользовательские политики, противоречащие политикам компьютера.

У параметра loopback есть два режима:

1) Merge (соединить) – сначала применяется компьютерная политика, затем пользовательская и снова компьютерная. При этом компьютерная политика заменяет противоречащие ей параметры пользовательской политики своими;

2) Replace (заменить) – пользовательская политика не обрабатывается.

Пояснить применение параметра User Group policy loopback processing можно, например, на общедоступном компьютере, на котором необходимо иметь одни и те же ограниченные настройки независимо от того, какой пользователь им пользуется.

#### 6.1.4. Приоритетность, наследование и разрешение конфликтов

Как было уже отмечено, на всех уровнях объекты групповой политики содержат одинаковые параметры настройки, и один и тот же параметр может быть определен на нескольких уровнях по-разному. В таком случае действующим значением будет применившееся последним (о порядке применения объектов групповой политики говорилось выше). Это правило распространяется на все параметры, кроме определенных как *not configured*. Для этих параметров Windows не предпринимает никаких действий. Но есть одно исключение: все параметры настройки учетных записей и паролей могут быть определены только на уровне домена, на остальных уровнях эти настройки будут проигнорированы.

Если на одном уровне расположены несколько GPO, то они применяются «снизу вверх» по списку. Изменяя положение объекта политик в списке (стрелочками Up и Down), можно выбрать необходимый порядок применения (рис. 6.9).

| <u>R</u>                     |                                          | Group Policy Manage                                                                                                   | ement                                    |                                   |                                             |                            | x                   |
|------------------------------|------------------------------------------|----------------------------------------------------------------------------------------------------|------------------------------------------|-----------------------------------|---------------------------------------------|----------------------------|---------------------|
| 📓 File Action View Window He | lp                                       |                                                                                                    |                                          |                                   |                                             | -                          | . 8 ×               |
| 🗢 🔿 🙍 🖬 📋 🗶 🗐 🤕              | ?                                        |                                                                                                    |                                          |                                   |                                             |                            |                     |
| Group Policy Management      | group1     ink Order G     1     2     3 | Group Policy Inheritance [<br>PO ^<br>New Group Policy Object<br>New Group Policy Object2<br>New Group Policy Object3 | Velegation<br>Enforced<br>No<br>No<br>No | Link Enabled<br>Yes<br>Yes<br>Yes | GPO Status<br>Enabled<br>Enabled<br>Enabled | WMI Filter<br>None<br>None | M<br>5/<br>5/<br>5/ |
| < III >                      | <                                        |                                                                                                    | Ш                                        |                                   |                                             |                            | >                   |
|                              |                                          |                                                                                                    |                                          |                                   |                                             |                            |                     |

Рис. 6.9. Порядок применения политик

Отметим, что при помощи дополнительных параметров GPO можно сделать так, чтобы определенное OU не получало параметры политик от GPO, связанных с вышестоящими контейнерами. Фактически необходимо заблокировать наследование политик. При этом будут блокироваться все наследуемые параметры политик, и нет способа

блокировать отдельные параметры. Параметры настройки уровня домена, определяющие политику паролей и политику учетных записей, не могут быть заблокированы.

### Лабораторная работа № 9

*Цель*: изучение методов удаленного администрирования с использованием групповых политик.

*Задание*: используя возможности Active Directory и групповых политик, необходимо создать два организационных подразделения в рамках домена.

1. Первому организационному подразделению (с названием, например, power users) запрещено:

изменять конфигурацию IP-протокола;

– создавать, удалять и изменять настройки пользователей (например, пароль);

- устанавливать/удалять приложения;

- редактировать реестр.

2. Второму организационному подразделению (с названием, например, limited users) запрещено:

изменять конфигурацию IP-протокола;

- запускать диспетчер задач;

- запускать управление компьютером (computer managment);

- запускать апплеты панели управления;

- изменять настройки Internet Explorer;

- изменять настройки рабочего стола;

- использовать командную строку;

– создавать, удалять и изменять настройки пользователей (например, пароль);

- устанавливать/удалять приложения;

- редактировать реестр;

– запускать какие-либо приложения, кроме тех, что в списке (список придумать самостоятельно и согласовать с преподавателем, например, проводник, Internet Explorer), т. е. запрет в данном случае необходимо организовать по принципу «белого списка».

По желанию можно выполнить настройку и иных запретов/разрешений, например, скрыть системные (локальные) диски клиентской ОС и т. д.

Отметим, что ограничения могут быть выполнены как за счет применения групповых политик, так и за счет принадлежности пользователя к определенной группе пользователей.

### 6.2. Удаленный рабочий стол

Подключение к удаленному рабочему столу. Клиентское приложение, используемое для подключения к серверу в контексте режима Дистанционное управление рабочим столом (Remote Desktop) или Сервер терминалов (Terminal Server), называется Подключение к удаленному рабочему столу (Remote Desktop Connection). Для клиента нет функциональных различий между этими двумя конфигурациями сервера.

На компьютерах с Windows XP и старше, а также Windows Server программа Подключение к удаленному рабочему столу установлена по умолчанию, но «спрятана»: Пуск (Start)  $\rightarrow$  Bce программы (All Programms)  $\rightarrow$  Стандартные (Accessories)  $\rightarrow$  Связь (Communications)  $\rightarrow$ Подключение к удаленному рабочему столу (Remote Desktop Connection).

На других платформах программу Подключение к удаленному рабочему столу можно установить с компакт-диска Windows Server либо из установочной папки клиента (%Systemroot%\System32\Clients\ Tsclient\Win32) на любом из компьютеров под управлением Windows Server. Установочный пакет msi можно распространять на системы Windows с помощью групповой политики (будет рассмотрена в подразделе 6.3).

| 🔩 Поді                                                                                      | ключение к удаленному рабочему столу 🛛 — 🛛 🗙                         |  |  |  |  |  |  |
|---------------------------------------------------------------------------------------------|----------------------------------------------------------------------|--|--|--|--|--|--|
| 4                                                                                           | <ul> <li>Подключение к удаленному</li> <li>рабочему столу</li> </ul> |  |  |  |  |  |  |
| Общие                                                                                       | Экран Покальные ресурсы Взаимодействие Дополнительно                 |  |  |  |  |  |  |
| Парам                                                                                       | етры входа                                                           |  |  |  |  |  |  |
|                                                                                             | Введите имя удаленного компьютера.                                   |  |  |  |  |  |  |
|                                                                                             | Компьютер: server1 ~                                                 |  |  |  |  |  |  |
|                                                                                             | Пользователь: client2                                                |  |  |  |  |  |  |
|                                                                                             | При подключении необходимо будет указать учетные<br>данные.          |  |  |  |  |  |  |
|                                                                                             | Разрешить мне сохранять учетные данные                               |  |  |  |  |  |  |
| Парам                                                                                       | етры подключения                                                     |  |  |  |  |  |  |
| Сохранение текущих параметров подключения в RDP-файл или открытие сохраненного подключения. |                                                                      |  |  |  |  |  |  |
|                                                                                             | Сохранить Сохранить как Открыть                                      |  |  |  |  |  |  |
| 🔿 Скрі                                                                                      | ыть параметры Подключить Справка                                     |  |  |  |  |  |  |

Рис. 6.10. Подключение к удаленному рабочему столу

На рис. 6.10 показан клиент программы Дистанционное подключение к рабочему столу (Remote Desktop), настроенный для подключения под пользователем client2 к серверу с именем server1 (имя компьютера может быть другим) в домене local.by (имя домена также может быть другим).

Отметим, что до подключения на стороне сервера должны быть разрешены подобные операции, а также определены пользователи, кому можно выполнять удаленное подключение (рис. 6.11).

| System Properties     X       Computer Name     Hardware     Advanced       Remote     Advanced     Remote       Allow Remote Assistance connections to this computer     rmation about your computer       2012 R2 Standard     Remote Desktop Users                                                                                                    | Control Panel  ?  X  Ty members of |
|----------------------------------------------------------------------------------------------------|------------------------------------|
| Computer Name       Hardware       Advanced       Remote         Remote Assistance       Image: Computer Name       Image: Computer Name       Image: Computer Name         Allow Remote Assistance connections to this computer       2012 R2 Standard       2012 R2 Standard         Remote Desktop Users       Remote Desktop Users       Remote Desktop Users                                                                                                    | ? X                                |
| Allow Remote Assistance connections to this computer 2012 R2 Standard Remote Desktop Users                                                                                                    | ? X                                |
| Remote Desktop Users                                                                                                    | ny members of                      |
| Advanced<br>The users listed below can connect to this computer, and ar<br>the Administrators group can connect even if they are not list                                                                                                    | ted.                               |
| Remote Desktop     Image: Choose an option, and then specify who can connect.       O Don't allow remote connections to this computer                                                                                                    |                                    |
| Allow remote connections to this computer     Allow connections only from computers running Remote     Desktop with Network Level Authentication (recommended)                                                                                                    |                                    |
| Help me choose         Select Users         To create new user accounts or add users to other groups, generating the second second se | go to Control                      |
| OK Cancel Apply OK                                                                                                    | Cancel                             |
| See also<br>Action Center<br>Windows Update                                                                                                    | Activa                             |
| Events Events                                                                                                    |                                    |

Рис. 6.11. Настройки, разрешающие подключение по удаленному рабочему столу

Настроив клиента удаленного подключения к рабочему столу и сервер, вы сможете управлять множеством аспектов дистанционного подключения как со стороны клиента, так и со стороны сервера. В следующей таблице перечислены конфигурационные параметры и их назначение.

## Параметры программы Удаленное подключение к рабочему столу

| Параметры                           | Назначение                                                                                                  |
|-------------------------------------|----------------------------------------------------------------------------------------------------|
|                                     | Параметры клиента                                                                                           |
| Общие                               | Параметры выбора компьютера, к которому необходимо                                                          |
| (General)                           | подключаться, настройка статических реквизитов для вхо-                                                     |
|                                     | да в систему, а также сохранение параметров для данного                                                     |
|                                     | подключения                                                                                                 |
| Экран                               | Задает размер окна клиента, глубину цвета, а также до-                                                      |
| (Display)                           | ступность панели подключений при работе в полноэкран-                                                       |
|                                     | ном режиме                                                                                                  |
| Локальные ресурсы                   | Параметры передачи звуковых событий на локальный                                                            |
| (Local Resources)                   | компьютер, помимо стандартных выходных сигналов                                                             |
|                                     | мыши, клавиатуры и экрана. Также параметры на этой                                                          |
|                                     | вкладке определяют, как удаленный компьютер интерпре-                                                       |
|                                     | тирует комбинации клавиш Windows (например, Alt + Tab),                                                     |
|                                     | и доступны ли в сеансе удаленного доступа такие устрой-                                                     |
|                                     | ства, как локальные диски, принтеры и последовательные                                                      |
| п                                   | порты                                                                                                    |
| Программы                           | Задают путь и папки расположения для любых программ,                                                        |
| (Programs)                          | которые необходимо запустить после установки соединения                                                     |
| Дополнительно                       | Категории функции экрана можно включать или отклю-                                                          |
| (Experience)                        | чать в зависимости от пропускной спосооности канала                                                         |
|                                     | связи между локальным и удаленными компьютерами.                                                            |
|                                     | предусмотрены параметры для отооражения фона расоче-                                                        |
|                                     | ных эффектов при прорисовке меню и окон тем рабонего                                                        |
|                                     | пых эффектов при прорисовке мето и окоп, тем расочего стола: также вы можете активировать режим кеширования |
|                                     | растровой графики, при котором после каждого интервала                                                      |
|                                     | обновления перелаются только изменения, а не весь экран                                                     |
|                                     | иеликом                                                                                                    |
|                                     | Папаметры cendena                                                                                           |
| Папанатана                          |                                                                                                    |
| Параметры входа<br>(Logon Sottings) | позволяют задать статические реквизиты для подключе-                                                        |
| (Logon Settings)                    | Ния вместо реквизитов, предоставляемых клиентом                                                             |
| (Sessions)                          | 2Ject nanametric capenilieung menbauuoro ceauca ornaun-                                                     |
| (505510115)                         | здесь параметры завершения прерванного ссанса, ограни-                                                      |
|                                     | лопустимость повторного полключения                                                                         |
| Спела                               | Перекрывает настройки из профиля пользователя для дан-                                                      |
| (Environment)                       | ного полключения в отношении запуска программы. здесь                                                       |
|                                     | вы можете переопределить запускаемую при полключении                                                        |
|                                     | программу. Заланный злесь путь и папка запуска приови-                                                      |
|                                     | тетнее настроек, сделанных программой Подключение к                                                         |
|                                     | удаленному рабочему столу                                                                                   |
| Разрешения                          | Позволяют задавать дополнительные разрешения для дан-                                                       |
| (Permissions)                       | ного подключения                                                                                            |

Окончание таблицы

| Параметры            | Назначение                                                |
|----------------------|-----------------------------------------------------------|
|                      | Параметры сервера                                         |
| Удаленное управление | Указывает, можно ли удаленно управлять сеансом Подключе-  |
| (Remote Control)     | ние к удаленному рабочему столу, и если так, то должен ли |
|                      | пользователь выдавать разрешение на инициализацию сеанса  |
|                      | удаленного управления. Дополнительные параметры позво-    |
|                      | ляют ограничить сеанс удаленного управления только функ-  |
|                      | цией просмотра либо разрешить полную интерактивность с    |
|                      | сеансом клиента Дистанционное управление рабочим столом   |
| Параметры клиента    | Позволяют перекрыть параметры из конфигурации клиен-      |
| (Client Settings)    | та, изменить глубину цвета и отключить различные ком-     |
|                      | муникационные порты (порты ввода-вывода)                  |
| Сетевой адаптер      | Указывает, какие сетевые платы на сервере будут прини-    |
| (Network Adapter)    | мать удаленные подключения для администрирования          |
| Общие                | Задают уровень шифрования и механизм проверки под-        |
| (General)            | линности для подключений к этому серверу                  |

Устранение неполадок при работе со службами терминалов. При использовании программы Удаленный рабочий стол для администрирования (Remote Desktop for Administration) создается подключение к консоли сервера. Есть несколько потенциальных причин неудачных подключений или сеансов с ошибками:

– сбои сети. Ошибки в работе стандартной TCP/IP-сети могут вызывать сбои или разрывы подключений Дистанционное подключение к рабочему столу (Remote Desktop). Если не функционирует служба DNS, клиент не сможет найти сервер по имени. Если не функционирует маршрутизация либо неверно настроен порт Служб терминалов (Terminal Services) (по умолчанию это порт 3389) на клиенте или сервере, соединение установить не удастся;

– реквизиты входа. Для успешного подключения к серверу средствами программы Удаленный рабочий стол для администрирования (Remote Desktop for Administration) пользователи должны быть включены в группу Администраторы (Administrators) или Пользователи удаленного рабочего стола (Remote Desktop Users);

– политика. Только администраторам разрешено подключаться средствами программы Дистанционное подключение к рабочему столу (Remote Desktop) к контроллерам доменов. Чтобы разрешить подключаться остальным пользователям, нужно настроить политику безопасности на контроллере домена;

– слишком много параллельных подключений. Если сеансы прерывались без выхода из системы, сервер может посчитать, что достигнут

предел одновременно обрабатываемых подключений, даже если в данный момент к серверу не подключены два пользователя. Например, администратор может завершить сеанс без выхода из системы. Если еще два администратора попытаются подключиться к серверу, это удастся только одному из них.

Управление настройками удаленного подключения осуществляется через консоль службы терминалов, которая устанавливается как роль сервера (*Remote Desktop Services* – компонент *Remote Desktop Licensing*) (рис. 6.12).

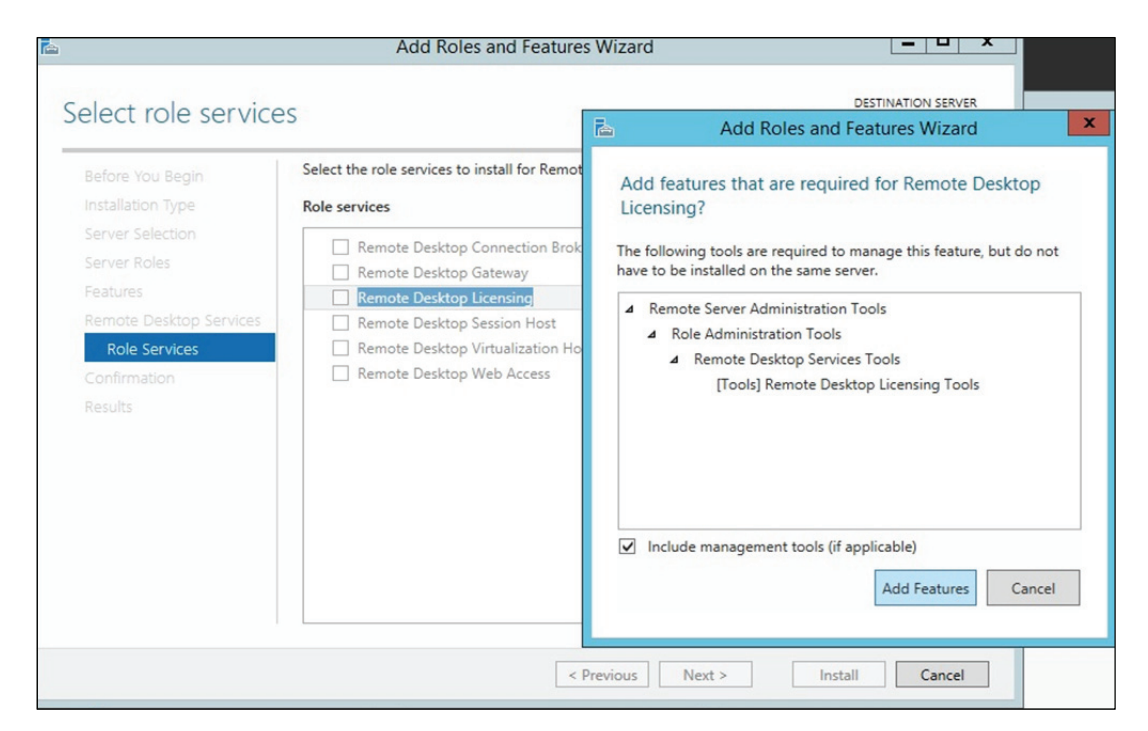

Рис. 6.12. Установка службы терминалов

Наиболее интересным является настройка следующих параметров подключения к рабочему столу.

1. На вкладке *Сетевой адаптер* (*Network Adapter*) выбираем значение параметра *Максимальное число подключений* (*Maximum Connections*) равным 1.

2. На вкладке *Ceancы* (*Sessions*) устанавливаем оба флажка *Заменить параметры пользователя* (*Override User Settings*) и изменяем настройки следующим образом: все прерванные любыми способами (или по любой причине) сеансы пользователей закрываются через 15 мин, активный сеанс не ограничивается по времени, сеансы завершаются после 15 мин бездействия:

– завершение отключенного ceaнca (*End a disconnected session*) – 15 мин;

– ограничение активного сеанса (*Active session limit*) – никогда (never);

- ограничение пассивного ceaнса (*Passive session limit*) – 15 мин;

– при превышении ограничений или разрыве подключения (When session limit is reached or connection is broken) – отключить ceanc (Disconnect from session).

Такая конфигурация обеспечивает следующее: только один пользователь одновременно подключен к серверу терминалов, любой прерванный сеанс закроется через 15 мин и неактивный сеанс прервется через 15 мин. Эти параметры позволяют избежать ситуации, когда прерванный или бездействующий сеанс мешает подключаться средствами программы Удаленный рабочий стол для администрирования (Remote Desktop for Administration).

Для подключения к серверу с помощью клиента удаленного подключения к рабочему столу выполним следующие операции.

1. На другом удаленном компьютере (виртуальной машине), в группе Стандартные  $\rightarrow$  Связь (Accessories  $\rightarrow$  Communications) щелкаем Подключение к удаленному рабочему столу (Remote Desktop Connection), подключаемся к Server1 и входим в его систему.

2. На сервере Server1 открываем консоль tscc.msc: Администрирование (Administrative tools)  $\rightarrow$  Настройка служб терминалов (Terminal Services Configuration). В открывшейся консоли выбираем Подключения (Connections). Вы должны увидеть сведения о сеансе удаленного подключения к Server01.

3. Не выполняем никаких действий в этом сеансе 15 мин либо закрываем клиент программы Удаленное подключение к рабочему столу (Remote Desktop), не завершив сеанс Сервера терминалов (Terminal Server) явно: сеанс должен будет завершиться автоматически через 15 мин.

В данный момент вы подключены к Server1 удаленно и можете выполнять на нем любые задачи, допустимые в интерактивном режиме на консоли.

### Лабораторная работа № 10

*Цель*: изучение методов удаленного администрирования с помощью подключения к удаленному рабочему столу.

Задание: необходимо настроить удаленное подключение к рабочему столу и выполнить подключение к серверу с помощью клиентской виртуальной машины либо другого сервера. Следует изучить параметры подключения (число подключений, время отключения при бездействии пользователя). Необходимо выполнить подключение к компьютеру с правами администратора (т. е. с полным доступом) и с правами пользователя (т. е. с ограниченным доступом). Ограничения следует определить самостоятельно.

### 6.3. Удаленная установка программного обеспечения

В Active Directory групповые политики позволяют распространять программное обеспечение пользователям и компьютерам, используя переупаковывающий файловый формат .msi. Когда приложение распространяется через групповую политику, пользователю не требуется специальных прав, так как приложение устанавливается при повышенных привилегиях самой политики. Если производитель не предоставляет файл .msi для своего приложения, то можно использовать специальную переупаковывающую программу для его создания. Второй важный момент при распространении программ через групповые политики – это то, как мы их распространяем. Есть две возможности – либо Assign (назначить), либо Publish (опубликовать) их. Программы могут быть как опубликованы, так и назначены пользователям. В случае их назначения приложение начинает «следовать» за пользователем независимо от того, на каком компьютере он входит в сеть. Иконка программы появляется в стартовом меню, но программа не устанавливается до тех пор, пока пользователь не «кликнет» по иконке. Когда программа назначается компьютеру, она устанавливается на компьютер при его следующей перезагрузке и становится доступной всем пользователям этого компьютера. Когда программа публикуется (что может быть сделано только для пользователей, но не для компьютеров), она становится доступной для установки при помощи программы Add/Remove Programs или при обращении к соответствующему документу (когда пользователь «кликнет» по документу, формат которого ассоциируется с этой программой). Опубликование программы делает ее доступной для пользователей, но у вас не должно создаться иллюзии, что она уже является установленной.

Приложение может быть также опубликовано с использованием файла с расширением .zap, если нет файла .msi или его невозможно создать. Отметим, однако, что при использовании файла .zap у пользователя должен быть соответствующий уровень привилегий, достаточный для установки приложения. Также подчеркнем, что внедрение программного обеспечения через групповые политики доступно только для систем с OS Windows XP и старше.

Раздел Software Setting (Установка программного обеспечения) групповой политики, где и производится назначение или опубликование программ, показан на рис. 6.13.

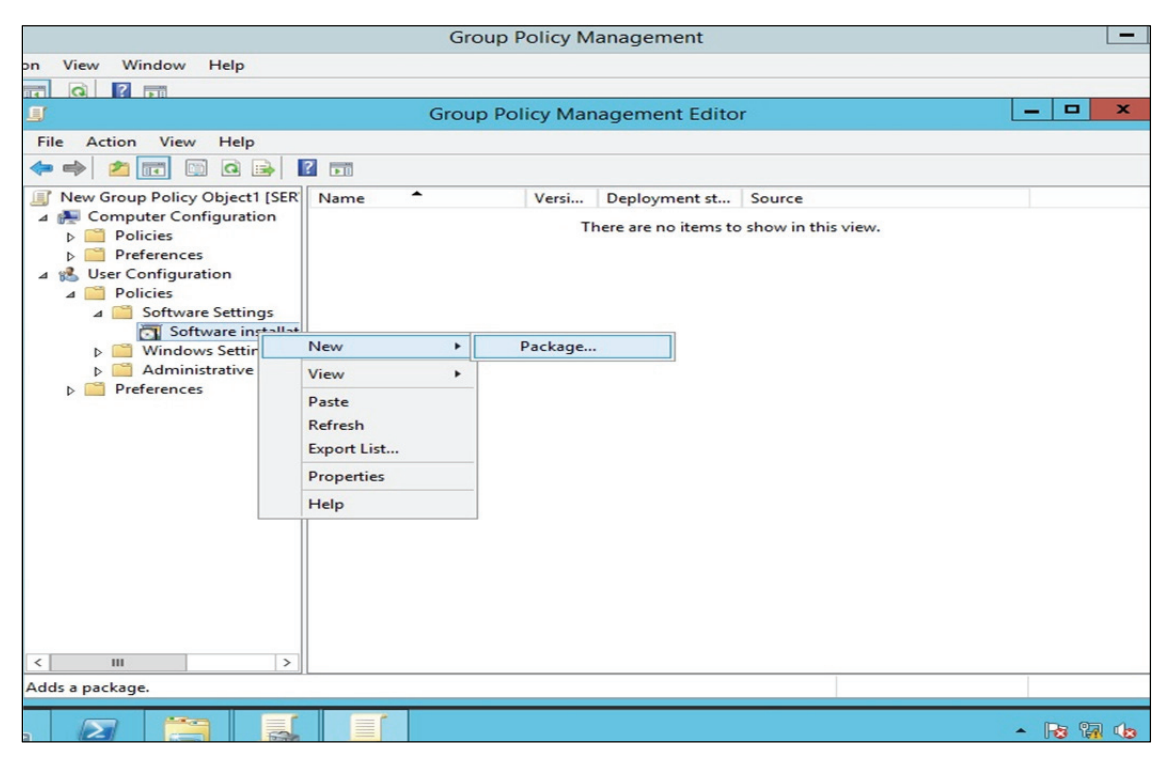

Рис. 6.13. Интерфейс консоли для организации удаленной установки ПО

Когда приложение внедряется через групповую политику, важно сам дистрибутив расположить в сетевой папке и в процессе настройки указать именно сетевой путь (см. рис. 6.14 на с. 99). Также должна быть выбрана следующая опция – будет ли ваше приложение опубликовано (Published) или назначено (Assigned) (см. рис. 6.15 на с. 99).

Дополнительные свойства для внедрения программного обеспечения могут быть настроены сразу, если вы выбираете опцию Advanced published or assigned (Дополнительные настройки опубликования или назначения), или позднее путем изменения свойств внедряемого пакета. Дополнительные свойства позволяют вам контролировать многие параметры, имеющие отношение к распространяемому приложению, включая такие, как добавление обновлений и патчей, модификация, а также удаление пакетов.

Есть шесть вкладок дополнительных свойств внедряемого приложения, и вы должны быть хорошо знакомы с ними. Вкладка *General* (Общая) содержит основную информацию об объекте (такую как номер версии и т. д.) (см. рис. 6.16 на с. 100), в то время как вкладка Security (Безопасность) содержит ACL объекта (см. рис. 6.17 на с. 100). Вкладка Deployment (Bhedpehue) (см. рис. 6.18 на с. 101) контролирует, было ли приложение опубликовано или назначено (эта настройка может быть изменена). Если опубликовано, вы можете контролировать, будет или нет приложение устанавливаться при обращении к файлам, ассоциирующимся с данным приложением (эта опция будет «залита» серым, если вы выбрали Назначить приложение).

Заметьте, что существует опция Uninstall the application when it falls out of the scope of management (Удалять приложение, если оно выходит из сферы управления). Если она выбрана и групповая политика, которая установила это приложение, больше не применяется (например, если объекты «пользователь» или «компьютер» были перемещены), тогда приложение будет автоматически удалено. Опция Installation user interface options (Установка опций пользовательского интерфейса) позволяет вам контролировать, как много взаимодействий пользователь будет иметь в процессе установки.

Вкладка Upgrades (Обновления), изображенная на рис. 6.19 (см. на с. 101), позволяет автоматизировать установку патчей и обновлений (таких как новейшие версии) в приложения, которые уже внедрены через групповую политику. Если обновление должно выполняться в обязательном порядке, выбирается опция *Required* (Обязательный), и тогда обновление внедряется сразу и пользователь сможет использовать только новую версию приложения. Если это не обязательное требование, тогда пользователь может использовать как старую, так и новую версию. Это может быть потенциально полезным, если новое приложение не имеет обратной совместимости (не работает с документами, созданными в старой версии программы).

Вкладка *Categories* (*Категории*) позволяет контролировать то, каким образом приложение будет представлено в программе *Add/Remove Programs* (см. рис. 6.20 на с. 102). Например, вы можете создать категории для каждого типа приложений, таких как графические приложения, программы для работы с текстом и т. д. Эта вкладка позволит вам группировать вновь публикуемые приложения в эти категории для того, чтобы упростить пользователю процесс выбора необходимых ему программ.

И, наконец, вкладка *Modifications (Изменения)* позволяет выполнять дальнейшую настройку пакета для пользователей со специфическими потребностями (см. рис. 6.21 на с. 102). Например, вы хотите внедрить различающиеся по языку словари для пользователей в разных офисах и применяете модифицирование пакета. Модифицирование выполняется

в виде файла с расширением .mst (также известном, как файл трансформации). Есть специальная утилита для создания файлов .mst, которая содержится в наборе инструментов (kit resource) Microsoft Office.

| ſ                                                                                                    |           | Group Pol                    | icy Management Ec | litor              |                         | -        | . 🗖 | x |
|----------------------------------------------------------------------------------------------------|-----------|------------------------------|-------------------|--------------------|-------------------------|----------|-----|---|
| I.                                                                                                    |           | Oţ                           | ben               |                    |                         | ×        |     |   |
| ۰ ۲                                                                                                    | « server  | 1 • Remote_installation      | ~ ¢               | Search Rem         | ote_installation        | Q        |     |   |
| Organize 👻 New f                                                                                                   | older     |                              |                   |                    |                         |          |     |   |
| Recent places                                                                                                    | ^         | Name                         | Date              | modified           | Туре                    | Si       |     |   |
| This PC<br>Desktop<br>Documents<br>Downloads<br>Music<br>Pictures<br>Videos<br>Local Disk (C:)<br>CD Drive (D:) Vi | ≡         | <b>過</b> 7z920               | 5/17/             | 2015 1:35 PM       | Windows Inst            | taller   |     |   |
|                                                                                                    | ~ <       |                              | ш                 |                    |                         | >        |     |   |
| 3                                                                                                    | File name | \\server1\Remote_installatio | n\7z920.msi       | Windows Ir<br>Open | nstaller package<br>Can | s (*.r V |     |   |

Рис. 6.14. Определение сетевого пути к папке с дистрибутивом устанавливаемого приложения

| J Group Policy Management Editor                                                                                                    | x |
|----------------------------------------------------------------------------------------------------|---|
| File Action View Help                                                                                                    |   |
|                                                                                                    |   |
| New Group Policy Object1 [SER Computer Configuration Policies Preferences User Configuration Software Settings Software installat Windows Settings Administrative Temp Preferences Preferences OK Cancel |   |

Рис. 6.15. Выбор типа публикации приложения

| J                                                                                                    | Gro    | oup Policy Management Editor                                                                                                    |
|----------------------------------------------------------------------------------------------------|--------|----------------------------------------------------------------------------------------------------|
| File     Action     View     Help       Image: Constraint of the second second seco | ? 🗊    |                                                                                                    |
| New Group Policy Object1 [SER<br>Computer Configuration<br>Pelicies<br>Policies<br>Policies<br>Software Settings<br>Software installat<br>Pierre Vindows Settings<br>Preferences<br>Preferences                                                                                                    | Name A | Versi       Deployment st       Source         9.20       Assigned       \\server1\Remote_installation\729         7-Zip 9.20 Properties         General       Deployment       Upgrades       Categories       Modifications       Security         Name:       7-Zip 9.20       Product information       Security       Name:         7/Zip 9.21       Product information       9.20       Publisher:       Language:       English (United States)       Platform:       x86         Support information       Contact:       Phone:       URL:       http://www.7-zip.org/support.html |
|                                                                                                    |        | OK Cancel Apply                                                                                                    |

Рис. 6.16. Вкладка *General* в опциях удаленной установки ПО

| <b>_</b>                                                                                                    | Group Policy Management Editor                                                                                                    | D X |  |  |  |  |  |  |
|----------------------------------------------------------------------------------------------------|----------------------------------------------------------------------------------------------------|-----|--|--|--|--|--|--|
| File Action View Help                                                                                                    |                                                                                                    |     |  |  |  |  |  |  |
| ◆ ⇒ 2 🖬 🖬 Q 📦 🛙                                                                                                    |                                                                                                    |     |  |  |  |  |  |  |
| <ul> <li>New Group Policy Object1 [SER</li> <li>Computer Configuration</li> <li>Policies</li> <li>Preferences</li> <li>Software Settings</li> <li>Software installat</li> <li>Windows Settings</li> <li>Administrative Temp</li> <li>Preferences</li> </ul> | Name       Versi       Deployment st       Source         7-Zip 9.20       9.20       Assigned       \server1\Remote_installation\729         7-Zip 9.20 Properties         7-Zip 9.20 Properties       ?         General       Deployment       Upgrades         Categories       Modifications       Security         Group or user names:           CREATOR OWNER           SySTEM           Domain Admins (LOCAL\Enterprise Admins)           Enterprise Admins (LOCAL\Enterprise Admins)           EntERPRISE DOMAIN CONTROLLERS |     |  |  |  |  |  |  |
|                                                                                                    | Permissions for CREATOR OWNER Allow Derry                                                                                                    |     |  |  |  |  |  |  |
|                                                                                                    | Full control                                                                                                    |     |  |  |  |  |  |  |
| < III >                                                                                                    | For special permissions or advanced settings, click Advanced<br>Advanced.                                                                                                    |     |  |  |  |  |  |  |

Рис. 6.17. Вкладка Security в опциях удаленной установки ПО

|                                                                                                    | Group F                                                         | Policy Management Editor                                                                                                    | x |
|----------------------------------------------------------------------------------------------------|-----------------------------------------------------------------|----------------------------------------------------------------------------------------------------|---|
| File Action View Help                                                                                                    |                                                                 |                                                                                                    |   |
| 🗢 🏟 🙇 🖬 🖬 🙆 🖌                                                                                                    | ? 🖬                                                             |                                                                                                    |   |
| New Group Policy Object1 [SER Computer Configuration Pilcies Preferences Viser Configuration Policies Software Settings Software installat Nindows Settings Preferences Preferences | Name<br>T-Zip 9.20  Gene  C  C  C  C  C  C  C  C  C  C  C  C  C | Versi       Deployment st       Source         9.20       Assigned       \\server1\Remote_installation\729         7-Zip 9.20 Properties       ?       ×         eral       Deployment       Upgrades       Categories       Modifications       Security         eployment       Upgrades       Categories       Modifications       Security         eployment type       Published       Assigned         eployment options |   |
|                                                                                                    |                                                                 | OK Cancel Apply                                                                                                    |   |

Рис. 6.18. Вкладка *Deployment* в опциях удаленной установки ПО

| J                                                                                                    | Group Policy Management Editor                                                      |
|----------------------------------------------------------------------------------------------------|-------------------------------------------------------------------------------------|
| File Action View Help                                                                                                    |                                                                                     |
| New Group Policy Object1 [SER<br>A Computer Configuration<br>P Policies<br>User Configuration<br>Configuration<br>Policies<br>A Software Settings<br>Software installat<br>P Windows Settings<br>Administrative Temp<br>Preferences<br>( III ) | Versi Deployment st Source Zip 9.20 9.20 Assigned \\server1\Remote_installation\729 |
|                                                                                                    | OK Cancel Apply                                                                     |

Рис. 6.19. Вкладка Upgrades в опциях удаленной установки ПО

| <u> </u>                                                                                                    | Group Policy Management Editor                                                                                                    | - 0 | x |
|----------------------------------------------------------------------------------------------------|----------------------------------------------------------------------------------------------------|-----|---|
| File Action View Help                                                                                                    |                                                                                                    |     |   |
| 🗢 🔶 🙍 🗊 🖾 🖬                                                                                                    |                                                                                                    |     |   |
| New Group Policy Object1 [SER<br>Computer Configuration<br>Policies<br>Policies<br>Policies<br>Software Settings<br>Software Settings<br>Software installat<br>Windows Settings<br>Administrative Temp<br>Preferences<br>Preferences<br>Vindows Settings<br>Preferences<br>Name<br>Policies<br>Policies<br>Software Installat<br>Policies<br>Preferences<br>Name<br>Policies<br>Policies<br>Software Settings<br>Preferences<br>Name<br>Policies<br>Name<br>Policies<br>Policies<br>Software Settings<br>Preferences<br>Preferences<br>Preferences<br>Name<br>Policies<br>Software Settings<br>Software Settings<br>Name<br>Policies<br>Policies<br>Software Settings<br>Preferences<br>Preferences<br>Preferen | Versi       Deployment st       Source         9.20       Assigned       \server1\Remote_installation\729         7-Zip 9.20 Properties       ?       ×         General Deployment Upgrades       Categories       Modifications       Securty         Select the categories under which this application will be listed in Add/Remove Programs.       Available categories:       Select >       Selected categories:         Select >        Remove       Select > |     |   |
|                                                                                                    | OK Cancel Apply                                                                                                    |     |   |

Рис. 6.20. Вкладка *Categories* в опциях удаленной установки ПО

Необходимо отметить, что дистрибутив устанавливаемого приложения должен находиться в папке, открытой для доступа по сети для соответствующего пользователя.

| File Action View Help   Image: Second stress of the second stress of the second stres | J                                                                                                    | Group  | Policy Man                                                                                    | agement Ed                                                                                       | itor                                                                              |                                                                   |                                                                     | - | x |
|----------------------------------------------------------------------------------------------------|----------------------------------------------------------------------------------------------------|--------|-----------------------------------------------------------------------------------------------|--------------------------------------------------------------------------------------------------|-----------------------------------------------------------------------------------|-------------------------------------------------------------------|---------------------------------------------------------------------|---|---|
| A computer Configuration     Computer Configuration     Policies     Policies     Software Settings     Software installat     Software installat     Software installat     Software installat     Software installat     Policies     Policies     Administrative Temp     Preferences     Administrative Temp     Administrative Temp     Administrative Temp     Administrative Temp     Remove     Add     Remove     Add     Remove                                                                                                    | File Action View Help                                                                                                    |        |                                                                                               |                                                                                                  |                                                                                   |                                                                   |                                                                     |   |   |
| New Group Policy Object1 [SER<br>Computer Configuration<br>Policies<br>Perferences<br>Software Settings<br>Software installat<br>P @ Windows Settings<br>Modifications or transforms allow you to customize the package and are<br>applied to the package in the order shown in the following list:<br>Modifications:<br>Move Up<br>Move Down                                                                                                    | 🗢 🄿 🙋 🖬 🔲 🙆 🖌                                                                                                    | ?      |                                                                                               |                                                                                                  |                                                                                   |                                                                   |                                                                     |   |   |
| ( ) ) ) ) ) ) ) ) ) ) ) ) ) ) ) ) ) ) )                                                                                                    | New Group Policy Object1 [SER Policies Policies Preferences User Configuration Software installat Software installat Nindows Settings Administrative Temp Preferences Vindows Settings Yerferences | Name A | Versi       9.20   Ineral Deploym Inodifications or tr opplied to the pace Indifications: Add | Deployment s<br>Assigned<br>7-Zip 9.2<br>ent Upgrades<br>ansforms allow yc<br>ckage in the order | t Source<br>\\servi<br>20 Proper<br>Categories<br>ou to customi<br>r shown in the | er1\Remote_in ties Modifications ze the package e following list: | stallation\72<br>? X<br>Security<br>and are<br>Move Up<br>Nove Down |   |   |

Рис. 6.21. Вкладка Modifications в опциях удаленной установки ПО

## Лабораторная работа № 11

*Цель*: изучение методов удаленного администрирования (удаленная установка программного обеспечения).

Задание: необходимо удаленно (с помощью групповых политик) установить клиенту программное обеспечение (например, Skype, The Bat! и т. д.). Операции следует выполнить таким образом, что при первой загрузке пользователем приложение было автоматически доустановлено и, соответственно, пользователь смог им воспользоваться. Установленное приложение необходимо занести в список разрешенных приложений, сделанный в лабораторной работе № 9 (удаленное администрирование с помощью групповых политик).

## Раздел 7

## БЕЗОПАСНОСТЬ ДОМЕННЫХ СИСТЕМ

## 7.1. Мониторинг и устранение неполадок подключений TCP/IP. Прослушивание сетевого трафика

В данном подразделе рассказывается о популярных инструментах устранения неполадок протокола IP. Вы узнаете о *CemeBon мониторе* (*Network Monitor*), анализаторе протоколов, служащим для покадрового анализа сетевого трафика. Сетевые администраторы применяют анализаторы протоколов для выяснения, почему не работает механизм разрешения имен или почему сбоят подключения к сетевым ресурсам. Иначе говоря, без такого анализатора протокола, как сетевой монитор, очень сложно узнать, что в действительности происходит с сетью.

Также здесь рассматриваются инструментальные средства, чаще всего используемые для устранения неполадок связи в сети. Некоторыми из этих средств (такими как *Ipconfig* и *Ping*) администраторы пользуются ежедневно, если не ежечасно. Другие инструментальные средства, например *Диагностика сети* (*Network Diagnostics*), предоставляют больше информации и позволяют более основательно подходить к устранению неполадок связи в сети.

#### 7.1.1. Анализ сетевого трафика средствами Сетевого монитора

Для наблюдения за сетевым трафиком используется анализатор протоколов, например, *Cemeвой монитор* (*Network Monitor*). В версиях Windows 2003 и 2008 он устанавливается с помощью *Macmepa компонентов Windows* (*Windows Components Wizard*), который запускают из окна приветствия Microsoft Windows Server 2003 или из утилиты *Установка и удаление программ* (*Add/Remove Programs*) в панели управления. Для Windows Server 2012 его необходимо скачивать с сайта www.microsoft.com. B Windows Server 2012 используется версия 3.4.

*Сетевой монитор (Network Monitor)* – это программный анализатор трафика, позволяющий:

перехватывать кадры прямо из сети;

 отображать и фильтровать перехваченные кадры как во время сбора данных, так и после;

 редактировать перехваченные кадры и пересылать их по сети (только в полной версии);  перехватывать кадры с удаленного компьютера (только в полной версии).

В частности, *Сетевой монитор* применяют для диагностики неполадок оборудования и ПО, когда сервер не в состоянии подключиться к другим компьютерам. Перехваченные кадры можно сохранять в файле или просматривать и анализировать непосредственно в окне *Сетевого монитора*. Разработчики сетевого ПО также применяют *Сетевой монитор* для мониторинга и отладки разрабатываемых сетевых прикладных программ.

*Кадр (frame)* – это инкапсулированный пакет данных сетевого уровня. Говоря, что *Сетевой монитор* перехватывает кадры, мы подразумеваем, что он считывает и отображает информацию об инкапсуляции, которая включает как данные сетевого (типа данных Ethernet), так более высоких уровней – таких протоколов, как ARP (Address Resolution Protocol), IP (Internet Protocol), TCP (Transmission Control Protocol) и DNS (Domain Name System). С технической точки зрения кадр отличается от пакета (packet) уровнем инкапсуляции: подразумевается, что последний относится к межсетевому уровню. Тем не менее под этими терминами часто подразумевают одно и то же.

Есть две версии *Сетевого монитора*. В составе Windows Server (бесплатно скачивается с сайта) поставляется базовая версия, а полная входит в Microsoft Systems Management Server.

Существует огромное различие между версиями *Сетевого монитора*: базовая версия собирает лишь информацию о трафике на локальном компьютере, а полная в состоянии перехватывать трафик любых компьютеров сетевого сегмента. К сожалению, это верно только в сетях, где нет коммутаторов, а только концентраторы. Но в действительности в большинстве современных сетей используются коммутаторы, которые пересылают кадры прямо на компьютер-адресат. Они сильно ограничивают возможности анализаторов протоколов (в том числе *Сетевого монитора*), скрывая весь трафик, который не создается или не предназначен компьютеру, на котором работает анализатор. Поэтому если связь узлов в сети обеспечивают коммутаторы, вы не сможете воспользоваться преимуществами полной версии.

## 7.1.2. Компоненты Сетевого монитора. Порядок работы Сетевого монитора

Сетевой монитор состоит из инструмента администрирования Сетевой монитор (Network Monitor) и агента Драйвер сетевого монитора (Network Monitor Driver). Оба необходимы для перехвата, отображения и анализа сетевых кадров. Сетевой монитор отслеживает сетевой поток данных, который состоит из всей информации, пересылаемой по сети на данный момент времени. Перед пересылкой сетевое ПО разбивает данные на небольшие порции, или кадры, каждая из которых содержит следующую информацию:

1) адрес компьютера – отправителя сообщения;

2) адрес компьютера-адресата (который принял кадр);

3) заголовочная информация всех протоколов, использованных при пересылке кадра;

4) данные (или их часть), посылаемые на компьютер-адресат.

Сетевой монитор из состава Windows Server копирует в буфер кадры, исходящие или входящие на локальный компьютер, этот процесс называется записью данных (data capture). Объем информации, собираемой Сетевым монитором, ограничен лишь объемом памяти, однако обычно нужно собирать только небольшую часть всего потока кадров. Подмножество собираемых кадров задается фильтрами, работа которых напоминает запрос базы данных, – они выделяют из общего потока лишь нужную информацию. Фильтрованные кадры можно отсортировать на основе адресов источника и целевого узла, уровня протоколов: сетевого интерфейса, межсетевого и транспортного, а также на основе свойств протокола и при отклонении структуры кадров от заданного шаблона.

Установка и настройка Сетевого монитора будет рассмотрена далее.

**Анализ записанных данных.** При включении просмотра собранных данных открывается окно просмотра кадров со сводной информацией о кадрах в порядке их поступления (рис. 7.1).

| ي<br>م                           |               |                          | Micr        | osoft Ne | etwo |
|----------------------------------|---------------|--------------------------|-------------|----------|------|
| File Edit View Frames Filter E   | xperts Tools  | Help                     |             |          |      |
| 📄 New Capture 🛛 🔂 Open Capture 🔓 | Save As 🛛 📾   | Reassemble               |             |          |      |
| NetTrace.etl 🚮 Start Page 🕼 Par  | rsers         |                          |             |          |      |
| Network Conversations X          | Display Filte | er                       |             |          |      |
| All Traffic                      | 🖌 Apply 🥳     | Remove   🔏 History       | 🕶 🄏 Load Fi | ilter 🔻  |      |
| NetEvent ActivityID 1            |               |                          |             |          |      |
|                                  |               |                          |             |          |      |
| NetEvent ActivityID 3            |               |                          |             |          |      |
| NetEvent ActivityID 4            | Frame Summ    | mary                     |             |          |      |
| NetEvent ActivityID 5            |               |                          |             |          | _    |
| NetEvent ActivityID 6            | 🖳 Find 🔻 🦊    | • <b>T</b>               |             |          |      |
| NetEvent ActivityID 7            | Frame Number  | Time Date Local Adjusted | Time Offset | UT Pr    | Sou  |
| NetEvent ActivityID 8            | 1             | 18.30.21 15 10 2013      | 0.000000    | (3432)   |      |
| NetEvent ActivityID 9            | 2             | 18:30:21 15.10.2013      | 0.0042027   | (3432)   |      |
|                                  | 3             | 18:30:21 15.10.2013      | 0.0042121   | (3432)   |      |
|                                  | 4             | 18:30:21 15.10.2013      | 0.0042525   | (3432)   |      |
| NetEvent ActivityID 12           | 5             | 18:30:21 15.10.2013      | 0.0042736   | (3432)   |      |
| NetEvent ActivityID 13           | 6             | 18:30:21 15.10.2013      | 0.0042890   | (3432)   |      |
| NetEvent ActivityID 14           | 8             | 18:30:21 15:10:2013      | 0.0043185   | (3432)   |      |
| NetEvent ActivityID 15           | 9             | 18:30:21 15:10:2013      | 0.0043618   | (3432)   |      |
| NetEvent ActivityID 16           | 10            | 18:30:21 15.10.2013      | 0.0043649   | (3432)   |      |
| NetEvent ActivityID 17           | 11            | 18:30:21 15.10.2013      | 0.0043700   | (3432)   |      |
| ST THE WEITE ACOVIEVED 17        | 10            | 10.00.01 15 10 0010      | 0 0042727   | (2422)   |      |

Рис. 7.1. Интерфейс Сетевого монитора

Двойной щелчок переключает режим отображения между исходным представлением со сводкой и представлением с тремя панелями: Сводка (Summary), Сведения (Details) и Шестнадцатеричный (Hexadecimal).

Панель *Сводка* содержит перечень всех кадров, отображаемых в текущем представлении. При выборе кадра информация о нем отображается в панелях *Сведения* и *Шестнадцатеричный*.

Панель Сведения содержит информацию о протоколе кадра, выбранного в панели Сводка. Когда кадр содержит инкапсуляцию протоколов нескольких уровней, здесь отображаются сведения о самой внешней оболочке. При выборе протокола в панели Сводка в панели Шестнадцатеричный отображаются соответствующие шестнадцатеричные строки.

На панели Шестнадцатеричный в шестнадцатеричном формате отображается содержимое выбранного кадра. Представленные в этой панели сведения полезны разработчикам, нуждающимся в максимально точной информации об используемых в создаваемом приложении сетевых протоколах.

Анализ кадров. В окне записи кадров в обратном порядке указаны содержащиеся в кадре протоколы: вверху – протокол самого низкого уровня (например, протокол сетевого интерфейса Ethernet), а внизу – протокол самого высокого уровня (например, прикладной протокол DNS). Именно так *Сетевой монитор* получает данные из сети.

Вот информация о кадре службы Обозреватель компьютеров (Computer Browser) в окне записи:

Frame: Base frame properties ETHERNET: EType = Internet IP (IPv4) IP: Protocol = UDP - User Datagram; Packet ID = 1576; Total IP Length = 236; Options = No Options UDP: Src Port: NETBIOS Datagram Service (138): Dst Port: NETBIOS Datagram Service (138); Length = 216 (0xD8) NBT: DS: Type = 17 (DIRECT GROUP) SMB: C transact, File = \MAILSLOT\BR0 WSE Browser: Workgroup Announcement [0x0c] WORKGROUP

Каждый протокол представлен в сводной (свернутой) форме: чтобы получить полную информацию, надо развернуть соответствующий узел. Первый уровень (Frame) добавлен *Сетевым монитором* в качестве описания кадра, которое содержит сведения об общей длине кадра и времени изменения с момента записи предыдущего кадра. Следующий уровень (ETHERNET) является самым «внешним» протоколом кадра и соответствует уровню сетевого интерфейса в модели TCP/IP. За межсетевым уровнем следует протокол IP. В рассматриваемом наборе протоколов в качестве транспортного используется протокол UDP.

Добавление парсеров Сетевого монитора. Процесс чтения, анализа и описания содержимого кадров называется разбором (parsing) и выполняется специальными модулями, или парсерами (parser). В Сетевом мониторе это DLL-файлы, отвечающие за разбор и чтение сообщений различных протоколов. По умолчанию Сетевой монитор содержит более 20 парсеров, обеспечивающих разбор свыше 90 протоколов.

Функциональность *Сетевого монитора* можно расширять за счет подключения новых парсеров. Если в компании используется частный протокол, рекомендуется создать специальную DLL-библиотеку, позволяющую *Сетевому монитору* анализировать такой протокол. Файл нового парсера размещается в папке для парсеров *Сетевого монитора* – WINDOWS\System32\Netmon\Parsers. Кроме того, нужно добавить информацию о новом парсере и протоколе в файл Parser.ini. Это файл с описанием всех парсеров и протоколов, поддерживаемых *Сетевым монитором*, а размещается он в папке WINDOWS\System32\Netmon.

Добавление записей в файл Parser.ini на первый взгляд может показаться сложным, пока не узнаешь, что все записи одинаковы. Сначала в разделе parsers надо добавить следующую запись:

<имя\_парсера>.dll = 0: <имя\_протокола>

Затем найти разделы, соответствующие отдельным протоколам, скопировать один из них в конец файла и заменить название и описание, чтобы они соответствовали протоколу, поддерживаемому новым парсером.

Необходимо отметить, что для выполнения операций по прослушиванию сетевого трафика можно также воспользоваться альтернативными сниферами, например, Wireshark.

#### 7.1.3. Использование Сетевого монитора

Запись данных средствами *Сетевого монитора*. Для записи и просмотра информации о трафике с помощью *Сетевого монитора* выполним следующие действия.

1. Входим в систему как Администратор (Administrator) и Сетевой монитор.

2. Далее открываем окно *Сетевой монитор* (*Network Monitor*) с сообщением о необходимости выбрать сеть (рис. 7.2). Щелкаем *OK*.
3. Разворачиваем узел Локальный компьютер (Local Computer) в левой панели окна Выбор сети (Select a network), чтобы открыть список сетевых адаптеров на локальном компьютере. Подключения по телефонной линии объединены в узел Подключение удаленного доступа или VPN (Dial-up Connection or VPN) (рис. 7.3).

4. Выбираем Подключение к локальной сети (Local Area Connection) и кликаем OK. Откроется окно Сетевого монитора (Network Monitor) с окном Запись (Capture) для выбранного сетевого адаптера (рис. 7.4).

5. На панели инструментов окна *Запись* (*Capture*) нажимаем кнопку *Начать запись данных* (*Start Capture*) (рис. 7.5).

6. Из командной строки выполняем команду *Ping 127.0.0.1*, чтобы проверить сетевые подключения.

7. По завершении работы команды *Ping* на панели инструментов щелкаем кнопку Закончить запись и просмотреть данные (Stop and View Capture) или нажимаем Shift + F11.

8. Откроется окно записи данных с заголовком Запись данных: 1 (*Capture*: 1). В скобках отображается слово Сводка (Summary), указывающее на то, что панель сводных данных является активной и единственной видимой панелью окна. Здесь перечисляются все записанные кадры.

| 0 | сетевой монитор Microsoft                                                                                                    |
|---|----------------------------------------------------------------------------------------------------|
|   | Укажите сеть, в которой вы хотите записывать данные. (Если вы не<br>укажете сеть, сетевой монитор выберет по умолчанию локальную<br>сеть.) |
|   | ()                                                                                                    |

Рис. 7.2. Окно с сообщением о необходимости выбора сети

| Выбор сети                                                                                                    |                                                                                                    | X                               |
|----------------------------------------------------------------------------------------------------|----------------------------------------------------------------------------------------------------|---------------------------------|
| <ul> <li>Локальный компьютер</li> <li>Подключение удаленного доступа или</li> <li>Local Area Connection</li> </ul> | Свойства<br>Поддерживает отложенный сбор данных<br>Поддерживает сбор данных в реальном времени<br>Поддерживает сетевую статистику<br>Подключение удаленного доступа или VPN<br>WAN Minipott (Network Monitor)<br>MAC-адрес: 009820524153<br>Текуший адрес: 009820524153<br>Скорость связи: 0bps<br>ETHERNET<br>Наибольший размер кадра: 1500<br>Поддерживает неизбирательный режим | ОК<br>Отмена<br><u>С</u> правка |

Рис. 7.3. Окно выбора подключения

| % Сетевой монитор Microsoft - [Local Area Connection Окно записи данных (Статистика станции)]                                                                                                    | _ 8 ×        |
|----------------------------------------------------------------------------------------------------|--------------|
| 🚰 Файл Запись Сервис Параметры Окно Справка                                                                                                    | _ 8 ×        |
|                                                                                                    |              |
| Использование сети (%):<br>0 0 0 100<br>Кадров/сек:<br>0 0 0 100<br>Байт/сек:<br>Сетевой адрес 1 1->2 1<-2 Сетевой адрес 2<br>Собранная статистика<br>Кадров ю<br>Сетевой садрес 0<br>Кадров сети:<br>Собранная статистика<br>Кадров о<br>Кадров о<br>Кадров о<br>Кадров сети:<br>Сетевой адрес 1 1->2 1<-2 Сетевой адрес 2 |              |
|                                                                                                    | <u>_</u>     |
| Сетевой адрес   Кадров отправлено   Кадров получено   Отправлено байт   Байт получено   Направленных кадров по                                                                                                    | <u>слано</u> |
| Сетевой монитор V5.2.3                                                                                                    | 790          |

Рис. 7.4. Основное окно Сетевого монитора

| % Сетевой монитор Microsoft - [Local Area Connection Окно записи данных (Статистика стан                     | ции)] <u>- 8 ×</u> |
|----------------------------------------------------------------------------------------------------|--------------------|
| 🚰 Файл Запись Сервис Параметры Окно Справка                                                                  | _ 8 ×              |
|                                                                                                    |                    |
| Использование сети (%): Начать запись данных шло времени: 00:00:00.000                                       | ►                  |
|                                                                                                    |                    |
| о о тоо кадров. о Инроковени лакетов: О                                                                      |                    |
| Многоадо, пакетов: 0                                                                                         |                    |
| 0 0 100 Байт: 0                                                                                              |                    |
| Байт/сек: Кадров пропущено: 0                                                                                |                    |
| Состояние сети:                                                                                              |                    |
| Сетевой адрес 1 1->2 1<-2 Сетевой адрес 2                                                                    |                    |
| Собранная статистика                                                                                         |                    |
| Кадров: 0                                                                                                    |                    |
| Кадров в буфере: U                                                                                           |                    |
| Потеряно кадров при переполнении оз                                                                          | јфера: U           |
|                                                                                                    |                    |
|                                                                                                    |                    |
| Сетевой адрес   Кадров отправлено   Кадров получено   Отправлено байт   Байт получено   Направленных ка<br>Г | адров послано      |
|                                                                                                    | <u> </u>           |
|                                                                                                    |                    |
|                                                                                                    |                    |
|                                                                                                    | -                  |
| 4                                                                                                    |                    |
| Запуск записи данных с использованием указанного фильтра и триггеров Сетевой монито                          | p V5.2.3790        |
| 🏄 Пуск 🛛 🞯 🥭 👘 📌 Сетевой монитор Міс 🔤 С:\WINDOW5\system32                                                   | EN 23:47           |

Рис. 7.5. Окно *Сетевого монитора*, выполняющего запись передаваемой информации

9. Дважды щелкаем любой из кадров, указанных в панели Сводка (Summary). В окне записи данных откроются две дополнительные панели: Сведения (Details) и Шестнадцатеричный (Hexadecimal), содержащие подробную информацию о выбранном кадре.

10. Снова дважды щелкаем кадр в панели Сводка (Summary). Панели Сведения (Details) и Шестнадцатеричный (Hexadecimal) скроются – так переключаются между двумя представлениями окна Запись (Capture).

11. Выбираем Файл (File)  $\rightarrow$  Сохранить как (Save As), чтобы открыть окно Сохранить как (Save As).

12. В поле Имя файла (File Name) вводим Ping Capture и щелкаем Сохранить (Save). Файл Ping Capture.cap сохранится в папке \Рабочий стол\Мои документы\Мои записи (\Desktop\My Documents\My Captures).

13. Выбираем Файл (File)  $\rightarrow$  Закрыть (Close). Окно записи данных закроется, а в консоли Сетевой монитор (Network Monitor) снова появится окно Запись (Capture).

Сохранение кадров в текстовом файле. Копирование информации пакета в текстовый файл выполняется в окне *Сетевой монитор* (*Network Monitor*) под учетной записью *Администратор* (*Administrator*).

1. Выбираем  $\Phi a \ddot{u} n$  (*File*)  $\rightarrow Om \kappa p b m b$  (*Open*). Откроется окно *Открыть* (*Open*) с файлом Ping Capture.cap в папке Мои записи (My Captures).

2. Выбираем файл Ping Capture.cap и щелкаем *Открыть* (*Open*), чтобы открыть его в окне записи данных.

3. В панели *Сводка* (*Summary*) находим и выбираем кадр со словом ICMP в столбце *Протокол* (*Protocol*).

4. Нажимаем *Ctrl* + *C*, чтобы скопировать кадр.

5. Открываем Блокнот (Notepad) и нажимаем Ctrl + V, чтобы вставить информацию о кадре в новый текстовый файл. В текстовый файл вставляются все данные записанного кадра. Обратите внимание, первая строка содержит все поля и в той же последовательности, что и в панели *Сводка* (Summary) окна сбора данных. Кроме того, большая часть данных – около 40 строк – соответствует информации, отображаемой в панели *Сведения* (Details). Но здесь информация представлена в развернутом виде. В конце текста размещены шестнадцатеричные значения из панели *Шестнадцатеричный* (Hexadecimal).

6. В *Блокноте* (*Notepad*) нажимаем *Ctrl* + *S*, чтобы сохранить файл. В открывшемся окне *Сохранить как* (*Save As*) выбираем папку \Рабочий стол\Мои документы\Мои записи (\Desktop Documents\My Captures), но пока не сохраняем файл. 7. В поле со списком Кодировка (Encoding) выбираем Юникод (Unicode).

8. В поле Имя файла (File Name) вводим ICMP frame и щелкаем Сохранить (Save).

9. Закрываем окно *ICMP Frame.txt* – Блокнот (*ICMI Frame.txt* – *Notepad*).

10. Закрываем окно *Сетевой монитор* (*Network Monitor*), выбрав Файл (*File*)  $\rightarrow Bыход$  (*Exit*). На предложение сохранить адрес в базе данных отвечаем *Hem* (*No*).

11. Выходим из системы.

### 7.2. Протокол IPsec

Протокол Kerberos применяется для аутентификации участников соединения. Но и после этапа аутентификации данные, передаваемые по сети, следует защищать. Стандартные протоколы стека TCP/IP, такие как IP, TCP, UDP, не обладают встроенными средствами защиты. На эту проблему в 1994 г. обратил внимание Совет по архитектуре Интернета (Internet Architecture Board, IAB), издав RFC 1636 (Report of IAB Workshop on Security in the Internet Architectures («Отчет семинара IAB по безопасности в архитектуре Интернета»)). Инициированная этим сообщением работа привела к появлению протокола *IPsec* (IPSecurity – безопасность IP), описанного в нескольких стандартах RFC (в частности, в RFC 2401–2412). Новая технология безопасности является необходимой частью протокола IPv6, а также применяется и в сетях IPv4.

Протокол IPsec действует на сетевом уровне модели OSI и может применяться независимо от протоколов верхнего уровня, т. е. прикладной протокол может использовать IPsec, считая, что работает с обычным протоколом IP. При этом данные протоколов верхних уровней упаковываются в пакеты IPsec, которые, в свою очередь, помещаются в пакеты протокола IP.

### 7.2.1. Функции протокола IPsec

Протокол IPsec обеспечивает наличие следующих функций:

 аутентификация – приемник пакетов в состоянии проверить подлинность их источника;

 – целостность – осуществляется контроль того, что данные дойдут до получателя в неизменном виде;

 конфиденциальность — шифрование данных обеспечивает их недоступность для несанкционированного просмотра;  – распределение секретных ключей – для правильной работы протокола IPsec необходимо автоматически обеспечивать источник и приемник пакетов секретными ключами для шифрования и расшифрования данных.

Для реализации представленных функций используются три основных протокола:

1) АН (Authentication Header – заголовок аутентификации) обеспечивает целостность и аутентичность;

2) ESP (Encapsulating Security Payload – инкапсуляция зашифрованных данных) предоставляет функции целостности, аутентичности и конфиденциальности;

3) IKE (Internet Key Exchange – обмен ключами Интернета) генерирует и распределяет секретные ключи.

Можно заметить, что протокол ESP имеет схожие функции с протоколом АН. Пересечение функций вызвано тем, что на применение протоколов шифрования во многих странах накладываются определенные ограничения. В связи с этим оба протокола могут применяться независимо, хотя наивысший уровень защиты достигается при их совместном использовании.

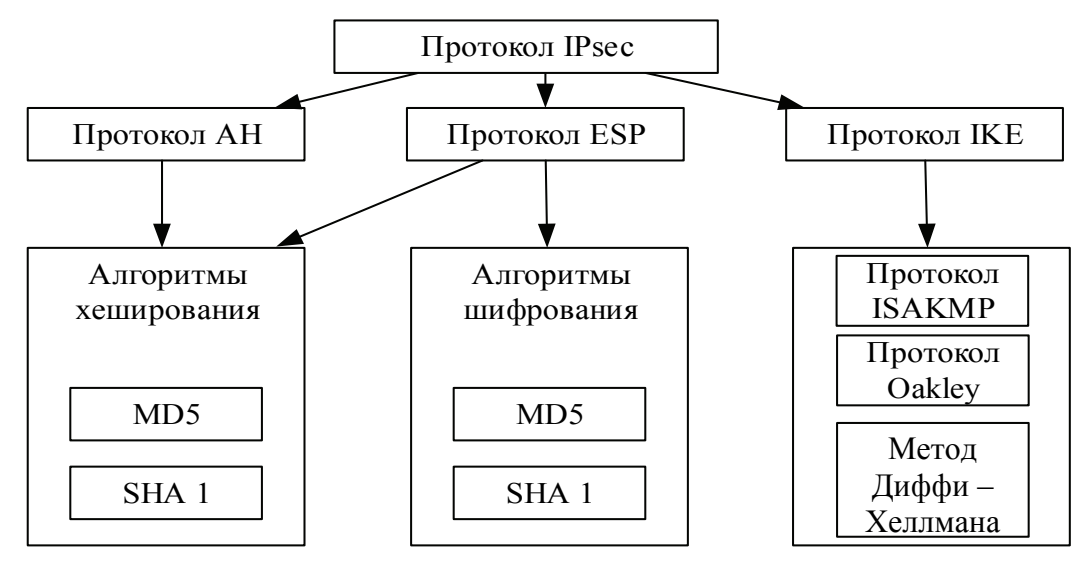

Рис. 7.6. Структура протокола IPsec

На рис. 7.6 представлена структура протокола IPsec и взаимосвязь основных протоколов, входящих в его состав.

### 7.2.2. Протоколы АН и ESP

Протокол АН (описан в RFC 2402) снабжает пакет IPsec своим незашифрованным заголовком, который обеспечивает:

- аутентификацию исходных данных;
- целостность данных;
- защиту от дублирования уже полученных данных.

Первые две функции протокола АН реализуются путем применения алгоритмов хеширования (MD5 (алгоритм MD5 (Message Digest алгоритм формирования профиля сообщения) разработан Рональдом Ривестом (Ronald Rivest), описан в RFC 2403) или SHA1 (алгоритм SHA1 (Secure Hash Algorithm – алгоритм безопасного хеша) разработан Национальным институтом стандартов и технологий (National Institute of Standards and Technology, NIST), является более стойким по сравнению с MD5, описан в RFC 2404)). Процедура хеширования осуществляется источником с помощью секретного ключа, который был выдан источнику и приемнику пакета с использованием протокола ІКЕ. Полученное значение хеша помещается в специальное поле заголовка АН. Приемник также осуществляет процедуру хеширования, применяя тот же секретный ключ. В том случае если вычисленный хеш совпадает с хешем, извлеченным из пакета, данные считаются аутентифицированными и целостными. Иначе пакет в процессе передачи подвергся каким-либо изменениям и не является правильным.

Функция защиты от дублирования уже полученных пакетов осуществляется с помощью поля номера пакета в заголовке АН. В это поле приемник заносит значение счетчика, увеличивающееся при отправке каждого пакета на единицу. Приемник отслеживает номера получаемых пакетов, и если такой номер совпадает с недавно полученным, пакет отбрасывается.

Протокол ESP (описан в RFC 2406) решает задачи, подобные протоколу АН, – обеспечение аутентификации и целостности исходных данных, а также защита от дублирования пакетов. Кроме того, протокол ESP предоставляет средства обеспечения конфиденциальности данных при помощи алгоритмов шифрования.

Задачи аутентификации, целостности и защиты от дублирования решаются теми же методами, что и в протоколе АН. Передаваемый пакет, за исключением нескольких служебных полей, шифруется с применением алгоритмов шифрования DES и 3DES (DES с тремя ключами).

### 7.2.3. Протокол ІКЕ

Управление секретными ключами в протоколе IPsec осуществляется при помощи протокола IKE (описан в RFC 2409). Данный протокол основан на двух протоколах: ISAKMP (Internet Security Association and Key Management Protocol – протокол межсетевой ассоциации защиты и управления ключами) и протоколе определения ключей Оакли (Oakley Key Determination Protocol). Протокол IKE устанавливает соединение между двумя узлами сети, называемое *безопасной ассоциацией* (Security Association, SA). Безопасная ассоциация обеспечивает передачу защищенных данных только в одну сторону, поэтому для установки двустороннего соединения требуется определить две безопасные ассоциации. Для аутентификации узлов безопасной ассоциации, согласования между ними методов хеширования и шифрования IKE использует протокол ISAKMP (описан в RFC 2408).

Для генерации и обмена секретными ключами IKE использует протокол определения ключей Оакли (описан в RFC 2412), разработанный на основе метода обмена ключами Диффи – Хеллмана (Diffie – Hellman). В этом методе секретный ключ генерируется на двух узлах путем обмена двумя числами через открытую сеть. При этом перехват чисел не даст информации о ключах.

### 7.3. Настройка протокола IPSecurity

Для шифрования сетевого трафика необходимо выполнить настройку политики безопасности (оснастку) на обоих компьютерах с операционной системой Windows Server. Далее будет рассмотрен пример настройки одной из ОС.

1. В командной строке выполняем команду ММС. Откроется оболочка *Microsot Management Console*. В меню *File* выбираем *Add/Remove Snap-In* и добавляем две консоли: *IP Security Policy Managment* (для локального компьютера) и *IP Security Monitor*. Нажимаем на кнопку *Add*, а затем *OK*, чтобы вернуться в основное окно консоли. Для удобства созданную нами консоль можно сохранить, например, на рабочем столе под именем IPSec.msc.

2. В созданной консоли раскрываем узел *IP Security Policies on Local Computer*, щелкаем по этому узлу правой кнопкой мыши и в контекстном меню выбираем *Create IP Security Policy*. Запустится мастер создания политики IPSecurity.

3. На первом экране мастера вводим имя политики (например, TestPolicy) и нажимаем *Next*.

4. На втором экране (*Requests for Secure Communication*) снимаем флажок *Activate the default response rule* и щелкаем *Next*.

5. На последнем экране мастера убеждаемся, что флажок *Edit Properties* установлен, и кликаем *Finish*. Откроется экран свойств нашей политики. Нажимаем в нем на кнопку *Add*, чтобы добавить новое правило для нашей политики. На первом экране мастера создания правил щелкаем *Next*.

6. На втором экране мастера (*Tunnel Endpoint*) проверяем, стоит ли переключатель в положении *This rule does not specify a tunnel*, и нажимаем *Next*.

7. На экране Network Type оставляем переключатель в положении All network connections и щелкаем Next.

8. На экране *IP Filter List* нажимаем на кнопку *Add*. Откроется окно создания нового фильтра. В этом окне вводим название фильтра (например, имя компьютера партнера\_filter) и щелкаем *Add*. Откроется еще один мастер создания фильтров. На его первых двух экранах нажимаем *Next*.

9. На экране *IP Traffic Source* оставляем в качестве адреса источника *My IP Address* и щелкаем *Next*.

10. На экране *IP Traffic Destination* выбираем в списке адресов назначения *A specific IP address* и указываем IP-адрес нашего партнера. На остальных экранах этого мастера оставляем значения по умолчанию. Опять возвращаемся в окно *IP Filter List*, в котором будет присутствовать созданный нами фильтр. Нажимаем в нем *OK* и в окне *Security Rule Wizard* на экране *IP Filter List* устанавливаем переключатель напротив созданного нами фильтра. Щелкаем *Next*.

11. На следующем экране (*Filter Action*) устанавливаем переключатель в положение *Require Security* и нажимаем *Next*.

12. На экране Authentification Method устанавливаем переключатель в положение Use this string to protect the key exchange (preshared key) и в поле внизу вводим текстовое значение, например TEST. Это значение должно совпадать с тем значением, которое ввел у себя партнер. Щелкаем Next, на последнем экране снимаем флажок Edit Properties и нажимаем Finish. Затем в окне консоли MMC кликаем правой кнопкой мыши по созданной политике и в контекстном меню выбираем Assign. Дожидаемся, пока партнер завершит выполнение аналогичных действий на своем компьютере.

13. Раскрываем узел *IP Security Monitor*  $\rightarrow$  *Имя вашего компьютера*  $\rightarrow$  *Active Policy* и просматриваем информацию о назначенной нами политике и статистике взаимодействия по IPSec (под Main Mode).

14. Запускаем Network Monitor (либо другой снифер) и настраиваем в нем фильтр для перехвата трафика между операционными системами Windows Server. В качестве сетевого трафика может выступать отправленный ping-запрос или подключение по ftp, http, telnet и т. д. Network Monitor покажет служебную информацию протокола ESP (а не какого-либо другого в зависимости от типа сетевого трафика). Необходимо обратить внимание, что для успешного шифрования сетевого трафика настроить оснастки следует на обеих машинах с операционными системами Windows Server.

### Лабораторная работа № 12-13

**Цель:** изучение методов прослушивания и шифрования сетевого трафика между операционными системами типа Windows.

Задание: необходимо выполнить настройку политик безопасности (оснастки) для шифрования сетевого трафика с помощью протокола IPSecurity на обеих виртуальных машинах с ОС Windows Server. Следует проверить обеспечение безопасности (шифрования данных) путем прослушивания сетевого трафика при помощи программыснифера, например Network Monitor.

### Раздел 8 НАСТРОЙКА ВЕБ-СЕРВЕРА АРАСНЕ

### 8.1. Введение в веб-сервер Арасhe

Веб-сервер Арасhе в настоящее время является одним из самых популярных веб-серверов в мире. Он хорошо документирован и используется с момента создания сети Интернет, что позволяет его применять для хостинга веб-сайта. Арасhе является кроссплатформенным ПО, поддерживает операционные системы Linux, BSD, Mac OS, Microsoft Windows, Novell NetWare, BeOS. Основными достоинствами Apache считаются надежность и гибкость конфигурации. Он позволяет подключать внешние модули для предоставления данных, использовать системы управления базами данных (СУБД) для аутентификации пользователей, модифицировать сообщения об ошибках и т. д. Поддерживает IPv6.

Существует множество модулей, добавляющих к Apache поддержку различных языков программирования и систем разработки. К ним относятся: PHP, Python, Ruby, Perl, ASP, TCL.

Кроме того, Apache поддерживает механизмы CGI и FastCGI, что позволяет исполнять программы практически на всех языках программирования, в том числе C, C++, Lua, sh, Java.

Арасhe имеет различные механизмы обеспечения безопасности и разграничения доступа к данным, основными из которых являются:

– ограничение доступа к определенным директориям или файлам;

– механизм авторизации пользователей для доступа к директории на основе HTTP- и digest-аутентификации;

– ограничение доступа к определенным директориям или всему серверу, основанное на IP-адресах пользователей;

 – запрет доступа к определенным типам файлов для всех или части пользователей, например запрет доступа к конфигурационным файлам и файлам баз данных;

– наличие модулей, реализующих авторизацию через СУБД или РАМ.

Также существует механизм suexec, используемый для запуска скриптов и CGI-приложений с правами и идентификационными данными пользователя.

Для шифрования данных, передающихся между клиентом и сервером, используется механизм SSL, реализованный через библиотеку OpenSSL. Для удостоверения подлинности веб-сервера используются сертификаты X.509.

Администраторы часто выбирают Apache из-за его гибкости, мощности и широкой распространенности. Он может быть расширен с помощью системы динамически загружаемых модулей и исполнять программы на большом количестве интерпретируемых языков программирования без использования внешнего программного обеспечения.

Араche предоставляет несколько модулей мультипроцессинга (multi-processing modules, MPM), которые отвечают за то, как запрос клиента будет обработан. Это позволяет администраторам определять политику обработки соединений. Ниже представлен список MPM-модулей Apache:

1) mpm\_prefork – этот модуль создает по одному процессу с одним потоком на каждый запрос. Каждый процесс может обрабатывать только одно соединение в один момент времени. Пока число запросов меньше числа процессов, данный MPM работает очень быстро. Однако производительность быстро падает, когда число запросов начинает превосходить число процессов, поэтому в большинстве случаев это не самый лучший выбор. Каждый процесс потребляет значительный объем RAM, поэтому этот MPM сложно поддается масштабированию. Но он может быть использован вместе с компонентами, которые не созданы для работы в многопоточной среде. Например, PHP не является потокобезопасным, поэтому данный MPM рекомендуется использовать как безопасный метод работы с mod php;

2) mpm\_worker – этот модуль создает процессы, каждый из которых может управлять несколькими потоками. Каждый поток может обрабатывать одно соединение. Потоки значительно более эффективны, чем процессы, это означает, что mpm\_worker масштабируется значительно лучше, чем mpm\_prefork. Так как потоков больше, чем процессов, это свидетельствует о том, что новое соединение может быть сразу обработано свободным потоком и нет необходимости ждать, пока освободится процесс;

3) mpm\_event – этот модуль похож на mpm\_worker, но оптимизирован под работу с keep-alive соединениями. Когда используется mpm\_worker, соединение будет удерживать поток вне зависимости от того, активное это соединение или keep-alive. Mpm\_event выделяет отдельные потоки для keep-alive соединений и отдельные потоки для активных соединений. Это позволяет модулю не погрязнуть в keepalive соединениях, что необходимо для быстрой работы. Указанный модуль был отмечен как стабильный в Арасhe версии 2.4. Среди наиболее распространенных модулей можно назвать следующие:

 mod\_perl – модуль, интегрирующий Perl-интерпретатор в Apache httpd, что позволяет писать высокопроизводительные CGIскрипты на языке Perl;

 FastCGI – программный интерфейс (C, Perl, Java, TCL, Python), позволяющий увеличить в несколько раз производительность CGI-скриптов путем единичной загрузки скрипта в память, буферизации вводавывода и циклической обработки запросов с помощью FastCGI API;

 mod\_backhand – модуль, который позволяет с равномерным распределением нагрузки объединить несколько веб-серверов в кластер, обслуживающий один высокозагруженный ресурс.

Арасhe может раздавать статический контент, используя стандартные file-based методы. Производительность таких операций зависит от выбранного MPM.

Арасhe также может раздавать динамический контент, встраивая интерпретатор нужного языка в каждый воркер. Это позволяет обрабатывать запросы к динамическому содержимому средствами самого веб-сервера и не полагаться на внешние компоненты. Интерпретаторы языков могут быть подключены к Apache с помощью динамически загружаемых модулей.

Возможность обрабатывать динамический контент средствами самого Apache упрощает конфигурирование. Нет необходимости настраивать взаимодействие с дополнительным софтом, динамический модуль может быть легко отключен в случае изменившихся требований.

Система модулей Apache позволяет динамически загружать и выгружать модули, чтобы удовлетворить ваши потребности, в то время как ваш сервер запущен. Ядро Apache всегда доступно, в то время как модули можно включать и выключать, чтобы добавить или удалить функциональность из основного сервера.

Арасhe использует эту функциональность для решения широкого круга задач. Благодаря зрелости платформы существует огромное множество модулей, которые могут изменять ключевые особенности сервера, например модуль mod\_php позволяет включать PHP-интерпретатор в каждый воркер.

Использование модулей не ограничивается лишь обработкой динамических запросов. К возможностям модулей относятся: изменение URL (URL rewrite), аутентификация клиентов, защита сервера, логирование, кеширование, сжатие, проксирование, ограничение частоты запросов, шифрование. Динамические модули могут значительно расширить функциональность ядра.

# 8.2. Установка и развертывание программного обеспечения

### 8.2.1. Разбор конфигурационного файла

По умолчанию все конфигурационные файлы хранятся в папке etc/apache2 (рис. 8.1).

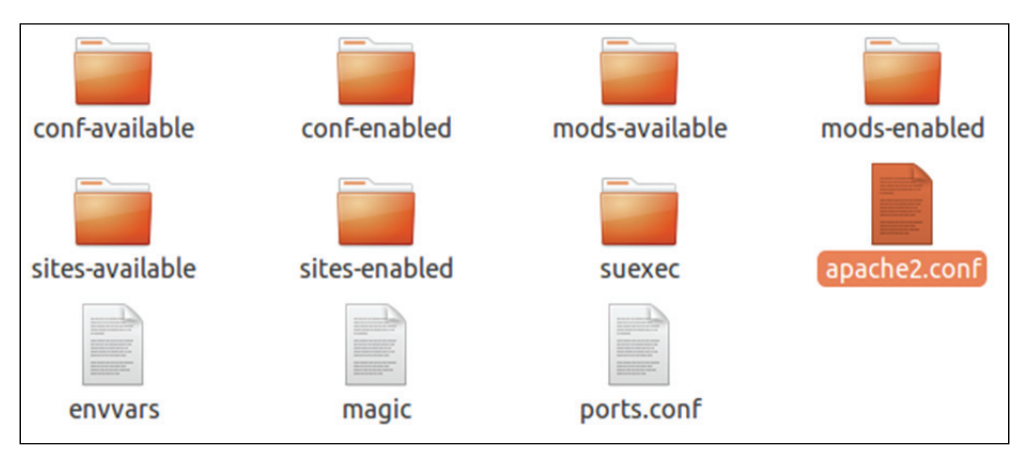

Рис. 8.1. Список конфигурационных файлов

Файл apache2.conf – это основной конфигурационный файл сервера Apache2, который содержит глобальные настройки для всего Apache2. Для вступления в силу изменений, внесенных в этот файл, требуется перезапуск сервера Apache.

Файл envvars – это файл, где устанавливаются переменные окружения Apache2.

Файл ports.conf – это файл, содержащий инструкции, которые определяют, какие TCP-порты прослушивает Apache2.

Каталог mods-available содержит конфигурационные файлы как для загрузки модулей, так и для их настройки. Тем не менее не все модули имеют отдельные файлы настройки.

Каталог mods-enabled содержит символьные ссылки на файлы в /etc/apache2/mods-available. Когда создается символьная ссылка на файл настроек модуля, он включается при следующем рестарте Apache2.

Каталог sites-available содержит файлы настроек для виртуальных сетевых узлов (Virtual Hosts) Apache2. Виртуальные сетевые узлы позволяют настраивать Apache2 на множество сайтов с отдельными конфигурациями.

Каталог sites-enabled подобно mods-enabled содержит символьные ссылки на каталог /etc/apache2/sites-available. Аналогично, когда файл настроек из sites-available получает здесь символьную ссылку, соответствующий ему сайт будет активен при следующем перезапуске Apache2. Синтаксис конфигурационных файлов должен выглядеть следующим образом. На одной строке должна быть расположена только одна директива. Символ \ (обратный слэш) может быть использован в качестве последнего символа строки, чтобы указать, что директива продолжается на следующей строке. После символа \ не должно быть никаких других пробельных символов, кроме символа конца строки.

Директива и ее аргументы разделяются пробелом. Сами аргументы также разделяются пробелами. Если аргумент содержит пробелы, его необходимо заключить в кавычки.

Директивы не чувствительны к регистру символов, а вот аргументы наоборот – чувствительны.

Строка, которая начинается с символа # (решетка), считается комментарием и игнорируется. Комментарий не может быть расположен на одной строке с директивой.

Пробельные символы, вставленные до директивы, игнорируются, поэтому их можно использовать для вставки отступов, чтобы было удобнее читать код. Пустые строки также игнорируются.

Модуль – это просто подключаемый файл, который позволяет добавить дополнительный функционал. Все подключаемые модули по умолчанию располагаются в папке modules.

Модули позволяют использовать директивы, которые не входят в состав ядра веб-сервера Apache.

.htaccess — это файл дополнительной конфигурации веб-сервера Арасhe, а также подобных ему серверов. Он позволяет настраивать функционал для отдельных каталогов, без изменения основного конфигурационного файла, так как доступ к нему чаще всего запрещен.

Файл .htaccess действует только на каталог, в котором располагается, и на его дочерние каталоги. Файл .htaccess может быть размещен в любом каталоге. Директивы этого файла действуют на все файлы в текущем каталоге и во всех его подкаталогах (если эти директивы не переопределены директивами нижележащих файлов .htaccess). Изменения, вносимые в файл .htaccess, не требуют перезапуска сервера.

Если в файле .htaccess была допущена какая-либо ошибка, например, неправильно написана директива или значение директивы, то сервер вернет ошибку: Error 500.

Файл .htaccess использует тот же синтаксис, что и конфигурационные файлы Apache.

Для того, чтобы включить .htaccess в Apache2, надо отредактировать всего лишь один файл. Этот файл лежит в каталоге /etc/apache2/ sites-available и называется 000-default.conf (рис. 8.2).

| 000-default.conf | default-ssl.conf | exam1 | exam2 |
|------------------|------------------|-------|-------|
| web1             | web2             | web3  |       |

Рис. 8.2. Конфигурационный файл

Отредактировать файл можно любым текстовым редактором так, как это показано на рис. 8.3. После чего следует перезагрузить Apache.

| <virtualhost *:80=""></virtualhost>                                                                                                    |
|----------------------------------------------------------------------------------------------------|
| ServerAdmin admingsite.com                                                                                                    |
| DocumentRoot /var/www                                                                                                    |
| <pre><directory var="" www="">         Options Indexes FollowSymLinks MultiViews         AllowOverride All # - это значение было None         Order allow,deny         allow from all         </directory> </pre> |

Рис. 8.3. Отредактированный конфигурационный файл 000-default.conf

### 8.2.2. Виртуальные хосты

Арасhe разделяет свои функциональные возможности и компоненты на отдельные части, которые могут быть настроены и сконфигурированы независимо друг от друга. Базовая часть, которая отвечает за отдельный сайт или домен, называется *виртуальным хостом* (virtual host).

Эта система позволяет администратору использовать один сервер, чтобы раздавать несколько сайтов, используя один интерфейс или IP.

Каждый настроенный соответствующим образом домен будет направлять пользователя к определенной директории сервера, содержащей информацию этого сайта, соответствующего домену. При этом посетитель сайта не узнает, что данный сервер хранит и другие сайты.

Для создания виртуальных хостов в первую очередь необходимо создать структуру директорий, содержащую данные сайта, которые будут отображаться посетителям (рис. 8.4).

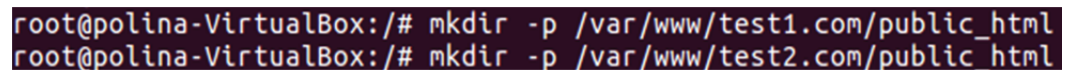

Рис. 8.4. Создание директорий

Создадим контент для отображения наших сайтов (рис. 8.5 и 8.6).

root@polina-VirtualBox:/# nano /var/www/test1.com/public\_html/index.html root@polina-VirtualBox:/# nano /var/www/test2.com/public\_html/index.html

| <html></html>                                            |
|----------------------------------------------------------|
| <head></head>                                            |
| <title>Welcome to Test.com!</title>                      |
|                                                          |
| <body></body>                                            |
| <h1>Success! The test2.com virtual host is working!</h1> |
|                                                          |
|                                                          |

Рис. 8.5. Создание файлов

Рис. 8.6. Код страницы

Файлы виртуальных хостов задают их конфигурацию и определяют, как именно веб-сервер Apache будет отвечать на запросы к разным доменам. По умолчанию, Apache имеет файл виртуального хоста 000-default.conf, который можно использовать в качестве отправной точки. Скопируем его, чтобы создать файлы виртуального хоста для каждого из наших доменов (рис. 8.7).

```
root@polina-VirtualBox:/# cp /etc/apache2/sites-available/000-default.conf /etc/apache2/sites-av
ailable/test1.com.conf
```

Рис. 8.7. Копирование файлов

После этого откроем файл и изменим в нем настройки. Прежде всего, мы должны изменить директиву ServerAdmin на адрес электронной почты, на который администратор сайта будет получать электронные письма. Затем мы должны добавить две новые директивы. Первая, ServerName, устанавливает основной домен, который должен соответствовать названию виртуального хоста. Вторая, ServerAlias, определяет другие имена, которые должны интерпретироваться так, как будто это основной домен. Далее необходимо изменить это расположение корневого каталога данного домена (рис. 8.8).

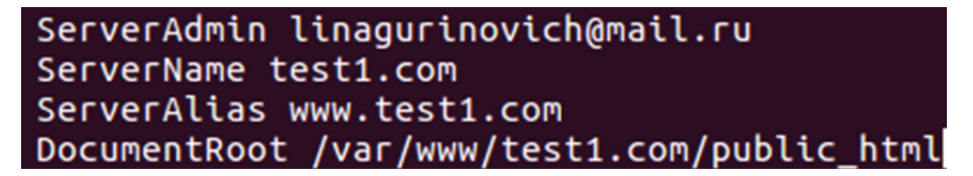

Рис. 8.8. Все настройки

Аналогично настраиваем второй домен.

После этого необходимо включить каждый сайт и перезагрузить сервер (рис. 8.9). Проверяем (рис. 8.10).

root@polina-VirtualBox:/# a2ensite test1.com.conf
Enabling site test1.com.
To activate the new configuration, you need to run:
 service apache2 reload
root@polina-VirtualBox:/# a2ensite test2.com.conf
Enabling site test2.com.
To activate the new configuration, you need to run:
 service apache2 reload

Рис. 8.9. Включение сайтов

🤆 🛈 test2.com С 🔍 Поиск 🏠 🖨 🕈 💟 🖗

Success! The test2.com virtual host is working!

Рис. 8.10. Виртуальный хост

### 8.2.3. Установка LAMP (Linux, Apache, MySQL, PHP)

Перед началом установки обновим свою систему и убедимся, что установлены самые свежие пакеты. После этого можно начинать установку Apache2 (рис. 8.11 и 8.12).

Рис. 8.11. Установка обновлений

```
polina@polina-VirtualBox:~$ sudo apt-get install apache2
```

Рис. 8.12. Установка Apache2

После установки следует проверить работу Apache2, для этого в браузере необходимо ввести localhost. Должна появиться страница по умолчанию Apache2 (рис. 8.13).

Если этого не случилось, возможно включен файрволл. Следует разрешить Apache2 выполнять запрос на порт 80 и порт 443.

Для этого необходимо установить UFW (рис. 8.14). Затем разрешить трафику с HTTP и HTTPS проходить через файрволл (рис. 8.15).

Следующий компонент – MySQL. Это система управления базами данных приложения (см. рис. 8.16 на с. 127).

Во время установки будет запрошен пароль пользователя root (см. рис. 8.17 на с. 127). Нельзя оставлять поле пустым.

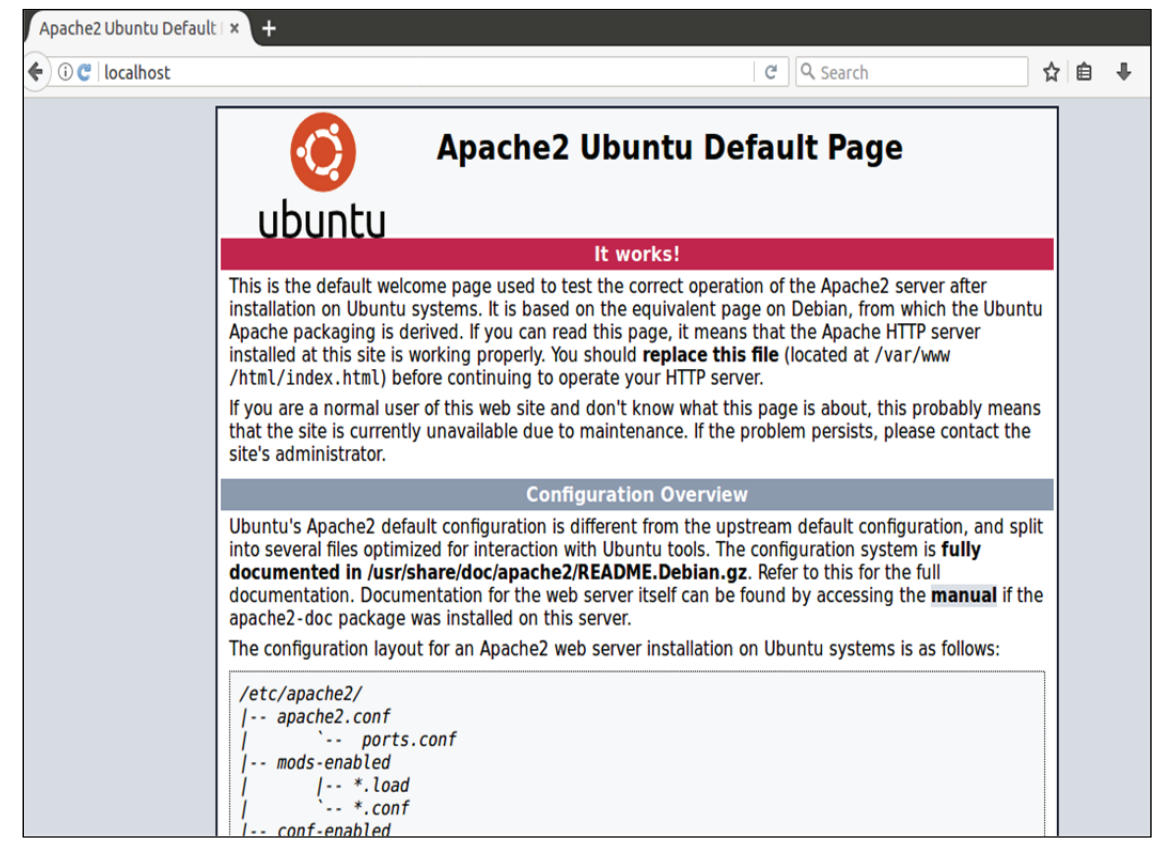

Рис. 8.13. Страница по умолчанию Apache2

polina@polina-VirtualBox:~\$ sudo apt-get install ufw Чтение списков пакетов… Готово Построение дерева зависимостей Чтение информации о состоянии… Готово

Рис. 8.14. Установка UFW

```
polina@polina-VirtualBox:~$ sudo ufw allow https
Правила обновлены
Правила обновлены (v6)
polina@polina-VirtualBox:~$ sudo ufw allow http
Правила обновлены
Правила обновлены (v6)
```

Рис. 8.15. Разрешения

После установки можно проверить статус MySQL (рис. 8.18).

После установки компонентов, описанных выше, можно приступать к установке главного компонента – РНР (рис. 8.19). polina@polina-VirtualBox:~\$ sudo apt-get install mysql-server LibreOffice Writer Чтение информации о состоянии… Готово Будут установлены следующие дополнительные пакеты: libaio1 libevent-core-2.0-5 libhtml-template-perl mysql-client-5 mysql-client-core-5.7 mysql-common mysql-server-5.7 mysql-server Предлагаемые пакеты: libipc-sharedcache-perl mailx tinyca HOBЫE пакеты, которые будут установлены: libaio1 libevent-core-2.0-5 libhtml-template-perl mysql-client-5 mysql-client-core-2.0-5 libhtml-template-perl mysql-client-5 mysql-client-core-2.0-5 libhtml-template-perl mysql-client-5 mysql-client-core-5.7 mysql-common mysql-server mysql-server-5.7

Рис. 8.16. Установка MySQL

```
Configuring mysql-server-5.7

While not mandatory, it is highly recommended that you set a password

for the MySQL administrative "root" user.

If this field is left blank, the password will not be changed.

New password for the MySQL "root" user:

COK >
```

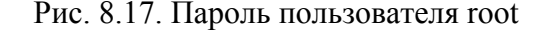

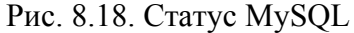

polina@polina-VirtualBox:~\$ sudo apt-get install php libapache2-mod-php php-mcrypt php-mysql php-cgi p hp-curl php-json Чтение списков пакетов… Готово Построение дерева зависимостей Чтение информации о состоянии… Готово Будут установлены следующие дополнительные пакеты: libapache2-mod-php7.0 libmcrypt4 php-common php7.0 php7.0-cgi php7.0-cli php7.0-common php7.0-curl php7.0-json php7.0-mcrypt php7.0-mysql php7.0-opcache php7.0-readline Предлагаемые пакеты: php-pear libmcrypt-dev mcrypt HOBBWE пакеты, которые будут установлены:

Рис. 8.19. Установка РНР

Для проверки установки PHP создадим файл с расширением .php и выведем информацию о PHP (рис. 8.20). Чтобы проверить работу PHP, необходимо набрать в браузере после localhost название своей странички с расширением (рис. 8.21).

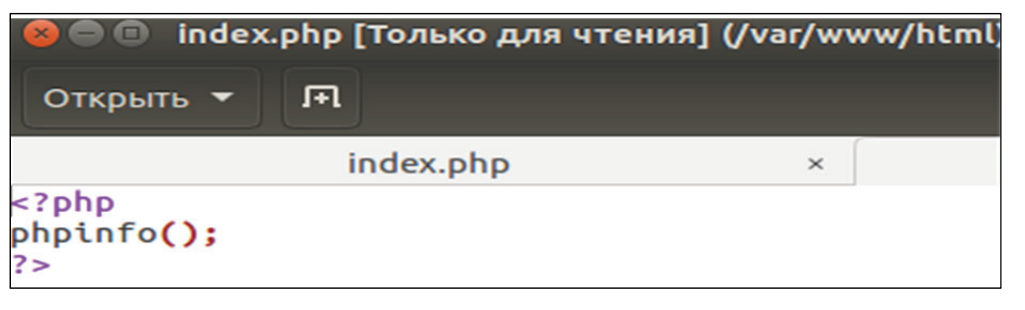

| Рис. | 8.20. | Код с | траницы |
|------|-------|-------|---------|
|------|-------|-------|---------|

| ost/index.php                           | ✓ C Q Search                                                                                                    |
|-----------------------------------------|----------------------------------------------------------------------------------------------------|
| PHP Version 7.0.22-0ubun                | tu0.16.04.1                                                                                                    |
| System                                  | Linux polina-VirtualBox 4.10.0-28-generic #32~16.04.2-Ubuntu SMP Thu Jul 20 10:19:48 UTC 20<br>x86_64                                                                                                    |
| Server API                              | Apache 2.0 Handler                                                                                                    |
| Virtual Directory Support               | disabled                                                                                                    |
| Configuration File (php.ini) Path       | /etc/php/7.0/apache2                                                                                                    |
| Loaded Configuration File               | /etc/php/7.0/apache2/php.ini                                                                                                    |
| Scan this dir for additional .ini files | /etc/php/7.0/apache2/conf.d                                                                                                    |
| Additional .ini files parsed            | /etc/php/7.0/apache2/conf.d/10-opcache.ini, /etc/php/7.0/apache2/conf.d/10-pdo.ini, /etc/php<br>/7.0/apache2/conf.d/20-calendar.ini, /etc/php/7.0/apache2/conf.d/20-ctype.ini, /etc/php/7.0/apache2/conf.d/20-etpp/1.0/apache2/conf.d/20-ftp<br>/conf.d/20-extinini, /etc/php/7.0/apache2/conf.d/20-fileinfo.ini, /etc/php/7.0/apache2/conf.d/20-ftp<br>/etc/php/7.0/apache2/conf.d/20-gettext.ini, /etc/php/7.0/apache2/conf.d/20-phar.ini, /etc/php/7.0/apache2/conf.d/20-shtmini, /etc/php/7.0/apache2/conf.d/20-shtmini, /etc/php/7.0/apache2/conf.d/20-shtmini, /etc/php/7.0/apache2/conf.d/20-shtmini, /etc/php/7.0/apache2/conf.d/20-sysvmsg.<br>/etc/php/7.0/apache2/conf.d/20-sysvsem.ini, /etc/php/7.0/apache2/conf.d/20-sysvmsg.<br>/etc/php/7.0/apache2/conf.d/20-sysvsem.ini, /etc/php/7.0/apache2/conf.d/20-sysvmsg.<br>/etc/php/7.0/apache2/conf.d/20-sysvsem.ini, /etc/php/7.0/apache2/conf.d/20-sysvshtm.ini, /etc/ph<br>/7.0/apache2/conf.d/20-sysvsem.ini, /etc/php/7.0/apache2/conf.d/20-sysvshtm.ini, /etc/ph |
| PHP API                                 | 20151012                                                                                                    |
| PHP Extension                           | 20151012                                                                                                    |
| Zend Extension                          | 320151012                                                                                                    |
| Zend Extension Build                    | API320151012,NTS                                                                                                    |
| PHP Extension Build                     | API20151012,NTS                                                                                                    |
| Debug Build                             | no                                                                                                    |
| Thread Safety                           | disabled                                                                                                    |
| Zend Signal Handling                    | disabled                                                                                                    |
| Zend Memory Manager                     | enabled                                                                                                    |
| Zend Multibyte Support                  | disabled                                                                                                    |
| IPv6 Support                            | enabled                                                                                                    |
| DTrace Support                          | available, disabled                                                                                                    |
| Registered PHP Streams                  | https, ftps, compress.zlib, php, file, glob, data, http, ftp, phar                                                                                                    |
| Registered Stream Socket Transports     | tcp, udp, unix, udg, ssl, tls, tlsv1.0, tlsv1.1, tlsv1.2                                                                                                    |
| Registered Stream Filters               | zlib.*, string.rot13, string.toupper, string.tolower, string.strip_tags, convert.*, consumed, dechui<br>convert.iconv.*                                                                                                    |

Рис. 8.21. Страницы пользователя

### 8.2.4. Модули mod\_perl, mod\_fastcgi, SuExec, PHP-FPM

Mod\_perl – дополнительный модуль для веб-сервера Apache, внедряющий интерпретатор языка Perl в Apache и позволяющий избежать значительных накладных расходов на запуск Perl для обработки каждого запроса. Для установки данного модуля необходимо поставить пакет libapache2-mod-perl (рис. 8.22).

Рис. 8.22. Установка libapache2-mod-perl

После установки проверим работоспособность: напишем скрипт (рис. 8.23) и запустим в консоли (рис. 8.24).

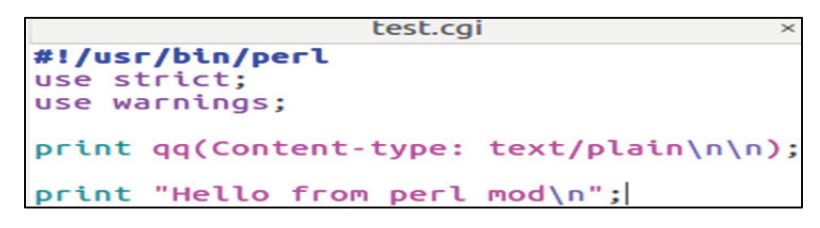

Рис. 8.23. Скрипты проверки работоспособности Perl

```
root@polina-VirtualBox:/# /var/www/html/perl/test.pl
Content-type: text/plain
Hello from perl mod
root@polina-VirtualBox:/#
```

Рис. 8.24. Результат выполнения скрипта

CGI (Common Gateway Interface – общий интерфейс шлюза) – это стандарт, который описывает, как веб-сервер должен запускать прикладные программы (скрипты), как должен передавать им параметры НТТР-запроса, как программы должны передавать результаты своей работы веб-серверу. Прикладную программу, взаимодействующую с веб-сервером по протоколу CGI, принято называть шлюзом, хотя более распространено название CGI-скрипт или CGI-программа.

В качестве CGI-программ могут использоваться программы/скрипты, написанные на любых языках программирования, как на компилируемых, так и на скриптовых, и даже на shell.

Основной момент: CGI это не язык программирования и не отдельная программа! Это просто протокол (стандарт, спецификация, соглашение, набор правил).

Для установки данного модуля необходимо установить пакет libapache2-mod-fastcgi (рис. 8.25). В файл конфигурации следует записать строки, приведенные на рис. 8.26.

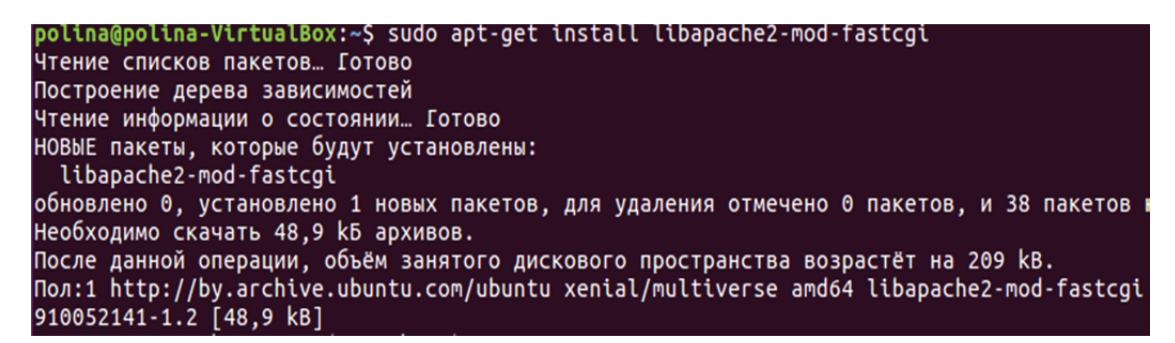

Рис. 8.25. Установка libapache2-mod-fastcgi

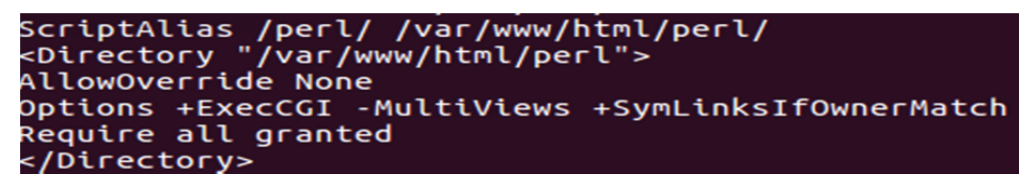

Рис. 8.26. Файл конфигурации

В результате мы можем запуспить наш скрипт в браузере (рис. 8.27).

| ← → ♂ ଢ             | i localhost/perl/test.pl |
|---------------------|--------------------------|
| Hello from perl mod |                          |

Рис. 8.27. Итог выполнения test.pl в браузере

SuExec – это модуль веб-сервера Apache, который позволяет запускать CGI и аналогичные собственные или сторонних разработчиков скрипты/программы внутри веб-папки домена от имени вполне конкретного пользователя (которому данная папка/домен принадлежат), а не от пользователя/группы, от имени которого работает непосредственно сам Аpache веб-сервер.

Для начала установим нужные пакеты (рис. 8.28) и активируем необходимые модули (рис. 8.29). После этого перезапустим Apache.

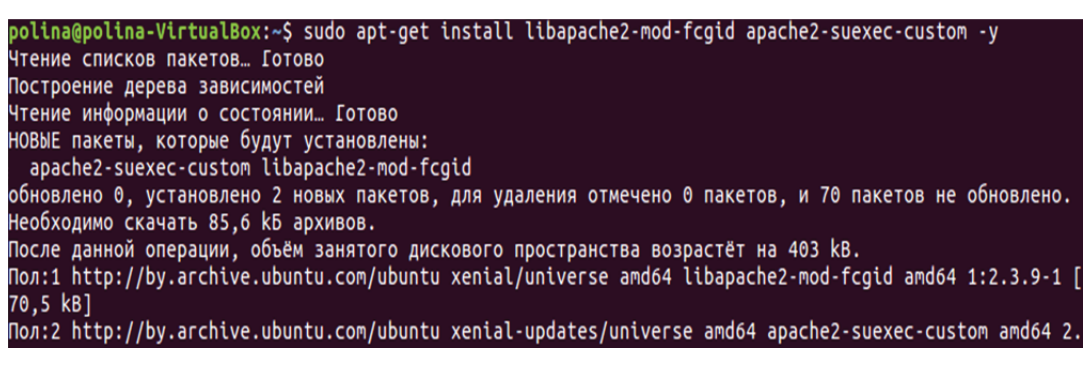

Рис. 8.28. Установка пакетов

| a2enmod rewrite |
|-----------------|
| a2enmod suexec  |
| a2enmod include |
| a2enmod fcgid   |
|                 |

## Рис. 8.29. Активация модулей

Теперь создадим виртуальные хосты для примера www.test1.com (с корнем документа /var/www/test1/web) и www.test2.com (с корнем документа /var/www/test2/web). Для начала создадим пользователей и группы (рис. 8.30 и 8.31).

root@polina-VirtualBox:/# useradd -s /bin/false -d /var/www/exam1 -m -g exam1 exam1 root@polina-VirtualBox:/# useradd -s /bin/false -d /var/www/exam2 -m -g exam2 exam2

Рис. 8.30. Создание пользователей

root@polina-VirtualBox:/# groupadd exam1 root@polina-VirtualBox:/# groupadd exam2

Рис. 8.31. Создание групп

Теперь создадим корневые каталоги и назначим им соответствующих владельцев (рис. 8.32).

| <pre>root@polina-VirtualBox:/#</pre> | mkdir | -p /var/www/exam1/web          |
|--------------------------------------|-------|--------------------------------|
| <pre>root@polina-VirtualBox:/#</pre> | mkdir | -p /var/www/exam2/web          |
| <pre>root@polina-VirtualBox:/#</pre> | chown | exam1:exam1 /var/www/exam1/web |
| root@polina-VirtualBox:/#            | chown | exam2:exam2 /var/www/exam2/web |

Рис. 8.32. Создание корневых каталогов

Поскольку интерпретатор PHP размещается за пределами корневого каталога suExecu и не позволяет использовать символьные ссылки, то единственным способом решить эту проблему будет создание скрипта-обертки для каждого веб-сайта в подкаталогах каталога /var/www. Важнейшей задачей скрипта-обертки будет запуск двоичного файла /usr/lib/cgi-bin/php. Этот скрипт должен принадлежать тем пользователю и группе, которые являются владельцами соответствующего веб-сайта, поэтому нам понадобятся отдельные скрипты для каждого сайта. Будем размещать скрипты-обертки в подкаталогах каталога /var/www/php-fcgi-scripts, т. е. в /var/www/php-fcgi-scripts/test1 и /var/www/php-fcgi-scripts/test2 (рис. 8.33 и 8.34).

root@polina-VirtualBox:/# mkdir -p /var/www/test1.com/public\_html root@polina-VirtualBox:/# mkdir -p /var/www/test2.com/public\_html

Рис. 8.33. Создание каталогов

#### root@polina-VirtualBox:/# nano /var/www/php-fcgi-scripts/exam1/php-fcgi-starter root@polina-VirtualBox:/# nano /var/www/php-fcgi-scripts/exam2/php-fcgi-starter

Рис. 8.34. Создание файлов-оберток

В данные файлы запишем скрипт, в котором строка PHPRC указывает на каталог, где размещен файл php.ini (т. е. /etc/php5/cgi транслируется в /etc/php5/cgi/php.ini). PHP\_FCGI\_MAX\_REQUESTS задает максимальное число запросов, после обработки которых процесс fcgid будет остановлен и запущен заново. PHP\_FCGI\_CHILDREN определяет число дочерних процессов PHP, которые будут запущены (рис. 8.35).

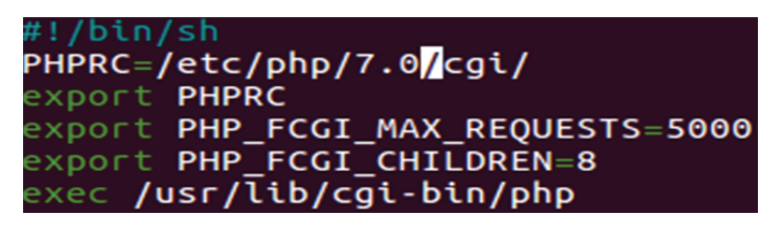

Рис. 8.35. Скрипт для запуска процесса fcgid

Скрипты php-fcgi-starter должны быть исполнимыми; кроме того, они (и каталоги, в которых скрипты размещаются) должны принадлежать тем же пользователю и группе, которым принадлежит веб-сайт (рис. 8.36).

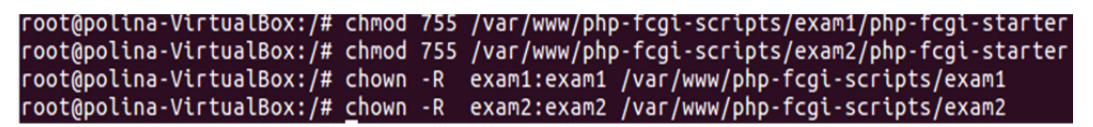

Рис. 8.36. Права пользователя и группы

Теперь настроим виртуальные хосты www.test1.com и www.test2.com в конфигурации Арасhe (рис. 8.37 и 8.38). Перезагрузим сервер.

Рис. 8.37. Каталоги виртуальных хостов

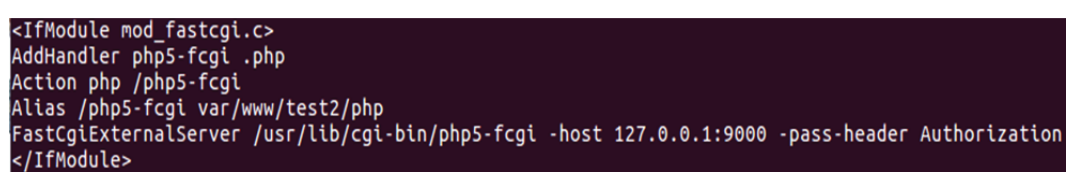

Рис. 8.38. Скрипт php-fcgi-starter

На данном этапе можем проверить, как работает сервер. Для этого создадим небольшой файл, например, для сайта www.test2.com и вызовем из браузера http://www.test2.com/php/info.php (рис. 8.39).

| test2.com/php/index.php               | 💟 🏠 🔍 Поиск                                                                                                    |
|---------------------------------------|----------------------------------------------------------------------------------------------------|
| PHP Version 7.0.22-0u                 | buntu0.16.04.1                                                                                                    |
| System                                | Linux polina-VirtualBox 4.10.0-28-generic #32~16.04.2-Ubuntu SMP Thu Jul 20 10:19:48 UTC 2017 x86_64                                                                                                    |
| Server API                            | Apache 2.0 Handler                                                                                                    |
| Virtual Directory Support             | disabled                                                                                                    |
| Configuration File (php.ini) Path     | /etc/php/7.0/apache2                                                                                                    |
| Loaded Configuration File             | /etc/php/7.0/apache2/php.ini                                                                                                    |
| Scan this dir for additional .ini fil | es /etc/php/7.0/apache2/conf.d                                                                                                    |
| Additional .ini files parsed          | /etc/php/7.0/apache2/conf.d/10-mysqlnd.ini, /etc/php/7.0/apache2/conf.d/10-opache.ini, /etc/php<br>/7.0/apache2/conf.d/10-pdo.ini, /etc/php/7.0/apache2/conf.d/20-calendar.ini, /etc/php/7.0/apache2/conf.d/20-exfi.ini,<br>/etc/php/7.0/apache2/conf.d/20-fileinfo.ini, /etc/php/7.0/apache2/conf.d/20-exfi.ini, /etc/php/7.0/apache2/conf.d/20-exfi.ini,<br>/etc/php/7.0/apache2/conf.d/20-fileinfo.ini, /etc/php/7.0/apache2/conf.d/20-exfi.ini, /etc/php/7.0/apache2/conf.d/20-exfi.ini, /etc/php/7.0/apache2/conf.d/20-sysvems.ini, /etc/php/7.0/apache2/conf.d/20-exfi.ini, /etc/php/7.0/apache2/conf.d/20-sysvem.ini, /etc/php/7.0/apache2/conf.d/20-exfi.ini, /etc/php/7.0/apache2/conf.d/20-sysvem.ini, /etc/php/7.0/apache2/conf.d/20-sysvem.ini, /etc/php/7.0/apache2/conf.d/20-exfi.ini, /etc/php/7.0/apache2/conf.d/20-sysvem.ini, /etc/php/7.0/apache2/conf.d/20-sysvem.ini, /etc/php/7.0/apac |
| PHP API                               | 20151012                                                                                                    |
| PHP Extension                         | 20151012                                                                                                    |
| Zend Extension                        | 320151012                                                                                                    |
| Zend Extension Build                  | API320151012,NTS                                                                                                    |
| PHP Extension Build                   | API20151012,NTS                                                                                                    |
| Debug Build                           | no                                                                                                    |
| Thread Safety                         | disabled                                                                                                    |
| Zend Signal Handling                  | disabled                                                                                                    |
| Zend Memory Manager                   | enabled                                                                                                    |
| Zend Multibyte Support                | disabled                                                                                                    |

Рис. 8.39. Результат работы сервера

PHP-FPM (FastCGI Process Manager) – это альтернативная реализация PHP с некоторыми дополнительными функциями.

Для того чтобы Арасhe работал с PHP-FPM, нам понадобятся следующие строки (рис. 8.40) и перезагрузка сервера.

| <ifmodule mod_fastcgi.c=""><br/>AddHandler_php5-fcgiphp</ifmodule> |                      |              |               |
|--------------------------------------------------------------------|----------------------|--------------|---------------|
| Action php5-fcgi /php5-fcgi                                        |                      |              |               |
| Alias /php5-fcgi /usr/lib/cgi-bin/php5-fcgi                        | bact 127 0 0 1.0000  | nace header  | Authorization |
| <pre>rastcgtexternalserver /usr/ttb/cgt-btn/pnps-rcgt </pre>       | -nost 127.0.0.1:9000 | -pass-neader | AUTHOFIZATION |

Рис. 8.40. Строки для работы PHP-FRM

Чтобы проверить работу, можно в каталоге /var/www создать файл info.php (рис. 8.41 и 8.42)

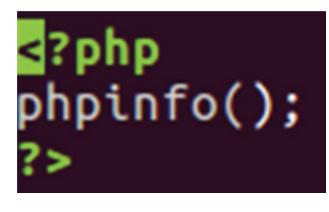

Рис. 8.41. Файл info.php

| ) (i) localhost/info.php                | С С Поиск                                                                                                    |  |
|-----------------------------------------|----------------------------------------------------------------------------------------------------|--|
| PHP Version 7.0.22-Oubunto              | u0.16.04.1                                                                                                    |  |
| System                                  | Linux polina-VirtualBox 4.10.0-28-generic #32-<br>x86_64                                                                                              |  |
| Server API                              | Apache 2.0 Handler                                                                                                    |  |
| Virtual Directory Support               | disabled                                                                                                    |  |
| Configuration File (php.ini) Path       | /etc/php/7.0/apache2                                                                                                    |  |
| Loaded Configuration File               | /etc/php/7.0/apache2/php.ini                                                                                                    |  |
| Scan this dir for additional .ini files | /etc/php/7.0/apache2/conf.d                                                                                                    |  |
| Additional .ini files parsed            | /etc/php/7.0/apache2/conf.d/10-mysqlnd.ini, /et<br>/7.0/apache2/conf.d/10-pdo.ini, /etc/php/7.0/ap<br>/conf.d/20-ctvpe.ini, /etc/php/7.0/apache2/conf |  |

Рис. 8.42. Страница info.php

### Лабораторная работа № 14–15

**Цель:** получение практических навыков по развертыванию вебсервера под управлением Apache (версия 2.х), включая установку httpd, основные настройки и конфигурирование виртуальных хостов.

Задание: необходимо установить веб-сервер Apache в основной конфигурации в качестве системного сервиса (runlevel 3 и 5), проверить правильность установки, выполнить настройку веб-сервера, протестировать работу веб-сервера. Следует настроить два-три именованных виртуальных хоста, доступных с любого компьютера в пределах дисплейного класса, где проводится лабораторная работа.

Необходимо произвести установку надстроек для сервера и установку PHP интерпретатора для обработки php-скриптов.

Следует установить сервер баз данных MySQL и административную панель phpMyAdmin, а также создать на сервере баз данных три учетных записи с одноименными базами данных. Необходимо установить на именованные виртуальные хосты сайты трех видов: систему управления контентом, форум и облачное хранилище. Следует наполнить сайты содержанием на тему администрирования информационных систем (минимум 5 иллюстрированных статей в системе управления контентом, 5 тем на форуме и 5 презентаций в облачном хранилище). Необходимо найти и разместить на установленных сайтах адаптивные шаблоны оформления, добавить модули интерации сайтов (например, вывод в системе управления контентом последних тем с форума). Следует продемонстрировать работу сайтов на веб-сервере Арасhe.

### Раздел 9

## ИСПОЛЬЗОВАНИЕ ВЕБ-СЕРВЕРА NGINX

### 9.1. Введение в веб-сервер Nginx

Nginx – веб-сервер и почтовый прокси-сервер, работающий на Unix-подобных операционных системах (тестировалась сборка и работа на FreeBSD, OpenBSD, Linux, Solaris, Mac OS X, AIX и HP-UX). Начиная с версии 0.7.52 появилась экспериментальная бинарная сборка под Microsoft Windows. Nginx позиционируется производителем как простой, быстрый и надежный сервер, не перегруженный функциями.

Применение Nginx целесообразно прежде всего для статических веб-сайтов и как прокси-сервера перед динамическими сайтами.

Nginx появился на сцене позднее Apache, по этой причине его разработчик был лучше осведомлен о проблемах конкурентности, с которыми сталкиваются сайты при масштабировании. Благодаря этим знаниям Nginx изначально был спроектирован на базе асинхронных неблокирующих event-driven алгоритмов.

Nginx создает процессы-воркеры, каждый из которых может обслуживать тысячи соединений. Воркеры достигают такого результата благодаря механизму, основанному на быстром цикле, в котором проверяются и обрабатываются события. Отделение основной работы от обработки соединений позволяет каждому воркеру заниматься своей работой и отвлекаться на обработку соединений только тогда, когда произошло новое событие.

Каждое соединение, обрабатываемое воркером, помещается в event loop вместе с другими соединениями. В этом цикле события обрабатываются асинхронно, позволяя обрабатывать задачи в неблокирующей манере. Когда соединение закрывается, оно удаляется из цикла.

Этот подход к обработке соединений позволяет Nginx невероятно масштабироваться при ограниченных ресурсах. Поскольку сервер однопоточный и он не создает процессы под каждое соединение, использование памяти и CPU относительно равномерне, даже при высоких нагрузках.

Nginx не имеет возможности самостоятельно обрабатывать запросы к динамическому контенту. Для обработки запросов к PHP или другому динамическому контенту Nginx должен передать запрос внешнему процессору для исполнения, подождать, пока ответ будет сгенерирован, и получить его. Затем результат может быть отправлен клиенту. Для администраторов это означает, что нужно настроить взаимодействие Nginx с таким процессором, используя один из протоколов, который известен Nginx (http, FastCGI, SCGI, uWSGI, memcache). Это может немного усложнить процесс настройки, в особенности когда вы будете пытаться предугадать, какое число соединений разрешить, так как будет использоваться дополнительное соединение с процессором на каждый пользовательский запрос.

Однако этот метод имеет и свои преимущества. Так как интерпретатор не встроен в каждый воркер, то оверхед, связанный с этим, будет иметь место только при запросах к динамическому контенту. Статический контент будет возвращен клиенту простым способом, и запросы к интерпретатору будут выполняться только тогда, когда они нужны. Арасhe тоже может работать в такой манере, но тогда это лишит его всех преимуществ, описанных в предыдущем разделе.

# 9.2. Установка и развертывание программного обеспечения

### 9.2.1. Установка Nginx

Установка сервера Nginx на OC Linux производится так же, как и большинство других программных продуктов, с помощью пакетного менеджера (apt, apt-get, aptitude). В нашем случае мы использовали пакетный менеджер apt.

Nginx есть в официальных репозиториях Ubuntu, но для установки самой новой версии необходимо добавить PPA:

\$ sudo apt-add-repository ppa:nginx/stable

Дальше следует обновить списки пакетов из репозиториев:

\$ sudo apt update

После чего необходимо установить Nginx:

\$ sudo apt install nginx

Затем следует добавить программу в автозагрузку, чтобы она запускалась автоматически:

\$ sudo systemctl enable nginx

Все, теперь Nginx установлен, и уже в браузере при заходе на localhost можно заметить рабочий сервер. На рис. 9.1 показана страничка, которая запустится в браузере.

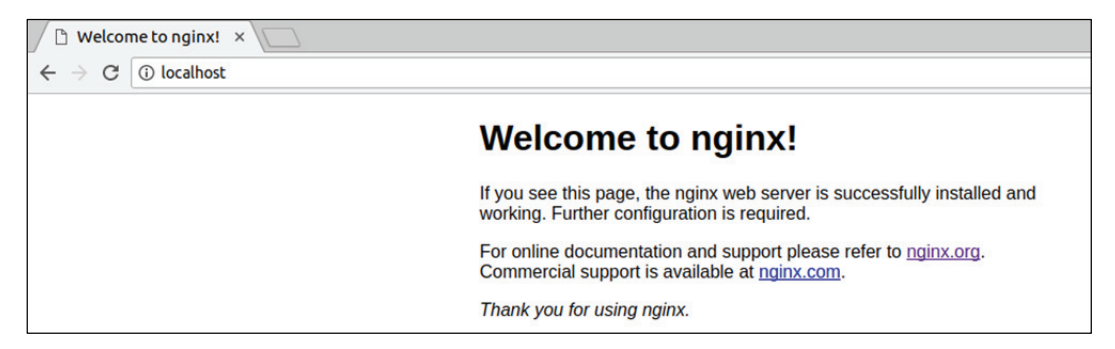

Рис. 9.1. Запущенное веб-приложение

Для проверки запуска Nginx можно использовать команду:

\$ systemctl

На рис. 9.2 можно увидеть список запущенных приложений, в котором можно найти nginx.service со статусом loaded active running.

| colord.service              | loaded  | active | running   | Manage, Install and Generate           |
|-----------------------------|---------|--------|-----------|----------------------------------------|
| console-setup.service       | loaded  | active | exited    | Set console font and keymap            |
| cron.service                | loaded  | active | running   | Regular background program p           |
| cups-browsed.service        | loaded  | active | running   | Make remote CUPS printers av           |
| cups.service                | loaded  | active | running   | CUPS Scheduler                         |
| dbus.service                | loaded  | active | running   | D-Bus System Message Bus               |
| getty@tty1.service          | loaded  | active | running   | Getty on tty1                          |
| grub-common.service         | loaded  | active | exited    | LSB: Record successful boot            |
| irqbalance.service          | loaded  | active | running   | LSB: daemon to balance inter           |
| keyboard-setup.service      | loaded  | active | exited    | Set console keymap                     |
| kmod-static-nodes.service   | loaded  | active | exited    | Create list of required stat           |
| lightdm.service             | loaded  | active | running   | Light Display Manager                  |
| ModemManager.service        | loaded  | active | running   | Modem Manager                          |
| networking.service          | loaded  | active | exited    | Raise network interfaces               |
| NetworkManager-wait-online. | service | loaded | active ex | ited Network Manager Wait              |
| NetworkManager.service      | loaded  | active | running   | Network Manager                        |
| nginx.service               | loaded  | active | running   | A high performance web serve           |
| ondemand.service            | loaded  | active | exited    | LSB: Set the CPU Frequency S           |
| php7.0-fpm.service          | loaded  | active | running   | The PHP 7.0 FastCGI Process            |
| polkitd.service             | loaded  | active | running   | Authenticate and Authorize U           |
| rc-local.service            | loaded  | active | exited    | <pre>/etc/rc.local Compatibility</pre> |
| resolvconf.service          | loaded  | active | exited    | Nameserver information manag           |
| rsyslog.service             | loaded  | active | running   | System Logging Service                 |
| lines 76-98                 |         |        |           |                                        |

Рис. 9.2. Список запущенных приложений

### 9.2.2. Разбор конфигурационного файла

Для настройки Nginx предусмотрен файл конфигурации, который находится в директории /etc/nginx/nginx.conf. Также для настройки виртуальных хостов имеются следующие директории:

– /etc/nginx/sites-available/\* – файлы конфигурации для виртуальных хостов;

– /etc/nginx/sites-enable/\* – файлы конфигурации активированных хостов.

Обычно в директории sites-enable содержатся только ссылки на sites-available. Это было придумано для того, чтобы отключать хост, при этом конфиг не обязательно было удалять.

Рассмотрим главный файл конфигурации nginx.conf, который разбит на следующие секции:

```
глобальные опции
events{}
http{
server{
location{}
}
server{}
}
mail{}
```

Секция «глобальные опции» отвечает за работу всей программы. Секция events содержит настройки для работы с сетью. Секция http содержит настройки веб-сервера, а также должна содержать секцию server для настройки каждого хоста либо включать в себя файлы конфигурации из директории sites-enable. Секция location может находиться только внутри секции server и содержит настройки только для определенного запроса. Секция mail предназначена для настройки почтового прокси. На рис. 9.3 показан пример файла конфигурации.

Перед тем как перейти к опциям, нужно сказать еще пару слов о синтаксисе строки в конфигурационном файле. Он выглядит вот так:

параметр значение дополнительное\_значение...;

Строка должна обязательно заканчиваться «;», а все открытые скобки { должны быть закрыты.

Теперь, когда мы немного изучили глобальную структуру, можно переходить к рассмотрению самих параметров. Глобальных опций не так уж много:

1) user – пользователь, от имени которого будет работать программа;

2) worker\_processes – устанавливает, сколько процессов нужно запускать для параллелизации работы программы. Следует запускать не больше процессов, чем у вас есть ядер. Можно установить параметр auto, и тогда программа определит это число сама;

3) pid – файл pid-программы;

4) worker\_rlimit\_nofile – указывает максимальное количество файлов, которые может открыть программа. Рассчитывается как worker\_processes \* worker\_connections \* 2.

```
dmitry@superman:/etc/nginx$ cat nginx.conf
user www-data;
worker_processes auto;
pid /run/nginx.pid;
include /etc/nginx/modules-enabled/*.conf;
events {
           worker_connections 768;
# multi_accept on;
http {
            ##
           # Basic Settings
            ##
           sendfile on;
           tcp_nopush on;
tcp_nodelay on;
keepalive_timeout 65;
types_hash_max_size 2048;
# server_tokens off;
           # server_names_hash_bucket_size 64;
# server_name_in_redirect off;
           include /etc/nginx/mime.types;
default_type application/octet-stream;
            ##
           # SSL Settings
           ##
           ssl_protocols TLSv1 TLSv1.1 TLSv1.2; # Dropping SSLv3, ref: POODLE
            ssl_prefer_server_ciphers on;
            ##
           # Logging Settings
            ##
           access_log /var/log/nginx/access.log;
error_log /var/log/nginx/error.log;
            # Gzip Settings
            ##
           gzip on;
gzip_disable "msie6";
```

Рис. 9.3. Файл конфигурации nginx.conf

С глобальными опциями закончили, их было не так много, и они не такие интересные. Куда важнее в плане оптимизации опции с секции events:

 worker\_connections – количество соединений, которые программа может обрабатывать одновременно на одном процессе. Если умножить worker\_process на этот параметр, то мы получим максимальное количество пользователей, которые могут подключиться к серверу одновременно. Рекомендуется устанавливать значение от 1024 до 4048;

 multi\_accept – разрешает принимать много подключений одновременно. Можно установить параметр оп или off;

– use – способ работы с сетевым стеком. По умолчанию используется poll, но для Linux эффективнее использовать epoll.

Дальше переходим к самой главной секции http. Здесь опций намного больше:

1) sendfile – использует метод отправки данных. Значение оп;

2) tcp\_nodelay, tcp\_nopush – отправляет заголовки и начало файла одним пакетом. Значение оп;

3) keepalive\_timeout – таймаут ожидания, перед тем как keepaliveсоединение будет разорвано. По умолчанию значение 65 с, но можно уменьшить до 10 с;

4) keepalive\_requests – максимальное количество keepaliveсоединений от одного клиента. Рекомендовано 100;

5) reset\_timedout\_connection – разрывает соединения после таймаута. Значение on;

6) open\_file\_cache – кеширует информацию об открытых файлах. Строчка настройки выглядит вот так: open\_file\_cache max=200000 inactive=20s, где max – максимальное количество файлов в кеше, время кеширования;

7) open\_file\_cache\_valid – указывает, по истечении какого времени нужно удалить информацию из кеша. Например: open\_file\_cache\_valid 30s;

8) open\_file\_cache\_min\_uses – кеширует информацию о файлах, которые были открыты как минимум указанное количество раз;

9) open\_file\_cache\_errors – кеширует информацию об отсутствующих файлах. Значение оп.

В секции server основными параметрами являются:

– listen 80 – указывает, что нужно ожидать подключения на порту 80, может также содержать опцию default-server, которая означает, что этот домен будет открываться, если домен не был задан в запросе;

– root /var/www/html – директория, в которой находятся файлы сайта;

– index index.html – страница, которая будет открываться по умолчанию;

- server\_name - доменное имя сайта;

– access\_log – файл для записи лога запросов к серверу. Может использоваться как глобально в секции http, так и для определенного типа файлов в location;

– error\_log – лог ошибок веб-сервера. Может принимать дополнительный параметр, указывающий подробность лога: warn – максимум, crit – только критические ошибки.

Пример файла конфигурации виртуального хоста можно увидеть на рис. 9.4.

| dmitry@superman:/etc/nginx/sites-available\$ cat default                                                                                                    |
|----------------------------------------------------------------------------------------------------|
| <pre>## # You should look at the following URL's in order to grasp a solid understanding # of Nginx configuration files in order to fully unleash the power of Nginx. # https://www.nginx.com/resources/wiki/start/ # https://www.nginx.com/resources/wiki/start/topics/tutorials/config_pitfalls/ # https://wiki.debian.org/Nginx/DirectoryStructure #</pre> |
| # In most cases, administrators will remove this file from sites-enabled/ and<br># leave it as reference inside of sites-available where it will continue to be<br># updated by the nginx packaging team.                                                                                                    |
| # This file will automatically load configuration files provided by other<br># applications, such as Drupal or Wordpress. These applications will be made<br># available underneath a path with that package name, such as /drupal8.                                                                                                    |
| # Please see /usr/share/doc/nginx-doc/examples/ for more detailed examples.<br>##                                                                                                    |
| <pre># Default server configuration # server {     listen 80;     listen [].80;</pre>                                                                                                    |
| # SSL configuration                                                                                                    |
| #<br># listen 443 ssl default_server;<br># listen [::]:443 ssl default_server;<br>#                                                                                                    |
| # Note: You should disable gzip for SSL traffic.<br># See: https://bugs.debian.org/773332<br>#                                                                                                    |
| # Read up on ssl_ciphers to ensure a secure configuration.<br># See: https://bugs.debian.org/765782<br>#                                                                                                    |
| # Self signed certs generated by the ssl-cert package<br># Don't use them in a production server!<br>#                                                                                                    |
| <pre># include snippets/snakeoil.conf;</pre>                                                                                                    |
| root /var/www/html;                                                                                                    |
| <pre># Add index.php to the list if you are using PHP index index.html index.htm index.nginx-debian.html;</pre>                                                                                                    |
| server_name default.local;                                                                                                    |
| location / {<br># First attempt to serve request as file, then<br># as directory, then fall back to displaying a 404.                                                                                                    |

Рис. 9.4. Файл конфигурации виртуального хоста

Секции http и location не применяются в nginx.conf, а используются при написании конфигурационного файла для виртуальных хостов, поскольку они затем включаются в главный конфигурационный файл.

Секция location описывает поведение сервера для определенных директорий и файлов. Ее синтаксис:

location адрес

В качестве адреса может использоваться как прямой запрос относительно корня сервера, так и регулярные выражения. В случае использования регулярных выражений перед ним ставится символ «~». Ниже представлен список возможных параметров:

1) allow – разрешает доступ к местоположению для пользователей. Значение all – для всех, также можно указать ip или подсеть;

2) deny – запрещает доступ к местоположению. Значение all – для всех;

3) try-files – пытается открыть файлы в определенном порядке, открывает первый обнаруженный файл. Например, такая конструкция: \$uri \$uri/index.html \$uri.html = 404; сначала пытается открыть \$uri, затем index.html, если не найден \$uri.html, и лишь потом, если ни одного из предложенных файлов не существует, выдает ошибку 404;

4) expires – задает время кеширования браузером отданного элемента. Например, 1d – один день, 2h – 2 ч, 30s – 30 с.

### 9.2.3. Настройка Nginx в качестве front-end к Apache

Поскольку Nginx является сервером, который может работать только с статическими данными, он обычно используется в связке с каким-то модулем (Apache, PHP-FPM). В данном пункте рассмотрим настройку Nginx в качестве front-end к Apache.

Установку Nginx и Apache производим с помощью команды, представленной на рис. 9.5.

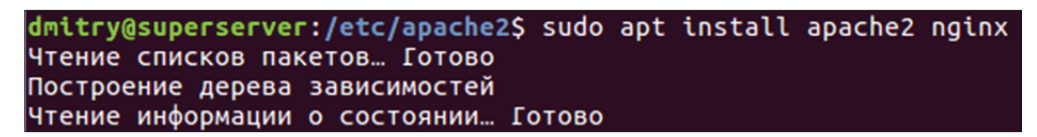

Рис. 9.5. Установка Арасhe

Можно отметить, что при установке может возникнуть ошибка с установкой ПО, тогда нужно будет устанавливать по очереди, предварительно изменив порт прослушивания, чтобы можно было автоматически запустить другую службу. Как изменить порт прослушивания, будет описано ниже.

После установки Арасhе необходимо, чтобы порт прослушивания был отличный от 80 (обычно 8080). Конфигурационный файл должен находиться в директории /etc/apache2/ports.conf. Меняем значение Listen на другое. Также дописываем значение NameVirtualHost \*:8080. Измененный файл конфигурации представлен на рис. 9.6.

В настройки виртуального хоста, который будет являться прокси, добавим следующие строки (рис. 9.7).

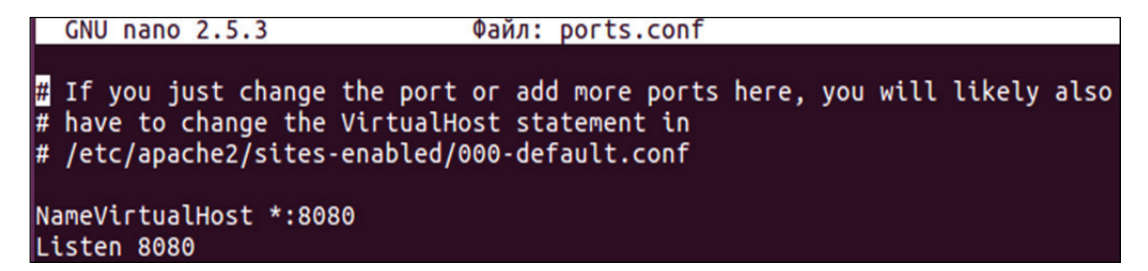

Рис. 9.6. Измененный файл конфигурации для Apache

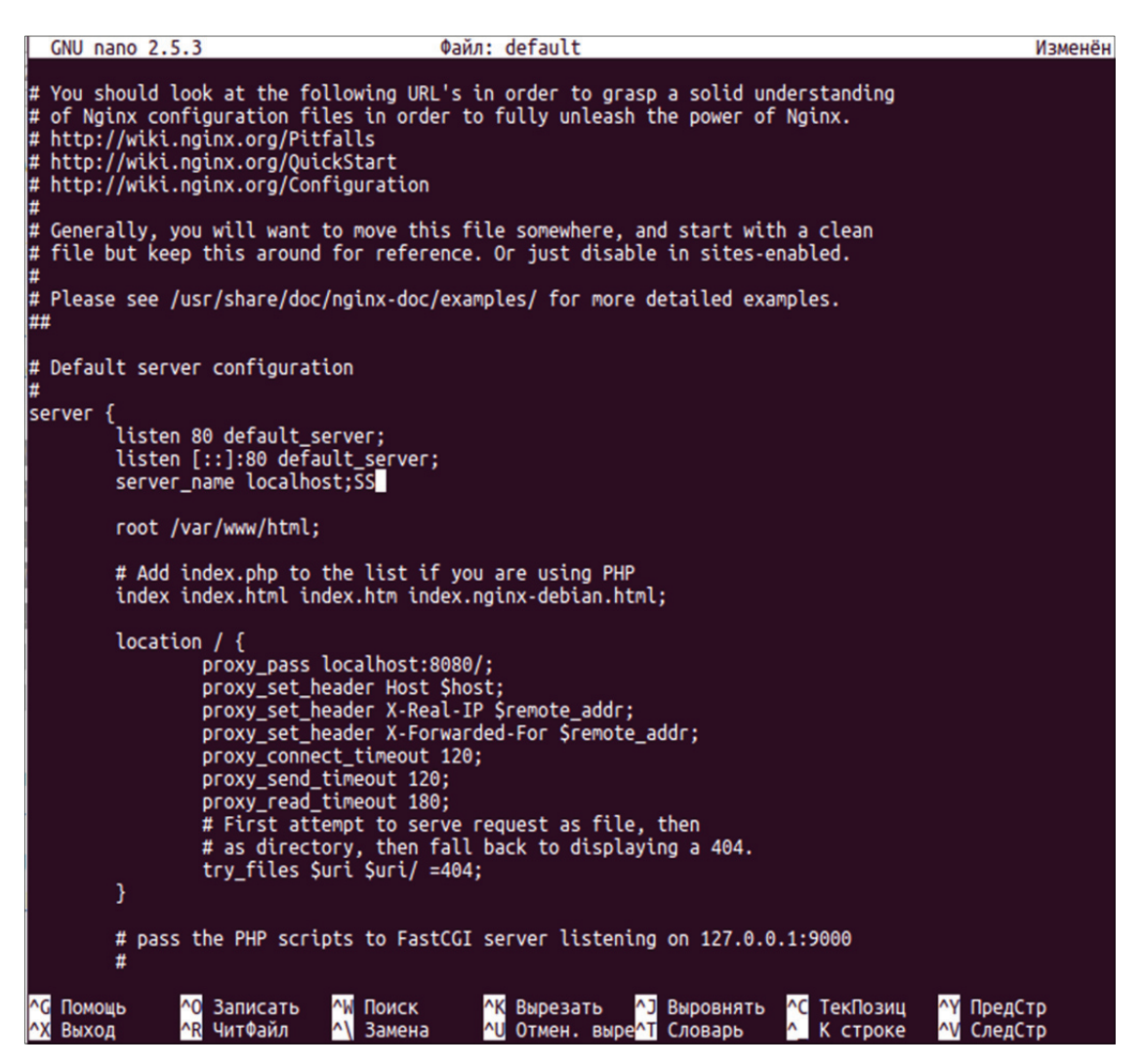

Рис. 9.7. Файл конфигурации для виртуального хоста-прокси

Заметим, что в параметрах server\_name и proxy\_pass необходимо писать имя вашего домена. В нашем случае это localhost.

После изменения всех конфигов следует перезапустить программы командами (рис. 9.8):

/etc/init.d/apache2 restart
/etc/init.d/nginx restart

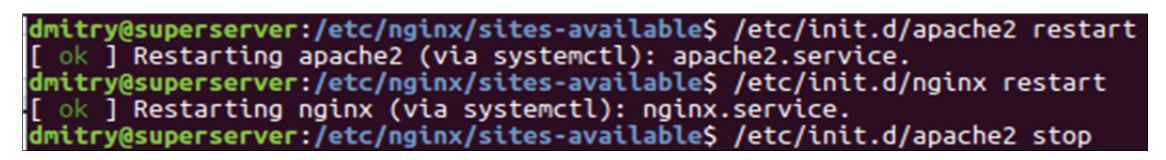

Рис. 9.8. Перезапуск программ

Теперь при заходе на localhost нас перенаправляют на сайт сервера Арасhe. Запущенный сайт можно увидеть на рис. 9.9.

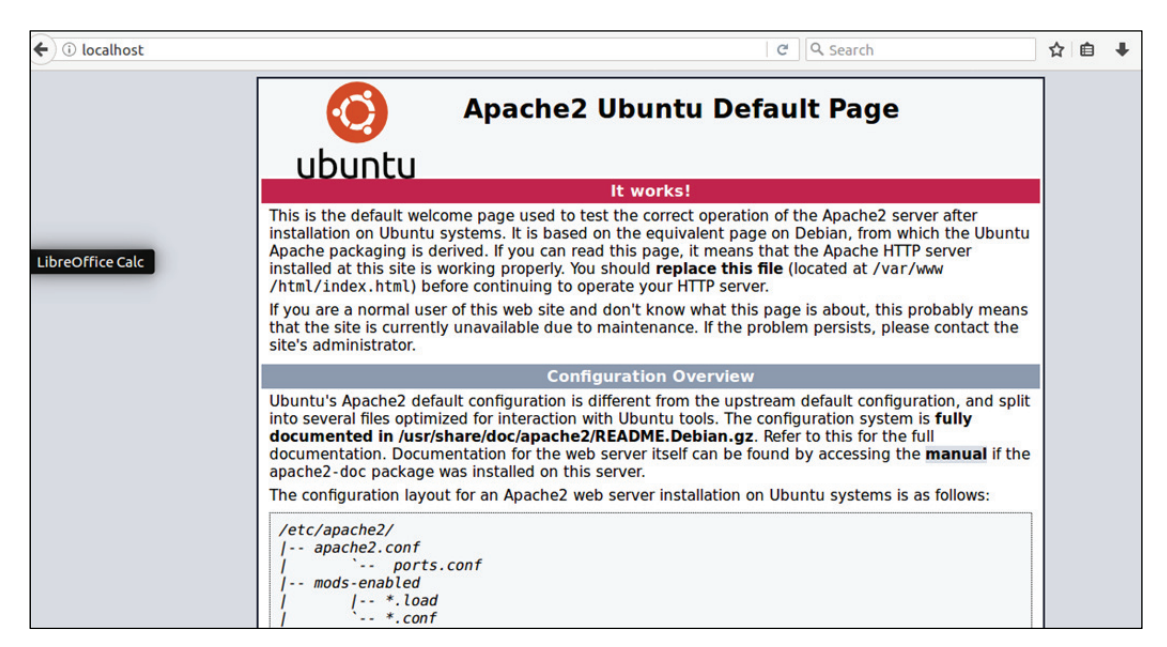

Рис. 9.9. Запущенный сайт

Если выключить сервер Nginx, то доступа к сайту не будет.

### 9.2.4. Настройка связи Nginx+PHP-FPM

После установки Nginx необходимо установить PHP-FPM. Чтобы проверить версию Nginx, можно воспользоваться командой, приведенной на рис. 9.10.

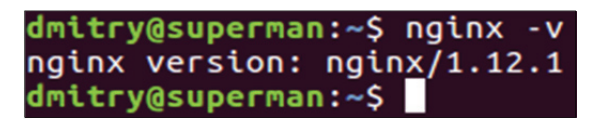

Рис. 9.10. Проверка версии Nginx

Установка РНР-FPM производится при помощи команды:

\$sudo apt install php-fpm

После установки можно проверить версию установленной программы командой, показанной на рис. 9.11.
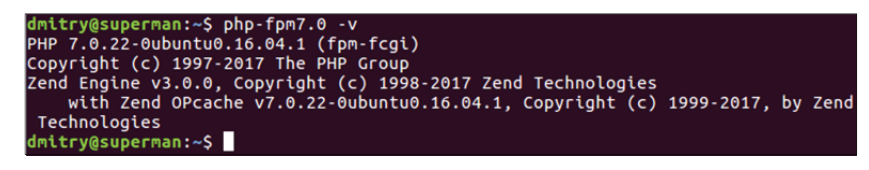

Рис. 9.11. Проверка версии РНР-FPM

При необходимости можно запустить РНР-FPM командой:

\$ sudo service php7.0-fpm start

Итак, базовая настройка PHP-FPM для работы нам подходит. Следует настроить виртуальный хост Nginx на то, чтобы он работал с PHP-FPM. Для этого нужно добавить в конфигурацию виртуального хоста следующие строки, приведенные на рис. 9.12.

| erver {                                                                                                    |
|----------------------------------------------------------------------------------------------------|
| listen 80; # порт, прослушивающии nginx<br>server_name example.local; # доменное имя, относящиеся к текущему ви |
| уальному хосту                                                                                                  |
| гоос /var/www/example.local; # каталог в котором лежит проект, путь к<br>чке входа                              |
|                                                                                                    |
| index index.php;                                                                                                |
| <pre># add_header Access-Control-Allow-Origin *;</pre>                                                          |
| # come static files discutly                                                                                    |
| <pre># serve static files directly location ~* \.(jpg jpeg gif css png js ico html)\$ {</pre>                   |
| access_log off;                                                                                                 |
| log_not_found off;                                                                                              |
| }                                                                                                    |
|                                                                                                    |
| location / {<br># add header Access-Control-Allow-Origin *:                                                     |
| <pre>try_files \$uri \$uri/ /index.php?\$query_string;</pre>                                                    |
| }                                                                                                    |
| location ~* \.php\$ {                                                                                           |
| try_files \$uri = 404;<br>fastedi solit path info ^(_+\_obo)(/_+)\$:                                            |
| fastcgi_pass unix:/var/run/php/php7.0-fpm.sock; # подключаем сокет php                                          |
| m<br>fastcqi index index.php:                                                                                   |
| fastcgi_param_SCRIPT_FILENAME_\$document_root\$fastcgi_script_name;                                             |
| include fastcgi_params;<br>}                                                                                    |
| Terreties . W. http://www.second.com                                                                            |
| denv all:                                                                                                    |
| }                                                                                                    |
|                                                                                                    |

Рис. 9.12. Файл конфигурации виртуального хоста для работы с PHP-FPM

Нам необходимо добавить в тег location по адресу \*.php, чтобы сервер понимал, что делать с файлами формата .php. И внутри подключить сокет PHP-FPM, который расположен в директории /var/run/php/php7.0-fpm.sock для обработки PHP-файлов.

В нашем виртуальном хосте настроен главный файл index.php в директории /var/www/example.local. Зайдем в директорию и создадим простой файл с PHP-кодом. Пример файла можно увидеть на рис. 9.13.

| GNU                           | nano        | 2.5.3          |                       | Файл:             | index | .php                 |                                          |                      |         |                      |
|-------------------------------|-------------|----------------|-----------------------|-------------------|-------|----------------------|------------------------------------------|----------------------|---------|----------------------|
| <mark>≼</mark> ?php           | ech         | o "Hell        | o World";             |                   |       |                      |                                          |                      |         |                      |
| <mark>^G</mark> Пол<br>^X Вых | мощь<br>ход | ^О За<br>^R Чи | писать ^\<br>пФайл ^\ | И Поиск<br>Замена | ^K    | Вырезаті<br>Отмен. і | ь <mark>^]</mark><br>выр <mark>^Т</mark> | Выровнять<br>Словарь | ^C<br>^ | ТекПозиц<br>К строке |

Рис. 9.13. Файл с РНР-кодом

Для того чтобы не было проблем с доступом к каталогу, следует дать ему полные права. Пример команды представлен на рис. 9.14.

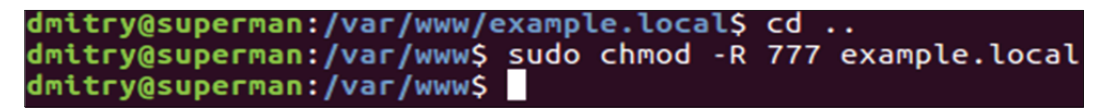

Рис. 9.14. Установка прав доступа к каталогу с содержимым сайта

После этого настройка завершена. Теперь можно проверить работоспособность, зайдя на сайт под вашим доменом. Пример работы приведен на рис. 9.15. На этом настройка PHP-FPM для сервера Nginx завершена.

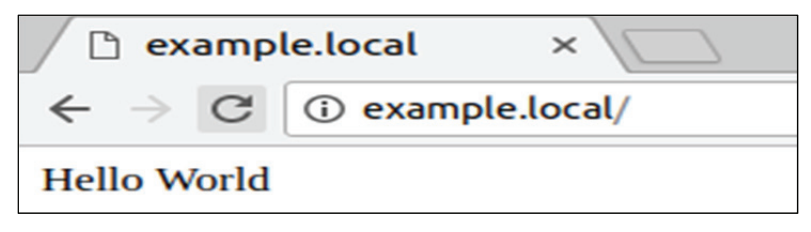

Рис. 9.15. Работа сайта, написанного с помощью РНР

#### 9.2.5. Установка модуля ngx\_pagespeed

Есть два варианта установки модуля ngx\_pagespeed для сервера: с файлов из репозиториев ubuntu и исходных файлов.

При установке из репозиториев ubuntu первоначально необходимо скачать исходные файлы сервера с помощью команды:

\$ sudo apt-get source nginx

Затем следует скачать исходные файлы ngx\_pagespeed с помощью команд, представленных на рис. 9.16 и 9.17.

Далее переходим в каталог с загруженными исходными файлами Nginx и там в каталог /debian. В файле rules в секциях: light\_configure\_flage, full\_configure\_flage, extras\_configure\_flage добавляем --add module=path\_to\_module. Здесь path\_to\_module – путь к исходникам модуля. Пример файла показан на рис. 9.18 (см. на с. 148).

dmitry@superman:~\$ #[check the release notes for the latest version] dmitry@superman:~\$ NPS\_VERSION=1.12.34.2-stable dmitry@superman:~\$ cd dmitry@superman:~\$ wget https://github.com/pagespeed/ngx pagespeed/archive/v\${N S\_VERSION}.zip --2017-12-12 22:27:08-- https://github.com/pagespeed/ngx pagespeed/archive/v1. 2.34.2-stable.zip Распознаётся github.com (github.com)... 192.30.253.113, 192.30.253.112 Подключение к github.com (github.com)|192.30.253.113|:443... соединение установ ено. HTTP-запрос отправлен. Ожидание ответа... 302 Found Agpec: https://codeload.github.com/pagespeed/ngx\_pagespeed/zip/v1.12.34.2-stabl [переход] --2017-12-12 22:27:09-- https://codeload.github.com/pagespeed/ngx pagespeed/zi /v1.12.34.2-stable Распознаётся codeload.github.com (codeload.github.com)... 192.30.253.120, 192.3 .253.121 Подключение к codeload.github.com (codeload.github.com)|192.30.253.120|:443... оединение установлено. НТТР-запрос отправлен. Ожидание ответа... 200 ОК Длина: нет данных [application/zip] Сохранение в каталог: ««v1.12.34.2-stable.zip»». v1.12.34.2-stable.z ] 143,95K 63,8KB/s <=> in 2.3s 2017-12-12 22:27:13 (63,8 KB/s) - «v1.12.34.2-stable.zip» сохранён [147404] dmitry@superman:~\$ unzip v\${NPS\_VERSION}.zip Archive: v1.12.34.2-stable.zip

Рис. 9.16. Подключение для загрузки исходных данных ngx\_pagespeed

dmitry@superman:~/ngx\_pagespeed-1.12.34.2-stable\$ NPS\_RELEASE\_NUMBER=\${NPS\_VERSI ON/stable/} dmitry@superman:~/ngx\_pagespeed-1.12.34.2-stable\$ psol url=https://dl.google.com /dl/page-speed/psol/\${NPS\_RELEASE\_NUMBER}.tar.gz dmitry@superman:~/ngx\_pagespeed-1.12.34.2-stable\$ [ -e scripts/format\_binary\_url .sh ] && psol\_url=\$(scripts/format\_binary\_url.sh PSOL\_BINARY\_URL) dmitry@superman:~/ngx\_pagespeed-1.12.34.2-stable\$ wget \${psol\_url} --2017-12-12 22:27:13-- https://dl.google.com/dl/page-speed/psol/1.12.34.2-x64. tar.qz Распознаётся dl.google.com (dl.google.com)... 216.58.205.238, 2a00:1450:4001:820 ::200e Подключение к dl.google.com (dl.google.com)|216.58.205.238|:443... соединение ус тановлено. НТТР-запрос отправлен. Ожидание ответа... 200 ОК Длина: 16968086 (16М) [application/x-tar] Сохранение в каталог: ««1.12.34.2-х64.tar.gz»». 1.12.34.2-x64.tar.g 100%[=============================] 16,18M 594KB/s in 33s 2017-12-12 22:27:47 (502 KB/s) - «1.12.34.2-х64.tar.gz» сохранён [16968086/16968 086] dmitry@superman:~/ngx\_pagespeed-1.12.34.2-stable\$ tar -xzvf \$(basename \${psol\_ur l}) # extracts to psol/ psol/ psol/include\_history.txt

Рис. 9.17. Загрузка исходных данных ngx\_pagespeed

| GNU nano 2.5.3           | Файл: rules                                                                                                    |
|--------------------------|----------------------------------------------------------------------------------------------------|
|                          | with-mail_ssl_module \<br>with-threads                                                                                                    |
| light configure flags := | = \                                                                                                    |
|                          | <pre>\$(common_configure_flags) \with-http_gzip_static_module \without-http_browser_module \without-http_limit_req_module \without-http_limit_conn_module \without-http_limit_conn_module \without-http_referer_module \without-http_scgi_module \without-http_split_clients_module \without-http_ssi_module \without-http_userid_module \without-http_userid_module \without-ht</pre> |
|                          | <pre>add-module=/home/dmitry/ngx_pagespeed-latest-stable \add-module=\$(MODULESDIR)/nginx-echo</pre>                                                                                                    |
| jull_configure_flags :=  | <pre>\ \ \$(common_configure_flags) \with-http_addition_module \with-http_day_module \with-http_geoip_module \with-http_gunzip_module \with-http_gip_static_module \with-http_v2_module \with-http_sub_module \with-http_xslt_module \with-stream \with-stream \with-stream \with-mail \with-threads \with-threads \add-module=/home/dmitry/nox_pagespeed-latest-stable \ </pre>                                                                                                    |
| ^G Помощь^O Записать     | - ^W Поиск ^K Вырезать ^J Выровнять ^C ТекПозиц                                                                                                    |

Рис. 9.18. Файл rules

Затем можем собрать пакет, для этого из каталога исходных файлов необходимо запустить команду, приведенную на рис. 9.19.

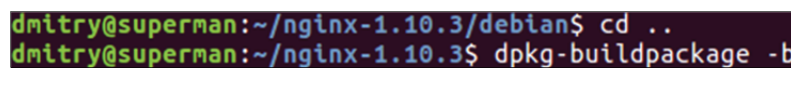

Рис. 9.19. Сборка пакетов

В итоге в каталоге выше мы получаем deb-пакеты, которые затем можем установить при помощи команды:

dpkg -i

По окончании установки можем проверить, все ли установилось, введя команду nginx -V, и найти наш модуль ngx\_pagespeed (рис. 9.20). На этом установка ngx\_pagespeed завершена.

Второй вариант установки можно найти в документации на сайте: https://www.modpagespeed.com/doc/build\_ngx\_pagespeed\_from\_source.

| dmitry@superman:~/nginx-1.10.3\$ nginx -V                                             |
|---------------------------------------------------------------------------------------|
| nginx version: nginx/1.10.3 (Ubuntu)                                                  |
| built with OpenSSL 1.0.2g 1 Mar 2016                                                  |
| TLS SNI support enabled                                                               |
| configure arguments:with-cc-opt='-g -O2 -fPIE -fstack-protector-strong -Wform         |
| at -Werror=format-security -Wdate-time -D_FORTIFY_SOURCE=2'with-ld-opt='-Wl,-         |
| Bsymbolic-functions -fPIE -pie -Wl,-z,relro -Wl,-z,now'prefix=/usr/share/ngin         |
| xconf-path=/etc/nginx/nginx.confhttp-log-path=/var/log/nginx/access.log               |
| error-log-path=/var/log/nginx/error.loglock-path=/var/lock/nginx.lockpid-p            |
| ath=/run/nginx.pidhttp-client-body-temp-path=/var/lib/nginx/bodyhttp-fastc            |
| gi-temp-path=/var/lib/nginx/fastcgihttp-proxy-temp-path=/var/lib/nginx/proxy          |
| http-scgi-temp-path=/var/lib/nginx/scgihttp-uwsgi-temp-path=/var/lib/nginx/           |
| uwsgiwith-debugwith-pcre-jitwith-ipv6with-http_ssl_modulewith-htt                     |
| <pre>p_stub_status_modulewith-http_realip_modulewith-http_auth_request_module -</pre> |
| -with-http_addition_modulewith-http_dav_modulewith-http_geoip_modulewit               |
| h-http_gunzip_modulewith-http_gzip_static_modulewith-http_image_filter_mod            |
| ulewith-http_v2_modulewith-http_sub_modulewith-http_xslt_modulewith-                  |
| streamwith-stream_ssl_modulewith-mailwith-mail_ssl_modulewith-thread                  |
| sadd-module=/home/dmitry/ngx_pagespeed-latest-stableadd-module=/home/dmitr            |
| y/nginx-1.10.3/debian/modules/nginx-auth-pamadd-module=/home/dmitry/nginx-1.1         |
| 0.3/debian/modules/nginx-dav-ext-moduleadd-module=/home/dmitry/nginx-1.10.3/d         |
| ebian/modules/nginx-echoadd-module=/home/dmitry/nginx-1.10.3/debian/modules/n         |
| ginx-upstream-fairadd-module=/home/dmitry/nginx-1.10.3/debian/modules/ngx_htt         |
| p_substitutions_filter_module                                                         |
| dmitry@superman:~/nginx-1.10.3\$                                                      |

Рис. 9.20. Проверка версии и установленных модулей Nginx

После установки нам необходимо настроить модуль, который настраивается как для всего сервера, так и для виртуального хостинга (зависит от того, в каком конфиге добавить включение модуля). Добавим поддержку модуля в виртуальном хосте. Для этого следует добавить строки в файл конфигурации виртуального хостинга в секцию server, который представлен на рис. 9.21.

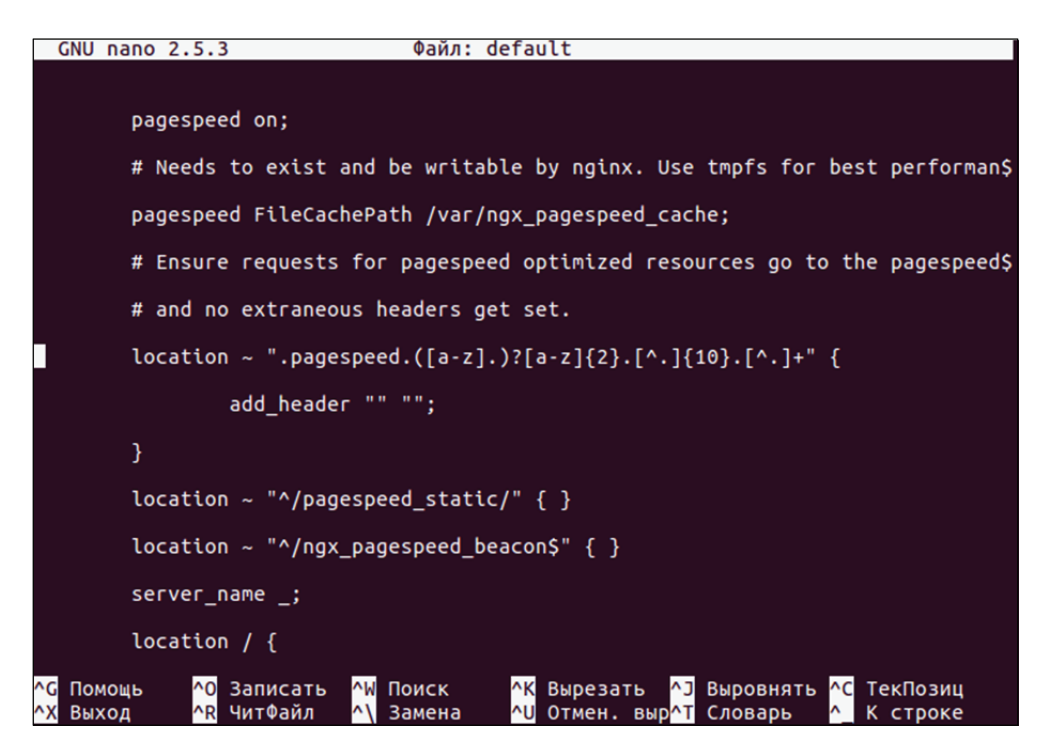

Рис. 9.21. Настройка модуля ngx\_pagespeed для хоста

Далее необходимо перезапустить сервер Nginx командой, указанной на рис. 9.22.

```
dmitry@superman:~$ sudo /etc/init.d/nginx restart
[ ok ] Restarting nginx (via systemctl): nginx.service.
dmitry@superman:~$
```

Рис. 9.22. Перезапуск Nginx

Проверить работу модуля можно по заголовку ответа сервера X-Page-Speed (рис. 9.23).

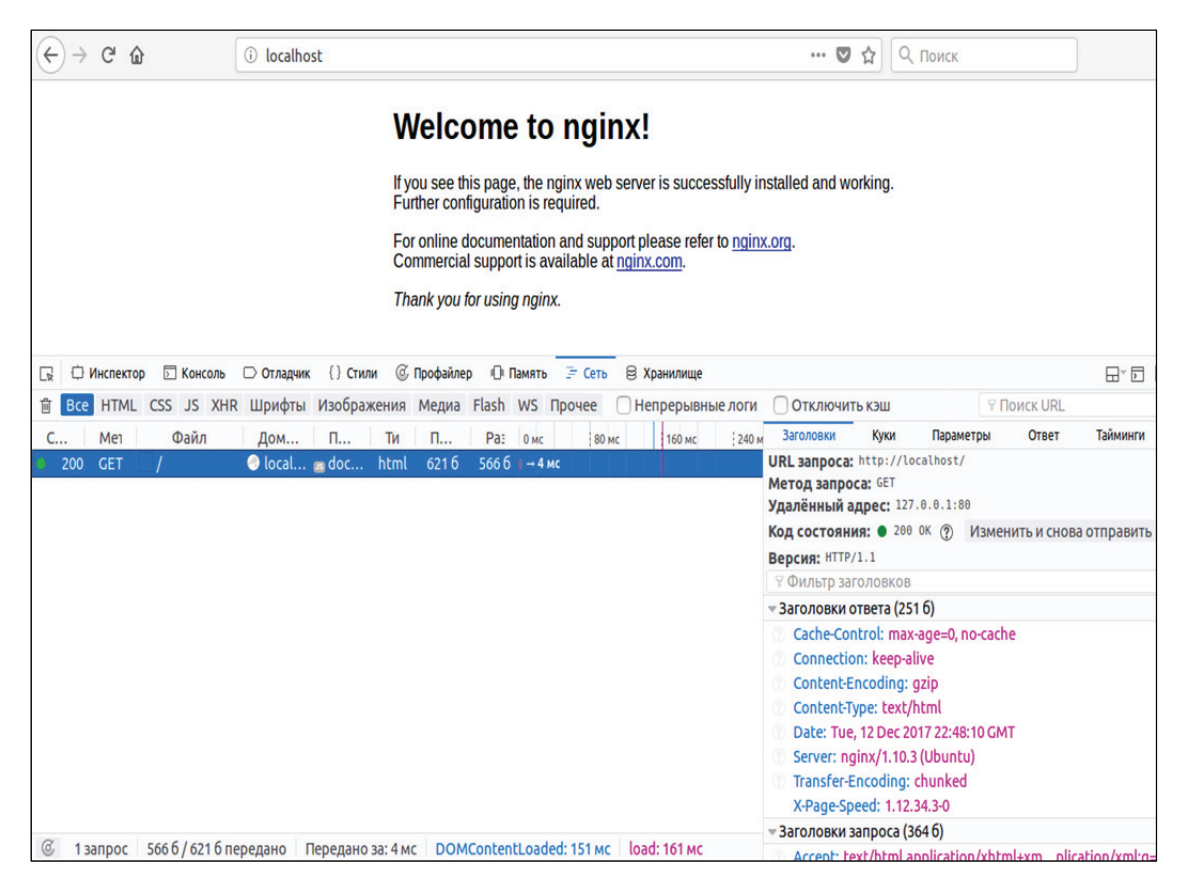

Рис. 9.23. Пример работы сайта

На этом базовая настройка модуля ngx\_pagespeed завершена.

#### 9.2.6. Балансировка нагрузки

Сервер Nginx можно настроить как балансировщик нагрузки с целью распределения нагрузки на несколько серверов в случае большой нагрузки.

Обычно при балансировке используются несколько серверов backend, на которых расположен наш сайт, и frontend сервер, к кото-

рому идет подключение клиенов. Пример связанных серверов представлен на рис. 9.24.

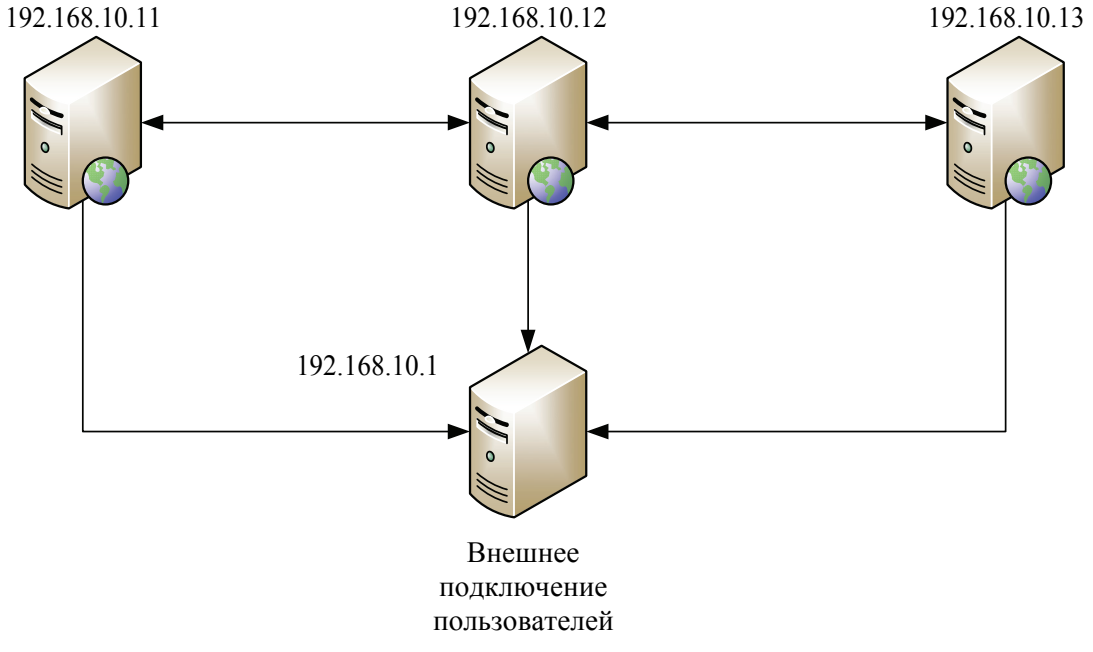

Рис. 9.24. Связка серверов для балансировки

В нашем примере будет три сервера backend, на которых может быть установлено абсолютно любое программное обеспечение (Apache, Nginx), и один сервер frontend для балансировки, на котором мы устанавливаем Nginx.

Настройки backend-серверов являются стандартными и не нуждаются в дополнительной настройке, кроме установки порта. Нужно установить порт, отличный от порта frontend-сервера (обычно от 80) и статический IP.

Далее следует настроить frontend-сервер. Процесс установки опустим, поскольку он описан выше. Нам необходимо настроить виртуальный хостинг, который будет переопределять наши запросы на определенный backend-сервер.

Пример конфигурационного файла для хостинга представлен на рис. 9.25.

В нашем случае виртуальный хостинг называется expamle.org, и чтобы при перезапуске сервера не было ошибок, следует создать директорию /var/www/root с правами доступа для пользователя www-data (стандартный пользователь для работы с сервером).

Чтобы подключиться к серверу и не поднимать DNS-сервер, добавим в файл hosts соответствующую запись типа: ip example.org, где ip – IP-адрес сервера.

```
upstream backend {
   server 192.168.10.11:8080;
   server 192.168.10.12:8080;
   server 192.168.10.13:8080;
server {
   listen
            80;
   server_name example.org;
   location \sim^* \.() {
   root /var/www/example.org; }
   location / {
   client_max_body_size
                        10m;
   client_body_buffer_size 128k;
   proxy send timeout 90;
   proxy_read_timeout 90;
   proxy_buffer_size 4k;
   proxy_buffers 16 32k;
   proxy_busy_buffers_size 64k;
   proxy_temp_file_write_size 64k;
   proxy_connect_timeout 30s;
   proxy_pass http://backend;
   proxy set header Host $host;
   proxy set header X-Real-IP $remote addr;
   proxy set_header X-Forwarded-For $proxy_add_x_forwarded_for;
location ~* /.(jpg|jpeg|gif|png|css|mp3|avi|mpg|txt|js|jar|rar|zip|tar|wav|wmv)
      /var/www/example.org;}
root
```

Рис. 9.25. Конфигурационный файл для frontend-сервера

Главной настройкой для балансировки является модуль upstream. Рассмотрим различные параметры для управления методами балансировки:

– round-robin – используется по умолчанию (нет директивы, которая бы его включала). Запросы распределяются между серверами группы равномерно. Учитывается вес сервера (по умолчанию вес равен 1). Пример настройки представлен на рис. 9.26;

```
upstream backend {
  server backend1.example.com;
  server backend2.example.com;
}
```

Рис. 9.26. Настройка round-robin

 – least\_conn – запросы уходят на сервер с минимальным количеством активных соединений. Учитывается вес сервера. Пример настройки приведен на рис. 9.27;

```
upstream backend {
  least_conn;
  server backend1.example.com;
  server backend2.example.com;
}
```

Рис. 9.27. Настройка least\_conn

– ip\_hash – сервер, к которому отправятся запросы, определяется на основании IP-адреса клиента. Для вычисления хеш-функции используются первые три октета IPv4-адреса либо весь IPv6-адрес. Этот метод гарантирует то, что запросы конкретного клиента попадут на конкретный сервер. Пример настройки представлен на рис. 9.28.

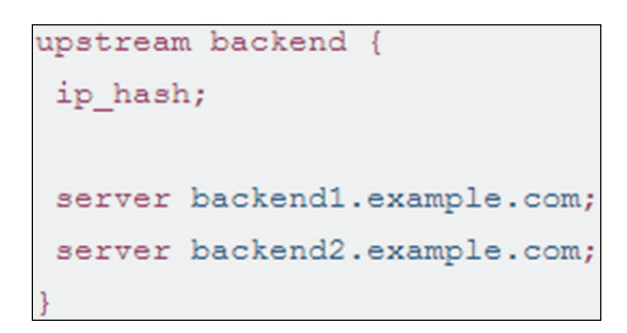

Рис. 9.28. Настройка ip\_hash

Если же один из серверов группы нужно временно вывести из эксплуатации, то его можно пометить параметром down (рис. 9.29). В таком случае запрос клиента автоматически пойдет на следующий сервер группы;

```
upstream backend {
  server backend1.example.com;
  server backend2.example.com;
  server backend3.example.com down;
}
```

Рис. 9.29. Настройка с выключенным сервером

– hash – сервер, на который пойдет запрос, определяется ключом клиента, который может быть текстом, переменной или их комбинацией.

Например, ключ может быть IP-адресом и портом клиента или URI. Пример настройки приведен на рис. 9.30;

```
upstream backend {
  hash $request_uri consistent;
  server backend1.example.com;
  server backend2.example.com;
}
```

Рис. 9.30. Настройка параметра hash

– consistent – включает метод консистентного кеширования ketama. Это значит, что при добавлении или удалении сервера из группы на другие серверы будет перераспределено минимальное число ключей;

– weight – по умолчанию вес каждого сервера в группе одинаков и равен 1. Также по умолчанию Nginx использует метод балансировки round-robin. Изменим вес одного из серверов группы (определяется параметром weight). Пример настройки представлен на рис. 9.31.

```
upstream backend {
  server backend1.example.com weight=5;
  server backend2.example.com;
  server 192.0.0.1 backup;
}
```

Рис. 9.31. Настройка весов серверов

В данном случае backend1 получил вес 5. Другие два сервера имеют вес, по умолчанию равный 1. При такой конфигурации пять запросов уходят на backend1 и один запрос на backend2 и т. д.

#### 9.2.7. Использование контейнера docker

Сейчас мы попробуем запустить сервер Nginx в контейнере docker, чтобы затем его можно было легко разворачивать на других машинах, независимо от операционной системы.

Для начала необходимо установить docker командой:

\$ sudo apt install docker-ce

После установки можно проверить его версию с помощью команды:

\$ sudo docker -v

Итак, для того, чтобы запустить сервер в контейнере, необходимо создать dockerfile, с помощью которого мы будет собирать наш сервер. Пример dockerfile представлен на рис. 9.32.

```
NginxDockerfile
                   х
FROM ubuntu
MAINTAINER Dmitry Kravchuk <dimysa30@outlook.com>
RUN apt-get update
RUN apt-get install -y nginx php php-fpm php-intl php-mysql php-xdebug
RUN echo "\ndaemon off;" >> /etc/nginx/nginx.conf
RUN sed -i -e "s/;\?daemonize\s*=\s*yes/daemonize = no/g" /etc/php/7.0/fpm/php-fpm.conf
# Nginx config
RUN rm /etc/nginx/sites-enabled/default
RUN ln -s /etc/nginx/sites-available/default /etc/nginx/sites-enabled/default
# PHP config
RUN sed -i -e "s/;\?date.timezone\s*=\s*.*/date.timezone = Europe\/Kiev/g" /etc/php/7.0/fpm/php.ini
# Define default command.
CMD service php7.0-fpm start && nginx
# Expose ports.
EXPOSE 80
```

Рис. 9.32. Пример dockerfile

Можно заметить, что это просто набор инструкций, который будет впоследствии выполняться. Рассмотрим следующие команды:

1) FROM – это первая запись в вашем dockerfile. Эта строчка сообщает docker, на базе какого дистрибутива будет создан новый образ;

2) MAINTAINER – если вы публикуете свои образы, то стоит прописать данную строку. Она даст возможность видеть, кто автор данного образа или контейнера;

3) ADD – позволяет извлекать файлы и копировать их куданибудь в вашем контейнере;

4) RUN – выполняет команду, которую вы напишете в консоли;

5) ЕХРОЅЕ – пробрасывает порты наружу.

*Примечание*. Является внутренним портом. При этом данный порт будет отличаться тем, что будет использоваться снаружи. Порт назначается динамическим docker.

6) CMD – запускает задачи, которые вы укажите.

Затем нам необходимо собрать наш контейнер. Это можно сделать с помощью команды, приведенной на рис. 9.33.

```
an:~/docker-nginx$ sudo docker build -f UbuntuDockerfile -t course
nginx /home/dmitry/docker-nginx/
Sending build context to Docker daemon 17.41 kB
Step 1/11 : FROM ubuntu
---> 20c44cd7596f
 tep 2/11 : MAINTAINER Dmitry Kravchuk <dimysa30@outlook.com>
   -> Using cache
-> 349413a1a20d
Step 3/11 : RUN apt-get update
---> Using cache
---> 1b944a75c858
Step 4/11 : RUN apt-get install -y nginx php php-fpm php-intl php-mysql php-xdeb
ug
    -> Using cache
   --> 6f287b3081db
Step 5/11 : RUN echo "\ndaemon off;" >> /etc/nginx/nginx.conf
    -> Using cache
  --> 4b8384b8158a
Step 6/11 : RUN sed -i -e "s/;\?daemonize\s*=\s*yes/daemonize = no/g" /etc/php/7
.0/fpm/php-fpm.conf
---> Using cache
    -> 72a8a9e3384b
Step 7/11 : RUN rm /etc/nginx/sites-enabled/default
      Using cache
       8a1bbc77bce6
```

Рис. 9.33. Сборка контейнера

Параметр - f указывает на название dockerfile. Если он стандартный (dockerfile), то этот параметр не обязателен. Параметр -t дает ему тег – его название (рис. 9.33).

После того, как сборка пройдет успешно, мы можем запустить контейнер. Запуск выполняется командой, представленной на рис. 9.34.

```
<mark>dmitry@superman:~/docker-nginx</mark>$ sudo docker run --name course -p 8080:80 -v /hom
e/dmitry/docker-nginx/html/:/var/www/html course-nginx
```

Рис. 9.34. Запуск контейнера

Здесь все просто, за исключением параметра -v. Он предназначен для связывания папки вашего компьютера с папками контейнера. В нашем случае связывается директория /home/Dmitry/dockernginx/html c /var/www/html, т. е. заменяются файлы хостинга. Таким образом, можно поменять и конфигурационные файлы сервера. Параметр -р указывает, на каком порту запускаем контейнер.

После запуска мы можем зайти на сайт, указав IP-адрес docker. Чтобы его посмотреть, используем команду (рис. 9.35).

| dmitry@su | perman:~\$ ifconfig                                  |
|-----------|------------------------------------------------------|
| docker0   | Link encap:Ethernet HWaddr 02:42:79:44:bf:3b         |
|           | inet addr:172.17.0.1 Bcast:0.0.0.0 Mask:255.255.0.0  |
|           | UP BROADCAST MULTICAST MTU:1500 Metric:1             |
|           | RX packets:0 errors:0 dropped:0 overruns:0 frame:0   |
|           | TX packets:0 errors:0 dropped:0 overruns:0 carrier:0 |
|           | collisions:0 txqueuelen:0                            |
|           | RX bytes:0 (0.0 B) TX bytes:0 (0.0 B)                |

Рис. 9.35. Проверка ІР-адреса

Работающий сайт представлен на рис. 9.36.

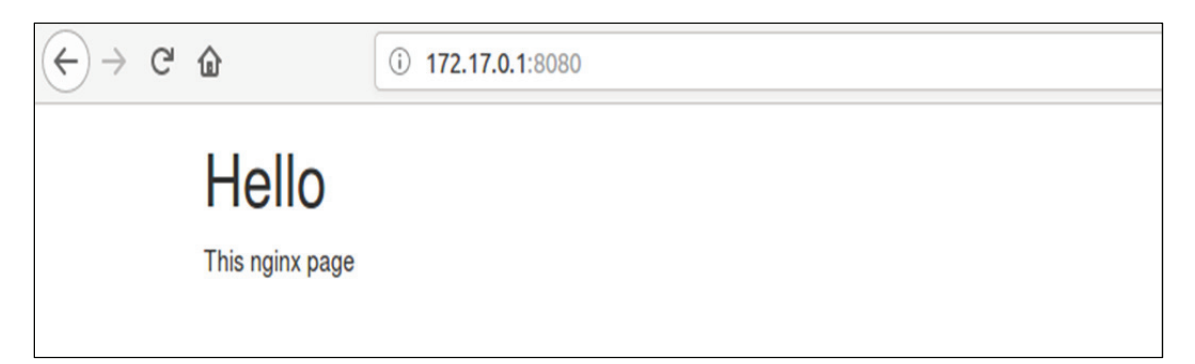

Рис. 9.36. Работа хостинга

На этом работа с контейнером docker завершена. Можно отметить, что в docker репозиториях лежит большое количество готовых сборок, поэтому проще брать уже готовые и разворачивать в контейнере, чем настраивать самому.

# Лабораторная работа № 16–17

*Цель*: получение практических навыков по развертыванию вебсервера Nginx.

*Задание*: следует произвести установку веб-сервера Nginx. Необходимо использовать Nginx для проксирования запросов к Apache 2.x, настроить проксирование статических и динамических запросов. Следует использовать PHP-FPM с Nginx без Apache 2.x.

Необходимо выполнить настройку модуля для ngx\_pagespeed, который представляет собой набор фильтров и позволяет значительно повысить производительность сайта.

Следует выявить, от какого пользователя работает Nginx, а также где сохраняются логи Nginx.

Необходимо выбрать и установить оптимальное значение worker\_connections.

Следует сконфигурировать Nginx со следующими настройками (прокомментировать каждую строчку конфигурационного файла):

- выявить, от какого пользователя работает Nginx;

- настроить Nginx на прослушивание 80 порта по default-серверу;

– указать имя сервера, чтобы оно соответствовало вашему домену или IP;

- параметр server\_name\_in\_redirect установить в режим off;

– задать корректные настройки proxy\_set\_header так, чтобы сервер открывал запросы с основного хоста по 80 порту;

- задать типы/список индексных файлов;

– установить ограничения по максимальному размеру принимаемых файлов;

- установить оптимальный таймаут соединения.

Необходимо настроить Nginx для отдачи всего статичного контента.

В результате работы следует получить сервер, который принимает все запросы через Nginx, кеширует и отдает статику из отдельной папки.

# Раздел 10 ПРИМЕНЕНИЕ ZABBIX ДЛЯ КОМПЛЕКСНОГО МОНИТОРИНГА ЛОКАЛЬНОЙ СЕТИ

Мониторинг – методика и система наблюдений за состоянием определенного объекта или процесса, дающая возможность наблюдать их в развитии и работе, оценивать, оперативно выявлять результаты воздействия различных внешних и внутренних факторов. Результаты мониторинга дают возможность вносить корректировки по управлению объектом или процессом.

# 10.1. Система мониторинга Zabbix

Zabbix – это программное обеспечение мониторинга многочисленных параметров сети, а также состояния и работоспособности серверов. Zabbix использует гибкий механизм уведомлений, что позволяет пользователям настраивать оповещения по почте практически для любого события. Это дает возможность быстро среагировать на проблемы с сервером.

Zabbix поддерживает опрос данных (пуллер) и получение данных (траппер). Все отчеты и статистика Zabbix так же, как и параметры настроек, доступны через веб-интерфейс. Веб-интерфейс обеспечивает такую возможность, чтобы состояние вашей сети и жизнедеятельность ваших серверов можно было оценить из любого места. Это делает Zabbix идеальным инструментом для планирования и масштабирования.

Определения в Zabbix. *Узел сети* – сетевое устройство, мониторинг которого вы хотите производить, имеющее IP/DNS.

Группа узлов сети – логическая группировка узлов сети; она может содержать узлы сети и шаблоны. Узлы сети и шаблоны в группе узлов сети никаким образом не связаны с друг другом. Группы узлов сети используются при назначении прав доступа к узлам сети различным группам пользователей.

Элемент данных – конкретный фрагмент данных, который вы хотите получать от узла сети, метрика.

*Триггер* – логическое выражение, которое определяет порог проблемы и используется для «оценки» данных, полученных элементами данных. Если полученные данные превышают порог, триггер переходит из состояния «Ок» в состояние «Проблема». Если полученные данные ниже порога, триггер остается/возвращается в состояние «Ок».

*Событие* – одиночное возникновение того, что заслуживает внимания, например изменение состояния триггера или обнаружение/авторегистрация агента.

**Действие** – предопределенные средства реагирования на события. Действия состоят из операций (например, отправка оповещений) и условий (когда осуществляется операция).

Эскалация – пользовательский сценарий для выполнения операций в рамках действия; последовательность отправки оповещений/выполнений удаленных команд.

Способ оповещения – способ доставки оповещений; канал доставки.

Оповещение – сообщение о некотором событии, отправленное пользователю через выбранный канал доставки.

Удаленная команда – предопределенная команда, которая будет автоматически выполнена на наблюдаемом узле сети при некоторых условиях.

Шаблон – набор сущностей (элементы данных, триггеры, графики, комплексные экраны, группы элементов данных, правила низкоуровневого обнаружения, веб-сценарии), которые готовы к присоединению к одному или нескольким узлам сети.

Задача шаблонов – повысить скорость развертывания задач мониторинга узлов сети; кроме того, упростить применение массовых изменений к задачам наблюдения. Шаблоны соединяются напрямую с отдельными узлами сети.

*Группа элементов данных* – группировка элементов данных в некую логическую группу.

*Веб-сценарий* – один или несколько НТТР-запросов для проверки доступности веб-сайта.

*Веб-интерфейс* – веб-интерфейс, поставляемый с Zabbix.

**Zabbix** API позволяет вам использовать протокол JSON RPC для создания, обновления и получения объектов Zabbix (например, узлов сети, элементов данных, графиков и пр.) или для выполнения любых других пользовательских задач.

**Zabbix-сервер** – главный процесс программного обеспечения Zabbix, который выполняет мониторинг, взаимодействует с прокси и агентами Zabbix, вычисляет триггеры, отправляет оповещения; центральное хранилище данных.

*Zabbix-агент* – процесс, разворачиваемый на наблюдаемых целях для активного мониторинга локальных ресурсов и приложений.

*Zabbix-прокси* – процесс, который может собирать данные от имени Zabbix-сервера, перенимая часть нагрузки сервера.

#### 10.1.1. Zabbix-сервер

Zabbix-сервер является главным компонентом, которому агенты сообщают информацию и статистику о доступности и целостности.

Сервер – главное хранилище, в котором хранятся все конфигурационные, статистические и оперативные данные, также он рассылает уведомления администраторам в случае возникновения проблем с любой из наблюдаемых систем.

Сервер выполняет опрос и захват данных, он вычисляет триггеры, отправляет оповещения пользователям. Это главный компонент, которому Zabbix-агенты и прокси отправляют данные доступности и целостности системы. Сервер может самостоятельно удаленно проверять сетевые устройства (так же, как и веб-серверы, и почтовые серверы), используя простые проверки сервиса.

Функционал базового Zabbix-сервера разделен на три отдельных компонента: Zabbix-сервер, веб-интерфейс и хранилище в базе данных.

Все данные о конфигурации Zabbix хранятся в базе данных, с которой взаимодействует и сервер, и веб-интерфейс. Например, когда вы создаете новый элемент данных, используя веб-интерфейс (или API), запись об этом добавляется в таблицу элементов данных в базе данных. Затем раз в минуту Zabbix-сервер опрашивает таблицу элементов данных для получения списка активных элементов данных и сохраняет этот список в кеш Zabbix-сервера. Именно поэтому любые изменения в веб-интерфейсе Zabbix будут отображены в разделе последних данных с задержкой до 2 мин.

#### 10.1.2. Zabbix-агент

Zabbix-агенты разворачиваются на наблюдаемых целях для активного мониторинга за локальными ресурсами и приложениями (статистика жестких дисков, памяти, процессоров и т. д.).

Агент собирает локальную оперативную информацию и отправляет данные Zabbix-серверу для дальнейшей обработки. В случае проблем (таких как рабочий жесткий диск заполнен или упал процесс сервиса) Zabbix-сервер может быстро уведомить администраторов конкретного сервера, который сообщил об ошибке.

Zabbix-агенты чрезвычайно эффективны, потому что используют нативные системные вызовы для сбора информации статистики.

Zabbix-агенты могут выполнять пассивные и активные проверки. В случае *пассивной проверки* агент отвечает на запрос данных. Zabbixсервер (или прокси) запрашивает данные, например загрузку центрального процессорного устройства, и Zabbix-агент возвращает результат. *Активные проверки* требуют более сложной обработки. Агент сначала получает список элементов данных для независимой обработки от Zabbix-сервера. Далее он будет периодически отправлять новые значения серверу.

### 10.2. Развертывание системы мониторинга Zabbix

#### 10.2.1. Установка Zabbix 3.0

Прежде чем начать саму установку на Linux CentOS7, проводится предварительная настройка сервера.

1. Обновляем систему с помощью команды yum -y update (как показано на рис. 10.1).

Рис. 10.1. Команда обновления

2. Отключаем SElinux, чтобы не было проблем с настройкой в дальнейшем. Открываем редактор: *mcedit /etc/sysconfig/selinux*. Вместо *mcedit* можно использовать встроенный редактор *vim* (рис. 10.2). Редактируем строку: *SELINUX* = *DISABLED*.

#### [root@localhost ~]# vim /etc/sysconfig/selinux

Рис. 10.2. Команда открытия редактора

3. Устанавливаем *mariadb*, который является ответвлением *mysql*. Они полностью совместимы, возможен в любой момент переход с одной СУБД на другую и обратно. Вся информация о конфигурации, а также данные, собранные Zabbix, хранятся в базе данных. Используем команду yum install -y mariadb mariadb-server.

4. Запускаем *mariadb* и добавляем в автозагрузку: systemctl start mariadb и systemctl enable mariadb.service (рис. 10.3).

5. Отрабатываем скрипт первоначальной настройки *mysql*: /usr/bin/mysql secure installation (рис. 10.4).

Теперь переходим к самой установке Zabbix 3.0.

1. Подключаем репозиторий 3.0: rpm -ivh http://repo.zabbix.com/zabbix/ 3.0/rhel/7/x86\_64/zabbix-release-3.0-1.el7.noarch.rpm (рис. 10.5).

2. Устанавливаем Zabbix-сервер с веб-интерфейсом и базой данных MySQL: yum install -y zabbix-server-mysql zabbix-web-mysql (рис. 10.6).

Рис. 10.3. Команды запуска и проверки статуса mariadb

[root@localhost ~]# /usr/bin/mysql\_secure\_installation

NOTE: RUNNING ALL PARTS OF THIS SCRIPT IS RECOMMENDED FOR ALL MariaDB SERVERS IN PRODUCTION USE! PLEASE READ EACH STEP CAREFULLY!

In order to log into MariaDB to secure it, we'll need the current password for the root user. If you've just installed MariaDB, and you haven't set the root password yet, the password will be blank, so you should just press enter here.

Enter current password for root (enter for none): 📕

```
Рис. 10.4. Запуск первоначальной настройки
```

[root@localhost ~]# rpm -ivh http://repo.zabbix.com/zabbix/3.0/rhel/7/x86\_64/zab bix-release-3.0-1.el7.noarch.rpm

Рис. 10.5. Подключение репозитория 3.0

```
[root@localhost ~]# yum install -y zabbix-server-mysql zabbix-web-mysql
Загружены модули: fastestmirror, langpacks
Loading mirror speeds from cached hostfile
* base: ftp.byfly.by
* extras: ftp.byfly.by
* updates: ftp.byfly.by
Разрешение зависимостей
```

Рис. 10.6. Установка Zabbix-сервера

3. Создаем пользователя и базу данных для мониторинга: mysql -uroot -p12042016t (рис. 10.7).

Теперь вводим строки: create database zabbix character set utf8 collate utf8\_bin; grant all privileges on zabbix.\* to zabbix@localhost identified by '12042016', где topsecret – пароль пользователя root mysql, это не системный root; 12042016 – пароль пользователя Zabbix, у которого полный доступ к базе mysql zabbix.

Для выхода из базы набираем exit.

4. Теперь импортируем схему БД и начальные данные (рис. 10.8) с помощью команды zcat /usr/share/doc/zabbix-server-mysql-3.0.1/cre-ate.sql.gz | mysql -uroot -ptopsecret zabbix.

5. На данном шаге редактируем файл конфигурации сервера Zabbix. Прописываем данные для подключения к БД: mcedit/etc/zabbix/zabbix\_server.conf (как было уже сказано, можно использовать *vim*) (рис. 10.9).

Изменяем строки:

DBHost=localhost DBName=zabbix DBUser=zabbix DBPassword=12042016

6. Запускаем Zabbix-сервер и добавляем в автозагрузку (рис. 10.10): systemctl start zabbix-server и systemctl enable zabbix-server.

7. Проверяем лог файла на наличие ошибок (рис. 10.11): cat /var/log/zabbix/zabbix\_server.log.

8. Для продолжения настройки сервера нам нужно зайти в вебинтерфейс. Перед этим отредактируем файл конфигурации вебсервера. Откроем конфиг и раскомментируем одну строку, изменив ее под свой часовой пояс (рис. 10.12): mcedit /etc/httpd/conf.d/zabbix.conf (и тут используем *vim*). Изменяем строку (рис. 10.13): php\_value date.timezone Europe/Moscow.

9. Сохраняем файл. Теперь запускаем *httpd* и добавляем его в автозагрузку (рис. 10.14): systemctl start httpd и systemctl enable httpd.

10. Можно заходить на веб-интерфейс по адресу http://192.168.0.110/ zabbix, где 192.168.0.110 – IP-адрес сервера, где устанавливаем и настраиваем мониторинг.

| [root@localhost elena]# mysql -uroot -p12042016                                |
|--------------------------------------------------------------------------------|
| Welcome to the MariaDB monitor. Commands end with ; or \g.                     |
| Your MariaDB connection id is 40                                               |
| Server version: 5.5.52-MariaDB MariaDB Server                                  |
| Copyright (c) 2000, 2016, Oracle, MariaDB Corporation Ab and others.           |
| Type 'help;' or '\h' for help. Type '\c' to clear the current input statement. |
| MariaDB [(none)]>                                                              |

Рис. 10.7. Вход в mariadb

[root@localhost ~]# zcat /usr/share/doc/zabbix-server-mysql-3.0.1/create.sql.gz | mysgl -uroot -p\_zabbix

Рис. 10.8. Команда импорта

[root@localhost ~] # vim /etc/zabbix/zabbix server.conf

Рис. 10.9. Открытие редактором конфигурационного файла

[root@localhost ~]# systemctl start zabbix-server
[root@localhost ~]# systemctl enable zabbix-server

Рис. 10.10. Команды запуска Zabbix-сервера

[root@localhost ~]# systemctl start zabbix-server [root@localhost ~]# systemctl enable zabbix-server [root@localhost ~]# cat /var/log/zabbix/zabbix server.log 22343:20170906:141129.493 Starting Zabbix Server. Zabbix 3.0.10 (revision 70208 22343:20170906:141129.493 \*\*\*\*\*\* Enabled features \*\*\*\*\*\* 22343:20170906:141129.493 SNMP monitoring: YES 22343:20170906:141129.493 IPMI monitoring: YES 22343:20170906:141129.493 Web monitoring: YES 22343:20170906:141129.493 VMware monitoring: YES 22343:20170906:141129.493 SMTP authentication: YES 22343:20170906:141129.493 Jabber notifications: YES 22343:20170906:141129.493 Ez Texting notifications: YES 22343:20170906:141129.493 ODBC: YES 22343:20170906:141129.493 SSH2 support: YES 22343:20170906:141129.493 IPv6 support: YES 22343:20170906:141129.493 TLS support: YES \*\*\*\*\*\* 22343:20170906:141129.493 using configuration file: /etc/zabbix/zabbix server.c onf 22343:20170906:141129.564 current database version (mandatory/optional): 030000 00/03000000 22343:20170906:141129.564 required mandatory version: 03000000 22343:20170906:141129.570 server #0 started [main process] 22359:20170906:141129.585 server #12 started [trapper #4] 22360:20170906:141129.588 server #13 started [trapper #5] 22361:20170906:141129.590 server #14 started [icmp pinger #1] 22363:20170906:141129.590 server #16 started [housekeeper #1] 22366:20170906:141129.591 server #19 started [discoverer #1]

Рис. 10.11. Проверка лог файла

[root@localhost ~]# vim /etc/httpd/conf.d/zabbix.conf

Рис. 10.12. Запуск через *vim* в конфигурационный файл

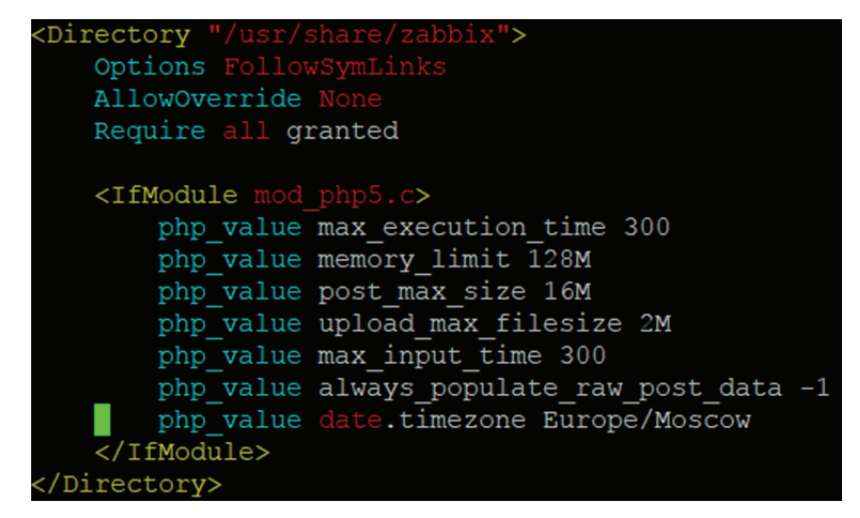

Рис. 10.13. Конфигурационный файл

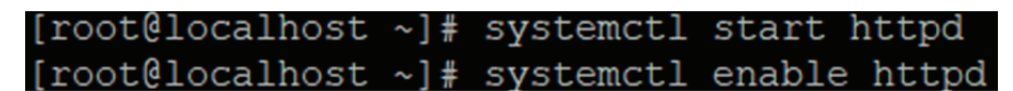

Рис. 10.14. Команды запуска httpd

#### 10.2.2. Настройка Zabbix 3.0 через веб-интерфейс

1. Открываем в браузере веб-интерфейс Zabbix (через адрес http://192.168.0.110/zabbix). Нас встречает страница приветствия (рис. 10.15).

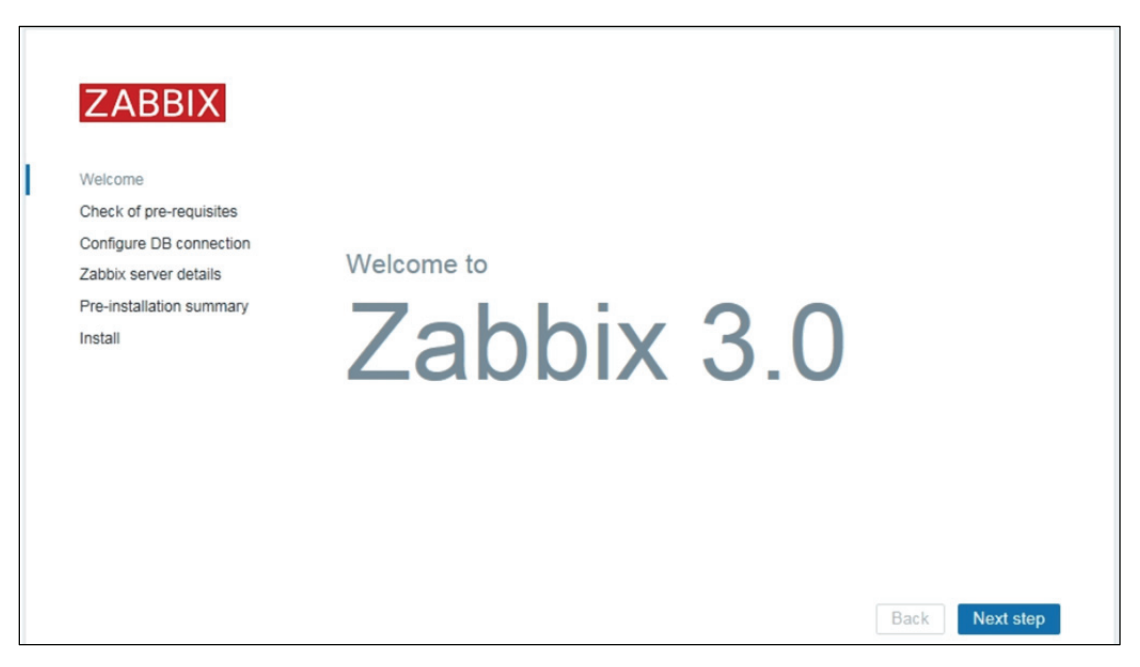

Рис. 10.15. Первая страница веб-интерфейса

2. Жмем *Next step* и попадаем на страницу проверок. Если все делать точно по инструкции, то все проверки будут пройдены (рис. 10.16).

|                                                  |                                  | CURRENT VALUE | REQUIRED |    | - |
|--------------------------------------------------|----------------------------------|---------------|----------|----|---|
| Welcome                                          | PHP version                      | 5.4.16        | 5.4.0    | OK | I |
| Configure DB connection<br>Zabbix server details | PHP option "memory_limit"        | 128M          | 128M     | OK |   |
|                                                  | PHP option "post_max_size"       | 16M           | 16M      | OK |   |
| Pre-installation summary                         | PHP option "upload_max_filesize" | 2M            | 2M       | OK | 1 |
|                                                  | PHP option "max_execution_time"  | 300           | 300      | OK |   |
|                                                  | PHP option "max_input_time"      | 300           | 300      | ОК |   |
|                                                  | PHP option "date.timezone"       | Europe/Riga   |          | ок |   |
|                                                  | PHP databases support            | MySQL         |          | OK |   |
|                                                  | PHP bcmath                       | on            |          | OK | ~ |

# Рис. 10.16. Проверка на необходимые компоненты

3. Двигаемся дальше и указываем параметры для подключения к MySQL. Данные те же, что указывались ранее при создании БД и пользователя (рис. 10.17).

| ZABBIX                   | Configure                           | DB connection                                     | n                                                            |
|--------------------------|-------------------------------------|---------------------------------------------------|--------------------------------------------------------------|
| Welcome                  | Please create da<br>database. Press | tabase manually, and s<br>"Next step" button wher | et the configuration parameters for connection to this done. |
| Check of pre-requisites  | Database type                       | MySQL .                                           |                                                              |
| Configure DB connection  | Database host                       | localhost                                         |                                                              |
| Pre-installation summary | Database port                       | 0                                                 | 0 - use default port                                         |
| Install                  | Database name                       | zabbix                                            |                                                              |
|                          | User                                | zabbix                                            |                                                              |
|                          | Password                            | •••••                                             |                                                              |
|                          |                                     |                                                   |                                                              |
|                          |                                     |                                                   |                                                              |
|                          |                                     |                                                   |                                                              |

Рис. 10.17. Подключение к базе данных

4. На следующем этапе указываем адрес сервера и порт, на котором он будет работать. Оставляем значения по умолчанию (рис. 10.18).

|                          | Please | enter the host name or host     | IP address and port number | er of the Zabbix server, a | as well as the |
|--------------------------|--------|---------------------------------|----------------------------|----------------------------|----------------|
| Velcome                  | name o | of the installation (optional). |                            |                            |                |
| Check of pre-requisites  | Host   | localhost                       |                            |                            |                |
| Configure DB connection  | Port   | 10051                           |                            |                            |                |
| Zabbix server details    | Name   |                                 | 1                          |                            |                |
| Pre-installation summary | Name   |                                 |                            |                            |                |
| nstall                   |        |                                 |                            |                            |                |
|                          |        |                                 |                            |                            |                |
|                          |        |                                 |                            |                            |                |
|                          |        |                                 |                            |                            |                |
|                          |        |                                 |                            |                            |                |
|                          |        |                                 |                            |                            |                |
|                          |        |                                 |                            |                            |                |

Рис. 10.18. Настройка расположения сервера

5. Еще раз проверяем все настройки. Если все в порядке, двигаемся дальше на заключительный этап установки (рис. 10.19).

| ZABBIX                   | Pre-installation summary                        |                                                                                                    |  |  |  |  |
|--------------------------|-------------------------------------------------|----------------------------------------------------------------------------------------------------|--|--|--|--|
| Welcome                  | Please check configuent<br>change configuration | uration parameters. If all is correct, press "Next step" button, or "Back" button to<br>n parameters. |  |  |  |  |
| Check of pre-requisites  | Database type                                   | MySQL                                                                                                 |  |  |  |  |
| Configure DB connection  | Database server                                 | localhost                                                                                             |  |  |  |  |
| Zabbix server details    | Database port                                   | default                                                                                               |  |  |  |  |
| Pre-installation summary | Database name                                   | zabbix                                                                                                |  |  |  |  |
| Install                  | Database user                                   | zabbix                                                                                                |  |  |  |  |
|                          | Database password                               | ******                                                                                                |  |  |  |  |
|                          |                                                 |                                                                                                    |  |  |  |  |
|                          | Zabbix server                                   | localhost                                                                                             |  |  |  |  |
|                          | Zabbix server port                              | 10051                                                                                                 |  |  |  |  |
|                          | Zabbix server name                              |                                                                                                    |  |  |  |  |
|                          |                                                 |                                                                                                    |  |  |  |  |
|                          |                                                 |                                                                                                    |  |  |  |  |

Рис. 10.19. Проверка настройки сервера

6. Если получили это сообщение, то установка сервера мониторинга Zabbix 3.0 закончена (рис. 10.20).

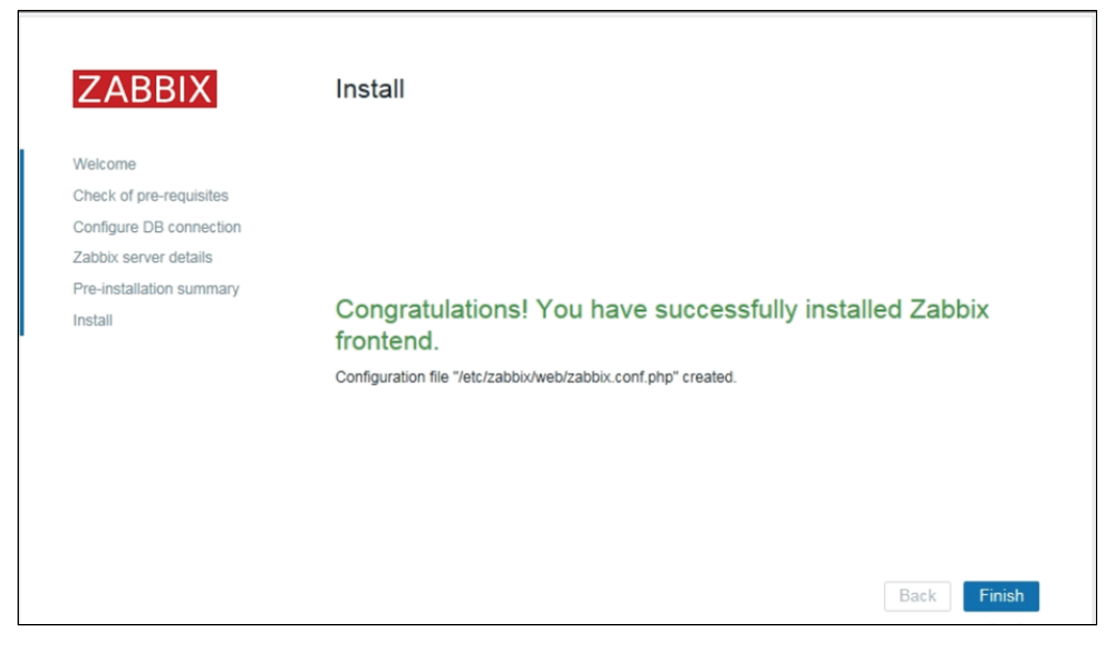

Рис. 10.20. Сообщение о завершении установки

Нажимаем *Finish* и попадаем на страницу логина в систему. Данные по умолчанию для захода на сайт Zabbix: пользователь – Admin; пароль – zabbix.

При заходе на сервер встречается голая панель управления (рис. 10.21), так как никаких параметров мы не наблюдаем и не имеем ни одного объекта сбора данных.

| ZABBIX Monitoring Inv     | ventory Reports     |               |                |                         |                   | Q | Z Share | ? | Ċ |
|---------------------------|---------------------|---------------|----------------|-------------------------|-------------------|---|---------|---|---|
| Dashboard Overview Web La | atest data Triggers | Events Graphs | Screens Maps   | IT services             |                   |   |         |   |   |
| Dashboard                 |                     |               |                |                         |                   |   |         | * | 2 |
| Favourite graphs ····     | System stat         | us            |                |                         |                   |   |         |   |   |
| No graphs added.          | HOST GROUP          | DISASTER HIGH | AVERAGE WAR    | ING INFORMATION         | NOT CLASSIFIED    |   |         |   |   |
| Gra                       | phs                 |               | No data found. |                         |                   |   |         |   |   |
| Favourite screens ····    | ~                   |               |                |                         | Updated: 20:46:05 |   |         |   |   |
| No screens added.         | Host status         |               |                |                         |                   |   |         |   |   |
| Screens Slide sho         | HOST GROUP          | WITHOUT PF    | ROBLEMS        | WITH PROBLEMS           | TOTAL             |   |         |   |   |
| Favourite maps            | ~                   |               | No data found. |                         |                   |   |         |   |   |
| No maps added.            |                     |               |                |                         | Updated: 20:46:05 |   |         |   |   |
| M                         | aps Last 20 issu    | es            |                |                         | ^                 |   |         |   |   |
|                           | HOST I              | SSUE LAST CHA | NGE AGE        | INFO ACK                | ACTIONS           |   |         |   |   |
|                           |                     |               | No data found. |                         |                   |   |         |   |   |
|                           |                     |               |                | 0 of 0 issues are shown | Updated: 20:46:05 |   |         |   |   |
|                           | Web monito          | ring          |                |                         | ~ ~               |   |         |   |   |
|                           | HOST GROUP          |               | OK FAILED      | UNKNO                   | NN                |   |         |   |   |
|                           |                     |               | No data found. |                         |                   |   |         |   |   |
|                           |                     |               |                |                         | Updated: 20:46:05 |   |         |   |   |
|                           |                     |               |                |                         |                   |   |         |   |   |

Рис. 10.21. Панель управления Zabbix-сервера

Для настройки агента на Zabbix выполним следующие операции.

1. Чтобы работал мониторинг удаленных машин, нужно добавить на сервер мониторинга *host* с таким же *hostname*, что мы указали в конфиге агента. Переходим по вкладкам *Configuration*  $\rightarrow$  *Host* и нажтимаем *Create host* (рис. 10.22).

| Monitoring Inventory Reports Configuration Administration                                    | Share                                                                                                    |
|----------------------------------------------------------------------------------------------|----------------------------------------------------------------------------------------------------|
| Host groups Templates Hosts Maintenance Actions Discovery IT services                        |                                                                                                    |
| Hosts                                                                                        | Group all V Create host Import                                                                                  |
| Filter                                                                                       |                                                                                                    |
| Name like DHS like                                                                           | IP like Port                                                                                                    |
| Filter                                                                                       | Reset                                                                                                    |
| Name Applications Items Triggers Graphs Discovery Web Interface                              | Templates Status Availability Agent encryption Info                                                             |
| Zabbix server Applications 11 Items 63 Triggen 42 Graphs 10 Discovery 2 Web 127.0.0.1: 10050 | Template App Zabbis Server,<br>Template OS Linux (Template App Disabled ZBX SHMP JMX IPMI HONE<br>Zabbis Agent) |
|                                                                                              | Displaying 1 of 1 found                                                                                         |
| O selected Enable Disable Export Mass update Delate                                          | L-2017, Zabbir SIA                                                                                              |

Рис. 10.22. Добавление хоста

2. Заполняем поля для ввода: указываем имя хоста, такое же, как на клиенте, добавляем в любую существующую группу и задаем IP-адрес компьютера, как показано на рис. 10.23.

|                  | Host inventory Encryption |                                                                                                 |                 |         |  |  |  |  |
|------------------|---------------------------|-------------------------------------------------------------------------------------------------|-----------------|---------|--|--|--|--|
| Host name        | Linux_server              |                                                                                                 |                 |         |  |  |  |  |
| Visible name     |                           |                                                                                                 |                 |         |  |  |  |  |
| Groups           | In groups                 | Other groups                                                                                    | Other groups    |         |  |  |  |  |
|                  | Virtual machines          | Discovered hosts     Hypervisors     Linux servers     Servers     Templates     Zabbix servers | 5               |         |  |  |  |  |
| New group        |                           |                                                                                                 |                 |         |  |  |  |  |
| Agent interfaces | IP address                | DNS name                                                                                        | Connect to Port | Default |  |  |  |  |
|                  | 192.168.0.105             |                                                                                                 | IP DNS 10050    | Remove  |  |  |  |  |
|                  | Add                       |                                                                                                 |                 |         |  |  |  |  |
| SNMP interfaces  | Add                       |                                                                                                 |                 |         |  |  |  |  |
| JMX interfaces   | Add                       |                                                                                                 |                 |         |  |  |  |  |
| IPMI interfaces  | Add                       |                                                                                                 |                 |         |  |  |  |  |
| IPMI interfaces  | Add                       |                                                                                                 |                 |         |  |  |  |  |

Рис. 10.23. Регистрация хоста

3. На вкладке *Templates* нажимаем *Select*, из списка выбираем, например, *Template OS Windows*, после чего нажимаем на ссылку *Add* (маленькая кнопочка под номером 1, приведенная на рис. 10.24). Шаблон добавлен.

| lost | Templates  | IPMI     | Macros   | Host inventory | Encryption |        |
|------|------------|----------|----------|----------------|------------|--------|
|      | Linked t   | emplates | Template | e OS Windows   | NAME       |        |
|      | Link new t | emplates | type her | re to search   |            | Select |

Рис. 10.24. Добавление шаблона

4. Вновь нажимаем кнопку Add, как показано на рис. 10.25.

|                    | yinuar machines | Oriscovered nose     Hypervisors     Linux servers     Servers     Templates     Zabbix servers | 5               |         |
|--------------------|-----------------|-------------------------------------------------------------------------------------------------|-----------------|---------|
| New group          |                 |                                                                                                 |                 |         |
| Agent interfaces   | IP address      | DNS name                                                                                        | Connect to Port | Default |
|                    | 192.168.0.105   |                                                                                                 | IP DNS 10050    | Remove  |
|                    | Add             |                                                                                                 |                 |         |
| SNMP interfaces    | Add             |                                                                                                 |                 |         |
| JMX interfaces     | Add             |                                                                                                 |                 |         |
| IPMI interfaces    | Add             |                                                                                                 |                 |         |
| Description        |                 |                                                                                                 | A               |         |
| Monitored by proxy | (no proxy) 🔻    |                                                                                                 |                 |         |
| Enabled            | •               |                                                                                                 |                 |         |
|                    | Add Cancel      |                                                                                                 |                 |         |

Рис. 10.25. Последние добавления

Таким образом, заканчивается первоначальная настройка Zabbixсервера, проверка на подключение к нему через веб-интерфейс и добавление проверяемых агентов.

## Лабораторная работа № 18–19

*Цель*: рассмотрение основных принципов развертывания системы мониторинга Zabbix.

Задание: необходимо развернуть систему мониторинга на виртуальной машине с операционной системой Linux. Следует произвести установку Zabbix-сервера, веб-интерфейса и базы данных на одном хосте. Необходимо установить Zabbix-агентов на трех хостах и выполнить их дальнейшую настройку. Кроме того, настроить внешние проверки и настройки триггеров/графиков/шаблонов и т. п.

#### 10.3. Мониторинг сервисов и построение карт сети

#### 10.3.1. Мониторинг Windows-серверов

IP данного сервера в работе =192.168.0.145. На сервере ничего установлено не будет, но будет проведена дальнейшая проверка на установленные программы.

С целью настройки агента выполним следующие действия.

1. Скачиваем самый последний агент для Windows (http://www.zabbix.com/download.php). Распаковываем архив. Создаем на диске С папку zabbix и копируем туда следующие файлы: zabbix\_agentd.exe, zabbix\_get.exe, zabbix\_sender.exe, zabbix\_agentd.win.conf.

Исполняемые файлы берем той разрядности, какая в системе. В исходном архиве есть как x32, так и x64.

2. Далее открываем командную строку с правами администратора (рис. 10.26) и выполняем следующую команду для установки Zabbixагента на Windows (рис. 10.27): c:/zabbix/zabbix\_agentd.exe --config c:/zabbix/zabbix agentd.win.conf --install.

3. Открываем файл zabbix\_agentd.win.conf любым текстовым редактором и изменяем следующие параметры (рис. 10.28 и 10.29):

Server=192.168.0.110 ServerActive=192.168.0.110 Hostname=win7-01

4. Теперь открываем оснастку со службами, ищем службу с именем Zabbix Agent (см. рис. 10.30 на с. 174) и запускаем ее.

Вот и настроили наши серверы и агенты на них.

Часто возникает небольшая проблема: Zabbix-сервер видит наш Zabbix-агент, но не может подключиться к нему (см. рис. 10.31 на с. 174). Тогда следует отключить firewall: systemctl stop firawalld, systemctl stop firawalld.

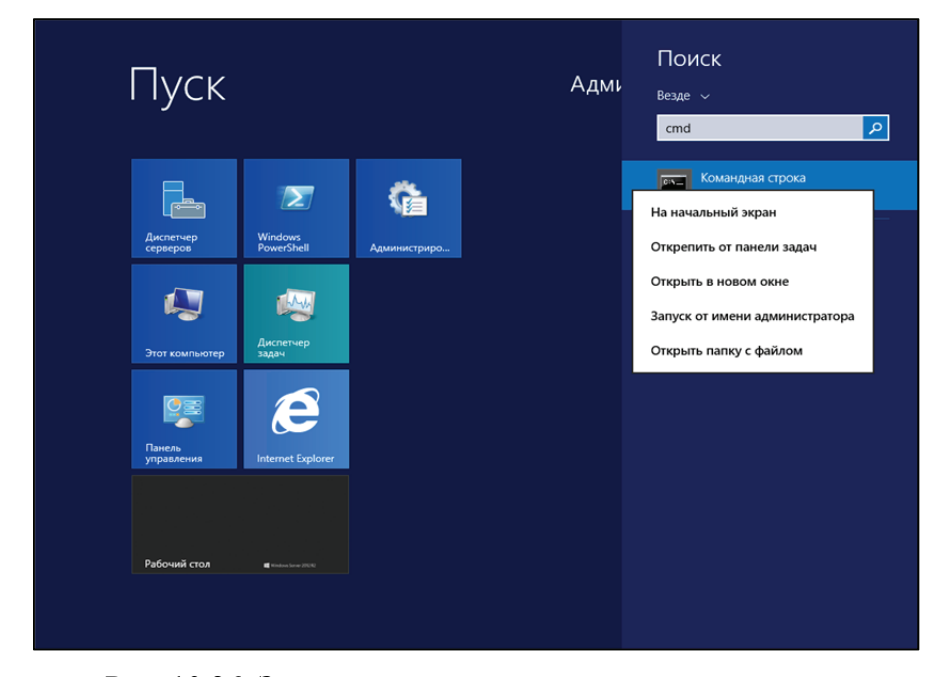

Рис. 10.26. Запуск консоли с правами администратора

C:\Windows\system32>c:/zabbix/zabbix\_agentd.exe --config c:/zabbix/zabbix\_agentd .win.conf --install zabbix\_agentd.exe [2780]: service [Zabbix Agent] installed successfully zabbix\_agentd.exe [2780]: event source [Zabbix Agent] installed successfully

Рис. 10.27. Установка Zabbix-агента

| 65 | ## Option: Server                                                           |         |
|----|-----------------------------------------------------------------------------|---------|
| 66 | List of comma delimited IP addresses (or hostnames) of Zabbix servers.      |         |
| 67 | Incoming connections will be accepted only from the hosts listed here.      |         |
| 68 | If IPv6 support is enabled then '127.0.0.1', '::127.0.0.1', '::ffff:127.0.0 | .1' are |
| 69 |                                                                             |         |
| 70 | Mandatory: no                                                               |         |
| 71 | Default:                                                                    |         |
| 72 | Server=                                                                     |         |
| 73 |                                                                             |         |
| 74 | erver=192.168.0.110                                                         |         |

Рис. 10.28. Изменение конфигурационного файла (Server)

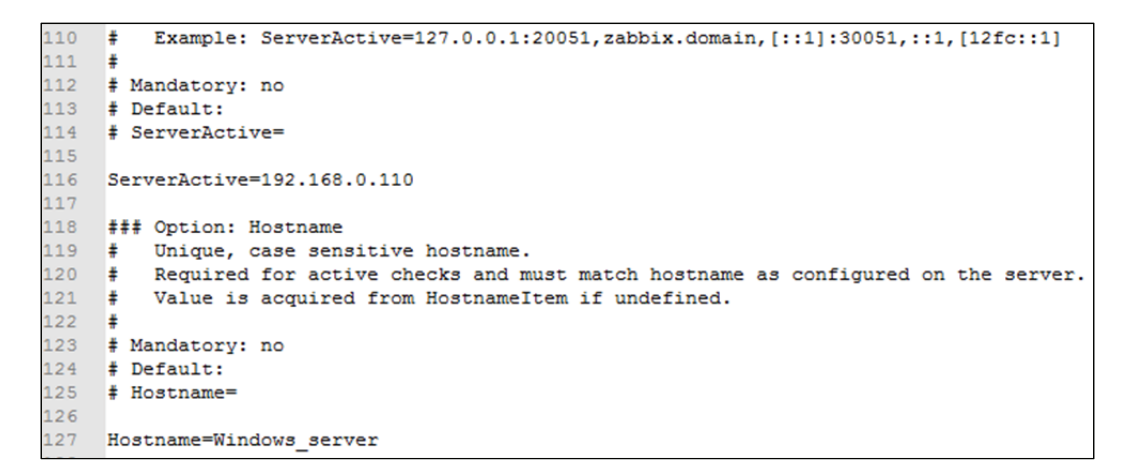

Рис. 10.29. Изменение конфигурационного файла (ServerActive и Hostname)

| <b>9</b>         |                            | Службы                         |             |             |              | _ 🗆 X               |
|------------------|----------------------------|--------------------------------|-------------|-------------|--------------|---------------------|
| Файл Действие    | Вид Справка                |                                |             |             |              |                     |
| (+ +) 🖬 🖬 🖸      | à 🔒 🛛 🖬 🕨 🔳 🕪 👘            |                                |             |             |              |                     |
| 🎡 Службы (локалы | 🔍 Службы (локальные)       |                                |             |             |              |                     |
|                  | Zabbix Agent               | Имя                            | Описание    | Состояние   | Тип запуска  | Вход от имени \land |
|                  |                            | 🔍 ASP.NET State Service        | Provides s  |             | Вручную      | Сетевая служба      |
|                  | Остановить службу          | 🔍 DHCP-клиент                  | Регистрир   | Выполняется | Автоматиче   | Локальная слу ≡     |
|                  | Перезапустить службу       | 🍓 Diagnostics Tracking Service | The Diagn   | Выполняется | Автоматиче   | Локальная сис       |
|                  |                            | 🔍 DNS-клиент                   | Служба Д    | Выполняется | Автоматиче   | Сетевая служба      |
|                  | Описание:                  | 🎑 KtmRm для координатора       | Координи    |             | Вручную (ак  | Сетевая служба      |
|                  | Provides system monitoring | 🔍 Plug and Play                | Позволяет   | Выполняется | Вручную      | Локальная сис       |
|                  |                            | 🌼 SMP дисковых пространст      | Служба уз   |             | Вручную      | Сетевая служба      |
|                  |                            | 🔍 Superfetch                   | Поддержи    |             | Вручную      | Локальная сис       |
|                  |                            | 🔍 VirtualBox Guest Additions   | Manages V   | Выполняется | Автоматиче   | Локальная сис       |
|                  |                            | 🎑 Windows Audio                | Управлен    |             | Вручную      | Локальная слу       |
|                  |                            | 🔍 Windows Driver Foundation    | Создает п   |             | Вручную (ак  | Локальная сис       |
|                  |                            | 🤹 Zabbix Agent                 | Provides sy | Выполняется | Автоматиче   | Локальная сис       |
|                  |                            | 🔍 Агент защиты сетевого до     | Агент слу   |             | Вручную      | Сетевая служба      |
|                  |                            | 🎑 Агент политики IPsec         | Безопасно   | Выполняется | Вручную (ак  | Сетевая служба      |
|                  |                            | 🔍 Адаптер производительно      | Предостав   |             | Вручную      | Локальная сис       |
|                  |                            | 🔍 Адаптер прослушивателя       | Получает    |             | Отключена    | Сетевая служба      |
|                  |                            | 🔍 Адаптер прослушивателя       | Получает    | Выполняется | Автоматиче   | Локальная слу       |
|                  |                            | 🔍 Адаптер прослушивателя       | Получает    | Выполняется | Автоматиче   | Локальная слу       |
|                  |                            | 🧠 Брандмауэр Windows           | Брандмау    | Выполняется | Автоматиче   | Локальная слу       |
|                  |                            | 🔍 Браузер компьютеров          | Обслужив    |             | Отключена    | Локальная сис       |
|                  |                            | 🔍 Брокер системных событий     | Координи    | Выполняется | Автоматиче   | Локальная сис 🗸     |
|                  |                            | <                              |             | ш           |              | >                   |
| < III >          | Расширенный Стандартный/   |                                |             | А           | ктивания \   | Nindows             |
|                  |                            |                                |             | Чт          | обы активиро | OBATH Windows       |

Рис. 10.30. Запуск службы Zabbix Agent

| Windows_server Applications 1 | Items 3 | Triggers 3 | Graphs | Discovery | Web       | 192.168.0.110:     | Template<br>App | Enabled       | ZBX SNMP        | JMX IPMI    | NONE           |     |
|-------------------------------|---------|------------|--------|-----------|-----------|--------------------|-----------------|---------------|-----------------|-------------|----------------|-----|
|                               |         |            |        | Get       | value fro | om agent failed: o | cannot conn     | nect to [[192 | 2.168.0.110]:10 | 050]: [113] | No route to ho | ost |

Рис. 10.31. Ошибка на сервере

По итогу всех настроек должно быть, как показано на рис. 10.32.

| ZABBI       | X Monito   | oring In      | ventory R   | eports (   | Configuration | Administr   | ation |                      |                                                                           |         |                | Q,   | Share ?       | <b>:</b> U |
|-------------|------------|---------------|-------------|------------|---------------|-------------|-------|----------------------|---------------------------------------------------------------------------|---------|----------------|------|---------------|------------|
| Host groups | Templates  | Hosts I       | Maintenance | Actions    | Discovery     | IT services |       |                      |                                                                           |         |                |      |               |            |
| Hosts       |            |               |             |            |               |             |       |                      |                                                                           | Gr      | oupall         | ٠    | Create host   | Import     |
|             | Fiter 🔺    |               |             |            |               |             |       |                      |                                                                           |         |                |      |               |            |
|             |            |               |             | Name like  |               |             |       | DNS like             | IP like Port                                                              |         |                |      |               |            |
|             |            |               |             |            |               |             |       |                      | Filter Reset                                                              |         |                |      |               |            |
| Name 🛦      | Aps        | plications    | Items       | Triggers   | Graphs        | Discovery   | Web   | Interface            | Templates                                                                 | Status  | Availability   |      | Agent encrypt | tion Info  |
| Linux_ser   | ver App    | plications 10 | 0 Items 44  | Triggers 1 | Graphs 8      | Discovery 2 | Web   | 192.168.0.155: 10050 | Template OS Linux (Template App Zabbix Agent)                             | Enabled | ZBX SNMP JMX I | IPMI | NONE          |            |
| Ubuntu_s    | erver App  | plications 10 | 0 Items 32  | Triggers 1 | 6 Graphs 5    | Discovery 2 | Web   | 192.168.0.150: 10050 | Template OS Linux (Template App Zabbix Agent)                             | Enabled | ZBX SNMP JMX I | IPMI | NONE          |            |
| Windows     | server App | plications 9  | Items 19    | Triggers 9 | Graphs 2      | Discovery 2 | Web   | 192.168.0.145: 10050 | Template OS Windows (Template App Zabbix Agent)                           | Enabled | ZBX SNMP JMX I | IPMI | NONE          |            |
| Zabbix_se   | erver App  | plications 11 | 1 Items 75  | Triggers 4 | Graphs 13     | Discovery 2 | Web   | 127.0.0.1: 10050     | Template App Zabbix Server, Template OS Linux (Template App Zabbix Agent) | Enabled | ZBX SNMP JMX I | IPMI | NONE          |            |
|             |            |               |             |            |               |             |       |                      |                                                                           |         |                |      | Displaying 4  | of 4 found |
| 0 selected  | Enable     | Disable       | Export      | Mass upda  | Delet         | e           |       |                      |                                                                           |         |                |      |               |            |

Рис. 10.32. Список подключенных серверов

После проверки корректности работы серверов и их агентов можно добавлять различные дополнительные настройки для мониторинга конкретных служб, установки и настройки дополнительных утилит и их просмотра на веб-интерфейсе Zabbix-сервера.

#### 10.3.2. Мониторинг MySQL

Данный мониторинг проводится на Ubuntu-сервере. Для начала заходим в MySQL-сервер с помощью команды mysql -u root -p. После выполнения команды просят ввести пароль для входа в базу данных и после успешного входа можно вводить команды в базу данных (рис. 10.33).

| root@UbuntuServer:~# mysql -u root -p<br>Enter password:                                                                                      |
|----------------------------------------------------------------------------------------------------|
| Welcome to the MySQL monitor. Commands end with ; or $g$ .                                                                                    |
| Your MySQL connection id is 7<br>Server version: 5,7,20-0ubuntu0,17,04,1 (Ubuntu)                                                             |
|                                                                                                    |
| Copyright (c) 2000, 2017, Oracle and/or its affiliates. All rights reserved.                                                                  |
| Oracle is a registered trademark of Oracle Corporation and/or its<br>affiliates. Other names may be trademarks of their respective<br>owners. |
| Type 'help;' or '\h' for help. Type '\c' to clear the current input statement.                                                                |
| mysgl>                                                                                                    |

Рис. 10.33. Вход в базу данных

1. Создаем в MySQL пользователя, у которого будет доступ к информации о репликации, и сразу выдаем необходимые привилегии:

GRANT USAGE ON \*.\* TO 'zabbix'@'%' IDENTIFIED BY 'superpassword'; FLUSH PRIVILEGES.

Результат действий представлен на рис. 10.34.

| mysql>  | GRANT | USAG | EON   | *.* TC | ) 'za | abbix | '@ <b>'</b> %' | IDENTIFIED | ΒY | 'superpassword'; |
|---------|-------|------|-------|--------|-------|-------|----------------|------------|----|------------------|
| Query ( | OK, 0 | rows | affec | ted, 1 | l wai | rning | (0.00          | sec)       |    |                  |
| mysql>  | FLUSH | PRIV | ILEGE | s;     |       |       |                |            |    |                  |
| Query ( | OK, 0 | rows | affec | ted (( | 0.00  | sec)  |                |            |    |                  |
|         |       |      |       |        |       |       |                |            |    |                  |

Рис. 10.34. Создание пользователя и выдача привилегий

2. Создаем файл с настройками подключения к MySQL-серверу: /etc/zabbix/.my.cnf (рис. 10.35).

```
root@UbuntuServer:/etc/zabbix# vim /etc/zabbix/.my.cnf
```

Рисунок 10.35. Создание файла с настройками подключения

3. Добавляем в него содержимое, как показано на рис. 10.36.

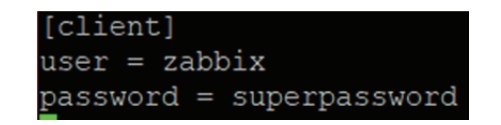

Рис. 10.36. Файл для конфигурации к MySQL-серверу

4. Следует также изменить файл userparameter\_mysql.conf. Поэтому после команды vim /etc/zabbix/zabbix\_agentd.d/userparameter\_mysql.conf добавляем необходимые строки (рис. 10.37).

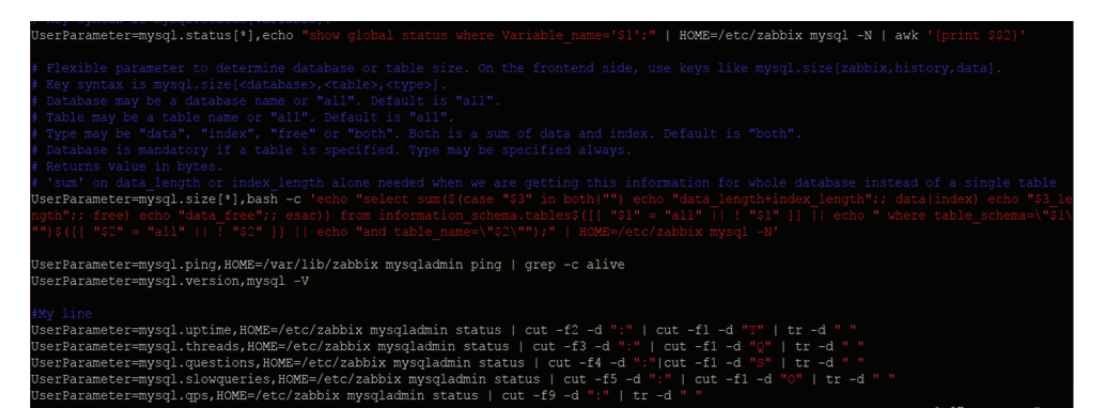

Рис. 10.37. Данные, которые будут передаваться агентом серверу Zabbix

Для того чтобы изменения заработали, следует перезагрузить агента (рис. 10.38).

Рис. 10.38. Команда перезагрузки агента

5. Для мониторинга данных через веб-интерфейс Zabbix необходимо добавить шаблон агенту. Заходим в *Configuration* и затем *Hosts*. Там нажимаем на ссылку самого сервера (рис. 10.39) и переходим к настройке мониторинга.

| ZABBIX Monitoring Inventory Reports Configuration Administration                                                                                                    | Q, 🖸 Share ? 💄 🕛                          |  |  |  |  |  |  |  |  |  |
|----------------------------------------------------------------------------------------------------|-------------------------------------------|--|--|--|--|--|--|--|--|--|
| Host groups Templates Hosts Maintenance Actions Discovery IT services                                                                                                    |                                           |  |  |  |  |  |  |  |  |  |
| Hosts                                                                                                    | Group all   Create host Import            |  |  |  |  |  |  |  |  |  |
| Fiter 🛦                                                                                                    |                                           |  |  |  |  |  |  |  |  |  |
| Name like DNS like IP like Port                                                                                                    |                                           |  |  |  |  |  |  |  |  |  |
| Filter Réset                                                                                                    |                                           |  |  |  |  |  |  |  |  |  |
| III Name▲ Applications Items Triggers Graphs Discovery Web Interface Templates                                                                                             | Status Availability Agent encryption Info |  |  |  |  |  |  |  |  |  |
| Linux_server Applications 11 Items 57 Triggers 20 Graphs 13 Discovery 3 Web 192.168.0.155: Template lostat Disk Utilization, Template OS Linux (Template App.Zabbix Agent) | Enabled ZBX SNMP JMX IPMI NONE            |  |  |  |  |  |  |  |  |  |
| Ubuntu server Applications 11 Items 57 Triggers 18 Graphs 11 Discovery 2 Web 192 168 0 150:<br>1050 Template App MySQL, Template OS Linux (Template App Zabbix Agent)      | Enabled ZBX SNMP JMX IPMI NONE            |  |  |  |  |  |  |  |  |  |

Рис. 10.39. Изменение агента

6. Переходим в *Templates* и через *Select* находим необходимый шаблон. Данный шаблон уже есть в самом Zabbix, так что просто кликаем на шаблон *Template App MySQL* (рис. 10.40), затем на маленькую ссылку *Add*, после чего на синюю кнопку *Update* (рис. 10.41). Важно не забыть нажать *Update*, иначе изменения не вступят в силу.

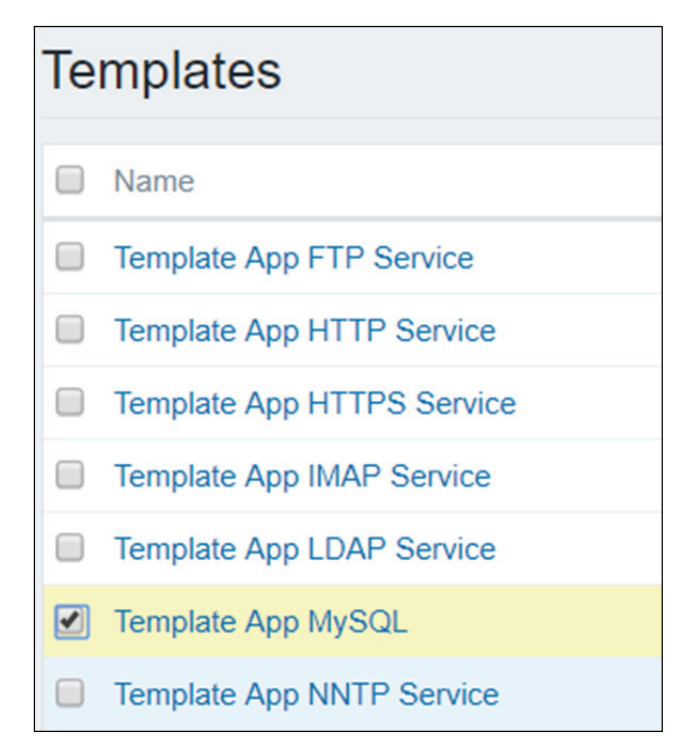

Рис. 10.40. Выбор необходимого шаблона

| Hosts                     |                                                 |                 |                      |          |                   |
|---------------------------|-------------------------------------------------|-----------------|----------------------|----------|-------------------|
| All hosts / Ubuntu_server | Enabled ZBX SNMP JMX IPMI                       | Applications 10 | Items 43 Triggers 17 | Graphs 9 | Discovery rules 2 |
| Host Templates IPMI       | Macros Host inventory Encry                     | rption          |                      |          |                   |
| Linked templates          | Name<br>Template App MySQL<br>Template OS Linux |                 |                      |          |                   |
| Link new templates        | type here to search Add Update Clone Full clone | Delete          | Cancel               | Select   |                   |

Рис. 10.41. Подтверждение изменений

После успешного добавления и корректной настройки можно увидеть, что Zabbix-сервер получает данные с Zabbix-агента, как показано на рис. 10.42.

| MySQL version<br>mysql.version                                     | 3600 | 7 |     | Zabbix ag | 2017-12-07 08:43:55 | mysql Ver 14.14 Dist |           | History |
|--------------------------------------------------------------------|------|---|-----|-----------|---------------------|----------------------|-----------|---------|
| MySQL bytes received per second<br>mysql.status[Bytes_received]    | 60   | 7 | 365 | Zabbix ag | 2017-12-07 08:47:43 | 57.26 Bps            | -1.08 Bps | Graph   |
| MySQL bytes sent per second<br>mysql.status[Bytes_sent]            | 60   | 7 | 365 | Zabbix ag | 2017-12-07 08:47:44 | 70.28 Bps            | -1.28 Bps | Graph   |
| MySQL begin operations per second mysql.status[Com_begin]          | 60   | 7 | 365 | Zabbix ag | 2017-12-07 08:47:45 | 0 qps                |           | Graph   |
| MySQL commit operations per second<br>mysql.status[Com_commit]     | 60   | 7 | 365 | Zabbix ag | 2017-12-07 08:47:46 | 0 qps                |           | Graph   |
| MySQL delete operations per second<br>mysql.status[Com_delete]     | 60   | 7 | 365 | Zabbix ag | 2017-12-07 08:47:47 | 0 qps                |           | Graph   |
| MySQL insert operations per second<br>mysql.status[Com_insert]     | 60   | 7 | 365 | Zabbix ag | 2017-12-07 08:47:48 | 0 qps                |           | Graph   |
| MySQL rollback operations per second<br>mysql.status[Com_rollback] | 60   | 7 | 365 | Zabbix ag | 2017-12-07 08:47:49 | 0 qps                |           | Graph   |
| MySQL select operations per second<br>mysql.status[Com_select]     | 60   | 7 | 365 | Zabbix ag | 2017-12-07 08:47:50 | 0.1994 qps           |           | Graph   |
| MySQL update operations per second<br>mysql.status[Com_update]     | 60   | 7 | 365 | Zabbix ag | 2017-12-07 08:47:51 | 0 qps                |           | Graph   |
| MySQL queries per second<br>mysql.status[Questions]                | 60   | 7 | 365 | Zabbix ag | 2017-12-07 08:47:52 | 0.5984 qps           |           | Graph   |
| MySQL slow queries<br>mysql.status[Slow_queries]                   | 60   | 7 | 365 | Zabbix ag | 2017-12-07 08:47:53 | 0                    |           | Graph   |
| MySQL uptime<br>mysql.status[Uptime]                               | 60   | 7 | 365 | Zabbix ag | 2017-12-07 08:47:54 | 02:06:02             | +00:01:00 | Graph   |

Рис. 10.42. Данные, получаемые сервером Zabbix

#### 10.3.3. Построение карт сети

Для удобства и наглядности создается карта сети. Настройка карты сети в Zabbix требует сначала создать карту, определив ее общие параметры, и затем заполнить карту элементами и связями между этими элементами.

Можно заполнять карту элементами: узлами сети, группами узлов сети, триггерами, изображениями или другими картами сети.

Для отображения элементов карты используются иконки. В них указывается информация, которая будет отображена с иконками, и устанавливается, какие недавние проблемы будут отображаться особым образом. Можно связать иконки и задать информацию, которая будет отображаться у связей.

Можно добавить пользовательские URL, которые будут доступны при нажатии на иконках. Таким образом, можно связать иконку узла сети со свойствами узла сети или иконку карты сети с другой картой.

Карты сети, которые уже готовы, можно просмотреть в *Monitor*ing  $\rightarrow$  Maps. На странице мониторинга можно нажать на иконки и воспользоваться ссылками на какие-нибудь скрипты или URL.

Все пользователи Zabbix (включая пользователей не администраторов) могут создавать карты сети. Карты сети имеют владельца – пользователя, который создал их.

Карты сети экранов можно сделать публичными или приватными. Публичные карты сети видимы всем пользователям, однако они

должны иметь права на чтение всех элементов карты сети, чтобы ее увидеть. Для добавления элемента на карту сети пользователь также должен иметь права как минимум на чтение этого элемента.

Карты сети видимы их владельцам. Владелец может давать общий доступ к приватным картам сети другим пользователям и группам пользователей. Обычные (не *Суперадминистраторы*) пользователи могут назначать общий доступ только тем группам и пользователям, в которые они входят сами. Приватные карты сети будут видны своим владельцам и пользователям с общим доступом к этой карте сети так долго, пока они имеют права на чтение всех элементов карты сети. Пользователи уровня *Администратора*, пока они имеют права на чтение всех элементов карты сети. Пользователи уровня *Администратора*, пока они имеют права на чтение всех элементов карты сети. Пользователи уровня *Администратора*, пока они имеют права на чтение всех элементов карты сети, могут просматривать и редактировать приватные карты сети независимо от того, являются ли они владельцами и входят ли в список пользователей общего доступа.

Для создания карты выполним следующие операции.

- 1. Переходим в *Monitoring*  $\rightarrow$  *Maps*.
- 2. Просматриваем все карты, как показано на рис. 10.43.

| ZABB                                   | ABBIX Monitoring |        | Inventory   | Reports Configuration |        | Administration |                        |      |           | Q           |  |
|----------------------------------------|------------------|--------|-------------|-----------------------|--------|----------------|------------------------|------|-----------|-------------|--|
| Dashboard                              | Overview         | Web    | Latest data | Triggers              | Events | Graphs         | Screens                | Maps | Discovery | IT services |  |
| Maps                                   |                  |        |             |                       |        |                |                        |      |           |             |  |
|                                        |                  |        |             |                       |        |                | Filter 🔺               |      |           |             |  |
|                                        |                  |        |             | Name like             |        |                |                        |      |           |             |  |
|                                        |                  |        |             |                       |        | Filte          | r Rese                 | et   |           |             |  |
| Name 4                                 |                  |        |             | Width                 |        | Height         |                        | Acti | ons       |             |  |
| Local network                          |                  |        | 680         | 680 200               |        |                | Properties Constructor |      |           |             |  |
|                                        |                  |        |             |                       |        |                |                        |      |           |             |  |
| 0 selected                             | Export           | Delete |             |                       |        |                |                        |      |           |             |  |
|                                        |                  |        |             |                       |        |                |                        |      |           |             |  |
|                                        |                  |        |             |                       |        |                |                        |      |           |             |  |
|                                        |                  |        |             |                       |        |                |                        |      |           |             |  |
|                                        |                  |        |             |                       |        |                |                        |      |           |             |  |
|                                        |                  |        |             |                       |        |                |                        |      |           |             |  |
|                                        |                  |        |             |                       |        |                |                        |      |           |             |  |
|                                        |                  |        |             |                       |        |                |                        |      |           |             |  |
|                                        |                  |        |             |                       |        |                |                        |      |           |             |  |
| Zabbix 3.0.10. © 2001–2017, Zabbix SIA |                  |        |             |                       |        |                |                        |      |           |             |  |

Рис. 10.43. Карты сетей

3. Нажимаем *Create map*. Здесь мы задаем имя нашей карты MY\_NETWORK, выбираем размеры карты и информацию, которую она будет предоставлять (рис. 10.44).

| Owner                                  | Admin (Zabbix Administrator) 🗙                           | Select |       |        |
|----------------------------------------|----------------------------------------------------------|--------|-------|--------|
| Name                                   | MY_NETWORK                                               |        |       |        |
| Width                                  | 900                                                      |        |       |        |
| Height                                 | 600                                                      |        |       |        |
| Background image                       | No image 🔻                                               |        |       |        |
| Automatic icon mapping                 | <manual> • show icon mappings</manual>                   |        |       |        |
| Icon highlight                         |                                                          |        |       |        |
| Mark elements on trigger status change |                                                          |        |       |        |
| Expand single problem                  |                                                          |        |       |        |
| Advanced labels                        |                                                          |        |       |        |
| Icon label type                        | Label •                                                  |        |       |        |
| Icon label location                    | Bottom 🔻                                                 |        |       |        |
| Problem display                        | All 🔹                                                    |        |       |        |
| Minimum trigger severity               | Not classified Information Warning Average High Disaster |        |       |        |
| URLs                                   | Name URL                                                 | Ele    | ment  | Action |
|                                        |                                                          | He     | ost 🔻 | Remove |
|                                        | Add                                                      |        |       |        |
|                                        | Add Cancel                                               |        |       |        |

Рис. 10.44. Создание карты сети

При успешном создании карты получим следующий результат (рис. 10.45).

| ZABB                     |          |     | Inventory   | Reports              | oorts Configuration |        | Administration |      |               |             |  |
|--------------------------|----------|-----|-------------|----------------------|---------------------|--------|----------------|------|---------------|-------------|--|
| Dashboard                | Overview | Web | Latest data | Triggers             | Events              | Graphs | Screens        | Maps | Discovery     | IT services |  |
|                          |          |     |             | Network map updated  |                     |        |                |      |               |             |  |
| Maps                     |          |     |             |                      |                     |        |                |      |               |             |  |
|                          |          |     |             |                      |                     |        | Filter 🔺       |      |               |             |  |
|                          |          |     |             | Name lik             | e                   |        |                |      |               |             |  |
|                          |          |     |             |                      |                     | Filte  | r Rese         | t    |               |             |  |
| Name 4                   |          |     |             | Widt                 | h                   | Hei    | ght            | ļ    | Actions       |             |  |
| Local n                  | etwork   |     |             | 680                  |                     | 200    |                | F    | Properties Co | nstructor   |  |
| MY_NETWORK               |          |     | 900         | 0 600 Properties Cor |                     |        | nstructor      |      |               |             |  |
|                          |          |     |             |                      |                     |        |                |      |               |             |  |
| 0 selected Export Delete |          |     |             |                      |                     |        |                |      |               |             |  |

Рис. 10.45. Созданная карта сети в списке
4. Для дальнейшей настройки и добавления элементов нажимаем ссылку *Constructor*.

Чтобы добавить новый элемент кликаем на ссылку *Add* возле *Icon*. Новый элемент появится в левом верхнем углу карты. Его можно переместить, куда мы хотим.

Добавляем хост, который будет представлять собой наш Zabbixсервер. Чтобы он таковым себя ассоциировал, кликаем на него и настраиваем (рис. 10.46): *Туре – Host, Label – Zabbix*.

В *Host* нажимаем *Select*  $\rightarrow$  *Zabbix Server* (имя хоста – Zabbix-server), для *Icons* можно выбрать любую иконку.

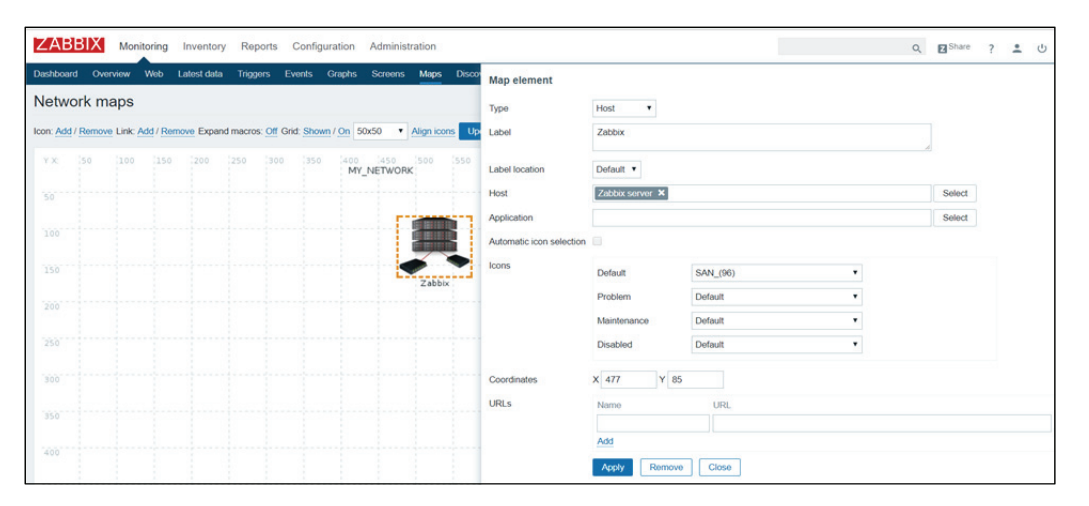

Рис. 10.46. Создание элемента и его настройка

Добавляем таким же образом другие серверы (рис. 10.47): *Туре* – *Host, Label* – *Linux\_server* (*Ubuntu\_server, Windows\_server*).

В *Host* нажимаем *Select*  $\rightarrow$  *Linux\_server* (имя сервера, который будем мониторить).

| ZAB       | BIX Mo   | nitoring  | Inventory   | Rep      | orts Co  | onfiguration   | Ad     | dministration            |                |             |   |        |        | ٩ | Share Share | ? | ± U |
|-----------|----------|-----------|-------------|----------|----------|----------------|--------|--------------------------|----------------|-------------|---|--------|--------|---|-------------|---|-----|
| Dashboard | Overview | Web       | Latest data | Trigge   | ers Even | ts Graph       | s N    | Map element              |                |             |   |        |        |   |             |   |     |
| Netwo     | rk maps  | Add / Ren | Expan       | d marros | Of Get S | Shown / On     | T      | Type                     | Host •         |             |   |        |        |   |             |   |     |
| Y X       | 50 [100  | 150       | 200         | 250      | 300      | 350  40<br>  N | NY_N L | Label location           | Default •      |             |   | i.     |        |   |             |   |     |
|           |          |           |             |          |          |                |        | Host                     | Linux_server × |             |   | Select |        |   |             |   |     |
|           |          |           |             |          |          |                |        | Application              |                |             |   | Select |        |   |             |   |     |
|           |          |           |             |          |          |                | ,      | Automatic icon selection |                |             |   |        |        |   |             |   |     |
|           |          |           |             |          |          |                | k      | loons                    | Default        | Server_(24) | • |        |        |   |             |   |     |
|           |          |           |             |          |          |                |        |                          | Problem        | Default     | • |        |        |   |             |   |     |
|           |          |           |             |          |          |                |        |                          | Maintenance    | Default     | • |        |        |   |             |   |     |
|           |          | 100       | 1           |          |          |                |        |                          | Disabled       | Default     | • |        |        |   |             |   |     |
| 300       |          |           |             |          |          |                | 0      | Coordinates              | X 139 Y 2      | 77          |   |        |        |   |             |   |     |
| 350       |          |           |             |          |          |                |        | URLs                     | Name           | URL         |   |        | Action |   |             |   |     |
|           |          | New ele   | ment        |          |          |                |        |                          | Add            |             |   |        | Remove |   |             |   |     |
|           |          |           |             |          |          |                |        |                          | Apply Remo     | e Close     |   |        |        |   |             |   |     |
| 450       |          |           |             |          |          |                | 1      |                          |                |             |   |        |        | _ |             |   |     |
|           |          |           |             |          |          |                |        |                          |                |             |   |        |        |   |             |   |     |

Рис. 10.47. Созданный сервер, который мониторим, и его настройка

5. После того, как мы расставили элементы на карте, самое время соединить их. Для соединения двух элементов мы должны сначала выбрать их.

Когда элементы будут выбраны, нажимаем в верхнем правом углу *Link*, кликаем ссылку *Add*. При наличии созданной связи диалог одного элемента теперь содержит дополнительный раздел *Link* (рис. 10.48).

| ZABE        | BIX M      | Monitori | ing Ir   | ventory   | Rep      | orts C   | Configura | tion          | Administra     | ation |                          |                      |                               |                 |                |   | Q, | Z Share | ? | • | Ģ |
|-------------|------------|----------|----------|-----------|----------|----------|-----------|---------------|----------------|-------|--------------------------|----------------------|-------------------------------|-----------------|----------------|---|----|---------|---|---|---|
| Dashboard   | Overview   | w We     | b La     | lest data | Trigge   | rs Ev    | ents Gr   | aphs          | Screens        | Мар   | s Discovery IT services  |                      |                               |                 |                |   |    |         |   |   |   |
| Networ      | k map      | S        |          |           |          |          |           |               |                |       | Mass update elements     |                      |                               |                 |                |   |    |         |   |   |   |
| Icon: Add / | Remove Lir | nk: Add  | Remov    | e Expans  | d macros | Off Grid | Shown /   | <u>On</u> 50x | 50 🔻 🥖         | Nign  | Selected elements        | Туре                 | Name                          |                 |                |   |    |         |   |   |   |
| YX:         | 50 1       |          | 150      |           |          | 300      | 350       | 400<br>MY_N   | 450<br>IETWORK | 500   |                          | Host                 | Linux_server<br>Zabbix server |                 |                |   |    |         |   |   |   |
| 50          |            |          |          |           |          |          |           |               |                |       | Label                    |                      |                               |                 | 4              |   |    |         |   |   |   |
|             |            |          |          |           |          |          |           |               |                |       | Label location           | Default *            |                               |                 |                |   |    |         |   |   |   |
|             |            |          |          |           |          |          |           |               |                |       | Automatic icon selection |                      |                               |                 |                |   |    |         |   |   |   |
|             |            |          |          |           |          |          |           |               |                |       | Icon (default)           | Cloud_(24)           | Ψ.                            |                 |                |   |    |         |   |   |   |
|             |            |          |          |           |          |          |           | -             |                |       | Icon (problem)           | Default              | Υ.                            |                 |                |   |    |         |   |   |   |
|             |            |          |          |           |          | 1        | Zabbix    |               |                |       | Icon (maintenance)       | Default              | Υ.                            |                 |                |   |    |         |   |   |   |
| 2.50        |            | - 5      |          |           |          | 1        |           |               |                |       | lcon (disabled)          | Default              | Ψ.                            |                 |                |   |    |         |   |   |   |
| 300         |            |          |          |           |          |          |           |               |                |       |                          | Apply Remove         | Close                         |                 |                |   |    |         |   |   |   |
| 350         |            | · · · ]  | ٩.       | -         |          |          |           |               |                |       | Links                    | From<br>Linux server | To<br>Zabbix server           | Link indicators | Action<br>Edit |   |    |         |   |   |   |
| 400         |            | Lin      | iux_serv | er        |          |          |           |               |                |       |                          |                      |                               |                 |                | _ | _  | _       |   | _ | - |
| 450         |            |          |          |           |          |          |           |               |                |       |                          |                      |                               |                 |                |   |    |         |   |   |   |
| 500         |            |          |          |           |          | ·        |           |               |                |       |                          |                      |                               |                 |                |   |    |         |   |   |   |

Рис. 10.48. Созданная связь (поле Link)

Щелкаем на один элемент и видим нашу связь. Можно ее настройки изменить, кликнув *Edit* (рис. 10.49).

| 50     | Host                     | Linux_server ×                                                 | Select |                  |
|--------|--------------------------|----------------------------------------------------------------|--------|------------------|
|        | Application              |                                                                | Select |                  |
|        | Automatic icon selection |                                                                |        |                  |
|        | lcons                    | Default Server_(96)                                            |        |                  |
|        |                          | Problem Default •                                              |        |                  |
| Zabbix |                          | Maintenance Default •                                          |        |                  |
| 250    |                          | Disabled Default •                                             |        |                  |
| 300    | Coordinates              | X 139 Y 277                                                    |        |                  |
| 350    | URLs                     | Name URL                                                       |        | Action<br>Remove |
| 400    |                          | Add                                                            |        |                  |
| 450    | Links                    | Apply Remove Close Element name Link indicators 7abbity senser | Action |                  |
|        | Label                    | Emony of the                                                   |        |                  |
|        | Connect to               | Zabbix server 🔹                                                |        |                  |
|        | Type (OK)                | Line                                                           |        |                  |
|        | Colour (OK)              | 00CC00                                                         |        |                  |
|        | Link indicators          | Trigger Type Colour Actio                                      | n      |                  |
|        |                          | Apply Remove Close                                             |        |                  |

Рис. 10.49. Изменения связи

6. В карте добавляем надпись на связи, изменяем обычную линию на жирную и добавляем триггер, который следит за работой агента на серверах (для каждого сервера он свой).

Триггер добавляется ссылкой *Add*. Выбор триггера зависит от настройки *Host*. В настройках хоста был выбран шаблон *Template OS X* и вместо X операционная система, которую мониторим (Windows и Linux, как это показано на рис. 10.50). Таким образом, благодаря шаблону будут и триггеры, которые мониторят наш сервер. Выбранный в карте сети триггер следит за работой Zabbix-агента и показывает, если произошла ошибка.

| Triggers G                                                       | roup Virtual machines V | Host Linux_server |
|------------------------------------------------------------------|-------------------------|-------------------|
| Name                                                             | Severity                | Status            |
| /etc/passwd has been changed on Linux_server                     | Warning                 | Enabled           |
| Configured max number of opened files is too low on Linux_server | Information             | Enabled           |
| Configured max number of processes is too low on Linux_server    | Information             | Enabled           |
| Disk I/O is overloaded on Linux_server                           | Warning                 | Enabled           |
| Free disk space is less than 20% on volume /                     | Warning                 | Enabled           |
| Free disk space is less than 20% on volume /boot                 | Warning                 | Enabled           |
| Free inodes is less than 20% on volume /                         | Warning                 | Enabled           |
| Free inodes is less than 20% on volume /boot                     | Warning                 | Enabled           |
| Host information was changed on Linux_server                     | Information             | Enabled           |
| Host name of zabbix_agentd was changed on Linux_server           | Information             | Enabled           |
| Hostname was changed on Linux_server                             | Information             | Enabled           |
| Lack of available memory on server Linux_server                  | Average                 | Enabled           |
| Lack of free swap space on Linux_server                          | Warning                 | Enabled           |
| Linux_server has just been restarted                             | Information             | Enabled           |
| Processor load is too high on Linux_server                       | Warning                 | Enabled           |
| Too many processes on Linux_server                               | Warning                 | Enabled           |
| Too many processes running on Linux_server                       | Warning                 | Enabled           |
| Version of zabbix_agent(d) was changed on Linux_server           | Information             | Enabled           |
| Zabbix agent on Linux_server is unreachable for 5 minutes        | Average                 | Enabled           |
| Select                                                           |                         |                   |

Рис. 10.50. Выбор триггера

После завершения получим результат, представленный на рис. 10.51. Видно, что все агенты на серверах работают корректно.

Продемонстрируем отключение агента на сервере. Наша связь поменяла цвет с зеленого на красный, и под иконкой Windows\_server появилось объявление об ошибке (рис. 10.52).

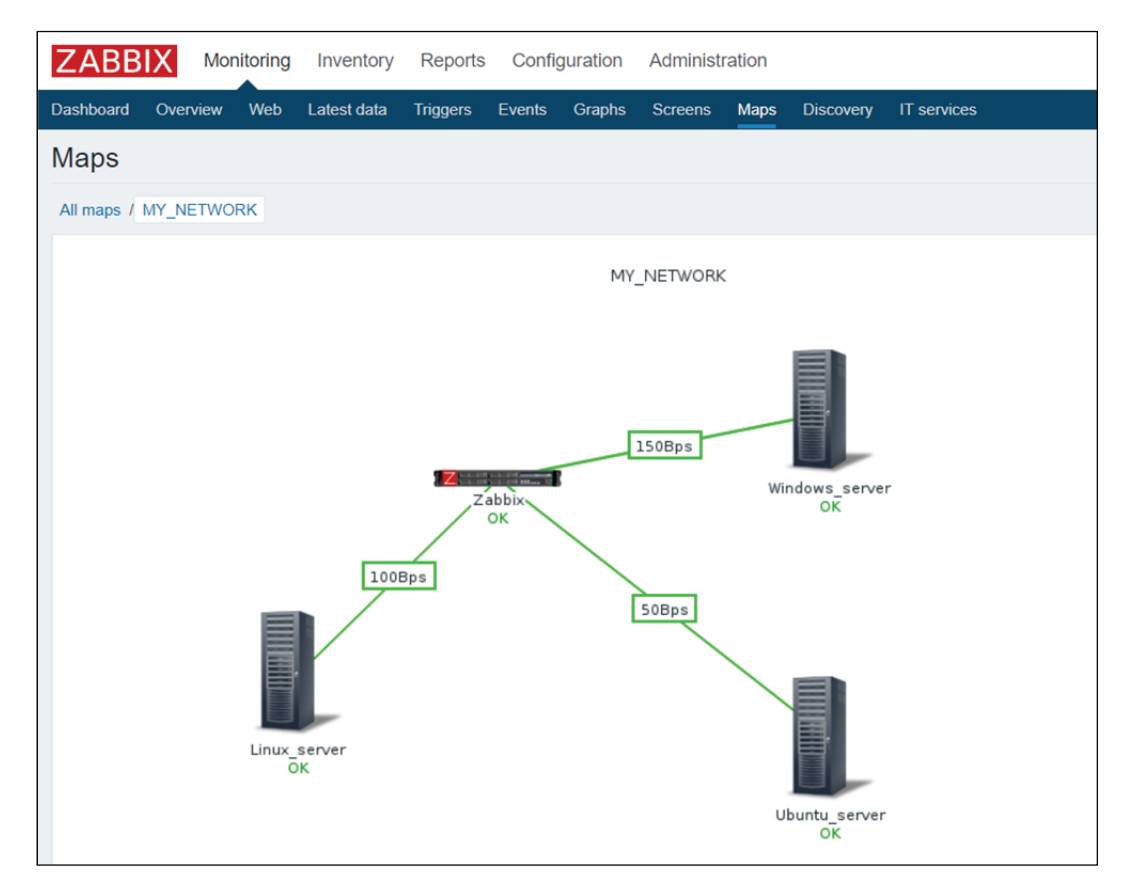

Рис. 10.51. Созданная карта сети

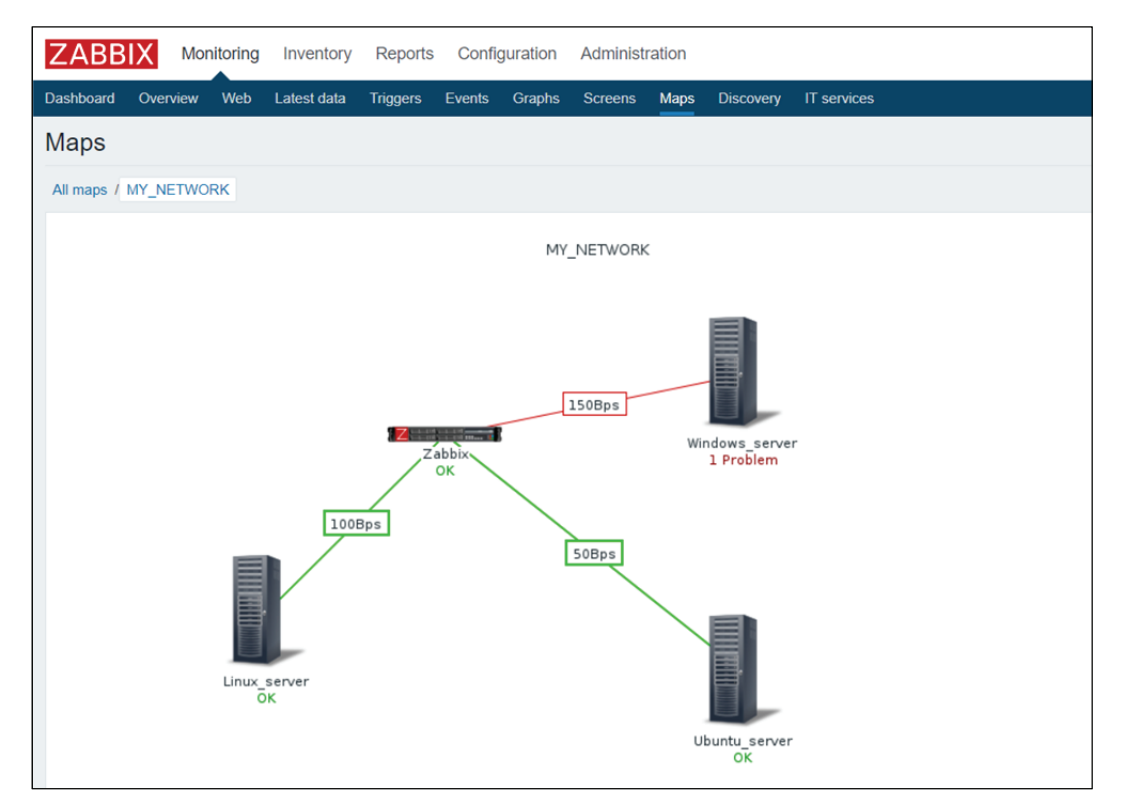

Рис. 10.52. Ошибка, отображенная на карте сети

## Лабораторная работа № 20-22

**Цель:** получение навыков по настройке интерактивных карт сети для мониторинга.

*Задание*: необходимо произвести настройку карты сети в Zabbix. Вначале следует создать карту, определив ее общие параметры, и затем заполнить карту элементами и связями между этими элементами.

Карту необходимо заполнить узлами сети, группами узлов сети, триггерами, изображениями или другими картами сети.

Следует создать новый триггер для получения информации от коммутатора по протоколу SNMP, а также взаимодействовать с интерфейсом системы мониторинга, анализировать полученную информацию при изменении состояния операционной системы.

## ЛИТЕРАТУРА

1. Урбанович, П. П. Компьютерные сети: учеб. пособие / П. П. Урбанович, Д. М. Романенко, Е. В. Кабак. – Минск: БГТУ, 2011. – 400 с.

2. Романенко, Д. М. Компьютерные сети. Лабораторный практикум / Д. М. Романенко, Н. В. Пацей. – Минск: БГТУ, 2011. – 133 с.

3. Олифер, В. Г. Компьютерные сети. Принципы, технологии, протоколы / В. Г. Олифер, Н. А. Олифер. – 5-е изд. – СПб.: Питер, 2015. – 944 с.

4. Линн, С. Администрирование Windows Server 2012 / С. Линн. – СПб.: Питер, 2013. – 304 с.

5. Романенко, Д. М. Компьютерные сети: учеб.-метод. пособие / Д. М. Романенко, Н. В. Пацей, М. Ф. Кудлацкая. – Минск: БГТУ, 2016. – 163 с.

Учебное издание

Романенко Дмитрий Михайлович Миронов Игорь Александрович

## АДМИНИСТРИРОВАНИЕ ИНФОРМАЦИОННЫХ СИСТЕМ И ВЕБ-ПОРТАЛОВ

Лабораторный практикум

Редактор Е. С. Ватеичкина Компьютерная верстка А. А. Селиванова Корректор Е. С. Ватеичкина

Издатель: УО «Белорусский государственный технологический университет». Свидетельство о государственной регистрации издателя, изготовителя, распространителя печатных изданий № 1/227 от 20.03.2014. Ул. Свердлова, 13а, 220006, г. Минск.